## CONTENTS

| INDEX FOR DTC                                   |
|-------------------------------------------------|
| Alphabetical Index 6                            |
| DTC No. Index7                                  |
| PRECAUTIONS8                                    |
| Precautions for Supplemental Restraint System   |
| (SRS) "AIR BAG" and "SEAT BELT PRE-TEN-         |
| SIONER"                                         |
| On Board Diagnostic (OBD) System of CVT and     |
| Engine8                                         |
| Precautions for TCM and CVT Assembly Replace-   |
| ment 8                                          |
| EEPROM ERASING PATTERNS 8                       |
| METHOD FOR ERASING THE EEPROM IN THE            |
| TCM9                                            |
| METHOD FOR WRITING DATA FROM THE                |
| ROM ASSEMBLY IN THE TRANSAXLE                   |
| CHECK METHOD 9                                  |
| Removal and Installation Procedure for CVT Unit |
| Connector                                       |
| REMOVAL                                         |
| INSTALLATION10                                  |
| Precautions10                                   |
| Service Notice or Precautions11                 |
| OBD-II SELF-DIAGNOSIS11                         |
| Wiring Diagrams and Trouble Diagnosis11         |
| PREPARATION                                     |
| Special Service Tools                           |
| Commercial Service Tools                        |
| CVI FLUID                                       |
| Checking CVT Fluid                              |
|                                                 |
| Cross Sectional View BE0E00A                    |
| Closs-Sectional view - REOFUSA                  |
| Hydraulic Control System 18                     |
| TCM Function 10                                 |
|                                                 |
| CONTROL SYSTEM DIAGRAM 19                       |
| CAN Communication 20                            |
| SYSTEM DESCRIPTION                              |
|                                                 |

| Input/Output Signal of TCM2                    | 0 F            |
|------------------------------------------------|----------------|
| Line Pressure and Secondary Pressure Control 2 | 1              |
| NORMAL CONTROL2                                | 1              |
| FEEDBACK CONTROL2                              | 1 G            |
| Shift Control2                                 | 1              |
| "D" POSITION2                                  | 2              |
| "M" POSITION2                                  | 2              |
| DOWNHILL ENGINE BRAKE CONTROL (AUTO            |                |
| ENGINE BRAKE CONTROL)2                         | 2              |
| ACCELERATION CONTROL2                          | 2              |
| Lock-up and Select Control2                    | 2              |
| TORQUE CONVERTER CLUTCHAND SELECT              |                |
| CONTROL VALVE CONTROL2                         | 3              |
| Control Valve2                                 | <b>4</b> J     |
| FUNCTION OF CONTROL VALVE2                     | 4              |
| ON BOARD DIAGNOSTIC (OBD) SYSTEM2              | 5              |
| Introduction2                                  | 5 <sub>k</sub> |
| OBD-II Function for CVT System2                | 5              |
| One or Two Trip Detection Logic of OBD-II      | 5              |
| ONE TRIP DETECTION LOGIC2                      | 5              |
| TWO TRIP DETECTION LOGIC2                      | 5 🗅            |
| OBD-II Diagnostic Trouble Code (DTC)2          | 5              |
| HOW TO READ DTC AND 1ST TRIP DTC 2             | 5              |
| HOW TO ERASE DTC2                              | 6 M            |
| HOW TO ERASE DTC (WITH CONSULT-II) 2           | 7              |
| HOW TO ERASE DTC (WITH GST)2                   | 7              |
| Malfunction Indicator (MI)2                    | 8              |
| DESCRIPTION2                                   | 8              |
| TROUBLE DIAGNOSIS2                             | 9              |
| DTC Inspection Priority Chart2                 | 9              |
| Fail-safe2                                     | 9              |
| FAIL-SAFE FUNCTION2                            | 9              |
| How to Perform Trouble Diagnosis for Quick and |                |
| Accurate Repair3                               | 0              |
| INTRODUCTION3                                  | 0              |
| WORK FLOW3                                     | 1              |
| DIAGNOSTIC WORKSHEET3                          | 2              |
| CVT Electrical Parts Location3                 | 5              |
| Circuit Diagram3                               | 6              |
| Inspections Before Trouble Diagnosis           | 7              |

SECTION CVT

А

В

CVT

D

Е

CVT

|                                             | ~ 7                    |
|---------------------------------------------|------------------------|
| CVT FLUID CHECK                             | 37                     |
| STALL TEST                                  | 37                     |
| LINE PRESSURE TEST                          | 30                     |
|                                             | 55                     |
| Road lest                                   | 41                     |
| DESCRIPTION                                 | 41                     |
|                                             | 11                     |
|                                             | 41                     |
| Check Before Engine Is Started              | 44                     |
| Check at Idle                               | 44                     |
| Cruico Toot                                 | 17                     |
|                                             | 47                     |
| Vehicle Speed at Which Gear Shifting Occurs | 49                     |
| TCM Input/Output Signal Reference Values    | 50                     |
|                                             | 50                     |
|                                             | 50                     |
| TCM INSPECTION TABLE                        | 50                     |
| CONSULT-II Function (TRANSMISSION)          | 53                     |
|                                             | 52                     |
|                                             | 55                     |
| CONSULI-II REFERENCE VALUE                  | 53                     |
| CONSULT-II SETTING PROCEDURE                | 55                     |
|                                             | 56                     |
|                                             | 50                     |
| SELF-DIAGNOSTIC RESULT MODE                 | 58                     |
| DATA MONITOR MODE                           | 61                     |
|                                             | -                      |
|                                             | ~~                     |
| MODE                                        | 63                     |
| Diagnostic Procedure Without CONSULT-II     | 64                     |
| OBD-ILSELE-DIAGNOSTIC PROCEDURE             |                        |
|                                             | 61                     |
|                                             | 04                     |
| DTC U1000 CAN COMMUNICATION LINE            | 65                     |
| Description                                 | 65                     |
| On Board Diagnosis Logic                    | 65                     |
| Bassible Osuas                              | 00                     |
| Possible Cause                              | 65                     |
| DTC Confirmation Procedure                  | 65                     |
| WITH CONSULT-II                             | 65                     |
|                                             | 65                     |
|                                             | 00                     |
| Wiring Diagram — CVI — CAN                  | 66                     |
| Diagnostic Procedure                        | 67                     |
| DTC P0615 START SIGNAL CIRCUIT              | 68                     |
|                                             | 60                     |
| Description                                 | 00                     |
| CONSULT-II Reference Value                  | 68                     |
| On Board Diagnosis Logic                    | 68                     |
| Boosible Course                             | 60                     |
|                                             | 00                     |
| DTC Confirmation Procedure                  | 68                     |
| WITH CONSULT-II                             | 68                     |
| Wiring Diagram — CVT — STSIG                | 69                     |
| Diagnastia Drasa dura                       | 70                     |
|                                             | 10                     |
| DTC P0703 STOP LAMP SWITCH CIRCUIT          | 72                     |
| Description                                 | 72                     |
| CONSULT-IL Reference Value                  | 72                     |
|                                             | 72                     |
| On Board Diagnosis Logic                    | 72                     |
| Possible Cause                              | 72                     |
| DTC Confirmation Procedure                  | 72                     |
|                                             | 70                     |
|                                             | 12                     |
| Diagnostic Procedure                        | 73                     |
| DTC P0705 PARK/NEUTRAL POSITION SWITCH      | 74                     |
| Description                                 | 74                     |
|                                             | - <del>- 1</del><br>7/ |
|                                             | 14                     |
| On Board Diagnosis Logic                    | 74                     |
| Possible Cause                              | 74                     |
| DTC Confirmation Procedure                  | •                      |
|                                             | 71                     |
|                                             | 74                     |
| WITH CONSULT-II                             | 74<br>75               |

| 37       | Wiring Diagram — CVT — PNP/SW              | .76        |
|----------|--------------------------------------------|------------|
| 37       | Diagnostic Procedure                       | 78         |
| 39       | Component Inspection                       | .80        |
| 41       | PNP SWITCH                                 | .80        |
| 41       | DTC P0710 CVT FLUID TEMPERATURE SENSOR     |            |
| 41       | CIRCUIT                                    | 81         |
| 44       | Description                                | .81        |
| 44       | CONSULT-II Reference Value                 | .81        |
| 47       | On Board Diagnosis Logic                   | .81        |
| 49       | Possible Cause                             | .81        |
| 50       | DTC Confirmation Procedure                 | .81        |
| 50       | WITH CONSULT-II                            | 81         |
| 50       | WITH GST                                   | 81         |
| 53       | Wiring Diagram — CVT — FTS                 | 82         |
| 53       | Diagnostic Procedure                       | 83         |
| 53       | Component Inspection                       | 85         |
| 55       |                                            | 85         |
| 56       | DTC P0715 INPLIT SPEED SENSOR CIRCUIT (PRI | .00        |
| 58       | SPEED SENSOR)                              | 86         |
| 50<br>61 | Description                                | 00         |
| 01       |                                            | 00         |
| 60       | On Board Diagnosis Logis                   | 00         |
| 63       | On Board Diagnosis Logic                   | 00         |
| 64       | Possible Cause                             | .86        |
| ~ 1      | DIC Confirmation Procedure                 | .86        |
| 64       | WITH CONSULT-II                            | .86        |
| 65       | WITH GST                                   | .86        |
| 65       | Wiring Diagram — CVI — PRSCVI              | .87        |
| 65       | Diagnostic Procedure                       | .88        |
| 65       | DTC P0720 VEHICLE SPEED SENSOR CVT (SEC-   |            |
| 65       | ONDARY SPEED SENSOR)                       | .91        |
| 65       | Description                                | .91        |
| 65       | CONSULT-II Reference Value                 | .91        |
| 66       | On Board Diagnosis Logic                   | .91        |
| 67       | Possible Cause                             | .91        |
| 68       | DTC Confirmation Procedure                 | .91        |
| 68       | WITH CONSULT-II                            | .91        |
| 68       | WITH GST                                   | .91        |
| 68       | Wiring Diagram — CVT — SESCVT              | .92        |
| 68       | Diagnostic Procedure                       | 93         |
| 68       | DTC P0725 ENGINE SPEED SIGNAL              | 97         |
| 68       | Description                                | .97        |
| 69       | CONSULT-II Reference Value                 | .97        |
| 70       | On Board Diagnosis Logic                   | .97        |
| 72       | Possible Cause                             | .97        |
| 72       | DTC Confirmation Procedure                 | .97        |
| 72       | WITH CONSULT-II                            | .97        |
| 72       | Diagnostic Procedure                       | .97        |
| 72       | DTC P0730 BELT DAMAGE                      | 99         |
| 72       | Description                                | .99        |
| 72       | CONSULT-II Reference Value                 | 99         |
| 73       | On Board Diagnosis Logic                   | 99         |
| 74       | Possible Cause                             | 99         |
| 74       | DTC Confirmation Procedure                 | 99         |
| 74       | WITH CONSULT-II                            | 99         |
| 74       | Diagnostic Procedure                       | 00         |
| 74       | DTC P0740 TORQUE CONVERTER CLUTCH          |            |
| 74       | SOLENOID VALVE                             | 01         |
| 75       | Description 1                              | 01         |
| 75       |                                            | <b>U</b> 1 |
|          | CONSULT-II Reference Value 1               | 01         |
|          | CONSULT-II Reference Value1                | 01         |

| On Board Diagnosis Logic                                                                                                    | 101                                                                                                    |
|----------------------------------------------------------------------------------------------------|----------------------------------------------------------------------------------------------------|
| Possible Cause                                                                                                    | 101                                                                                                    |
| DTC Confirmation Procedure                                                                                                    | 101                                                                                                    |
|                                                                                                    | 101                                                                                                    |
|                                                                                                    | 101                                                                                                    |
|                                                                                                    | 101                                                                                                    |
| Winng Diagram — CVI — TCV                                                                                                    | 102                                                                                                    |
| Diagnostic Procedure                                                                                                    | 103                                                                                                    |
|                                                                                                    | 105                                                                                                    |
| TORQUE CONVERTER CLUTCH SOLENOID                                                                                                    |                                                                                                    |
| VALVE                                                                                                    | 105                                                                                                    |
| DTC P0744 A/T TCC S/V FUNCTION (LOCK-UP).                                                                                                    | 06                                                                                                    |
| Description                                                                                                    | 106                                                                                                    |
| CONSULT-II Reference Value                                                                                                    | 106                                                                                                    |
| On Board Diagnosis Logic                                                                                                    | 106                                                                                                    |
| Possible Cause                                                                                                    | 106                                                                                                    |
| DTC Confirmation Procedure                                                                                                    | 106                                                                                                    |
| WITH CONSULT-II                                                                                                    | 106                                                                                                    |
| WITH GST                                                                                                    | 106                                                                                                    |
| Diagnostic Procedure                                                                                                    | 107                                                                                                    |
| DTC P0745 LINE PRESSURE SOLENOID VALVE                                                                                                    | 109                                                                                                    |
| Description                                                                                                    | 109                                                                                                    |
| CONSULT-II Reference Value                                                                                                    | 109                                                                                                    |
| On Board Diagnosis Logic                                                                                                    | 109                                                                                                    |
| Possible Cause                                                                                                    | 109                                                                                                    |
| DTC Confirmation Procedure                                                                                                    | 109                                                                                                    |
| WITH CONSULT-II                                                                                                    | 109                                                                                                    |
| WITH GST                                                                                                    | 109                                                                                                    |
| Wiring Diagram — CVT — LPSV                                                                                                    | 110                                                                                                    |
| Diagnostic Procedure                                                                                                    | 111                                                                                                    |
|                                                                                                    |                                                                                                    |
|                                                                                                    | 112                                                                                                    |
|                                                                                                    | 113                                                                                                    |
| PRESSURE CONTROL SOLENOID VALVE A                                                                                                    | 113<br>113                                                                                                    |
| PRESSURE CONTROL SOLENOID VALVE A<br>(LINE PRESSURE SOLENOID VALVE)                                                                                                    | 113<br>113                                                                                                    |
| PRESSURE CONTROL SOLENOID VALVE A<br>(LINE PRESSURE SOLENOID VALVE)                                                                                                    | 113<br>113                                                                                                    |
| Component Inspection<br>PRESSURE CONTROL SOLENOID VALVE A<br>(LINE PRESSURE SOLENOID VALVE)                                                                                                    | 113<br>113                                                                                                    |
| PRESSURE CONTROL SOLENOID VALVE A<br>(LINE PRESSURE SOLENOID VALVE)                                                                                                    | 113<br>113<br><b>114</b>                                                                                                    |
| Component Inspection<br>PRESSURE CONTROL SOLENOID VALVE A<br>(LINE PRESSURE SOLENOID VALVE)                                                                                                    | 113<br>113<br><b>114</b><br>114                                                                                                    |
| Component Inspection<br>PRESSURE CONTROL SOLENOID VALVE A<br>(LINE PRESSURE SOLENOID VALVE)                                                                                                    | 113<br>113<br><b>114</b><br>114                                                                                                    |
| PRESSURE CONTROL SOLENOID VALVE A<br>(LINE PRESSURE SOLENOID VALVE)                                                                                                    | 113<br>113<br><b>114</b><br>114<br>114<br>114                                                                                                    |
| PRESSURE CONTROL SOLENOID VALVE A<br>(LINE PRESSURE SOLENOID VALVE)                                                                                                    | 113<br>113<br><b>114</b><br>114<br>114<br>114                                                                                                    |
| PRESSURE CONTROL SOLENOID VALVE A<br>(LINE PRESSURE SOLENOID VALVE)                                                                                                    | 113<br>113<br><b>114</b><br>114<br>114<br>114<br>114                                                                                                    |
| Component Inspection<br>PRESSURE CONTROL SOLENOID VALVE A<br>(LINE PRESSURE SOLENOID VALVE)                                                                                                    | 113<br>113<br><b>114</b><br>114<br>114<br>114<br>114                                                                                                    |
| Component Inspection<br>PRESSURE CONTROL SOLENOID VALVE A<br>(LINE PRESSURE SOLENOID VALVE)                                                                                                    | 113<br>113<br><b>114</b><br>114<br>114<br>114<br>114<br>114                                                                                                    |
| Component Inspection<br>PRESSURE CONTROL SOLENOID VALVE A<br>(LINE PRESSURE SOLENOID VALVE)                                                                                                    | 113<br>113<br><b>114</b><br>114<br>114<br>114<br>114<br>114<br>114<br>115                                                                                                    |
| PRESSURE CONTROL SOLENOID VALVE A<br>(LINE PRESSURE SOLENOID VALVE)                                                                                                    | 113<br>113<br><b>114</b><br>114<br>114<br>114<br>114<br>114<br>114<br>115                                                                                                    |
| Component Inspection         PRESSURE CONTROL SOLENOID VALVE A         (LINE PRESSURE SOLENOID VALVE)         DTC P0746 PRESSURE CONTROL SOLENOID A         PERFORMANCE (LINE PRESSURE SOLENOID         VALVE)         Description         CONSULT-II Reference Value         On Board Diagnosis Logic         Possible Cause         DTC Confirmation Procedure         WITH CONSULT-II         WITH GST         Diagnostic Procedure         DTC P0776 PRESSURE CONTROL SOLENOID B         PERFOMANCE (SEC PRESSURE SOLENOID                                                                                                    | 113<br>113<br><b>114</b><br>114<br>114<br>114<br>114<br>114<br>114<br>115                                                                                                    |
| Component Inspection         PRESSURE CONTROL SOLENOID VALVE A         (LINE PRESSURE SOLENOID VALVE)         DTC P0746 PRESSURE CONTROL SOLENOID A         PERFORMANCE (LINE PRESSURE SOLENOID         VALVE)         Description         CONSULT-II Reference Value         On Board Diagnosis Logic         Possible Cause         DTC Confirmation Procedure         WITH CONSULT-II         WITH GST         Diagnostic Procedure         DTC P0776 PRESSURE CONTROL SOLENOID B         PERFOMANCE (SEC PRESSURE SOLENOID         VALVE)                                                                                                    | <ul> <li>113</li> <li>113</li> <li>113</li> <li>114</li> <li>114</li> <li>114</li> <li>114</li> <li>114</li> <li>114</li> <li>115</li> <li>117</li> </ul>                                                                                                    |
| Component Inspection         PRESSURE CONTROL SOLENOID VALVE A         (LINE PRESSURE SOLENOID VALVE)         DTC P0746 PRESSURE CONTROL SOLENOID A         PERFORMANCE (LINE PRESSURE SOLENOID         VALVE)         Description         CONSULT-II Reference Value         On Board Diagnosis Logic         Possible Cause         DTC Confirmation Procedure         WITH CONSULT-II         WITH GST         Diagnostic Procedure         DTC P0776 PRESSURE CONTROL SOLENOID B         PERFOMANCE (SEC PRESSURE SOLENOID         VALVE)                                                                                                    | <ul> <li>113</li> <li>113</li> <li>114</li> <li>114</li> <li>114</li> <li>114</li> <li>114</li> <li>114</li> <li>115</li> <li>117</li> </ul>                                                                                                    |
| Component Inspection<br>PRESSURE CONTROL SOLENOID VALVE A<br>(LINE PRESSURE SOLENOID VALVE)                                                                                                    | 113<br>113<br><b>114</b><br>114<br>114<br>114<br>114<br>114<br>114<br>114<br>115<br><b>117</b><br>117                                                                                                    |
| Component Inspection<br>PRESSURE CONTROL SOLENOID VALVE A<br>(LINE PRESSURE SOLENOID VALVE)                                                                                                    | 113<br>113<br><b>114</b><br>114<br>114<br>114<br>114<br>114<br>114<br>114<br>115<br><b>117</b><br>117<br>117                                                                                                    |
| Component Inspection<br>PRESSURE CONTROL SOLENOID VALVE A<br>(LINE PRESSURE SOLENOID VALVE)                                                                                                    | 113<br>113<br><b>114</b><br>114<br>114<br>114<br>114<br>114<br>114<br>115<br><b>117</b><br>117<br>117<br>117                                                                                                    |
| Component Inspection<br>PRESSURE CONTROL SOLENOID VALVE A<br>(LINE PRESSURE SOLENOID VALVE)                                                                                                    | 113<br>113<br><b>114</b><br>114<br>114<br>114<br>114<br>114<br>114<br>115<br><b>117</b><br>117<br>117<br>117                                                                                                    |
| Component Inspection<br>PRESSURE CONTROL SOLENOID VALVE A<br>(LINE PRESSURE SOLENOID VALVE)                                                                                                    | 113<br>113<br><b>114</b><br>114<br>114<br>114<br>114<br>114<br>114<br>115<br><b>117</b><br>117<br>117<br>117<br>117                                                                                                    |
| Component Inspection<br>PRESSURE CONTROL SOLENOID VALVE A<br>(LINE PRESSURE SOLENOID VALVE)                                                                                                    | 113<br>113<br>113<br>114<br>114<br>114<br>114<br>114<br>114<br>114                                                                                                    |
| Component Inspection<br>PRESSURE CONTROL SOLENOID VALVE A<br>(LINE PRESSURE SOLENOID VALVE)<br>DTC P0746 PRESSURE CONTROL SOLENOID A<br>PERFORMANCE (LINE PRESSURE SOLENOID<br>VALVE)                                                                                                    | 113         113         114         114         114         114         114         114         114         114         114         114         114         117         117         117         117         117         117         117         117         117         117         117         117         117 |
| Component Inspection<br>PRESSURE CONTROL SOLENOID VALVE A<br>(LINE PRESSURE SOLENOID VALVE)                                                                                                    | 113<br>113<br>114<br>114<br>114<br>114<br>114<br>114<br>114<br>114                                                                                                    |
| Component Inspection<br>PRESSURE CONTROL SOLENOID VALVE A<br>(LINE PRESSURE SOLENOID VALVE)                                                                                                    | 113<br>113<br>114<br>114<br>114<br>114<br>114<br>114<br>114<br>114                                                                                                    |
| PRESSURE CONTROL SOLENOID VALVE A<br>(LINE PRESSURE SOLENOID VALVE)<br>DTC P0746 PRESSURE CONTROL SOLENOID A<br>PERFORMANCE (LINE PRESSURE SOLENOID<br>VALVE)<br>Description<br>CONSULT-II Reference Value<br>On Board Diagnosis Logic<br>Possible Cause<br>DTC Confirmation Procedure<br>WITH CONSULT-II<br>WITH GST<br>Diagnostic Procedure<br>DTC P0776 PRESSURE CONTROL SOLENOID B<br>PERFOMANCE (SEC PRESSURE SOLENOID<br>VALVE)<br>Description<br>CONSULT-II Reference Value<br>On Board Diagnosis Logic<br>Possible Cause<br>DTC Confirmation Procedure<br>WITH CONSULT-II Reference Value<br>On Board Diagnosis Logic<br>Possible Cause<br>DTC Confirmation Procedure<br>WITH CONSULT-II<br>WITH GST<br>Diagnostic Procedure<br>DTC Confirmation Procedure<br>WITH CONSULT-II<br>WITH GST<br>Diagnostic Procedure<br>DTC CONFIRMATION PROCEDURE<br>DTC CONFIRMATION PROCEDURE<br>WITH CONSULT-II | 113<br>113<br>114<br>114<br>114<br>114<br>114<br>114<br>114<br>114                                                                                                    |
| PRESSURE CONTROL SOLENOID VALVE A<br>(LINE PRESSURE SOLENOID VALVE)<br>DTC P0746 PRESSURE CONTROL SOLENOID A<br>PERFORMANCE (LINE PRESSURE SOLENOID<br>VALVE)<br>Description<br>CONSULT-II Reference Value<br>On Board Diagnosis Logic<br>Possible Cause<br>DTC Confirmation Procedure<br>WITH CONSULT-II<br>WITH GST<br>Diagnostic Procedure<br>DTC P0776 PRESSURE CONTROL SOLENOID B<br>PERFOMANCE (SEC PRESSURE SOLENOID<br>VALVE)<br>Description<br>CONSULT-II Reference Value<br>On Board Diagnosis Logic<br>Possible Cause<br>DTC Confirmation Procedure<br>WITH CONSULT-II<br>WITH GST<br>Diagnostic Procedure<br>DTC CONSULT-II Reference Value<br>On Board Diagnosis Logic<br>Possible Cause<br>DTC Confirmation Procedure<br>WITH CONSULT-II<br>WITH GST<br>Diagnostic Procedure<br>DTC P0778 PRESSURE CONTROL SOLENOID B<br>ELECTRICAL (SEC PRESSURE SOLENOID<br>VALVE)                       | 113<br>113<br><b>114</b><br>114<br>114<br>114<br>114<br>114<br>114<br>114<br>115<br><b>117</b><br>117<br>117<br>117<br>117<br>117<br>117<br>117<br>117                                                                                                    |

| 01  | On Board Diagnosis Logic                  | 120 |     |
|-----|-------------------------------------------|-----|-----|
| 01  | Possible Cause                            | 120 | Α   |
| 01  | DTC Confirmation Procedure                | 120 |     |
| 01  | WITH CONSULT-II                           | 120 |     |
| 01  | WITH GST                                  | 120 | R   |
| 02  | Wiring Diagram — CVT — SECPSV             | 121 | D   |
| 03  | Diagnostic Procedure                      | 122 |     |
| 05  | Component Inspection                      | 124 |     |
|     | PRESSURE CONTROL SORENOID VALVE B         |     | CV  |
| 05  | (SECONDARY PRESSURE SOLENOID VALVE)       |     |     |
| 06  |                                           | 124 |     |
| 06  | DTC P0826 MANUAL MODE SWITCH CIRCUIT      | 125 | D   |
| 06  | Description                               | 125 |     |
| 06  | CONSULT-IL Reference Value                | 125 |     |
| 06  | On Board Diagnosis Logic                  | 125 | _   |
| 06  | Possible Cause                            | 125 |     |
| 06  | DTC Confirmation Procedure                | 125 |     |
| 06  | WITH CONSULT-II                           | 125 |     |
| 07  | Wiring Diagram — CVT — MMSW (I HD Models) | 126 | F   |
| 07  | Wiring Diagram — CVT — MMSW (RHD Models)  | 128 |     |
| 103 | Diagnostic Procedure                      | 120 |     |
| 09  | Component Inspection                      | 123 | G   |
| 09  |                                           | 121 | 0   |
| 09  |                                           | 131 |     |
| 09  |                                           | 122 |     |
| 09  | Description                               | 132 | Н   |
| 09  |                                           | 132 |     |
| 140 | CONSULT-II Reference value                | 132 |     |
| 110 | On Board Diagnosis Logic                  | 132 |     |
| 111 | Possible Cause                            | 132 |     |
| 113 |                                           | 132 |     |
| 40  |                                           | 132 | I   |
| 113 |                                           | 132 | 0   |
|     | Wiring Diagram — CVI — SECPS              | 133 |     |
|     |                                           | 134 |     |
| 114 | DIC P0841 PRESSURE SENSOR FUNCTION        | 13/ | K   |
| 114 |                                           | 137 |     |
| 114 | CONSULT-II Reference value                | 137 |     |
| 114 |                                           | 137 | L   |
| 114 | Possible Cause                            | 137 |     |
| 114 |                                           | 137 |     |
| 114 |                                           | 137 | M   |
| 114 |                                           | 138 | IVI |
| 115 |                                           |     |     |
|     | SENSOR B CIRCUIT (PRI PRESSURE SENSOR)    | 140 |     |
| 47  |                                           | 140 |     |
| 117 | CONSULT-II Reference value                | 140 |     |
|     | On Board Diagnosis Logic                  | 140 |     |
| 117 | Possible Cause                            | 140 |     |
| 117 | DIC Confirmation Procedure                | 140 |     |
| 117 | WITH CONSULT-II                           | 140 |     |
| 117 |                                           | 140 |     |
| 117 | Wiring Diagram — CVI — PRIPS              | 141 |     |
| 11/ | Diagnostic Procedure                      | 142 |     |
| 118 | DIC PU868 SECONDARY PRESSURE DOWN         | 145 |     |
|     |                                           | 145 |     |
|     | CONSULI-II Reference Value                | 145 |     |
| 20  | On Board Diagnosis Logic                  | 145 |     |
| 20  | Possible Cause                            | 145 |     |
| 20  | DIC Confirmation Procedure                | 145 |     |
| CV  | Г-3                                       |     |     |

| WITH CONSULT-II                           | 145         |
|-------------------------------------------|-------------|
| Diagnostic Procedure                      | 146         |
| DTC P1701 TRANSMISSION CONTROL MODULE     |             |
| (POWER SUPPLY)                            | 148         |
| Description                               | 148         |
| On Board Diagnosis Logic                  | 148         |
| Possible Cause                            | 140<br>1/10 |
| DTC Confirmation Procedure                | 140         |
|                                           | 140         |
| Wiring Diagram OVT DOWED (LHD Madala)     | 140         |
| Wining Diagram — CVT — POWER (LHD Models) | 149         |
| Diagnactia Drasadura                      | 101         |
|                                           | 152         |
| DIC P1/05 THRUITLE POSITION SENSOR        | 155         |
|                                           | 155         |
| CONSULI-II Reference Value                | 155         |
| On Board Diagnosis Logic                  | 155         |
| Possible Cause                            | 155         |
| DTC Confirmation Procedure                | 155         |
| WITH CONSULT-II                           | 155         |
| Diagnostic Procedure                      | 156         |
| DTC P1722 ESTM VEHICLE SPEED SIGNAL       | 157         |
| Description                               | 157         |
| CONSULT-II Reference Value                | 157         |
| On Board Diagnosis Logic                  | 157         |
| Possible Cause                            | 157         |
| DTC Confirmation Procedure                | 157         |
| WITH CONSULT-II                           | 157         |
| Diagnostic Procedure                      | 158         |
| DTC P1723 CVT SPEED SENSOR FUNCTION       | 159         |
| Description                               | 159         |
| On Board Diagnosis Logic                  | 159         |
| Possible Cause                            | 159         |
| DTC Confirmation Procedure                | 159         |
| WITH CONSULT-II                           | 159         |
| Diagnostic Procedure                      | 160         |
| DTC P1726 FLECTRIC THROTTLE CONTROL       | 100         |
| SYSTEM                                    | 161         |
| Description                               | 161         |
| On Board Diagnosis Logic                  | 161         |
| Possible Cause                            | 161         |
| DTC Confirmation Procedure                | 161         |
|                                           | 101         |
| Diagnastia Presedura                      | 101         |
|                                           | 162         |
| DICP1740LOCK-UP SELECT SOLENOID VALVE     | 400         |
|                                           | 163         |
|                                           | 163         |
| CONSULI-II Reference Value                | 163         |
| On Board Diagnosis Logic                  | 163         |
| Possible Cause                            | 163         |
| DTC Confirmation Procedure                | 163         |
| WITH CONSULT-II                           | 163         |
| WITH GST                                  | 163         |
| Wiring Diagram — CVT — L/USSV             | 164         |
| Diagnostic Procedure                      | 165         |
| Component Inspection                      | 167         |
| LOCK-UP SELECT SOLENOID VALVE             | 167         |
| DTC P1745 LINE PRESSURE CONTROL           | 168         |
| Description                               | 168         |
| On Board Diagnosis Logic                  | 168         |
|                                           |             |

| Possible Cause                                                                                                    | 3                                                                                                    |                                                                                                    |  |
|----------------------------------------------------------------------------------------------------|----------------------------------------------------------------------------------------------------|----------------------------------------------------------------------------------------------------|--|
| DTC Confirmation Procedure168                                                                                                    | 3                                                                                                    |                                                                                                    |  |
| WITH CONSULT-II168                                                                                                    | 3                                                                                                    |                                                                                                    |  |
| Diagnostic Procedure168                                                                                                    | 3                                                                                                    |                                                                                                    |  |
| DTC P1777 STEP MOTOR - CIRCUIT                                                                                                    | )                                                                                                    |                                                                                                    |  |
| Description                                                                                                    | )                                                                                                    |                                                                                                    |  |
| CONSULT-II Reference Value 169                                                                                                    | à                                                                                                    |                                                                                                    |  |
| On Board Diagnosis Logic                                                                                                    | Ś                                                                                                    |                                                                                                    |  |
| Descible Course                                                                                                    | י<br>ר                                                                                                    |                                                                                                    |  |
| Pussible Gause                                                                                                    | ז<br>ר                                                                                                    |                                                                                                    |  |
| DIC Confirmation Procedure                                                                                                    | 1                                                                                                    |                                                                                                    |  |
| WITH CONSULT-II                                                                                                    | 1                                                                                                    |                                                                                                    |  |
| WITH GST169                                                                                                    | 9                                                                                                    |                                                                                                    |  |
| Wiring Diagram — CVT — STM170                                                                                                    | )                                                                                                    |                                                                                                    |  |
| Diagnostic Procedure171                                                                                                    |                                                                                                    |                                                                                                    |  |
| Component Inspection172                                                                                                    | 2                                                                                                    |                                                                                                    |  |
| STEP MOTOR172                                                                                                    | 2                                                                                                    |                                                                                                    |  |
| DTC P1778 STEP MOTOR - FUNCTION173                                                                                                    | 3                                                                                                    |                                                                                                    |  |
| Description173                                                                                                    | 3                                                                                                    |                                                                                                    |  |
| CONSULT-II Reference Value 173                                                                                                    | 3                                                                                                    |                                                                                                    |  |
| On Board Diagnosis Logic                                                                                                    | Ŕ                                                                                                    |                                                                                                    |  |
| Possible Cause 173                                                                                                    | 2                                                                                                    |                                                                                                    |  |
| P USSIBle Cause                                                                                                    | י<br>כ                                                                                                    |                                                                                                    |  |
|                                                                                                    | כ<br>ר                                                                                                    |                                                                                                    |  |
| WITH CONSULT-II                                                                                                    | 5                                                                                                    |                                                                                                    |  |
| WITH GST174                                                                                                    | 1                                                                                                    |                                                                                                    |  |
| Diagnostic Procedure174                                                                                                    | 1                                                                                                    |                                                                                                    |  |
| CVT INDICATOR CIRCUIT175                                                                                                    | 5                                                                                                    |                                                                                                    |  |
| Description175                                                                                                    | 5                                                                                                    |                                                                                                    |  |
| CONSULT-II Reference Value175                                                                                                    | 5                                                                                                    |                                                                                                    |  |
| Diagnostic Procedure175                                                                                                    | 5                                                                                                    |                                                                                                    |  |
|                                                                                                    | -                                                                                                    |                                                                                                    |  |
| CVI INDICATOR SYMPTOM CHART                                                                                                    | )                                                                                                    |                                                                                                    |  |
| TROUBLE DIAGNOSIS FOR SYMPTOM CHART                                                                                                    | י<br>כ                                                                                                    |                                                                                                    |  |
| TROUBLE DIAGNOSIS FOR SYMPTOM CHART                                                                                                    | )<br>5<br>3                                                                                                    |                                                                                                    |  |
| TROUBLE DIAGNOSIS FOR SYMPTOM CHART                                                                                                    | 5<br>5<br>5                                                                                                    |                                                                                                    |  |
| TROUBLE DIAGNOSIS FOR SYMPTOM CHART                                                                                                    | 5                                                                                                    |                                                                                                    |  |
| TROUBLE DIAGNOSIS FOR SYMPTOM CHART                                                                                                    | 5<br>5<br>5<br>1                                                                                                    |                                                                                                    |  |
| TROUBLE DIAGNOSIS FOR SYMPTOM CHART                                                                                                    | 5<br>5<br>5<br>1<br>1                                                                                                    |                                                                                                    |  |
| CVT INDICATOR SYMPTOM CHART       175         TROUBLE DIAGNOSIS FOR SYMPTOMS       176         Wiring Diagram       CVT       NONDTC (LHD Models) 176         Wiring Diagram       CVT       NONDTC (RHD Models) 180         CVT Indicator Lamp Does Not Come On       184         SYMPTOM:       184         DIAGNOSTIC PROCEDURE       184                                                                                                    | 5<br>5<br>5<br>7<br>1<br>1<br>1                                                                                                    |                                                                                                    |  |
| CVT INDICATOR SYMPTOM CHART       175         TROUBLE DIAGNOSIS FOR SYMPTOMS       176         Wiring Diagram       CVT       NONDTC (LHD Models) 176         Wiring Diagram       CVT       NONDTC (RHD Models) 180         CVT Indicator Lamp Does Not Come On       184         SYMPTOM:       184         DIAGNOSTIC PROCEDURE       184         Engine Cannot Be Started in "P" or "N" Position       186                                                                                                    | 5<br>5<br>5<br>5<br>7<br>1<br>1<br>1<br>5<br>7                                                                                               |                                                                                                    |  |
| TROUBLE DIAGNOSIS FOR SYMPTOM CHART       175         TROUBLE DIAGNOSIS FOR SYMPTOMS       176         Wiring Diagram       CVT       NONDTC (LHD Models) 176         Wiring Diagram       CVT       NONDTC (RHD Models) 180         CVT Indicator Lamp Does Not Come On       184         SYMPTOM:       184         DIAGNOSTIC PROCEDURE       184         Engine Cannot Be Started in "P" or "N" Position       186         SYMPTOM:       186                                                                                                    | 55044555                                                                                                    |                                                                                                    |  |
| CVT INDICATOR SYMPTOM CHART       175         TROUBLE DIAGNOSIS FOR SYMPTOMS       176         Wiring Diagram       CVT       NONDTC (LHD Models) 176         Wiring Diagram       CVT       NONDTC (RHD Models) 180         CVT Indicator Lamp Does Not Come On       184         SYMPTOM:       184         DIAGNOSTIC PROCEDURE       184         Engine Cannot Be Started in "P" or "N" Position       186         SYMPTOM:       186         DIAGNOSTIC PROCEDURE       186                                                                                                    | 5 5 5 5 5 5 5 5                                                                                                    |                                                                                                    |  |
| TROUBLE DIAGNOSIS FOR SYMPTOM CHART       175         TROUBLE DIAGNOSIS FOR SYMPTOMS       176         Wiring Diagram       CVT       NONDTC (LHD Models) 176         Wiring Diagram       CVT       NONDTC (RHD Models) 180         CVT Indicator Lamp Does Not Come On       184         SYMPTOM:       184         DIAGNOSTIC PROCEDURE       184         Engine Cannot Be Started in "P" or "N" Position       186         DIAGNOSTIC PROCEDURE       186         DIAGNOSTIC PROCEDURE       186         DIAGNOSTIC PROCEDURE       186         DIAGNOSTIC PROCEDURE       186         DIAGNOSTIC PROCEDURE       186         DIAGNOSTIC PROCEDURE       186         DIAGNOSTIC PROCEDURE       186         DIAGNOSTIC PROCEDURE       186         DIAGNOSTIC PROCEDURE       186                                                                                                    | 5 5 5 5 4 4 4 5 5 5                                                                                                    |                                                                                                    |  |
| CVT INDICATOR SYMPTOM CHART       175         TROUBLE DIAGNOSIS FOR SYMPTOMS       176         Wiring Diagram       CVT       NONDTC (LHD Models) 176         Wiring Diagram       CVT       NONDTC (RHD Models) 180         CVT Indicator Lamp Does Not Come On       184         SYMPTOM:       184         DIAGNOSTIC PROCEDURE       184         Engine Cannot Be Started in "P" or "N" Position       186         SYMPTOM:       186         DIAGNOSTIC PROCEDURE       186         In "P" Position, Vehicle Moves Forward or Backward       187                                                                                                    | 5 5 5 5 7 7 5 5 5 7                                                                                                    |                                                                                                    |  |
| CVT INDICATOR SYMPTOM CHART       175         TROUBLE DIAGNOSIS FOR SYMPTOMS       176         Wiring Diagram       CVT       NONDTC (LHD Models) 176         Wiring Diagram       CVT       NONDTC (RHD Models) 180         CVT Indicator Lamp Does Not Come On       184         SYMPTOM:       184         DIAGNOSTIC PROCEDURE       184         Engine Cannot Be Started in "P" or "N" Position       186         SYMPTOM:       186         DIAGNOSTIC PROCEDURE       186         DIAGNOSTIC PROCEDURE       186         DIAGNOSTIC PROCEDURE       186         SYMPTOM:       186         SYMPTOM:       186         SYMPTOM:       186         SYMPTOM:       186         SYMPTOM:       186         SYMPTOM:       187         SYMPTOM:       187                                                                                                    |                                                                                                    |                                                                                                    |  |
| CVT INDICATOR SYMPTOM CHART       175         TROUBLE DIAGNOSIS FOR SYMPTOMS       176         Wiring Diagram       CVT       NONDTC (LHD Models) 176         Wiring Diagram       CVT       NONDTC (RHD Models) 180         CVT Indicator Lamp Does Not Come On       184         SYMPTOM:       184         DIAGNOSTIC PROCEDURE       184         Engine Cannot Be Started in "P" or "N" Position       186         SYMPTOM:       186         DIAGNOSTIC PROCEDURE       186         In "P" Position, Vehicle Moves Forward or Backward       187         SYMPTOM:       187         DIAGNOSTIC PROCEDURE       187         DIAGNOSTIC PROCEDURE       187         DIAGNOSTIC PROCEDURE       187         SYMPTOM:       187         DIAGNOSTIC PROCEDURE       187                                                                                                    |                                                                                                    |                                                                                                    |  |
| CVT INDICATOR SYMPTOM CHART       175         TROUBLE DIAGNOSIS FOR SYMPTOMS       176         Wiring Diagram       CVT       NONDTC (LHD Models) 176         Wiring Diagram       CVT       NONDTC (RHD Models) 180         CVT Indicator Lamp Does Not Come On       184         SYMPTOM:       184         DIAGNOSTIC PROCEDURE       184         Engine Cannot Be Started in "P" or "N" Position       186         SYMPTOM:       186         DIAGNOSTIC PROCEDURE       186         In "P" Position, Vehicle Moves Forward or Backward       187         SYMPTOM:       187         DIAGNOSTIC PROCEDURE       187         In "P" Position, Vehicle Moves Forward or Backward       187         DIAGNOSTIC PROCEDURE       187         SYMPTOM:       187         DIAGNOSTIC PROCEDURE       187         SYMPTOM:       187         DIAGNOSTIC PROCEDURE       187         DIAGNOSTIC PROCEDURE       187         DIAGNOSTIC PROCEDURE       187         DIAGNOSTIC PROCEDURE       187         DIAGNOSTIC PROCEDURE       187         DIAGNOSTIC PROCEDURE       187         DIAGNOSTIC PROCEDURE       187                                                                                                    | <b>5</b><br><b>5</b><br><b>7</b><br><b>7</b><br><b>7</b><br><b>7</b><br><b>7</b><br><b>7</b><br><b>7</b><br><b>7</b><br><b>7</b><br><b>7</b> |                                                                                                    |  |
| CVT INDICATOR SYMPTOM CHART       175         TROUBLE DIAGNOSIS FOR SYMPTOMS       176         Wiring Diagram       CVT       NONDTC (LHD Models) 176         Wiring Diagram       CVT       NONDTC (RHD Models) 180         CVT Indicator Lamp Does Not Come On       184         SYMPTOM:       184         DIAGNOSTIC PROCEDURE       184         Engine Cannot Be Started in "P" or "N" Position       186         DIAGNOSTIC PROCEDURE       186         In "P" Position, Vehicle Moves Forward or Backward       187         SYMPTOM:       187         DIAGNOSTIC PROCEDURE       187         In "P" Position, Vehicle Moves Forward or Backward       187         SYMPTOM:       187         DIAGNOSTIC PROCEDURE       187         SYMPTOM:       187         SYMPTOM:       187         SYMPTOM:       187         DIAGNOSTIC PROCEDURE       187         SYMPTOM:       187         DIAGNOSTIC PROCEDURE       187         SYMPTOM:       188         SYMPTOM:       188                                                                                                    |                                                                                                    |                                                                                                    |  |
| CVT INDICATOR SYMPTOM CHART       175         TROUBLE DIAGNOSIS FOR SYMPTOMS       176         Wiring Diagram       CVT       NONDTC (LHD Models) 176         Wiring Diagram       CVT       NONDTC (RHD Models) 180         CVT Indicator Lamp Does Not Come On       184         SYMPTOM:       184         DIAGNOSTIC PROCEDURE       184         Engine Cannot Be Started in "P" or "N" Position       186         SYMPTOM:       186         DIAGNOSTIC PROCEDURE       186         In "P" Position, Vehicle Moves Forward or Backward       187         SYMPTOM:       187         DIAGNOSTIC PROCEDURE       187         SYMPTOM:       187         DIAGNOSTIC PROCEDURE       187         SYMPTOM:       187         DIAGNOSTIC PROCEDURE       187         DIAGNOSTIC PROCEDURE       187         DIAGNOSTIC PROCEDURE       187         DIAGNOSTIC PROCEDURE       188         SYMPTOM:       188         DIAGNOSTIC PROCEDURE       188         DIAGNOSTIC PROCEDURE       188         DIAGNOSTIC PROCEDURE       188         SYMPTOM:       188         DIAGNOSTIC PROCEDURE       188 <td></td>                                                                                                    |                                                                                                    |                                                                                                    |  |
| CVT INDICATOR SYMPTOM CHART                                                                                                    |                                                                                                    |                                                                                                    |  |
| CVT INDICATOR SYMPTOM CHART175TROUBLE DIAGNOSIS FOR SYMPTOMS176Wiring Diagram — CVT — NONDTC (LHD Models) 176Wiring Diagram — CVT — NONDTC (RHD Models) 180CVT Indicator Lamp Does Not Come On184SYMPTOM:184DIAGNOSTIC PROCEDURE186DIAGNOSTIC PROCEDURE186DIAGNOSTIC PROCEDURE186In "P" Position, Vehicle Moves Forward or BackwardWhen Pushed187SYMPTOM:187DIAGNOSTIC PROCEDURE187DIAGNOSTIC PROCEDURE187SYMPTOM:187DIAGNOSTIC PROCEDURE188DIAGNOSTIC PROCEDURE187DIAGNOSTIC PROCEDURE188SYMPTOM:188DIAGNOSTIC PROCEDURE188SYMPTOM:188DIAGNOSTIC PROCEDURE188DIAGNOSTIC PROCEDURE188DIAGNOSTIC PROCEDURE188DIAGNOSTIC PROCEDURE188DIAGNOSTIC PROCEDURE188DIAGNOSTIC PROCEDURE188DIAGNOSTIC PROCEDURE188DIAGNOSTIC PROCEDURE188DIAGNOSTIC PROCEDURE188DIAGNOSTIC PROCEDURE188DIAGNOSTIC PROCEDURE188DIAGNOSTIC PROCEDURE <td></td>                                                                                                    |                                                                                                    |                                                                                                    |  |
| CVT INDICATOR SYMPTOM CHART175TROUBLE DIAGNOSIS FOR SYMPTOMS176Wiring Diagram — CVT — NONDTC (LHD Models) 176Wiring Diagram — CVT — NONDTC (RHD Models) 180CVT Indicator Lamp Does Not Come On184SYMPTOM:184DIAGNOSTIC PROCEDURE186DIAGNOSTIC PROCEDURE186DIAGNOSTIC PROCEDURE186In "P" Position, Vehicle Moves Forward or BackwardWhen Pushed187SYMPTOM:187DIAGNOSTIC PROCEDURE187DIAGNOSTIC PROCEDURE187DIAGNOSTIC PROCEDURE187DIAGNOSTIC PROCEDURE187DIAGNOSTIC PROCEDURE188SYMPTOM:188DIAGNOSTIC PROCEDURE188DIAGNOSTIC PROCEDURE188DIAGNOSTIC PROCEDURE188DIAGNOSTIC PROCEDURE188DIAGNOSTIC PROCEDURE188DIAGNOSTIC PROCEDURE188DIAGNOSTIC PROCEDURE188DIAGNOSTIC PROCEDURE188DIAGNOSTIC PROCEDURE188DIAGNOSTIC PROCEDURE188DIAGNOSTIC PROCEDURE188DIAGNOSTIC PROCEDURE189DIAGNOSTIC PROCEDURE189DIAGNOSTIC PROCEDURE189                                                                                                    |                                                                                                    |                                                                                                    |  |
| CVT INDICATOR SYMPTOM CHART175TROUBLE DIAGNOSIS FOR SYMPTOMS176Wiring Diagram — CVT — NONDTC (LHD Models) 176Wiring Diagram — CVT — NONDTC (RHD Models) 180CVT Indicator Lamp Does Not Come On184SYMPTOM:184DIAGNOSTIC PROCEDURE184Engine Cannot Be Started in "P" or "N" Position186DIAGNOSTIC PROCEDURE186DIAGNOSTIC PROCEDURE186DIAGNOSTIC PROCEDURE187SYMPTOM:187DIAGNOSTIC PROCEDURE187DIAGNOSTIC PROCEDURE187DIAGNOSTIC PROCEDURE188SYMPTOM:188DIAGNOSTIC PROCEDURE188DIAGNOSTIC PROCEDURE188DIAGNOSTIC PROCEDURE188DIAGNOSTIC PROCEDURE188DIAGNOSTIC PROCEDURE188DIAGNOSTIC PROCEDURE188DIAGNOSTIC PROCEDURE189DIAGNOSTIC PROCEDURE189DIAGNOSTIC PROCEDURE189DIAGNOSTIC PROCEDURE189DIAGNOSTIC PROCEDURE189DIAGNOSTIC PROCEDURE189DIAGNOSTIC PROCEDURE189DIAGNOSTIC PROCEDURE189DIAGNOSTIC PROCEDURE189DIAGNOSTIC PROCEDURE189 <t< td=""><td></td></t<>                                                                                                    |                                                                                                    |                                                                                                    |  |
| CVT INDICATOR SYMPTOM CHART175TROUBLE DIAGNOSIS FOR SYMPTOMS176Wiring Diagram — CVT — NONDTC (LHD Models) 176Wiring Diagram — CVT — NONDTC (RHD Models) 180CVT Indicator Lamp Does Not Come On184SYMPTOM:184DIAGNOSTIC PROCEDURE184Engine Cannot Be Started in "P" or "N" Position186SYMPTOM:186DIAGNOSTIC PROCEDURE186DIAGNOSTIC PROCEDURE187SYMPTOM:187DIAGNOSTIC PROCEDURE187DIAGNOSTIC PROCEDURE186SYMPTOM:187DIAGNOSTIC PROCEDURE188SYMPTOM:188DIAGNOSTIC PROCEDURE188DIAGNOSTIC PROCEDURE188DIAGNOSTIC PROCEDURE188DIAGNOSTIC PROCEDURE188DIAGNOSTIC PROCEDURE188DIAGNOSTIC PROCEDURE188DIAGNOSTIC PROCEDURE189DIAGNOSTIC PROCEDURE189DIAGNOSTIC PROCEDURE189DIAGNOSTIC PROCEDURE189DIAGNOSTIC PROCEDURE189DIAGNOSTIC PROCEDURE189DIAGNOSTIC PROCEDURE189DIAGNOSTIC PROCEDURE189DIAGNOSTIC PROCEDURE189DIAGNO                                                                                                    |                                                                                                    |                                                                                                    |  |
| CVT INDICATOR SYMPTOM CHART175TROUBLE DIAGNOSIS FOR SYMPTOMS176Wiring Diagram — CVT — NONDTC (LHD Models) 176Wiring Diagram — CVT — NONDTC (RHD Models) 180CVT Indicator Lamp Does Not Come On184SYMPTOM:184DIAGNOSTIC PROCEDURE184Engine Cannot Be Started in "P" or "N" Position186DIAGNOSTIC PROCEDURE186DIAGNOSTIC PROCEDURE186DIAGNOSTIC PROCEDURE187DIAGNOSTIC PROCEDURE187DIAGNOSTIC PROCEDURE186SYMPTOM:187DIAGNOSTIC PROCEDURE188SYMPTOM:186DIAGNOSTIC PROCEDURE188SYMPTOM:188DIAGNOSTIC PROCEDURE188DIAGNOSTIC PROCEDURE188DIAGNOSTIC PROCEDURE188DIAGNOSTIC PROCEDURE188DIAGNOSTIC PROCEDURE188DIAGNOSTIC PROCEDURE189SYMPTOM:189DIAGNOSTIC PROCEDURE189DIAGNOSTIC PROCEDURE189DIAGNOSTIC PROCEDURE189Vehicle Does Not Creep Backward in "R" Position.191SYMPTOM:191SYMPTOM:191SYMPTOM:191SYMPTOM:<                                                                                                    |                                                                                                    |                                                                                                    |  |
| CVT INDICATOR SYMPTOM CHART175TROUBLE DIAGNOSIS FOR SYMPTOMS176Wiring Diagram — CVT — NONDTC (LHD Models) 176Wiring Diagram — CVT — NONDTC (RHD Models) 180CVT Indicator Lamp Does Not Come On184SYMPTOM:184DIAGNOSTIC PROCEDURE184Engine Cannot Be Started in "P" or "N" Position186SYMPTOM:186DIAGNOSTIC PROCEDURE186DIAGNOSTIC PROCEDURE187DIAGNOSTIC PROCEDURE187DIAGNOSTIC PROCEDURE186SYMPTOM:187DIAGNOSTIC PROCEDURE188SYMPTOM:188DIAGNOSTIC PROCEDURE188DIAGNOSTIC PROCEDURE188DIAGNOSTIC PROCEDURE189SYMPTOM:189DIAGNOSTIC PROCEDURE189DIAGNOSTIC PROCEDURE189SYMPTOM:189DIAGNOSTIC PROCEDURE189Vehicle Does Not Creep Backward in "R" Position.191DIAGNOSTIC PROCEDURE191DIAGNOSTIC PROCEDURE191DIAGNOSTIC PROCEDURE191DIAGNOSTIC PROCEDURE191DIAGNOSTIC PROCEDURE191DIAGNOSTIC PROCEDURE191DIAGNOSTIC PROCEDURE191 <td co<="" td=""><td></td></td>                                                                                                    | <td></td>                                                                                                    |                                                                                                    |  |
| CVT INDICATOR SYMPTOM CHART175TROUBLE DIAGNOSIS FOR SYMPTOMS176Wiring Diagram — CVT — NONDTC (LHD Models) 176Wiring Diagram — CVT — NONDTC (RHD Models) 180CVT Indicator Lamp Does Not Come On184SYMPTOM:184DIAGNOSTIC PROCEDURE184DIAGNOSTIC PROCEDURE186DIAGNOSTIC PROCEDURE186DIAGNOSTIC PROCEDURE187SYMPTOM:187DIAGNOSTIC PROCEDURE187DIAGNOSTIC PROCEDURE187DIAGNOSTIC PROCEDURE187DIAGNOSTIC PROCEDURE188SYMPTOM:188DIAGNOSTIC PROCEDURE188DIAGNOSTIC PROCEDURE188DIAGNOSTIC PROCEDURE188DIAGNOSTIC PROCEDURE188DIAGNOSTIC PROCEDURE188DIAGNOSTIC PROCEDURE189DIAGNOSTIC PROCEDURE189DIAGNOSTIC PROCEDURE189DIAGNOSTIC PROCEDURE189Vehicle Does Not Creep Backward in "R" Position.191SYMPTOM:191DIAGNOSTIC PROCEDURE191DIAGNOSTIC PROCEDURE191DIAGNOSTIC PROCEDURE191DIAGNOSTIC PROCEDURE191DIAGNOSTIC PROCEDURE191DI                                                                                                    |                                                                                                    |                                                                                                    |  |
| CVT INDICATOR SYMPTOM CHART175TROUBLE DIAGNOSIS FOR SYMPTOMS176Wiring Diagram — CVT — NONDTC (LHD Models) 176Wiring Diagram — CVT — NONDTC (RHD Models) 180CVT Indicator Lamp Does Not Come On184SYMPTOM:184DIAGNOSTIC PROCEDURE184DIAGNOSTIC PROCEDURE186DIAGNOSTIC PROCEDURE186In "Position, Vehicle Moves Forward or BackwardWhen Pushed187SYMPTOM:187DIAGNOSTIC PROCEDURE187In "N" Position, Vehicle Moves188SYMPTOM:187DIAGNOSTIC PROCEDURE188DIAGNOSTIC PROCEDURE188DIAGNOSTIC PROCEDURE188DIAGNOSTIC PROCEDURE189SYMPTOM:189SYMPTOM:189SYMPTOM:191DIAGNOSTIC PROCEDURE189Vehicle Does Not Creep Backward in "R" Position.191SYMPTOM:191DIAGNOSTIC PROCEDURE191OURGEDURE191OURGEDURE191DIAGNOSTIC PROCEDURE191OURGEDURE191SYMPTOM:193SYMPTOM:193SYMPTOM:193SYMPTOM:193                                                                                                    | <b>5 5 0 1 1 1 5 5 6 0 1 1 1 1 3 3</b>                                                                                                    |                                                                                                    |  |
| CVT INDICATOR SYMPTOM CHART175TROUBLE DIAGNOSIS FOR SYMPTOMS176Wiring Diagram — CVT — NONDTC (LHD Models) 176Wiring Diagram — CVT — NONDTC (RHD Models) 180CVT Indicator Lamp Does Not Come On184SYMPTOM:184DIAGNOSTIC PROCEDURE184Engine Cannot Be Started in "P" or "N" Position186SYMPTOM:186DIAGNOSTIC PROCEDURE186DIAGNOSTIC PROCEDURE187DIAGNOSTIC PROCEDURE187DIAGNOSTIC PROCEDURE187DIAGNOSTIC PROCEDURE188SYMPTOM:188DIAGNOSTIC PROCEDURE188SYMPTOM:188DIAGNOSTIC PROCEDURE188DIAGNOSTIC PROCEDURE189DIAGNOSTIC PROCEDURE189DIAGNOSTIC PROCEDURE189DIAGNOSTIC PROCEDURE189DIAGNOSTIC PROCEDURE191DIAGNOSTIC PROCEDURE191DIAGNOSTIC PROCEDURE191DIAGNOSTIC PROCEDURE191DIAGNOSTIC PROCEDURE193SYMPTOM:193DIAGNOSTIC PROCEDURE193DIAGNOSTIC PROCEDURE193DIAGNOSTIC PROCEDURE193DIAGNOSTIC PROCEDURE193DIAGNO                                                                                                    | <b>5 5 0 1 1 1 5 5 6 7 7 7 3 3 3 3 3 3 1 1 1 3 3 3</b>                                                                                       |                                                                                                    |  |
| CVT INDICATOR SYMPTOM CHART       175         TROUBLE DIAGNOSIS FOR SYMPTOMS       176         Wiring Diagram — CVT — NONDTC (LHD Models) 176       Wiring Diagram — CVT — NONDTC (RHD Models) 180         CVT Indicator Lamp Does Not Come On       184         SYMPTOM:       184         DIAGNOSTIC PROCEDURE       186         SYMPTOM:       186         DIAGNOSTIC PROCEDURE       186         DIAGNOSTIC PROCEDURE       186         DIAGNOSTIC PROCEDURE       186         In "P" Position, Vehicle Moves Forward or Backward       187         When Pushed       187         DIAGNOSTIC PROCEDURE       187         DIAGNOSTIC PROCEDURE       187         DIAGNOSTIC PROCEDURE       187         DIAGNOSTIC PROCEDURE       187         DIAGNOSTIC PROCEDURE       188         SYMPTOM:       188         DIAGNOSTIC PROCEDURE       188         Large Shock "N" → "R" Position       188         SYMPTOM:       191         DIAGNOSTIC PROCEDURE       193         DIAGNOSTIC PROCEDURE       191         DIAGNOSTIC PROCEDURE       193         SYMPTOM:       191         DIAGNOSTIC PROCEDURE       193         SYMPTOM:                                                                                                    | 5 5 5 0 4 4 4 5 5 5 7 7 7 3 3 3 9 9 9 1 1 1 3 3 3 5                                                                                          |                                                                                                    |  |
| CVT INDICATOR SYMPTOM CHART175TROUBLE DIAGNOSIS FOR SYMPTOMS176Wiring Diagram — CVT — NONDTC (LHD Models) 180CVT Indicator Lamp Does Not Come On184SYMPTOM:184DIAGNOSTIC PROCEDURE186DIAGNOSTIC PROCEDURE186DIAGNOSTIC PROCEDURE187DIAGNOSTIC PROCEDURE187DIAGNOSTIC PROCEDURE187DIAGNOSTIC PROCEDURE188SYMPTOM:DIAGNOSTIC PROCEDURE188SYMPTOM:DIAGNOSTIC PROCEDURE188DIAGNOSTIC PROCEDURE188DIAGNOSTIC PROCEDURE189Vehicle Does Not Creep Backward in "R" Position191DIAGNOSTIC PROCEDURE191DIAGNOSTIC PROCEDURE191DIAGNOSTIC PROCEDURE191DIAGNOSTIC PROCEDURE192OVT Does Not Shift193SYMPTOM:193SYMPTOM:193SYMPTOM:193 <td c<="" td=""><td></td></td>                                                                                                    | <td></td>                                                                                                    |                                                                                                    |  |
| CVT INDICATOR SYMPTOM CHART175TROUBLE DIAGNOSIS FOR SYMPTOMS176Wiring Diagram — CVT — NONDTC (LHD Models) 180CVT Indicator Lamp Does Not Come On184DIAGNOSTIC PROCEDURE184DIAGNOSTIC PROCEDUREDIAGNOSTIC PROCEDURE186DIAGNOSTIC PROCEDURE187DIAGNOSTIC PROCEDURE187DIAGNOSTIC PROCEDURE187DIAGNOSTIC PROCEDURE188SYMPTOM:DIAGNOSTIC PROCEDURE188SYMPTOM:DIAGNOSTIC PROCEDURE188DIAGNOSTIC PROCEDURE189Vehicle Does Not Creep Backward in "R" PositionSYMPTOM:191DIAGNOSTIC PROCEDURE191DIAGNOSTIC PROCEDURE193SYMPTOM:193DIAGNOSTIC PROCEDURE193OVT Does Not Shift193SYMPTOM:193SYMPTOM:193SYMPTOM:193DIAGNOSTIC PROCEDURE193 <tr <="" td=""><td></td></tr> <tr><td>CVT INDICATOR SYMPTOM CHART175TROUBLE DIAGNOSIS FOR SYMPTOMS176Wiring Diagram — CVT — NONDTC (LHD Models) 180CVT Indicator Lamp Does Not Come On184DIAGNOSTIC PROCEDURE184DIAGNOSTIC PROCEDURE186DIAGNOSTIC PROCEDURE186DIAGNOSTIC PROCEDURE187DIAGNOSTIC PROCEDURE187DIAGNOSTIC PROCEDURE188SYMPTOM:188DIAGNOSTIC PROCEDURE188SYMPTOM:188DIAGNOSTIC PROCEDURE188DIAGNOSTIC PROCEDURE188DIAGNOSTIC PROCEDURE188DIAGNOSTIC PROCEDURE191DIAGNOSTIC PROCEDURE191DIAGNOSTIC PROCEDURE191DIAGNOSTIC PROCEDURE193SYMPTOM:193DIAGNOSTIC PROCEDURE193DIAGNOSTIC PROCEDURE193DIAGNOSTIC PROCEDURE193DIAGNOSTIC PROCEDURE193DIAGNOSTIC PROCEDURE193DIAGNOSTIC PROCEDURE193DIAGNOSTIC PROCEDURE&lt;</td><td></td></tr> |                                                                                                    | CVT INDICATOR SYMPTOM CHART175TROUBLE DIAGNOSIS FOR SYMPTOMS176Wiring Diagram — CVT — NONDTC (LHD Models) 180CVT Indicator Lamp Does Not Come On184DIAGNOSTIC PROCEDURE184DIAGNOSTIC PROCEDURE186DIAGNOSTIC PROCEDURE186DIAGNOSTIC PROCEDURE187DIAGNOSTIC PROCEDURE187DIAGNOSTIC PROCEDURE188SYMPTOM:188DIAGNOSTIC PROCEDURE188SYMPTOM:188DIAGNOSTIC PROCEDURE188DIAGNOSTIC PROCEDURE188DIAGNOSTIC PROCEDURE188DIAGNOSTIC PROCEDURE191DIAGNOSTIC PROCEDURE191DIAGNOSTIC PROCEDURE191DIAGNOSTIC PROCEDURE193SYMPTOM:193DIAGNOSTIC PROCEDURE193DIAGNOSTIC PROCEDURE193DIAGNOSTIC PROCEDURE193DIAGNOSTIC PROCEDURE193DIAGNOSTIC PROCEDURE193DIAGNOSTIC PROCEDURE193DIAGNOSTIC PROCEDURE< |  |
|                                                                                                    |                                                                                                    |                                                                                                    |  |
| CVT INDICATOR SYMPTOM CHART175TROUBLE DIAGNOSIS FOR SYMPTOMS176Wiring Diagram — CVT — NONDTC (LHD Models) 180CVT Indicator Lamp Does Not Come On184DIAGNOSTIC PROCEDURE184DIAGNOSTIC PROCEDURE186DIAGNOSTIC PROCEDURE186DIAGNOSTIC PROCEDURE187DIAGNOSTIC PROCEDURE187DIAGNOSTIC PROCEDURE188SYMPTOM:188DIAGNOSTIC PROCEDURE188SYMPTOM:188DIAGNOSTIC PROCEDURE188DIAGNOSTIC PROCEDURE188DIAGNOSTIC PROCEDURE188DIAGNOSTIC PROCEDURE191DIAGNOSTIC PROCEDURE191DIAGNOSTIC PROCEDURE191DIAGNOSTIC PROCEDURE193SYMPTOM:193DIAGNOSTIC PROCEDURE193DIAGNOSTIC PROCEDURE193DIAGNOSTIC PROCEDURE193DIAGNOSTIC PROCEDURE193DIAGNOSTIC PROCEDURE193DIAGNOSTIC PROCEDURE193DIAGNOSTIC PROCEDURE<                                                                                                    |                                                                                                    |                                                                                                    |  |

| SYMPTOM:                                    | 197 |
|---------------------------------------------|-----|
| DIAGNOSTIC PROCEDURE                        | 197 |
| CVT Does Not Shift in Manual Mode           | 198 |
| SYMPTOM:                                    | 198 |
| DIAGNOSTIC PROCEDURE                        | 198 |
| Vehicle Does Not Decelerate by Engine Brake | 200 |
| SYMPTOM:                                    | 200 |
| DIAGNOSTIC PROCEDURE                        | 200 |
| SHIFT CONTROL SYSTEM                        | 202 |
| Removal and Installation                    | 202 |
| CONTROL DEVICE COMPONENTS                   | 202 |
| CONTROL CABLE COMPONENTS                    | 203 |
| REMOVAL                                     | 203 |
| INSTALLATION                                | 204 |
| Adjustment of CVT Position                  | 204 |
| Checking of CVT Position                    | 205 |
| CVT SHIFT LOCK SYSTEM                       | 206 |
| Description                                 | 206 |
| Shift Lock System Electrical Parts Location | 206 |
| Wiring Diagram — CVT — SHIFT (LHD Models).  | 207 |
| Wiring Diagram — CVT — SHIFT (RHD Models).  | 209 |
| Shift Lock Control Unit Reference Values    | 211 |
| SHIFT LOCK HARNESS CONNECTOR TERMI-         |     |
| NALS LAYOUT                                 | 211 |
| SHIFT LOCK CONTROL UNIT INSPECTION          |     |
| TABLE                                       | 211 |
| Component Inspection                        | 212 |
| SHIFT LOCK SOLENOID                         | 212 |
| DETENTION SWITCH                            | 212 |
| DETENTION SWITCH                            | 212 |
| KEY LOCK SOLENOID                           | 212 |
| KEY SWITCH                                  | 213 |
| STOP LAMP SWITCH                            | 213 |
| AIR BREATHER HOSE                           | 214 |
| Removal and Installation                    | 214 |

| DIFFERENTIAL SIDE OIL SEAL                          |     |
|-----------------------------------------------------|-----|
| Removal and Installation215                         | А   |
| COMPONENTS215                                       |     |
| REMOVAL                                             |     |
| INSTALLATION216                                     | R   |
| CVT FLUID COOLER SYSTEM 217                         | D   |
| CVT Fluid Cooler Removal and Installation217        |     |
| COMPONENTS217                                       |     |
| REMOVAL217                                          | CVI |
| INSTALLATION219                                     |     |
| CVT Fluid Cooler Bypass Valve Removal and Instal-   |     |
| lation                                              | D   |
| REMOVAL                                             |     |
| INSTALLATION221                                     |     |
| CVT Fluid Cooler Valve Removal and Installation 222 | Е   |
| COMPONENTS222                                       |     |
| REMOVAL                                             |     |
| INSTALLATION225                                     | _   |
| COMPONENT INSPECTION225                             |     |
| TRANSAXLE ASSEMBLY226                               |     |
| Removal and Installation226                         |     |
| COMPONENTS226                                       | G   |
| REMOVAL227                                          |     |
| INSPECTION229                                       |     |
| INSTALLATION230                                     | Н   |
| SERVICE DATA AND SPECIFICATIONS (SDS) 232           |     |
| General Specifications232                           |     |
| Vehicle Speed at Which Gear Shifting Occurs 232     |     |
| Stall Speed232                                      | 1   |
| Line Pressure232                                    |     |
| Solenoid Valves232                                  |     |
| CVT Fluid Temperature Sensor                        | J   |
| Primary Speed Sensor                                |     |
| Secondary Speed Sensor233                           |     |
| Removal and Installation233                         | Κ   |

Μ

L

## INDEX FOR DTC

## **Alphabetical Index**

PFP:00024

ECS00F56

NOTE:

If DTC "U1000 CAN COMM CIRCUIT" is displayed with other DTCs, first perform the trouble diagnosis for "DTC U1000 CAN COMMUNICATION LINE". Refer to <u>CVT-65</u>.

|                           | DTC                 |                                   |                 |  |
|---------------------------|---------------------|-----------------------------------|-----------------|--|
| Items                     | OBD-II              | Except OBD-II                     | Reference page  |  |
| (CONSULT-II screen terms) | CONSULT-II<br>GST*1 | CONSULT-II only<br>"TRANSMISSION" | riterenete page |  |
| A/T TCC S/V FNCTN         | P0744               | P0744                             | <u>CVT-106</u>  |  |
| ATF TEMP SEN/CIRC         | P0710               | P0710                             | <u>CVT-81</u>   |  |
| BELT DAMG                 | —                   | P0730                             | <u>CVT-99</u>   |  |
| BRAKE SW/CIRC             | —                   | P0703                             | <u>CVT-72</u>   |  |
| CAN COMM CIRCUIT          | U1000               | U1000                             | <u>CVT-65</u>   |  |
| CVT SPD SEN/FNCTN         | —                   | P1723                             | <u>CVT-159</u>  |  |
| ENGINE SPEED SIG          | —                   | P0725                             | <u>CVT-97</u>   |  |
| ELEC TH CONTROL           | —                   | P1726                             | <u>CVT-161</u>  |  |
| ESTM VEH SPD SIG          | —                   | P1722                             | <u>CVT-157</u>  |  |
| INPUT SPD SEN/CIRC        | P0715               | P0715                             | <u>CVT-86</u>   |  |
| L/PRESS CONTROL           | —                   | P1745                             | <u>CVT-168</u>  |  |
| L/PRESS SOL/CIRC          | P0745               | P0745                             | <u>CVT-109</u>  |  |
| LU-SLCT SOL/CIRC          | P1740               | P1740                             | <u>CVT-163</u>  |  |
| MANUAL MODE SWITCH        | —                   | P0826                             | <u>CVT-125</u>  |  |
| PNP SW/CIRC               | P0705               | P0705                             | <u>CVT-74</u>   |  |
| PRESS SEN/FNCTN           | —                   | P0841                             | <u>CVT-137</u>  |  |
| PRS CNT SOL/A FCTN        | P0746               | P0746                             | <u>CVT-114</u>  |  |
| PRS CNT SOL/B CIRC        | P0778               | P0778                             | <u>CVT-120</u>  |  |
| PRS CNT SOL/B FCTN        | P0776               | P0776                             | <u>CVT-117</u>  |  |
| SEC/PRESS DOWN            | —                   | P0868                             | <u>CVT-145</u>  |  |
| STARTER RELAY/CIRC        | —                   | P0615                             | <u>CVT-68</u>   |  |
| STEP MOTR CIRC            | P1777               | P1777                             | <u>CVT-169</u>  |  |
| STEP MOTR/FNC             | P1778               | P1778                             | <u>CVT-173</u>  |  |
| TCC SOLENOID/CIRC         | P0740               | P0740                             | <u>CVT-101</u>  |  |
| TCM-POWER SUPPLY          | —                   | P1701                             | <u>CVT-148</u>  |  |
| TP SEN/CIRC A/T           | —                   | P1705                             | <u>CVT-155</u>  |  |
| TR PRS SENS/A CIRC        | P0840               | P0840                             | <u>CVT-132</u>  |  |
| TR PRS SENS/B CIRC        | P0845               | P0845                             | <u>CVT-140</u>  |  |
| VEH SPD SEN/CIR AT        | P0720               | P0720                             | <u>CVT-91</u>   |  |

\*1: These numbers are prescribed by SAE J2012.

## **DTC No. Index**

ECS00F57

А

#### NOTE:

If DTC "U1000 CAN COMM CIRCUIT" is displayed with other DTCs, first perform the trouble diagnosis for "DTC U1000 CAN COMMUNICATION LINE". Refer to <u>CVT-65</u>.

| DTC                 |                                   |                           |                |
|---------------------|-----------------------------------|---------------------------|----------------|
| OBD-II              | Except OBD-II                     | Items                     | Reference page |
| CONSULT-II<br>GST*1 | CONSULT-II only<br>"TRANSMISSION" | (CONSULT-II screen terms) | Kelerense page |
| _                   | P0615                             | STARTER RELAY/CIRC        | <u>CVT-68</u>  |
| —                   | P0703                             | BRAKE SW/CIRC             | <u>CVT-72</u>  |
| P0705               | P0705                             | PNP SW/CIRC               | <u>CVT-74</u>  |
| P0710               | P0710                             | ATF TEMP SEN/CIRC         | <u>CVT-81</u>  |
| P0715               | P0715                             | INPUT SPD SEN/CIRC        | <u>CVT-86</u>  |
| P0720               | P0720                             | VEH SPD SEN/CIR AT        | <u>CVT-91</u>  |
| —                   | P0725                             | ENGINE SPEED SIG          | <u>CVT-97</u>  |
| _                   | P0730                             | BELT DAMG                 | <u>CVT-99</u>  |
| P0740               | P0740                             | TCC SOLENOID/CIRC         | <u>CVT-101</u> |
| P0744               | P0744                             | A/T TCC S/V FNCTN         | <u>CVT-106</u> |
| P0745               | P0745                             | L/PRESS SOL/CIRC          | <u>CVT-109</u> |
| P0746               | P0746                             | PRS CNT SOL/A FCTN        | <u>CVT-114</u> |
| P0776               | P0776                             | PRS CNT SOL/B FCTN        | <u>CVT-117</u> |
| P0778               | P0778                             | PRS CNT SOL/B CIRC        | <u>CVT-120</u> |
| _                   | P0826                             | MANUAL MODE SWITCH        | <u>CVT-125</u> |
| P0840               | P0840                             | TR PRS SENS/A CIRC        | <u>CVT-132</u> |
| —                   | P0841                             | PRESS SEN/FNCTN           | <u>CVT-137</u> |
| P0845               | P0845                             | TR PRS SENS/B CIRC        | <u>CVT-140</u> |
| _                   | P0868                             | SEC/PRESS DOWN            | <u>CVT-145</u> |
| —                   | P1701                             | TCM-POWER SUPPLY          | <u>CVT-148</u> |
| —                   | P1705                             | TP SEN/CIRC A/T           | <u>CVT-155</u> |
| —                   | P1722                             | ESTM VEH SPD SIG          | <u>CVT-157</u> |
| —                   | P1723                             | CVT SPD SEN/FNCTN         | <u>CVT-159</u> |
| —                   | P1726                             | ELEC TH CONTROL           | <u>CVT-161</u> |
| P1740               | P1740                             | LU-SLCT SOL/CIRC          | <u>CVT-163</u> |
| —                   | P1745                             | L/PRESS CONTROL           | <u>CVT-168</u> |
| P1777               | P1777                             | STEP MOTR CIRC            | <u>CVT-169</u> |
| P1778               | P1778                             | STEP MOTR/FNC             | <u>CVT-173</u> |
| U1000               | U1000                             | CAN COMM CIRCUIT          | <u>CVT-65</u>  |

\*1: These numbers are prescribed by SAE J2012.

## PRECAUTIONS

# Precautions for Supplemental Restraint System (SRS) "AIR BAG" and "SEAT BELT PRE-TENSIONER"

The Supplemental Restraint System such as "AIR BAG" and "SEAT BELT PRE-TENSIONER", used along with a front seat belt, helps to reduce the risk or severity of injury to the driver and front passenger for certain types of collision. This system includes seat belt switch inputs and dual stage front air bag modules. The SRS system uses the seat belt switches to determine the front air bag deployment, and may only deploy one front air bag, depending on the severity of a collision and whether the front occupants are belted or unbelted. Information necessary to service the system safely is included in the SRS and SB section of this Service Manual.

#### WARNING:

- To avoid rendering the SRS inoperative, which could increase the risk of personal injury or death in the event of a collision which would result in air bag inflation, all maintenance must be performed by an authorized NISSAN/INFINITI dealer.
- Improper maintenance, including incorrect removal and installation of the SRS, can lead to personal injury caused by unintentional activation of the system. For removal of Spiral Cable and Air Bag Module, see the SRS section.
- Do not use electrical test equipment on any circuit related to the SRS unless instructed to in this Service Manual. SRS wiring harnesses can be identified by yellow and/or orange harnesses or harness connectors.

## On Board Diagnostic (OBD) System of CVT and Engine

The ECM has an on board diagnostic system. It will light up the malfunction indicator (MI) to warn the driver of a malfunction causing emission deterioration.

#### CAUTION:

- Be sure to turn the ignition switch OFF and disconnect the negative battery cable before any repair or inspection work. The open/short circuit of related switches, sensors, solenoid valves, etc. will cause the MI to light up.
- Be sure to connect and lock the connectors securely after work. A loose (unlocked) connector will cause the MI to light up due to the open circuit. (Be sure the connector is free from water, grease, dirt, bent terminals, etc.)
- Be sure to route and secure the harnesses properly after work. The interference of the harness with a bracket, etc. may cause the MI to light up due to the short circuit.
- Be sure to connect rubber tubes properly after work. A misconnected or disconnected rubber tube may cause the MI to light up due to the malfunction of the fuel injection system, etc.
- Be sure to erase the unnecessary malfunction information (repairs completed) from the TCM and ECM before returning the vehicle to the customer.

## **Precautions for TCM and CVT Assembly Replacement**

ECS00F5A

ECS00ENP

#### CAUTION:

- Check if new data (Unit ID) are entered correctly after replacing CVT assembly and erasing data in TCM. (Connect CONSULT-II, and then turn ignition switch OFF.)
- When replacing CVT assembly or TCM, refer to the pattern table below and erase the EEPROM in the TCM if necessary.

| CVT assembly | ТСМ          | Erasing EEPROM in TCM | Remarks                                                                                                    |
|--------------|--------------|-----------------------|----------------------------------------------------------------------------------------------------|
| Replaced     | Replaced     | Not required          | Not required because the EEPROM in the TCM is in the default state. (CVT assembly must be replaced first.)                                       |
| Not replaced | Replaced     | Not required          | Not required because the EEPROM in the TCM is in the default state.                                                                              |
| Replaced     | Not replaced | Required              | Required because data has been written in the EEPROM in the TCM and because the TCM cannot write data from the ROM assembly in the transmission. |

#### **EEPROM ERASING PATTERNS**

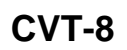

## PRECAUTIONS

| ME         | ETHOD FOR ERASING THE EEPROM IN THE TCM                                                                                                    |      |
|------------|----------------------------------------------------------------------------------------------------|------|
| 1.         | Connect CONSULT-II to data link connector. Refer to CVT-55, "CONSULT-II SETTING PROCEDURE".                                                                                                    | А    |
| 2.         | Turn ignition switch ON. Confirm that CONSULT-II is turned ON.                                                                                                    |      |
| 3.         | Move selector lever to "R" position.                                                                                                    | _    |
| 4.         | Touch "START (NISSAN BASED VHCL)" on CONSULT-II.                                                                                                    | В    |
| 5.         | Select "SELF-DIAG RESULTS" mode for "TRANSMISSION" with CONSULT-II.                                                                                                    |      |
| 6.         | Press the brake pedal and turn the brake switch ON.                                                                                                    | CV/T |
| 7.         | Press the accelerator pedal (0.5/8 - 4/8 throttle) not to exceed the half, and hold it in the half or less open position. (This will set the closed throttle position signal to OFF and the wide open throttle position signal to "OFF".) |      |
| 8.         | Touch "ERASE" on CONSULT-II, and then touch "YES".                                                                                                    | D    |
| 9.         | Wait 3 seconds and then release the accelerator pedal.                                                                                                    |      |
| 10.        | . Turn ignition switch OFF.                                                                                                    | F    |
| MF         | THOD FOR WRITING DATA FROM THE ROM ASSEMBLY IN THE TRANSAXI F                                                                                                    |      |
| In t<br>TC | the following procedure, the TCM reads data from the ROM assembly and writes it to the EEPROM in the M.                                                                                                    | F    |
| 1.         | Erase the EEPROM in the TCM.                                                                                                    |      |
| 2.         | Move selector lever to "P" position.                                                                                                    |      |
| 3.         | Turn ignition switch ON.                                                                                                    | G    |
| СН         | IECK METHOD                                                                                                    |      |
| •          | Standard: About 2 seconds after the ignition switch ON, the CVT indicator lamp lights up for 2 seconds.                                                                                                    | Н    |
| •          | Non-standard: Even after the ignition switch ON, the CVT indicator lamp does not light up after 2 seconds or illuminates immediately.                                                                                                    |      |
|            | CAUTION:                                                                                                    |      |
|            | Perform in the "P" or "N" position.                                                                                                    |      |
| Ac         | tion for Non-standard                                                                                                    |      |
| •          | Replace the CVT assembly.                                                                                                    | J    |
| •          | Replace the TCM.                                                                                                    |      |
| Re<br>RE   | emoval and Installation Procedure for CVT Unit Connector                                                                                                    | K    |
| •          | Rotate bayonet ring counterclockwise, pull out CVT unit harness connector upward and remove it.                                                                                                    | L    |
|            | CVT unit harness<br>connector<br>Bayonet ring                                                                                                    | Μ    |

6

SCIA2096E

#### INSTALLATION

 Align ∆ marking on CVT unit harness connector terminal body with □ marking on bayonet ring, insert CVT unit harness connector, and then rotate bayonet ring clockwise.

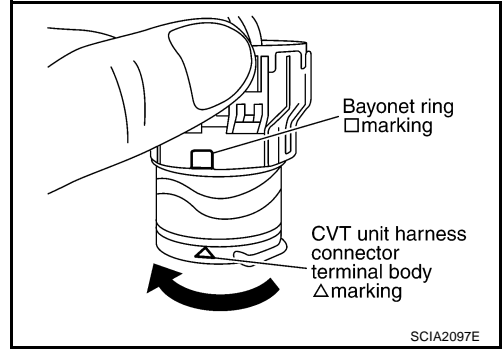

 Rotate bayonet ring clockwise until ∆ marking on CVT unit harness connector terminal body is aligned with the slit on bayonet ring as shown in the figure (correctly fitting condition), install CVT unit harness connector to CVT unit harness connector terminal body.

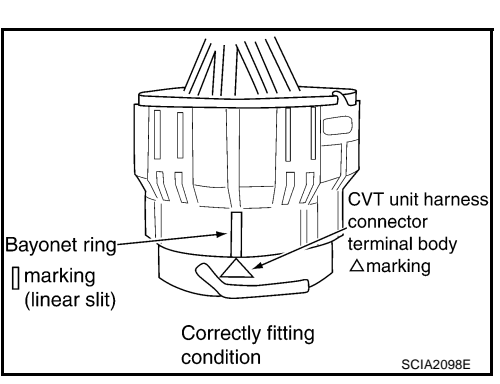

#### CAUTION:

- Securely align △ marking on CVT unit harness connector terminal body with bayonet ring slit. Then, be careful not to make a half fit condition as shown in the figure.
- Do not mistake the slit of bayonet ring for other dent portion.

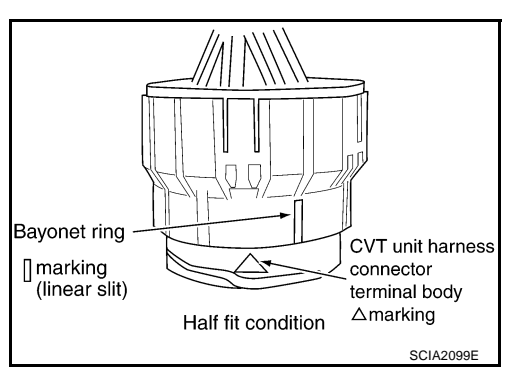

ECS00F5C

## Precautions

#### NOTE:

If any malfunction occurs in the RE0F09A model transaxle, replace the entire transaxle assembly.

 Before connecting or disconnecting the TCM harness connector, turn ignition switch OFF and disconnect the battery cable from the negative terminal. Because battery voltage is applied to TCM even if ignition switch is turned OFF.

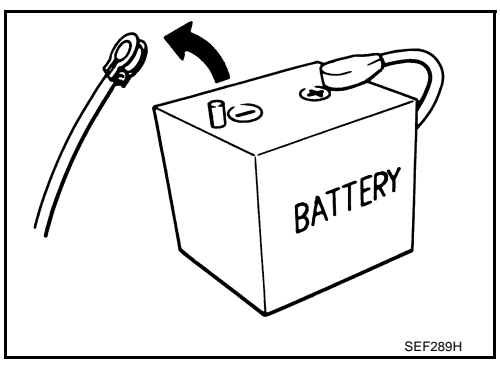

- PRECAUTIONS
- When connecting or disconnecting pin connectors into or from TCM, take care not to damage pin terminals (bend or break).

When connecting pin connectors make sure that there are not any bends or breaks on TCM pin terminal.

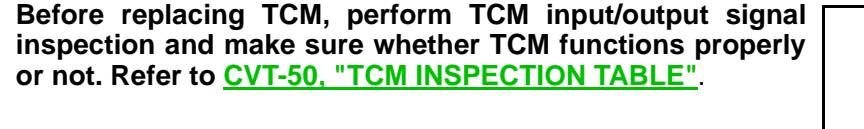

- After performing each TROUBLE DIAGNOSIS, perform "DTC Confirmation Procedure". If the repair is completed the DTC should not be displayed in the "DTC Confirmation Procedure".
- Always use the specified brand of CVT fluid. Refer to <u>MA-14</u>, <u>"Fluids and Lubricants"</u>.
- Use lint-free paper, not cloth rags, during work.
- After replacing the CVT fluid, dispose of the waste oil using the methods prescribed by law, ordinance, etc.

#### Service Notice or Precautions OBD-II SELF-DIAGNOSIS

- CVT self-diagnosis is performed by the TCM in combination with the ECM. The results can be read through the blinking pattern of the malfunction indicator (MI). Refer to the table on <u>CVT-58</u>, "<u>Display Items</u> <u>List</u>" for the indicator used to display each self-diagnostic result.
- The self-diagnostic results indicated by the MI are automatically stored in both the TCM and ECM memories.

Always perform the procedure on <u>CVT-26, "HOW TO ERASE DTC"</u> to complete the repair and avoid unnecessary blinking of the MI.

For details of OBD-II, refer to EC-35, "ON BOARD DIAGNOSTIC (OBD) SYSTEM" .

 Certain systems and components, especially those related to OBD, may use the new style slidelocking type harness connector. For description and how to disconnect, refer to <u>PG-103, "HAR-NESS CONNECTOR"</u>.

## Wiring Diagrams and Trouble Diagnosis

When reading wiring diagrams, refer to the following:

- GI-14, "How to Read Wiring Diagrams".
- <u>PG-3, "POWER SUPPLY ROUTING CIRCUIT"</u> for power distribution circuit.

When performing trouble diagnosis, refer to the following:

- <u>GI-10, "How to Follow Trouble Diagnoses"</u>.
- GI-23, "How to Perform Efficient Diagnosis for an Electrical Incident".

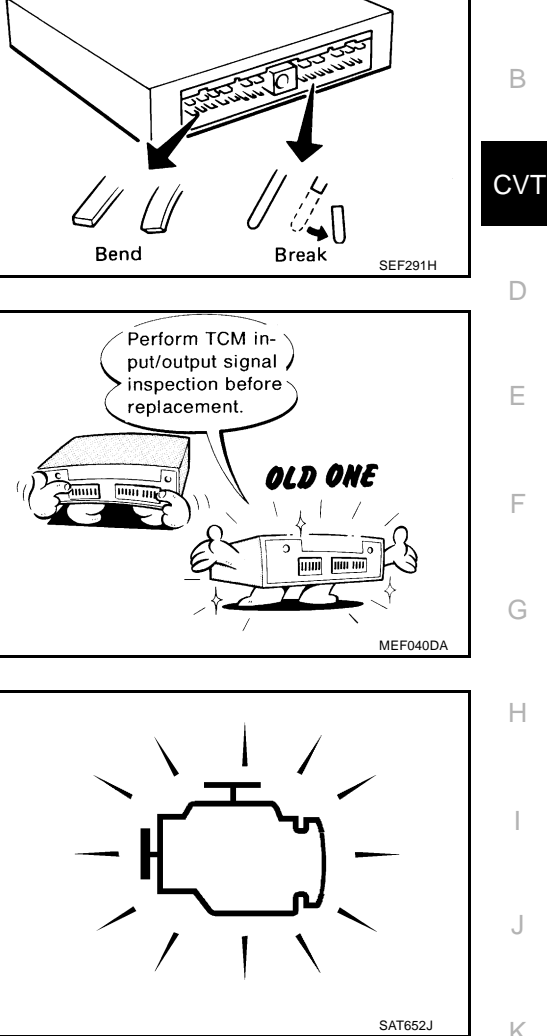

ECS00F5D

А

ECS00F5E

## PREPARATION

## PREPARATION Special Service Tools

ECS00F5F

| Tool number<br>Tool name                                                                                                    |           | Description                                                                                       |
|----------------------------------------------------------------------------------------------------|-----------|---------------------------------------------------------------------------------------------------|
| ST2505S001<br>Oil pressure gauge set<br>1 ST25051001<br>Oil pressure gauge<br>2 ST25052000<br>Hose<br>3 ST25053000<br>Joint pipe<br>4 ST25054000<br>Adapter<br>5 ST25055000<br>Adapter | ZZA0600D  | Measuring line pressure                                                                           |
| KV40100621<br>Drift<br>a: 76 mm (2.99 in) dia.<br>b: 69 mm (2.72 in) dia                                                                                                    | a b NT086 | <ul> <li>Installing differential side oil seal</li> <li>Converter housing side (right)</li> </ul> |
| ST33400001<br>Drift<br>a: 60 mm (2.36 in) dia.<br>b: 47 mm (1.85 in) dia.                                                                                                    | a b NT086 | Installing differential side oil seal <ul> <li>Transaxle case side (left)</li> </ul>              |

## PREPARATION

| Tool number<br>Tool name                                            |           | Description                                |   |
|---------------------------------------------------------------------|-----------|--------------------------------------------|---|
| 31197CA000<br>Drive plate location guide<br>a: 14 mm (0.55 in) dia. | Ta        | Installing transaxle assembly              | E |
|                                                                     |           |                                            | C |
|                                                                     | SCIA2013E |                                            | [ |
| 31093CA000<br>Slinger                                               |           | Removing and installing transaxle assembly |   |
|                                                                     | o         |                                            | ľ |
|                                                                     | SCIA2014E |                                            | I |
| 31092CA000<br>Slinger                                               | Ø         | Removing and installing transaxle assembly |   |
|                                                                     |           |                                            | ( |
|                                                                     | SCIA2015E |                                            | ŀ |
| Power tool                                                          |           | Loosening nuts and bolts                   |   |
|                                                                     |           |                                            |   |
|                                                                     |           |                                            |   |

L

M

## **CVT FLUID**

## Checking CVT Fluid

Fluid level should be checked with the fluid warmed up to 50 to 80°C (122 to 176°F). The fluid level check procedure is as follows:

- Check for fluid leakage. 1.
- 2. With the engine warmed up, drive the vehicle in an urban area. When ambient temperature is 20°C (68°F), it takes about 10 minutes for the CVT fluid to warm up to 50 to 80°C (122 to 176°F).
- 3. Park the vehicle on a level surface.

top end of the CVT fluid charging pipe.

lint-free paper, not a cloth rag.

- 4. Apply parking brake firmly.
- 5. With engine at idle, while depressing brake pedal, move shift selector throughout the entire shift range.
- 6. Pull out the CVT fluid level gauge from the CVT fluid charging pipe after pressing the tab on the CVT fluid level gauge to release the lock.

7. Wipe fluid off the CVT fluid level gauge. Insert the CVT fluid level gauge rotating 180° from the originally installed position, then securely push the CVT fluid level gauge until it meets the When wiping away the CVT fluid level gauge, always use Insert all the way in CVT fluid charging pipe

a pick in the lock of gauge.

> CVT fluid charging pipe

8. Place the selector lever in "P" or "N" and make sure the fluid level is within the specified range.

#### CAUTION:

CAUTION:

 When reinstalling CVT fluid level gauge, insert it into the CVT fluid charging pipe and rotate it to the original installation position until it is securely locked.

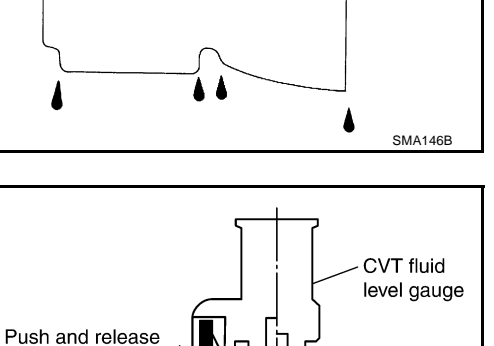

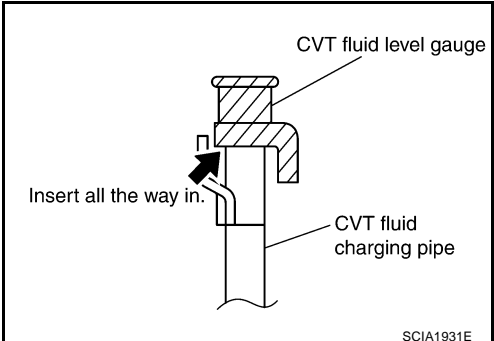

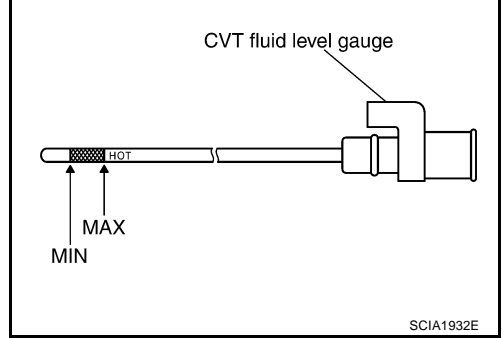

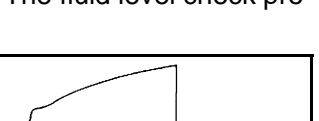

SCIA1933E

ECS00F5H

- 9 Check CVT fluid condition.
  - If CVT fluid is very dark or smells burned, check operation of CVT. Flush cooling system after repair of CVT.
  - If CVT fluid contains frictional material (clutches, bands, etc.), replace radiator and flush cooler line using cleaning solvent and compressed air after repair of CVT. Refer to CO-13, "RADIATOR" .

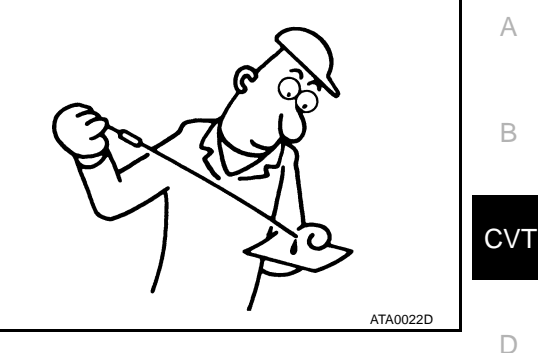

Changing CVT Fluid

- Warm up CVT fluid by driving the vehicle for 10 minutes. 1.
- <⊐: Vehicle front
- Radiator (2)
- CVT fluid cooler hose [inlet side (3)]
- Transaxle assembly (4)
- Drain CVT fluid from CVT fluid cooler hose [outlet side (1)] and 2 refill with new CVT fluid at CVT fluid charging pipe with the engine running at idle speed.
- Refill until new CVT fluid comes out from CVT fluid cooler hose 3. (outlet side).

About 30 to 50% extra fluid will be required for this procedure.

#### CVT fluid:

#### Genuine NISSAN CVT fluid NS-2

#### Fluid capacity:

#### Approx. 10.0 ℓ (8-3/4 lmp qt)

#### **CAUTION:**

- Use only Genuine NISSAN CVT fluid NS-2. Do not mix with other fluid.
- Using CVT fluid other than Genuine NISSAN CVT fluid NS-2 will deteriorate in driveability and Κ CVT durability, and may damage the CVT, which is not covered by the warranty.
- When filling CVT fluid, take care not to scatter heat generating parts such as exhaust.
- Delete CVT fluid deterioration date with CONSULT-II after changing CVT fluid. Refer to CVT-57, L "Check CVT Fluid Deterioration Date" .
- 4. Check fluid leakage, fluid level and condition.

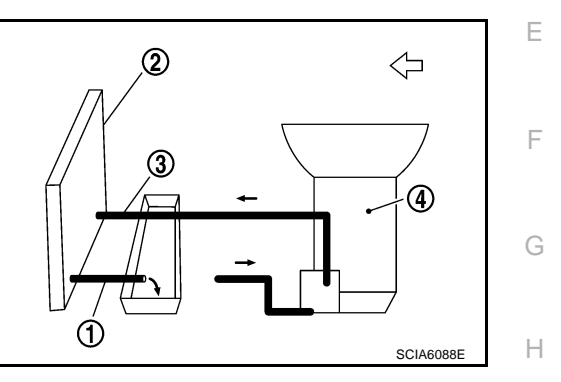

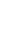

Μ

ECS00F5I

## CVT SYSTEM

19. Input shaft

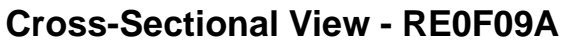

PFP:31036

ECS00F5K

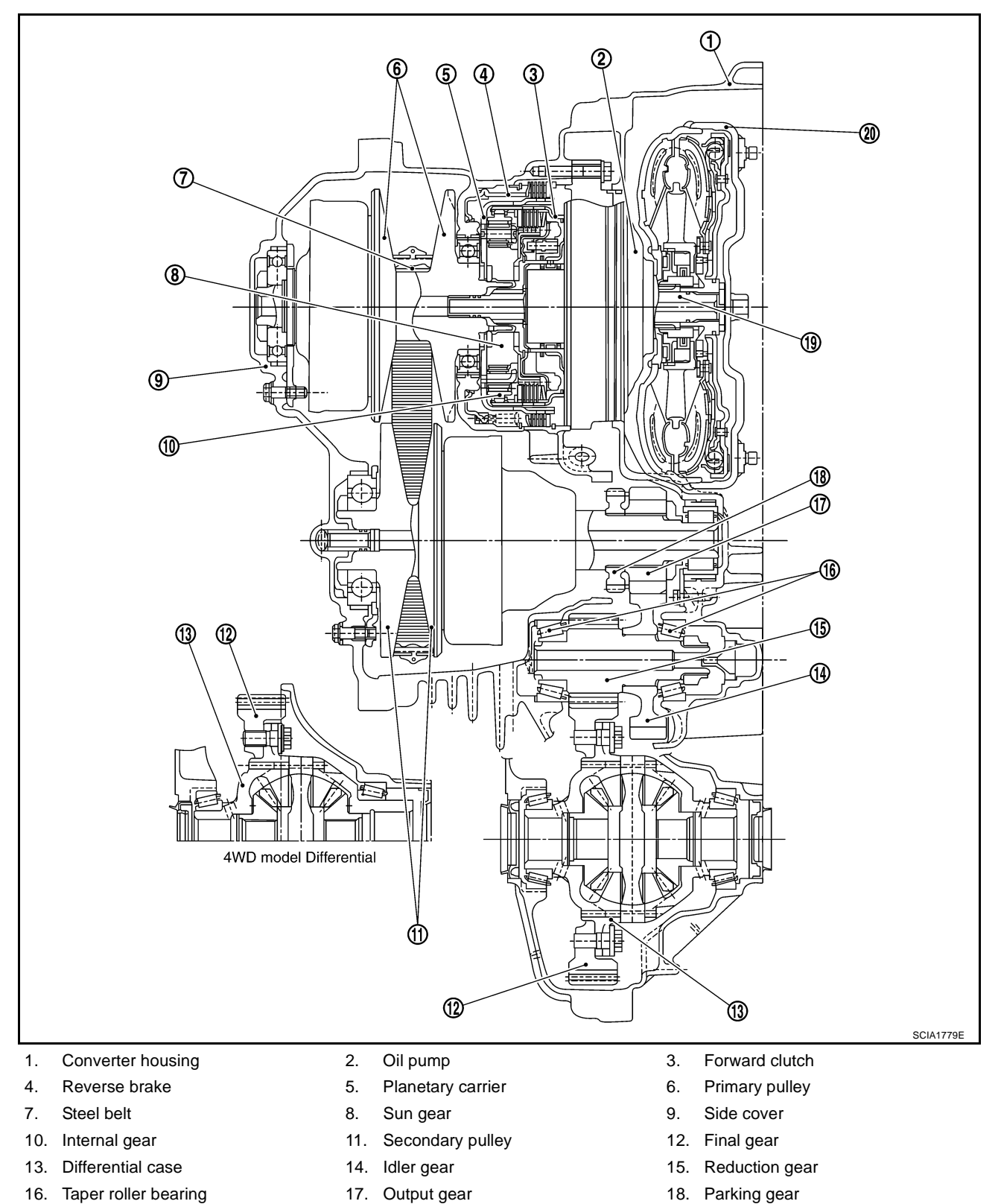

**CVT-16** 

20. Torque converter

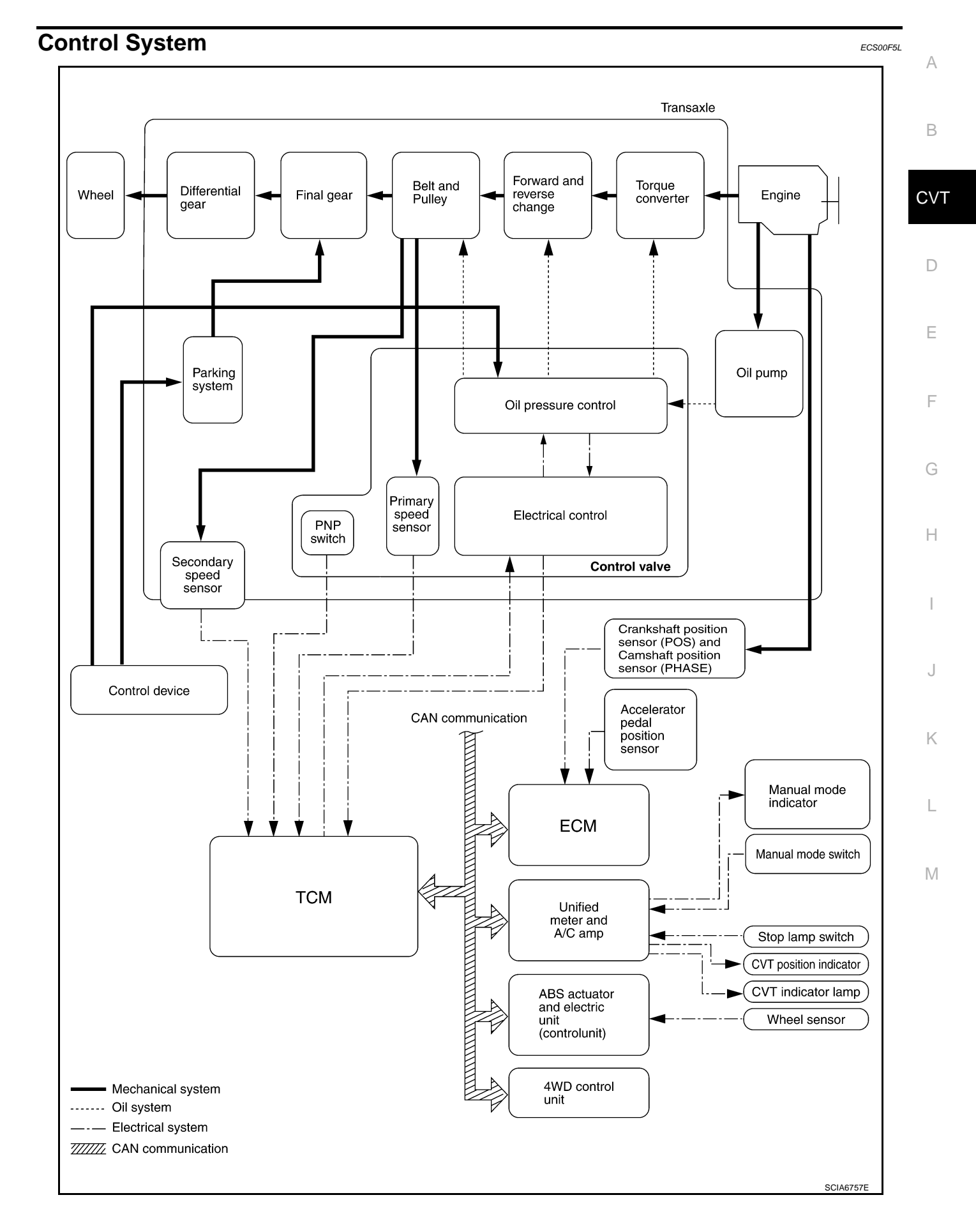

**CVT-17** 

## Hydraulic Control System

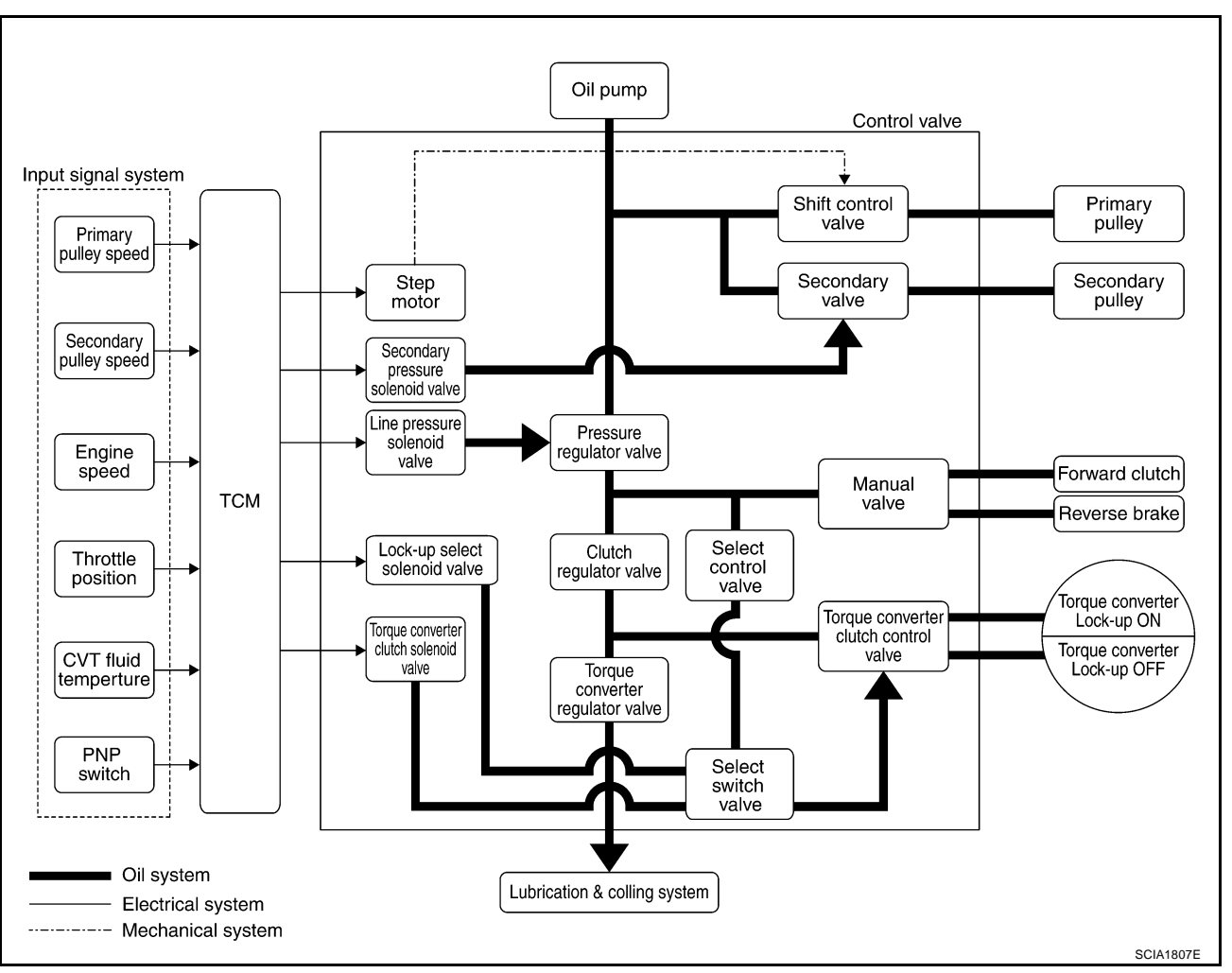

ECS00F5M

ECS00F5N

А

В

Н

K

Μ

## **TCM Function**

The function of the TCM is to:

- Receive input signals sent from various switches and sensors.
- Determine required line pressure, shifting point, and lock-up operation.
- Send required output signals to the step motor and the respective solenoids.

#### **CONTROL SYSTEM OUTLINE**

The CVT senses vehicle operating conditions through various sensors. It always controls the optimum shift position and reduces shifting and lock-up shocks.

| SENSORS (or SIGNAL)                                                                                                    |   | TCM                                                                                                    |   | ACTUATORS                                                                                                    | Г |
|----------------------------------------------------------------------------------------------------|---|----------------------------------------------------------------------------------------------------|---|----------------------------------------------------------------------------------------------------|---|
| PNP switch<br>Accelerator pedal position signal<br>Closed throttle position signal<br>Engine speed signal<br>CVT fluid temperature sensor<br>Vehicle speed signal<br>Manual mode signal<br>Stop lamp switch signal<br>Primary speed sensor<br>Secondary speed sensor<br>Primary pressure sensor<br>Secondary pressure sensor | ⇒ | Shift control<br>Line pressure control<br>Primary pressure control<br>Secondary pressure control<br>Lock-up control<br>Engine brake control<br>Vehicle speed control<br>Fail-safe control<br>Self-diagnosis<br>CONSULT-II communication line<br>Duet-EA control<br>CAN system<br>On board diagnosis | ⇒ | Step motor<br>Torque converter clutch solenoid<br>valve<br>Lock-up select solenoid valve<br>Line pressure solenoid valve<br>Secondary pressure solenoid<br>valve<br>Manual mode indicator<br>CVT position indicator<br>CVT indicator lamp<br>Starter relay | F |

#### **CONTROL SYSTEM DIAGRAM**

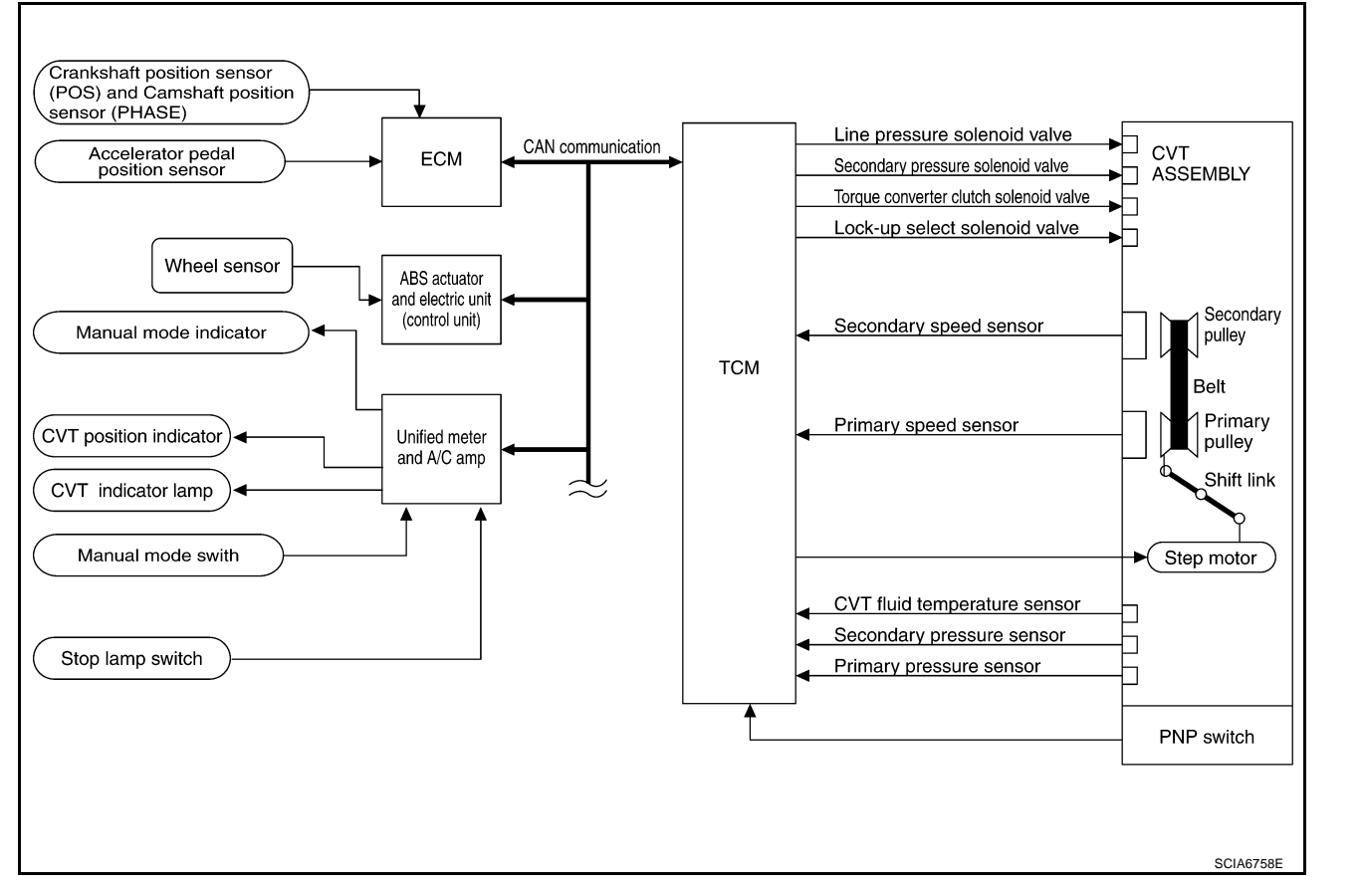

#### CAN Communication SYSTEM DESCRIPTION

CAN (Controller Area Network) is a serial communication line for real time application. It is an on-vehicle multiplex communication line with high data communication speed and excellent error detection ability. Many electronic control units are equipped onto a vehicle, and each control unit shares information and links with other control units during operation (not independent). In CAN communication, control units are connected with 2 communication lines (CAN H line, CAN L line) allowing a high rate of information transmission with less wiring. Each control unit transmits/receives data but selectively reads required data only. For details, refer to <u>LAN-21</u>, <u>"CAN Communication Unit"</u>.

## Input/Output Signal of TCM

|       | Control item                                    | Fluid<br>pressure<br>control | Select<br>control | Shift con-<br>trol | Lock-up<br>control | CAN com-<br>munication<br>control | Fail-safe<br>function<br>(*2) |
|-------|-------------------------------------------------|------------------------------|-------------------|--------------------|--------------------|-----------------------------------|-------------------------------|
|       | PNP switch                                      | Х                            | Х                 | Х                  | Х                  | Х                                 | Х                             |
|       | Accelerator pedal position signal (*1)          | Х                            | Х                 | Х                  | Х                  | Х                                 | Х                             |
|       | Closed throttle position signal <sup>(*1)</sup> | Х                            |                   | Х                  | Х                  | Х                                 |                               |
|       | Engine speed signal <sup>(*1)</sup>             | Х                            | Х                 |                    | Х                  | Х                                 | Х                             |
|       | CVT fluid temperature sensor                    | Х                            | Х                 | Х                  | Х                  |                                   | Х                             |
| Input | Manual mode signal <sup>(*1)</sup>              | Х                            |                   | Х                  | Х                  | Х                                 | Х                             |
|       | Stop lamp switch signal <sup>(*1)</sup>         | Х                            |                   | Х                  | Х                  | Х                                 |                               |
|       | Primary speed sensor                            | Х                            |                   | Х                  | Х                  | Х                                 | Х                             |
|       | Secondary speed sensor                          | Х                            | Х                 | Х                  | Х                  | Х                                 | Х                             |
|       | Primary pressure sensor                         | Х                            |                   | Х                  |                    |                                   |                               |
|       | Secondary pressure sensor                       | Х                            |                   | Х                  |                    |                                   | Х                             |
|       | TCM power supply voltage signal                 | Х                            | Х                 | Х                  | Х                  | Х                                 | Х                             |
|       | Step motor                                      |                              |                   | Х                  |                    |                                   | Х                             |
|       | TCC solenoid valve                              |                              | Х                 |                    | Х                  |                                   | Х                             |
| Out-  | Lock-up select solenoid valve                   |                              | Х                 |                    | Х                  |                                   | Х                             |
| P.41  | Line pressure solenoid valve                    | Х                            | Х                 | Х                  |                    |                                   | Х                             |
|       | Secondary pressure solenoid valve               | Х                            |                   | Х                  |                    |                                   | Х                             |

\*1: Input by CAN communications.

\*2: If these input and output signals are different, the TCM triggers the fail-safe function.

ECS00E5P

## Line Pressure and Secondary Pressure Control

- When an input torque signal equivalent to the engine drive force is sent from the ECM to the TCM, the TCM controls the line pressure solenoid valve and secondary pressure solenoid valve.
- This line pressure solenoid controls the pressure regulator valve as the signal pressure and adjusts the pressure of the operating oil discharged from the oil pump to the line pressure most appropriate to the driving state. Secondary pressure is controlled by decreasing line pressure.

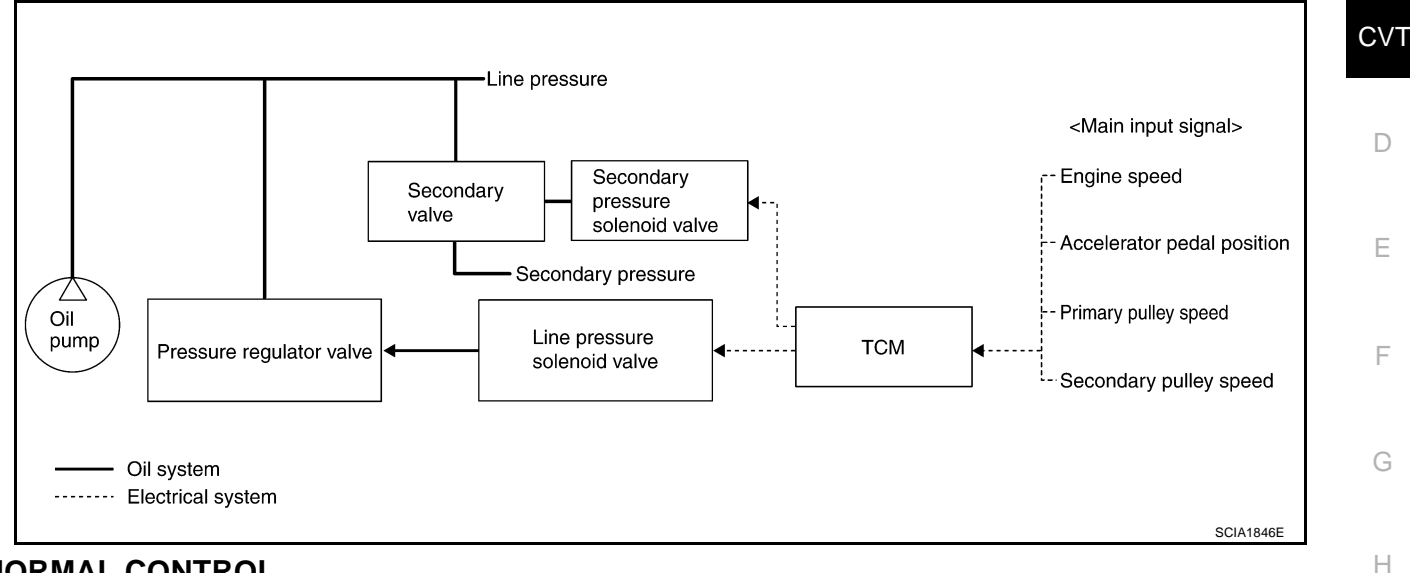

#### NORMAL CONTROL

Optimize the line pressure and secondary pressure, depending on driving conditions, on the basis of the throttle position, the engine speed, the primary pulley (input) revolution speed, the secondary pulley (output) revolution speed, the brake signal, the PNP switch signal, the lock-up signal, the voltage, the target gear ratio, the fluid temperature, and the fluid pressure.

#### FEEDBACK CONTROL

When controlling the normal fluid pressure or the selected fluid pressure, the secondary pressure can be set more accurately by using the fluid pressure sensor to detect the secondary pressure and controlling the feedback.

## **Shift Control**

In order to select the gear ratio which can obtain the driving force in accordance with driver's intention and the vehicle condition, TCM monitors the driving conditions, such as the vehicle speed and the throttle position and selects the optimum gear ratio, and determines the gear change steps to the gear ratio. Then send the command to the step motor, and control the flow-in/flow-out of line pressure from the primary pulley to determine the position of the moving-pulley and control the gear ratio.

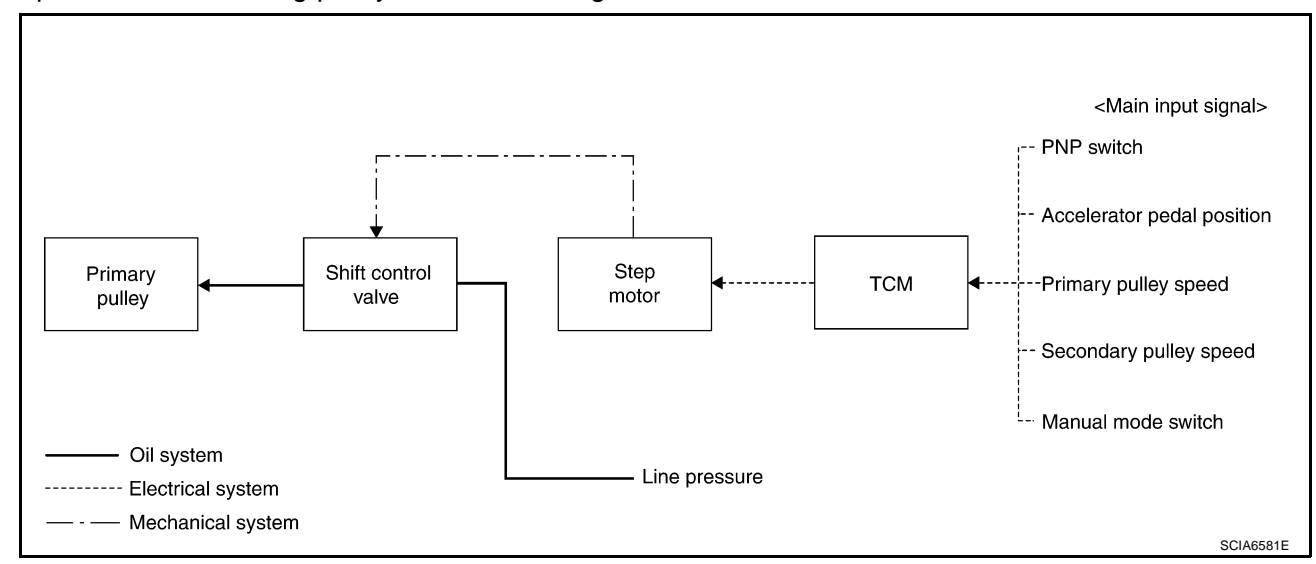

Κ

ECS00E5R

ECS00F5G

В

А

#### NOTE:

The gear ratio is set for every position separately.

#### **"D" POSITION**

Shifting over all the ranges of gear ratios from the lowest to the highest.

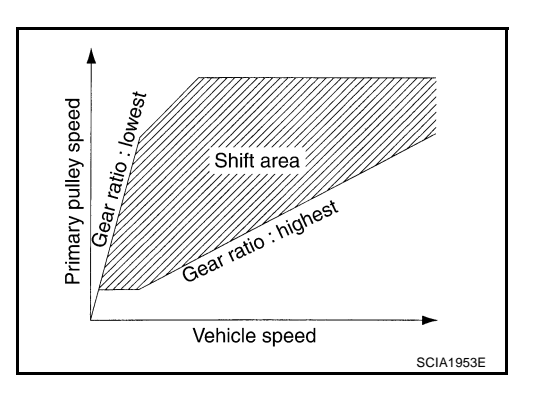

#### **"M" POSITION**

When the selector lever is put in the manual shift gate side, the fixed changing gear line is set. By moving the selector lever to + side or - side, the manual mode switch is changed over, and shift change like M/T becomes possible following the changing gear set line step by step.

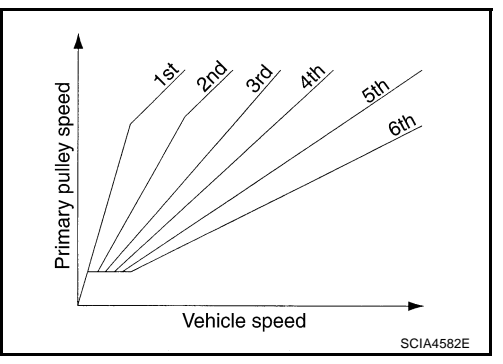

### DOWNHILL ENGINE BRAKE CONTROL (AUTO ENGINE BRAKE CONTROL)

When downhill is detected with the accelerator pedal released, the engine brake will be strengthened up by downshifting so as not to accelerate the vehicle more than necessary.

#### **ACCELERATION CONTROL**

According to vehicle speed and a change of accelerator pedal angle, driver's request for acceleration and driving scene are judged. This function assists improvement in acceleration feeling by making the engine speed proportionate to the vehicle speed. And a shift map which can gain a larger driving force is available for compatibility of mileage with drivability.

## Lock-up and Select Control

ECS00F5S

- The torque converter clutch piston in the torque converter is engaged to eliminate torque converter slip to increase power transmission efficiency.
- The torque converter clutch control valve operation is controlled by the torque converter clutch solenoid valve, which is controlled by a signal from TCM. The torque converter clutch control valve engages or releases the torque converter clutch piston.
- When shifting between "N" ("P") ⇔ "D" ("R"), torque converter clutch solenoid controls engagement power of forward clutch and reverse brake.
- The lock-up applied gear range was expanded by locking up the torque converter at a lower vehicle speed than conventional CVT models.

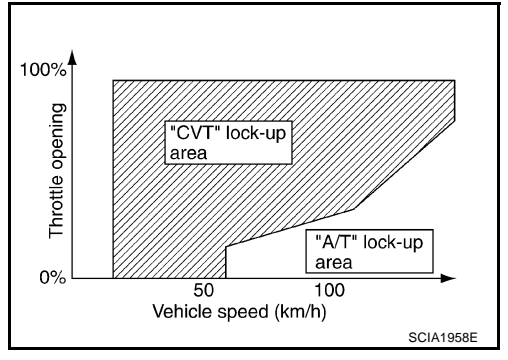

#### TORQUE CONVERTER CLUTCH AND SELECT CONTROL VALVE CONTROL Lock-up and Select Control System Diagram

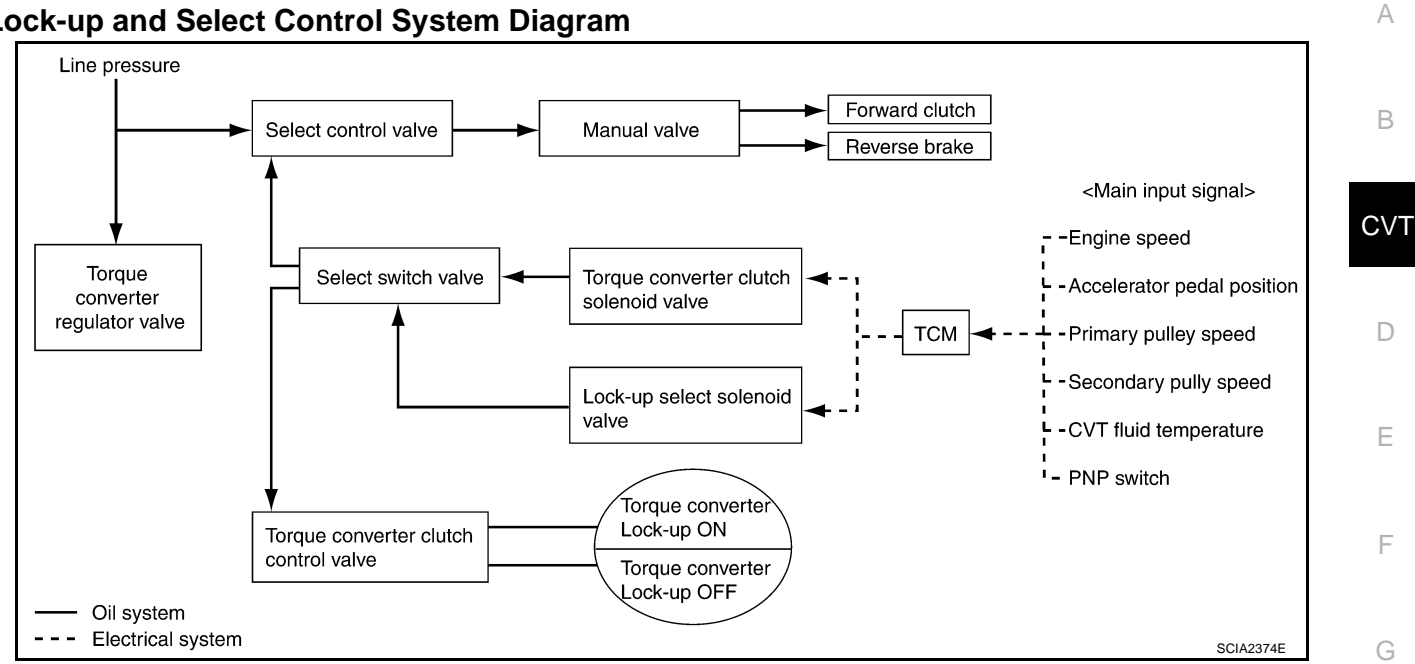

#### Lock-up Released

 In the lock-up released state, the torque converter clutch control valve is set into the unlocked state by the torque converter clutch solenoid and the lock-up apply pressure is drained. In this way, the torque converter clutch piston is not coupled.

#### Lock-up Applied

 In the lock-up applied state, the torque converter clutch control valve is set into the locked state by the torque converter clutch solenoid and lock-up apply pressure is generated. In this way, the torque converter clutch piston is pressed and coupled.

#### Select Control

• When shifting between "N" ("P") ⇔ "D" ("R"), optimize the operating pressure on the basis of the throttle position, the engine speed, and the secondary pulley (output) revolution speed to lessen the shift shock.

Μ

Н

J

Κ

#### Control Valve FUNCTION OF CONTROL VALVE

ECS00F5T

| Name                              | Function                                                                                                    |
|-----------------------------------|----------------------------------------------------------------------------------------------------|
| Torque converter regulator valve  | Optimizes the supply pressure for the torque converter depending on driving conditions.                                                                  |
| Pressure regulator valve          | Optimizes the discharge pressure from the oil pump depending on driving conditions.                                                                      |
| TCC control valvo                 | Activates or deactivate the lock-up.                                                                                                    |
|                                   | <ul> <li>Lock-up smoothly by opening lock-up operation excessively.</li> </ul>                                                                           |
| TCC solenoid valve                | Controls the TCC control valve or select control valve.                                                                                                  |
| Shift control valve               | Controls flow-in/out of line pressure from the primary pulley depending on the stroke dif-<br>ference between the stepping motor and the primary pulley. |
| Secondary valve                   | Controls the line pressure from the secondary pulley depending on operating condi-<br>tions.                                                             |
| Clutch regulator valve            | Adjusts the clutch operating pressure depending on operating conditions.                                                                                 |
| Secondary pressure solenoid valve | Controls the secondary valve.                                                                                                    |
| Line pressure solenoid valve      | Controls the line pressure control valve.                                                                                                    |
| Step motor                        | Controls the pulley ratio.                                                                                                    |
| Manual valve                      | Transmits the clutch operating pressure to each circuit in accordance with the selected position.                                                        |
| Select control valve              | Engages forward clutch, reverse brake smoothly depending on select operation.                                                                            |
| Select switch valve               | Switches torque converter clutch solenoid valve control pressure use to torque converter clutch control valve or select control valve.                   |
| Lock-up select solenoid valve     | Controls the select switch valve.                                                                                                    |

## ON BOARD DIAGNOSTIC (OBD) SYSTEM

## **ON BOARD DIAGNOSTIC (OBD) SYSTEM**

#### Introduction

The CVT system has two self-diagnostic systems.

The first is the emission-related on board diagnostic system (OBD-II) performed by the TCM in combination with the ECM. The malfunction is indicated by the MI (malfunction indicator) and is stored as a DTC in the ECM memory, and the TCM memory.

The second is the TCM original self-diagnosis performed by the TCM. The malfunction is stored in the TCM memory. The detected items are overlapped with OBD-II self-diagnostic items. For detail, refer to CVT-58, "Display Items List" .

## **OBD-II Function for CVT System**

The ECM provides emission-related on board diagnostic (OBD-II) functions for the CVT system. One function is to receive a signal from the TCM used with OBD-related parts of the CVT system. The signal is sent to the ECM when a malfunction occurs in the corresponding OBD-related part. The other function is to indicate a diagnostic result by means of the MI (malfunction indicator) on the instrument panel. Sensors, switches and solenoid valves are used as sensing elements.

The MI automatically illuminates in One or Two Trip Detection Logic when a malfunction is sensed in relation to CVT system parts.

#### One or Two Trip Detection Logic of OBD-II ONE TRIP DETECTION LOGIC

If a malfunction is sensed during the first test drive, the MI will illuminate and the malfunction will be stored in the ECM memory as a DTC. The TCM is not provided with such a memory function.

#### TWO TRIP DETECTION LOGIC

When a malfunction is sensed during the first test drive, it is stored in the ECM memory as a 1st trip DTC (diagnostic trouble code) or 1st trip freeze frame data. At this point, the MI will not illuminate. — 1st trip If the same malfunction as that experienced during the first test drive is sensed during the second test drive. the MI will illuminate. — 2nd trip

The "trip" in the "One or Two Trip Detection Logic" means a driving mode in which self-diagnosis is performed during vehicle operation.

#### **OBD-II** Diagnostic Trouble Code (DTC) HOW TO READ DTC AND 1ST TRIP DTC

DTC and 1st trip DTC can be read by the following methods.

(P) with CONSULT-II or (CONSULT-II or GST (Generic Scan Tool) Examples: P0705, P0720 etc. These DTC are prescribed by SAE J2012.

(CONSULT-II also displays the malfunctioning component or system.)

- 1st trip DTC No. is the same as DTC No.
- Output of the diagnostic trouble code indicates that the indicated circuit has a malfunction. However, in case of the Mode II and GST, they do not indicate whether the malfunction is still occurring or occurred in the past and returned to normal. CONSULT-II can identify them as shown below, therefore, CONSULT-II (if available) is recommended.

A sample of CONSULT-II display for DTC and 1st trip DTC is shown on the next page. DTC or 1st trip DTC of a malfunction is displayed in SELF-DIAGNOSTIC RESULTS mode for "ENGINE" with CON-SULT-II. Time data indicates how many times the vehicle was driven after the last detection of a DTC.

| SELECT SYSTEM    |           |
|------------------|-----------|
| ENGINE           |           |
| ABS              |           |
| AIR BAG          |           |
| ALL MODE AWD/4WD |           |
| IPDM E/R         |           |
| BCM              |           |
|                  |           |
|                  | SCIA4823E |

PFP:00028

ECS00E5U

А

CVT

ECS00E5V

ECS00E5W

Н

F

E

ECS00E5X

Κ

L

Μ

## ON BOARD DIAGNOSTIC (OBD) SYSTEM

#### If the DTC is being detected currently, the time data will be "0".

| SELF-DIAG RES          | ULTS |
|------------------------|------|
| DTC RESULTS            | TIME |
| PNP SW/CIRC<br>[P0705] | o    |
|                        |      |
|                        |      |
|                        |      |

 SELF-DIAG RESULTS

 DTC RESULTS
 TIME

 PNP SW/CIRC
 1 t

 [P0705]
 1 t

 SAT016K

# If a 1st trip DTC is stored in the ECM, the time data will be "1t".

#### Freeze Frame Data and 1st Trip Freeze Frame Data

The ECM has a memory function, which stores the driving condition such as fuel system status, calculated load value, engine coolant temperature, short term fuel trim, long term fuel trim, engine speed and vehicle speed at the moment the ECM detects a malfunction.

Data which are stored in the ECM memory, along with the 1st trip DTC, are called 1st trip freeze frame data, and the data, stored together with the DTC data, are called freeze frame data and displayed on CONSULT-II or GST. The 1st trip freeze frame data can only be displayed on the CONSULT-II screen, not on the GST. For details, refer to EC-98, "CONSULT-II Function (ENGINE)".

Only one set of freeze frame data (either 1st trip freeze frame data or freeze frame data) can be stored in the ECM. 1st trip freeze frame data is stored in the ECM memory along with the 1st trip DTC. There is no priority for 1st trip freeze frame data, and it is updated each time a different 1st trip DTC is detected. However, once freeze frame data (2nd trip detection/MI on) is stored in the ECM memory, 1st trip freeze frame data is no longer stored. Remember, only one set of freeze frame data can be stored in the ECM. The ECM has the following priorities to update the data.

| Priority | Items                    |                                                                                                  |  |
|----------|--------------------------|--------------------------------------------------------------------------------------------------|--|
| 1        | Freeze frame data        | Misfire — DTC: P0300 - P0306<br>Fuel Injection System Function — DTC: P0171, P0172, P0174, P0175 |  |
| 2        |                          | Except the above items (Includes CVT related items)                                              |  |
| 3        | 1st trip freeze frame da | ata                                                                                              |  |

Both 1st trip freeze frame data and freeze frame data (along with the DTC) are cleared when the ECM memory is erased.

#### HOW TO ERASE DTC

The diagnostic trouble code can be erased by CONSULT-II, GST or ECM DIAGNOSTIC TEST MODE as described following.

- If the battery cable is disconnected, the diagnostic trouble code will be lost within 24 hours.
- When you erase the DTC, using CONSULT-II or GST is easier and quicker than switching the mode selector on the ECM.

The following emission-related diagnostic information is cleared from the ECM memory when erasing DTC related to OBD-II. For details, refer to  $\underline{\text{EC-36}}$ , "Emission-related Diagnostic Information".

- Diagnostic trouble codes (DTC)
- 1st trip diagnostic trouble codes (1st trip DTC)
- Freeze frame data

## CVT-26

## **ON BOARD DIAGNOSTIC (OBD) SYSTEM**

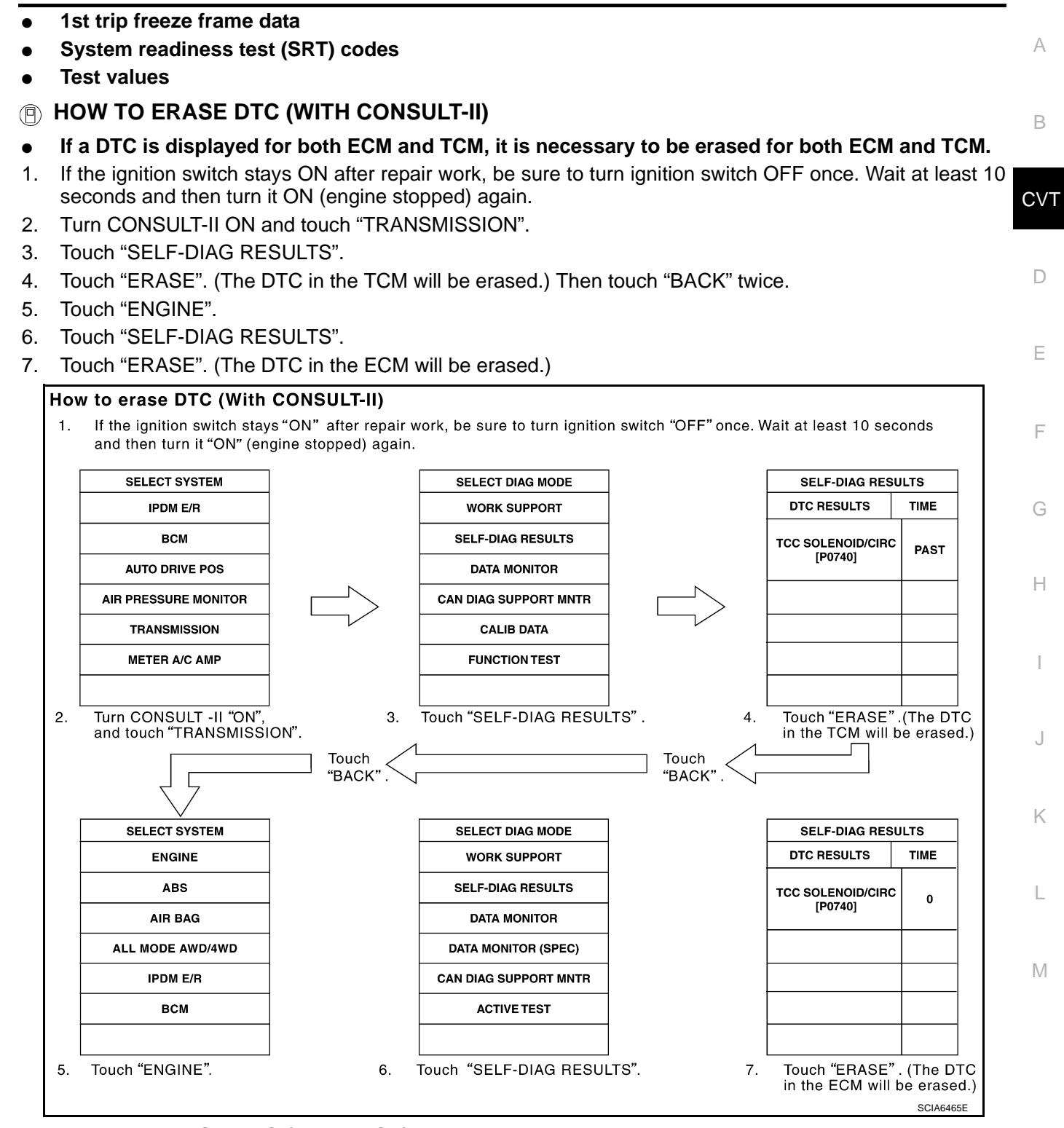

#### B HOW TO ERASE DTC (WITH GST)

- 1. If the ignition switch stays ON after repair work, be sure to turn ignition switch OFF once. Wait at least 10 seconds and then turn it ON (engine stopped) again.
- 2. Select Mode 4 with Generic Scan Tool (GST). For details, refer to <u>EC-109</u>, "<u>Generic Scan Tool (GST)</u> <u>Function</u>".

#### Malfunction Indicator (MI) DESCRIPTION

- 1. The MI will light up when the ignition switch is turned ON without the engine running. This is a bulb check.
  - If the MI does not light up, refer to <u>DI-37, "WARNING LAMPS"</u>, or see <u>EC-682, "MI & DATA LINK CONNECTORS"</u>.
- 2. When the engine is started, the MI should go off. If the MI remains on, the on board diagnostic system has detected an engine system malfunction.

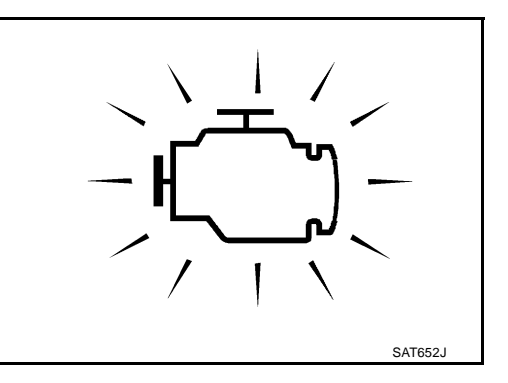

## **TROUBLE DIAGNOSIS**

## **DTC Inspection Priority Chart**

If some DTCs are displayed at the same time, perform inspections one by one based on the following priority chart.

#### NOTE:

If DTC "U1000 CAN COMM CIRCUIT" is displayed with other DTCs, first perform the trouble diagnosis for "DTC U1000 CAN COMMUNICATION LINE". Refer to <u>CVT-65</u>.

| Priority | Detected items (DTC)         |   |
|----------|------------------------------|---|
| 1        | U1000 CAN communication line |   |
| 2        | Except above                 | D |

#### Fail-safe

The TCM has an electrical fail-safe mode. This mode makes it possible to operate even if there is an error in a main electronic control input/output signal circuit.

#### **FAIL-SAFE FUNCTION**

If any malfunction occurs in a sensor or solenoid, this function controls the CVT to make driving possible.

#### **Output Speed Sensor (Secondary Speed Sensor)**

 The shift pattern is changed in accordance with throttle position when an unexpected signal is sent from the output speed sensor (secondary speed sensor) to the TCM. The manual mode position and second position is inhibited, and the transaxle is put in "D".

#### Input Speed Sensor (Primary Speed Sensor)

• The shift pattern is changed in accordance with throttle position and secondary speed (vehicle speed) when an unexpected signal is sent from the input speed sensor (primary speed sensor) to the TCM. The manual mode position and second position is inhibited, and the transaxle is put in "D".

#### **PNP Switch**

• If an unexpected signal is sent from the PNP switch to the TCM, the transaxle is put in "D".

#### **Manual Mode Switch**

• If an unexpected signal is sent from the manual mode switch to the TCM, the transaxle is put in "D".

#### **CVT Fluid Temperature Sensor**

• If an unexpected signal is sent from the CVT fluid temperature sensor to the TCM, the gear ratio in use before receiving the unexpected signal is maintained or the gear ratio is controlled to keep engine speed under 5,000 rpm.

#### Transmission Fluid Pressure Sensor A (Secondary Pressure Sensor)

- If an unexpected signal is sent from the transmission fluid pressure sensor A (secondary pressure sensor) to the TCM, the secondary pressure feedback control is stopped and the offset value obtained before the non-standard condition occurs is used to control line pressure.
- If transmission fluid pressure sensor A (secondary pressure sensor) error signal is input to TCM, secondary pressure feedback control stops, but line pressure is controlled normally.

#### Pressure Control Solenoid A (Line Pressure Solenoid)

If an unexpected signal is sent from the solenoid to the TCM, the pressure control solenoid A (line pressure solenoid) is turned OFF to achieve the maximum fluid pressure.

#### Pressure Control Solenoid B (Secondary Pressure Solenoid)

• If an unexpected signal is sent from the solenoid to the TCM, the pressure control solenoid B (secondary pressure solenoid) is turned OFF to achieve the maximum fluid pressure.

#### **Torque Converter Clutch Solenoid**

• If an unexpected signal is sent from the solenoid to the TCM, the torque converter clutch solenoid is turned OFF to cancel the lock-up.

**CVT-29** 

В

F

Н

А

PFP:00004

ECS00E57

ECS00F60

- J
- Κ

L

Μ

#### **Step Motor**

good parts.

If an unexpected signal is sent from the step motor to the TCM, the step motor coil phases "A" through "D" are all turned OFF to hold the gear ratio used right before the non-standard condition occurred.

#### **CVT Lock-up Select Solenoid**

If an unexpected signal is sent from the solenoid to the TCM, the CVT lock-up select solenoid is turned OFF to cancel the lock-up.

#### TCM Power Supply (Memory Back-up)

Transaxle assembly is protected by limiting the engine torgue when the memory back-up power supply (for controlling) from the battery is not supplied to TCM. Normal statues is restored when turning the ignition switch OFF to ON after the normal power supply.

#### How to Perform Trouble Diagnosis for Quick and Accurate Repair INTRODUCTION

ECS00E61

The TCM receives a signal from the vehicle speed sensor, PNP switch and provides shift control or lock-up control via CVT solenoid valves.

The TCM also communicates with the ECM by means of a signal sent from sensing elements used with the OBD-related parts of the CVT system for malfunction-diagnostic purposes. The TCM is capable of diagnosing malfunctioning parts while the ECM can store malfunctions in its memory.

Input and output signals must always be correct and stable in the operation of the CVT system. The CVT system must be in good operating condition and be free of valve seizure, solenoid valve malfunction. etc.

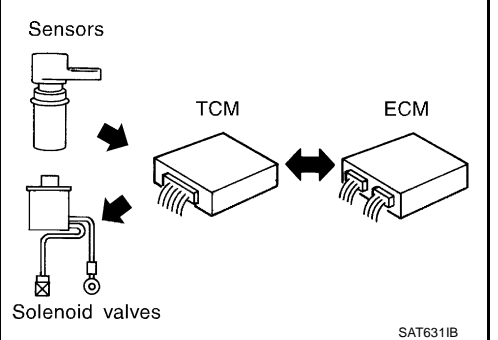

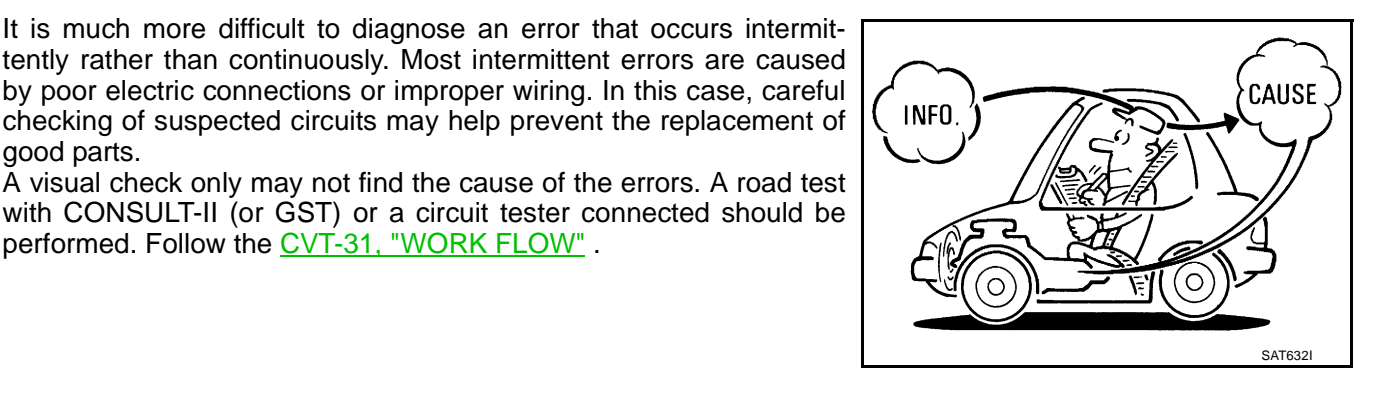

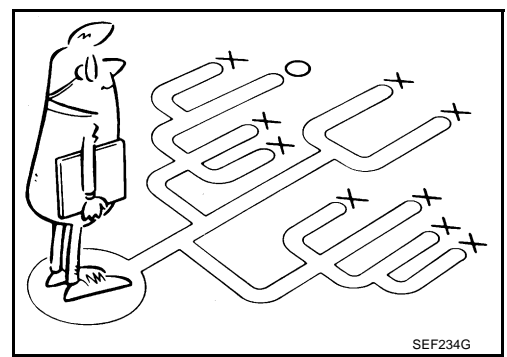

Before undertaking actual checks, take a few minutes to talk with a customer who approaches with a driveability complaint. The customer can supply good information about such errors, especially intermittent ones. Find out what symptoms are present and under what conditions they occur. A "DIAGNOSTIC WORKSHEET" as shown on the example (Refer to CVT-32) should be used.

Start your diagnosis by looking for "conventional" errors first. This will help troubleshoot driveability errors on an electronically controlled engine vehicle.

Also check related Service bulletins.

performed. Follow the CVT-31, "WORK FLOW" .

#### WORK FLOW

A good understanding of the malfunction conditions can make troubleshooting faster and more accurate. In general, each customer feels differently about a malfunction. It is important to fully understand the symptoms or conditions for a customer complaint.

А

Make good use of the two sheets provided, <u>CVT-32</u>, "Information from Customer" and <u>CVT-32</u>, "Diagnostic B Worksheet Chart", to perform the best troubleshooting possible.

#### **Work Flow Chart**

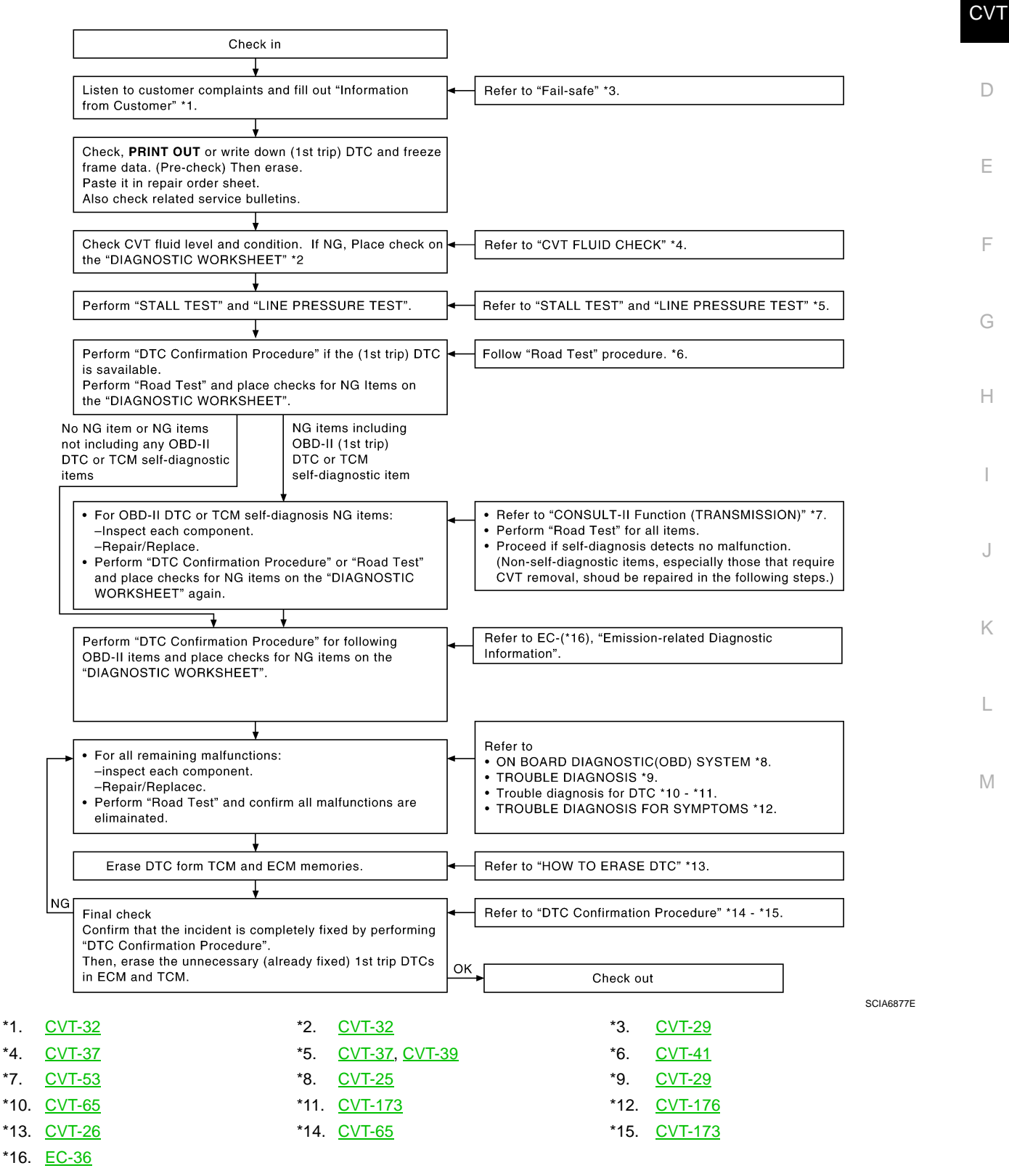

### DIAGNOSTIC WORKSHEET Information from Customer

**KEY POINTS** 

- WHAT..... Vehicle & CVT model
- WHEN..... Date, Frequencies
- WHERE..... Road conditions
- **HOW**..... Operating conditions, Symptoms

| Customer name MR/MS        | Model & Year                                                                                                    | VIN                                |  |
|----------------------------|----------------------------------------------------------------------------------------------------|------------------------------------|--|
| Trans. Model               | Engine                                                                                                    | Mileage                            |  |
| Malfunction Date           | Manuf. Date                                                                                                    | In Service Date                    |  |
| Frequency                  | □ Continuous □ Intermittent (                                                                                       | times a day)                       |  |
| Symptoms                   | □ Vehicle does not move. (□ A                                                                                       | ny position 🛛 Particular position) |  |
|                            | 🗅 No shift                                                                                                    |                                    |  |
|                            | Lock-up malfunction                                                                                                 |                                    |  |
|                            | $\label{eq:shift shock or slip} (\Box \ N \to D \ \Box \ N \to R \ \Box \ Lock-up \ \Box \ Any \ drive \ position)$ |                                    |  |
|                            | Noise or vibration                                                                                                  |                                    |  |
|                            | No pattern select                                                                                                   |                                    |  |
|                            | Others                                                                                                    |                                    |  |
|                            | (                                                                                                    | )                                  |  |
| Malfunction indicator (MI) | Continuously lit                                                                                                    | D Not lit                          |  |

#### **Diagnostic Worksheet Chart**

| 1 | Read the item on cautions concerning fail-safe and understand the customer's complaint. |                                                                                                    |                                                                                                    | <u>CVT-29</u>                   |
|---|-----------------------------------------------------------------------------------------|----------------------------------------------------------------------------------------------------|----------------------------------------------------------------------------------------------------|---------------------------------|
| 2 | CVT fluid inspection                                                                    |                                                                                                    |                                                                                                    |                                 |
|   | <ul> <li>Leak (Repair leak location.)</li> <li>State</li> <li>Amount</li> </ul>         |                                                                                                    |                                                                                                    |                                 |
| 3 | □ Stall test and line pressure test                                                     |                                                                                                    |                                                                                                    |                                 |
|   |                                                                                         |                                                                                                    |                                                                                                    |                                 |
|   |                                                                                         | <ul> <li>Torque converter one-way clutch</li> <li>Reverse brake</li> <li>Forward clutch</li> <li>Steel belt</li> </ul> | <ul> <li>Engine</li> <li>Line pressure low</li> <li>Primary pulley</li> <li>Secondary pulley</li> </ul> | <u>CVT-37,</u><br><u>CVT-39</u> |
|   |                                                                                         | Line pressure inspection - Suspected part:                                                                             |                                                                                                    |                                 |

|   | Perform I | road test.                                                                                                    | <u>CVT-41</u> |
|---|-----------|----------------------------------------------------------------------------------------------------|---------------|
|   |           | Check before engine is started                                                                                                    |               |
|   |           | <ul> <li><u>CVT-184, "CVT Indicator Lamp Does Not Come On"</u></li> <li>Perform self-diagnosis. Enter checks for detected items. <u>CVT-58</u></li> </ul>                                                                                                    |               |
|   |           | <ul> <li>CVT-65. "DTC U1000 CAN COMMUNICATION LINE".</li> <li>CVT-68. "DTC P0615 START SIGNAL CIRCUIT".</li> <li>CVT-72. "DTC P0703 STOP LAMP SWITCH CIRCUIT".</li> <li>CVT-74. "DTC P0705 PARK/NEUTRAL POSITION SWITCH".</li> <li>CVT-81. "DTC P0710 CVT FLUID TEMPERATURE SENSOR CIRCUIT".</li> <li>CVT-86. "DTC P0715 INPUT SPEED SENSOR CIRCUIT (PRI SPEED SENSOR)".</li> <li>CVT-91. "DTC P0720 VEHICLE SPEED SENSOR CVT (SECONDARY SPEED SENSOR)".</li> <li>CVT-97. "DTC P0725 ENGINE SPEED SIGNAL".</li> <li>CVT-99. "DTC P0730 BELT DAMAGE".</li> <li>CVT-101. "DTC P0740 TORQUE CONVERTER CLUTCH SOLENOID VALVE".</li> <li>CVT-106. "DTC P0745 LINE PRESSURE SOLENOID VALVE".</li> </ul> | C             |
|   | 4-1.      | <ul> <li>CVT-114, "DTC P0746 PRESSURE CONTROL SOLENOID A PERFORMANCE<br/>(LINE PRESSURE SOLENOID VALVE)".</li> <li>CVT-117, "DTC P0776 PRESSURE CONTROL SOLENOID B PERFOMANCE (SEC<br/>PRESSURE SOLENOID VALVE)".</li> </ul>                                                                                                    |               |
| 4 |           | <ul> <li><u>CVT-120, "DTC P0778 PRESSURE CONTROL SOLENOID B ELECTRICAL (SEC PRESSURE SOLENOID VALVE)"</u>.</li> <li><u>CVT-125, "DTC P0826 MANUAL MODE SWITCH CIRCUIT"</u>.</li> <li><u>CVT-132, "DTC P0840 TRANSMISSION FLUID PRESSURE SENSOR A CIRCUIT</u></li> </ul>                                                                                                    |               |
|   |           | (SEC PRESSURE SENSOR)".                                                                                                    |               |
|   |           | □ CVT-145, "DTC P0868 SECONDARY PRESSURE DOWN".<br>□ CVT-148, "DTC P1701 TRANSMISSION CONTROL MODULE (POWER SUPPLY)".<br>□ CVT-155, "DTC P1705 THROTTLE POSITION SENSOR".<br>□ CVT-157, "DTC P1722 ESTM VEHICLE SPEED SIGNAL".                                                                                                    |               |
|   |           | □ <u>CVT-159</u> , <u>DTC P1723</u> CVT <u>SPEED SENSOR FUNCTION</u> .<br>□ <u>CVT-161</u> , <u>"DTC P1726 ELECTRIC THROTTLE CONTROL SYSTEM</u> ".<br>□ <u>CVT-163</u> , <u>"DTC P1740 LOCK-UP SELECT SOLENOID VALVE CIRCUIT</u> ".                                                                                                    |               |
|   |           | □ <u>CVT-173, "DTC P1778 STEP MOTOR - FUNCTION"</u> .                                                                                                    |               |
|   | 4.2       | Check at idle           CVT-186. "Engine Cannot Be Started in "P" or "N" Position"           CVT-187. "In "P" Position, Vehicle Moves Forward or Backward When Pushed"                                                                                                    | <u>CVT-44</u> |
|   | 4-2.      | <ul> <li>□ <u>CVT-188. "In "N" Position, Vehicle Moves"</u>.</li> <li>□ <u>CVT-189. "Large Shock "N" → "R" Position"</u>.</li> <li>□ <u>CVT-191. "Vehicle Does Not Creep Backward in "R" Position"</u>.</li> <li>□ <u>CVT-193. "Vehicle Does Not Creep Forward in "D" Position"</u>.</li> </ul>                                                                                                    |               |

|   |                                                                                                    | Cruise test                                                                                                    | <u>CVT-47</u> |  |
|---|----------------------------------------------------------------------------------------------------|----------------------------------------------------------------------------------------------------|---------------|--|
|   |                                                                                                    | □ <u>CVT-195, "CVT Does Not Shift"</u> .                                                                             |               |  |
|   |                                                                                                    | CVT-197, "Cannot Be Changed to Manual Mode".                                                                         |               |  |
|   |                                                                                                    | UCVI-198, "CVI Does Not Shift in Manual Mode".                                                                       |               |  |
|   | CVT-200, "Vehicle Does Not Decelerate by Engine Brake"                                                        |                                                                                                    |               |  |
|   |                                                                                                    | Perform self-diagnosis. Enter checks for detected items. <u>CV1-58</u>                                               |               |  |
|   |                                                                                                    | □ <u>CVT-65, "DTC U1000 CAN COMMUNICATION LINE"</u> .                                                                |               |  |
|   |                                                                                                    | □ <u>CVT-68, "DTC P0615 START SIGNAL CIRCUIT"</u> .                                                                  |               |  |
|   |                                                                                                    | CVT-72, "DTC P0703 STOP LAMP SWITCH CIRCUIT".                                                                        |               |  |
|   |                                                                                                    | CVT-74, "DTC P0705 PARK/NEUTRAL POSITION SWITCH".                                                                    |               |  |
|   |                                                                                                    | □ CVT-81, "DTC P0710 CVT FLUID TEMPERATURE SENSOR CIRCUIT"                                                           |               |  |
|   |                                                                                                    | □ <u>CVT-86, "DTC P0715 INPUT SPEED SENSOR CIRCUIT (PRI SPEED SENSOR)"</u> .                                         |               |  |
|   |                                                                                                    | GEVI-91, "DIC P0720 VEHICLE SPEED SENSOR CVT (SECONDARY SPEED SEN-                                                   |               |  |
|   |                                                                                                    | SOR)" .<br>CVT-97. "DTC P0725 ENGINE SPEED SIGNAL" .                                                                 |               |  |
|   |                                                                                                    | CVT-99. "DTC P0730 BELT DAMAGE".                                                                                     |               |  |
|   |                                                                                                    | CVT-101, "DTC P0740 TORQUE CONVERTER CLUTCH SOLENOID VALVE".                                                         |               |  |
|   |                                                                                                    | CVT-106, "DTC P0744 A/T TCC S/V FUNCTION (LOCK-UP)".                                                                 |               |  |
|   |                                                                                                    | CVT-109, "DTC P0745 LINE PRESSURE SOLENOID VALVE" .                                                                  |               |  |
| 4 | 4-3.                                                                                                    | CVT-114, "DTC P0746 PRESSURE CONTROL SOLENOID A PERFORMANCE                                                          |               |  |
|   |                                                                                                    | (LINE PRESSURE SOLENOID VALVE)".                                                                                     |               |  |
|   |                                                                                                    | CVT-117, "DTC P0776 PRESSURE CONTROL SOLENOID B PERFOMANCE (SEC                                                      |               |  |
|   |                                                                                                    | PRESSURE SOLENOID VALVE)".                                                                                           |               |  |
|   |                                                                                                    | CVT-120, "DTC P0778 PRESSURE CONTROL SOLENOID B ELECTRICAL (SEC)                                                     |               |  |
|   |                                                                                                    | PRESSURE SOLENOID VALVE)".                                                                                           |               |  |
|   |                                                                                                    | □ CVT-125, "DTC P0826 MANUAL MODE SWITCH CIRCUIT".                                                                   |               |  |
|   |                                                                                                    | CVT-132, "DTC P0840 TRANSMISSION FLUID PRESSURE SENSOR A CIRCUIT                                                     |               |  |
|   |                                                                                                    | (SEC PRESSURE SENSOR)".                                                                                              |               |  |
|   |                                                                                                    | □ <u>CVT-137, "DTC P0841 PRESSURE SENSOR FUNCTION"</u> .                                                             |               |  |
|   |                                                                                                    | CVT-140, "DTC P0845 TRANSMISSION FLUID PRESSURE SENSOR B CIRCUIT                                                     |               |  |
|   |                                                                                                    | (PRI PRESSURE SENSOR)".                                                                                              |               |  |
|   |                                                                                                    | UCVI-145, "DIC P0868 SECONDARY PRESSURE DOWN".                                                                       |               |  |
|   |                                                                                                    | UCVI-148, "DTC P1/01 TRANSMISSION CONTROL MODULE (POWER SUPPLY)".                                                    |               |  |
|   |                                                                                                    | UCVI-155, "DTC P1705 THROTTLE POSITION SENSOR"                                                                       |               |  |
|   |                                                                                                    | U CVT-157, "DTC P1722 ESTM VEHICLE SPEED SIGNAL".                                                                    |               |  |
|   |                                                                                                    |                                                                                                    |               |  |
|   |                                                                                                    |                                                                                                    |               |  |
|   |                                                                                                    | CVT-163, DTC P1740 LOCK-OP SELECT SOLENOID VALVE CIRCUIT                                                             |               |  |
|   |                                                                                                    |                                                                                                    |               |  |
|   |                                                                                                    | Gevents, Dicentroster Motor - Fonction.                                                                              |               |  |
| 5 |                                                                                                    | □ Inspect each system for items found to be NG in the self-diagnosis and repair or replace the malfunctioning parts. |               |  |
| 6 | □ Perform all road tests and enter the checks again for the required items.                                   |                                                                                                    |               |  |
| 7 | For any remaining NG items, perform the "diagnosis procedure" and repair or replace the malfunctioning parts. |                                                                                                    |               |  |
| 8 | Erase the                                                                                                    | Erase the results of the self-diagnosis from the TCM.                                                                |               |  |
|   |                                                                                                    |                                                                                                    | <u></u>       |  |

## **CVT Electrical Parts Location**

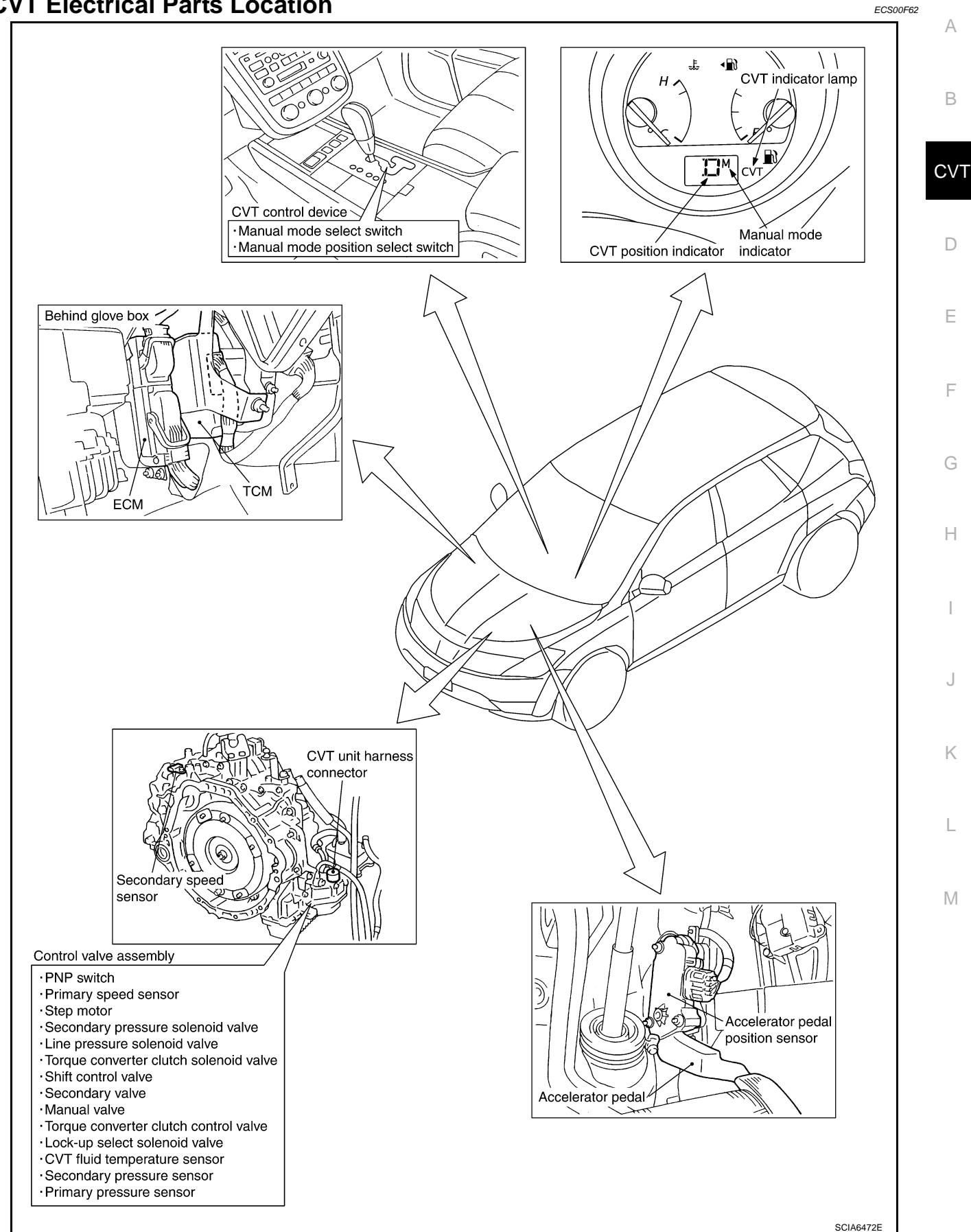

#### **Circuit Diagram** ECS00F64 oll STOP SWITCH 8 ٩ŀ FUSE 29 This relay is built into the IPDM E/R (Intelligent power distribution module engine room). 14 4 13 œ 22 5 ĉ UNIFIED METER AND A/C AMP. JMANUAL ECM DOWN AUTO 102 S2 ЧD z 86 94 CVT DEVICE 2 Ý COMBINATION METER σ 6 POSITION SELECT SWITCH UNIFIED METER CONTROL UNIT (WITH CVT INDICATOR) DATA LINE DATA LINE To starting system To starting system MODE SELECT SWITCH CVT oll STARTER 25 48 9 ł ÷ IPDM E/R (INTELLIGENT POWER DISTRIBUTION MODULE ENGINE ROOM) (CPU) ιc ¥ ł To CAN system 32 $\infty$ -In ¥ 24 42 13 14 15 CONNECTOR CVT FLUID ATURE SENSOR 47 PRIMARY PRESSURE SENSOR 41 ROM-ASSY FUSE -||-TCM (TRANSMISSION CONTROL MODULE) PRIMARY SPEED SENSOR DATA LINE DATA LINE STEP MOTOR 38 SEC PRESSURE SENSOR To CAN system ant an FUSE 46 S 37 CVT UNIT 34 36 35 32 ത To rear combination lamp (Back-up) 00 PARK/ NEUTRAL POSITION SWITCH -11 BACK-UP LAMP RELAY 27 11 12 20 21 LOCK-UP SELECT SOLENOID VALVE FUSE A F ത œ m -lı 4 TORQUE CONVERTER CONVERTER CLUTCH SOLENOID VALVE IGNITION SWITCH ON or START FUSE 19 SECONDARY PRESSURE SOLENOID VALVE 9 SECONDARY SPEED SENSOR 5 ÷ c 5 N -lı LINE PRESSURE SOLENOID VALVE 29 FUSE BATTERY 6 88 ╢ TCWB0135E

**CVT-36**
### **Inspections Before Trouble Diagnosis CVT FLUID CHECK**

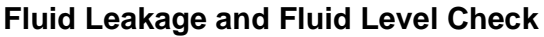

Inspect for fluid leakage and check the fluid level. Refer to CVT-14, "Checking CVT Fluid". •

#### Fluid Condition Check

Inspect the fluid condition.

| Fluid status                          | Conceivable cause                              | Required operation                                                                                                    |
|---------------------------------------|------------------------------------------------|----------------------------------------------------------------------------------------------------|
| Varnished (viscous<br>varnish state)  | Clutch, brake<br>scorched                      | Replace the CVT fluid and check<br>the CVT main unit and the vehicle<br>for malfunctions (wire harnesses,<br>cooler pipes, etc.) |
| Milky white or<br>cloudy              | Water in the fluid                             | Replace the CVT fluid and check for places where water is getting in.                                                            |
| Large amount of metal powder mixed in | Unusual wear of<br>sliding parts within<br>CVT | Replace the CVT fluid and check for improper operation of the CVT.                                                               |

# CVT D F SAT638A E

### **STALL TEST Stall Test Procedure**

rpm on indicator.

- 1. Inspect the amount of engine oil. Replenish the engine oil if necessary.
- 2. Drive for about 10 minutes to warm up the vehicle so that the CVT fluid temperature is 50 to 80°C (122 to 176°F). Inspect the amount of CVT fluid. Replenish if necessary.

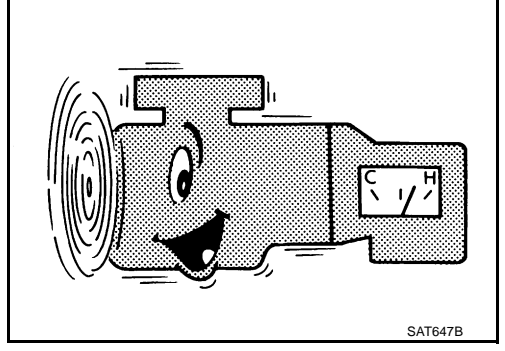

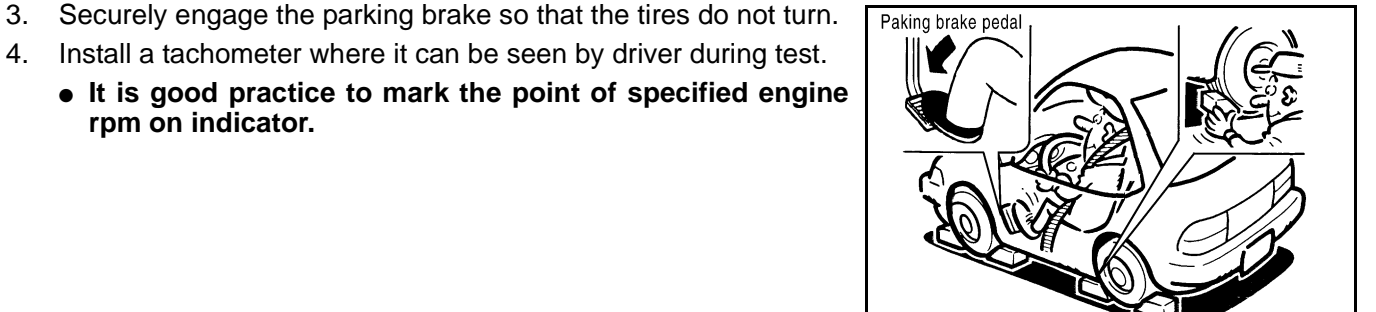

5. Start engine, apply foot brake, and place selector lever in "D" position.

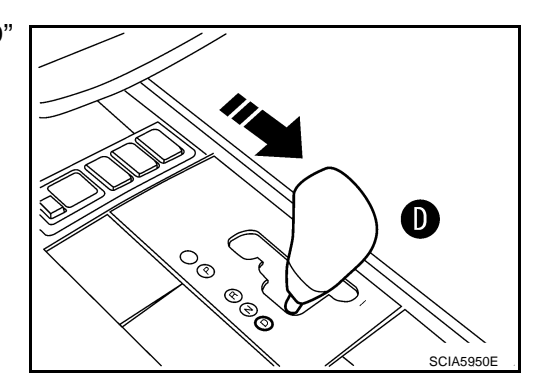

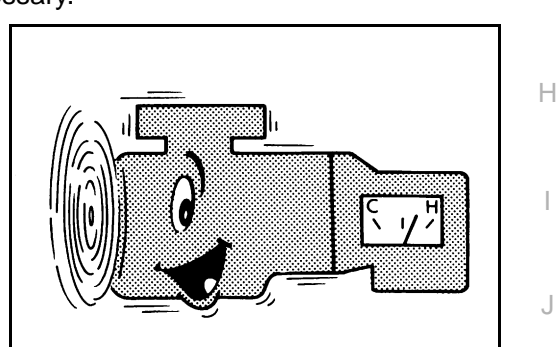

ECS00F65

В

G

Κ

L

Μ

SCIA1224E

А

**CVT-37** 

- 6. While holding down the foot brake, gradually press down the accelerator pedal.
- 7. Quickly read off the stall speed, and then quickly remove your foot from the accelerator pedal.

#### CAUTION:

Do not hold down the accelerator pedal for more than 5 seconds during this test.

Stall speed: 2,700 - 3,250 rpm

- 8. Move the selector lever to the "N" position.
- 9. Cool down the CVT fluid.

#### Run the engine at idle for at least one minute.

10. Repeat steps 6 through 9 with selector lever in "R" position.

#### **Judgement Stall Test**

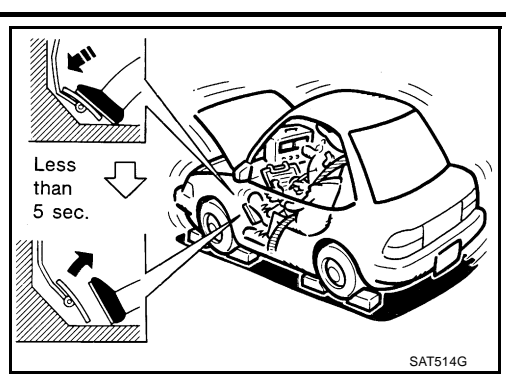

|                | Selector le | ver position | Expected problem location                  |  |
|----------------|-------------|--------------|--------------------------------------------|--|
|                | "D"         | "R"          | Expected problem location                  |  |
|                | Н           | 0            | Forward clutch                             |  |
| 0<br>L         | 0           | Н            | Reverse brake                              |  |
|                | L           | L            | Engine and torque converter one-way clutch |  |
| Stall rotation | Η           | Н            | Line pressure low                          |  |
|                |             |              | Primary pulley                             |  |
|                |             |              | Secondary pulley                           |  |
|                |             |              | Steel belt                                 |  |

O: Stall speed within standard value position.

H: Stall speed is higher than standard value.

L: Stall speed is lower than standard value.

### LINE PRESSURE TEST **Line Pressure Test Port**

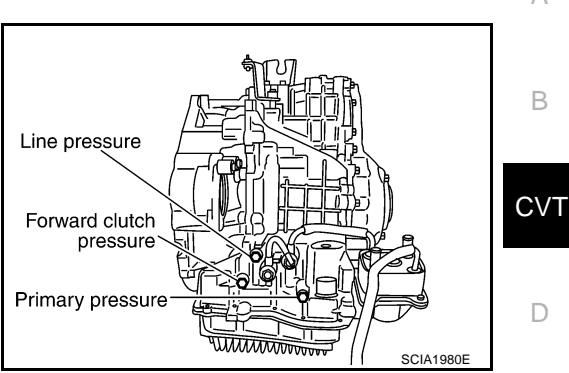

#### Line Pressure Test Procedure

- 1. Inspect the amount of engine oil and replenish if necessary.
- 2. Drive the car for about 10 minutes to warm it up so that the CVT fluid reaches in the range of 50 to 80°C (122 to 176°F), then inspect the amount of CVT fluid and replenish if necessary. NOTE:

The CVT fluid temperature rises in the range of 50 to 80°C (122 to 176°F) during 10 minutes of driving.

3. After warming up CVT, remove the oil pressure detection plug and install the oil pressure gauge. (Special service tool: ST2505S001)

#### CAUTION:

Н When using the oil pressure gauge, be sure to use the O-ring attached to the oil pressure detection plug.

4. Securely engage the parking brake so that the tires do not turn.

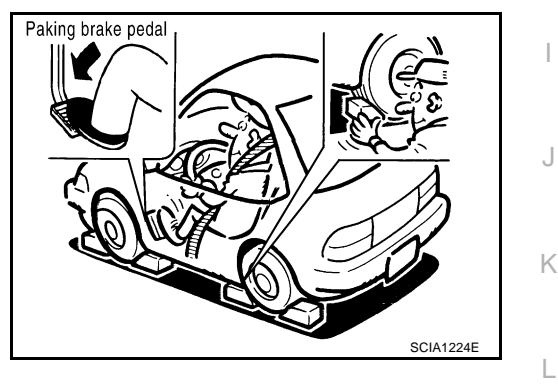

5. Start the engine, and then measure the line pressure at both idle and the stall speed.

#### **CAUTION:**

- Keep the brake pedal pressed all the way down during measurement.
- When measuring the line pressure at the stall speed, refer to CVT-37, "STALL TEST" .
- 6. After the measurements are complete, install the oil pressure detection plug and tighten to the specified torque below.

• : 7.5 N·m (0.77 kg-m, 66 in-lb)

#### CAUTION:

- Do not reuse O-ring.
- Apply CVT fluid to O-ring.

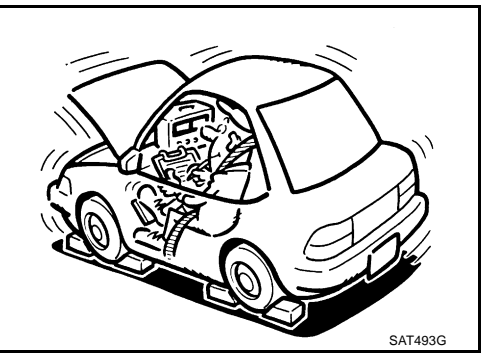

А

F

F

Μ

### Line Pressure

| Engine   | Engine speed   | Line pressure kPa (kg/cm <sup>2</sup> , psi) |  |
|----------|----------------|----------------------------------------------|--|
| Liigiile |                | "R", "D" positions                           |  |
| VOIEDE   | At idle speed  | 750 (7.65, 108.8)                            |  |
| VQ35DE   | At stall speed | 5,700 (58.14, 826.5)* <sup>1</sup>           |  |

\*1 : Reference values

### Judgement of Line Pressure Test

|             | ludgement                                                                  | Possible cause                                                                                                    |
|-------------|----------------------------------------------------------------------------|----------------------------------------------------------------------------------------------------|
|             |                                                                            | Possible causes include malfunctions in the pressure supply system and low oil pump output.<br>For example                                         |
|             | I ow for all positions                                                     | Oil pump wear                                                                                                    |
|             | ("P", "R", "N", "D")                                                       | <ul> <li>Pressure regulator valve or plug sticking or spring fatigue</li> </ul>                                                                    |
|             |                                                                            | • Oil strainer $\Rightarrow$ oil pump $\Rightarrow$ pressure regulator valve passage oil leak                                                      |
|             |                                                                            | Engine idle speed too low                                                                                                    |
| Idle speed  | Only low for a spe-<br>cific position                                      | Possible causes include an oil pressure leak in a passage or device related to the position after the pressure is distributed by the manual valve. |
|             |                                                                            | Possible causes include a sensor malfunction or malfunction in the line pressure adjustment func-<br>tion.<br>For example                          |
|             |                                                                            | <ul> <li>Accelerator pedal position signal malfunction</li> </ul>                                                                                  |
|             | High                                                                       | CVT fluid temperature sensor malfunction                                                                                                    |
|             |                                                                            | <ul> <li>Pressure control solenoid A (line pressure solenoid) malfunction (sticking in "OFF" state, filter<br/>clog, cut line)</li> </ul>          |
|             |                                                                            | <ul> <li>Pressure regulator valve or plug sticking</li> </ul>                                                                                      |
|             |                                                                            | Possible causes include a sensor malfunction or malfunction in the pressure adjustment function.<br>For example                                    |
|             | Oil pressure does<br>not rise higher than<br>the oil pressure for<br>idle. | <ul> <li>Accelerator pedal position signal malfunction</li> </ul>                                                                                  |
|             |                                                                            | TCM malfunction                                                                                                    |
|             |                                                                            | <ul> <li>Pressure control solenoid A (line pressure solenoid) malfunction (shorting, sticking in "ON"<br/>state)</li> </ul>                        |
|             |                                                                            | <ul> <li>Pressure regulator valve or plug sticking</li> </ul>                                                                                      |
| Stall speed | The pressure rises,                                                        | Possible causes include malfunctions in the pressure supply system and malfunction in the pres-<br>sure adjustment function.<br>For example        |
|             | the standard posi-                                                         | <ul> <li>Accelerator pedal position signal malfunction</li> </ul>                                                                                  |
|             | tion.                                                                      | • Pressure control solenoid A (line pressure solenoid) malfunction (sticking, filter clog)                                                         |
|             |                                                                            | <ul> <li>Pressure regulator valve or plug sticking</li> </ul>                                                                                      |
|             | Only low for a spe-<br>cific position                                      | Possible causes include an oil pressure leak in a passage or device related to the position after the pressure is distributed by the manual valve. |

#### **Road Test** DESCRIPTION

- The purpose of the test is to determine overall performance of • CVT and analyze causes of problems.
- The road test consists of the following three parts:
- "Check Before Engine Is Started" CVT-44 . 1.
- 2 "Check at Idle" CVT-44 .
- 3. "Cruise Test" CVT-47.

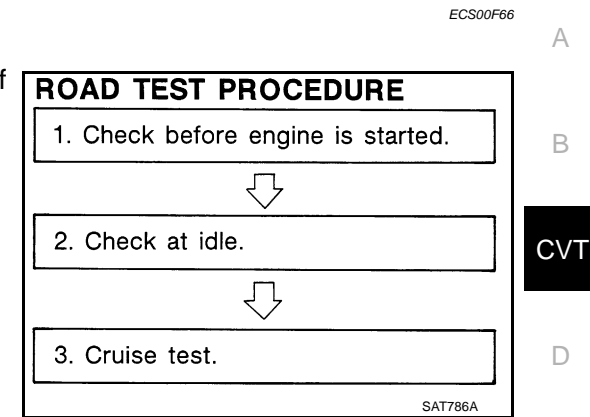

- Before road test, familiarize yourself with all test procedures and items to check.
- Perform tests on all items until specified symptom is found. Troubleshoot items which check out No Good after road test. Refer to CVT-25, "ON BOARD DIAGNOSTIC (OBD) SYSTEM" .

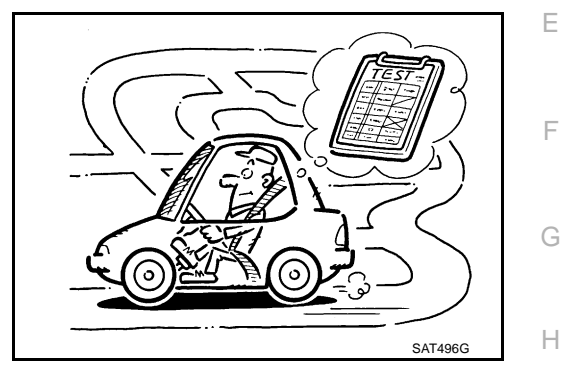

### **CONSULT-II SETTING PROCEDURE**

#### **CAUTION:**

If CONSULT-II is used with no connection of CONSULT-II CONVERTER, malfunctions might be detected in self-diagnosis depending on control unit which performs CAN communication.

- Using CONSULT-II, perform a cruise test and record the result.
- Print the result and ensure that shifts and lock-ups take place as per Shift Schedule.

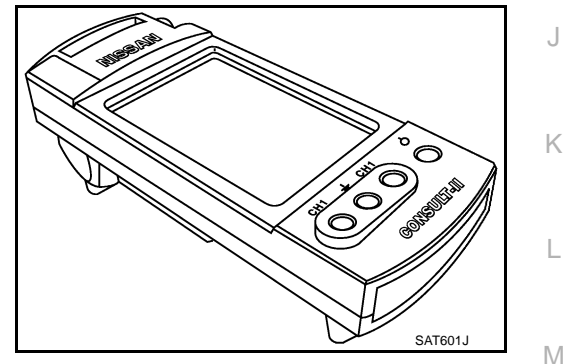

Κ

- 1. Turn ignition switch OFF.
- Connect CONSULT-II and CONSULT-II CONVERSTER to data 2. link connector, which is located in instrument driver lower panel on driver side.

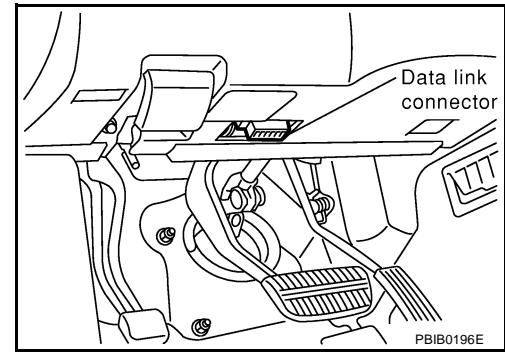

- 3. Turn ignition switch ON.
- 4. Touch "START (NISSAN BASED VHCL)".

CONSULT- II

ENGINE
START (NISSAN BASED VHCL)
START (X-BADGE VHCL)
SUB MODE
LIGHT COPY
SAIA0450E

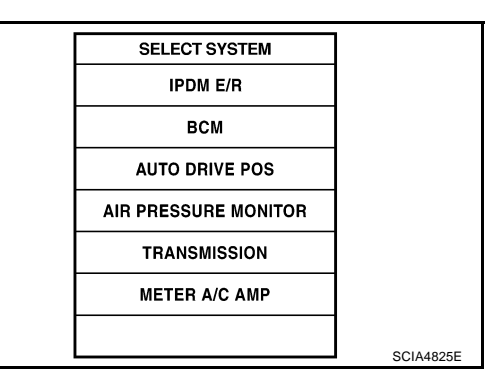

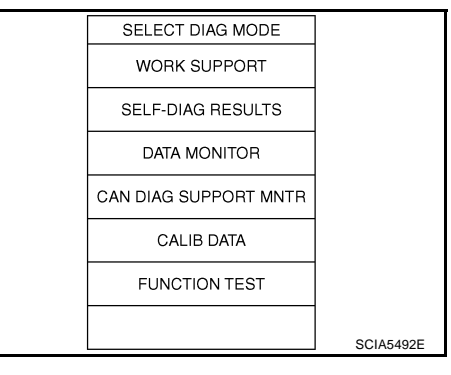

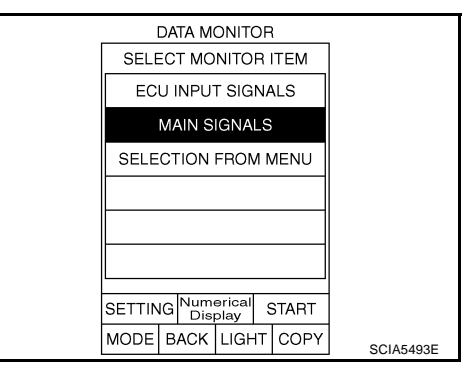

|                                                                                         | DATA M                                                        | ONITOF                                       | 1                                                                               |           |
|-----------------------------------------------------------------------------------------|---------------------------------------------------------------|----------------------------------------------|---------------------------------------------------------------------------------|-----------|
| MONIT                                                                                   | OR                                                            | N                                            | O DTC                                                                           |           |
| VEHICL<br>PRI SP<br>ENG SI<br>SLIP RI<br>GEAR I<br>ACC PE<br>VENG 1<br>SEC PF<br>PRI PR | LE SPEI<br>EED<br>EV<br>RATIO<br>EDAL O<br>FRQ<br>RESS<br>ESS | ED 01<br>64<br>67<br>12<br>25<br>0.92<br>1.0 | km / h<br>4 rpm<br>2 rpm<br>7 rpm<br>2.37<br>0.0 /8<br>.6 Nm<br>25 MPa<br>75MPa |           |
|                                                                                         |                                                               | Pag                                          | e Up                                                                            |           |
|                                                                                         |                                                               | REC                                          | ORD                                                                             |           |
| MODE                                                                                    | BACK                                                          | LIGHT                                        | COPY                                                                            | SCIA4584E |
|                                                                                         |                                                               |                                              |                                                                                 |           |

 Touch "TRANSMISSION". If "TRANSMISSION" is not indicated, go to <u>GI-35, "CONSULT-II</u> <u>Data Link Connector (DLC) Circuit</u>".

6. Touch "DATA MONITOR".

- 7. Touch "MAIN SIGNALS" to set recording condition.
- 8. See "Numerical Display", "Barchart Display" or "Line Graph Display".
- 9. Touch "START".

- 10. When performing cruise test. Refer to CVT-47, "Cruise Test" .
- 11. After finishing cruise test part, touch "RECORD".

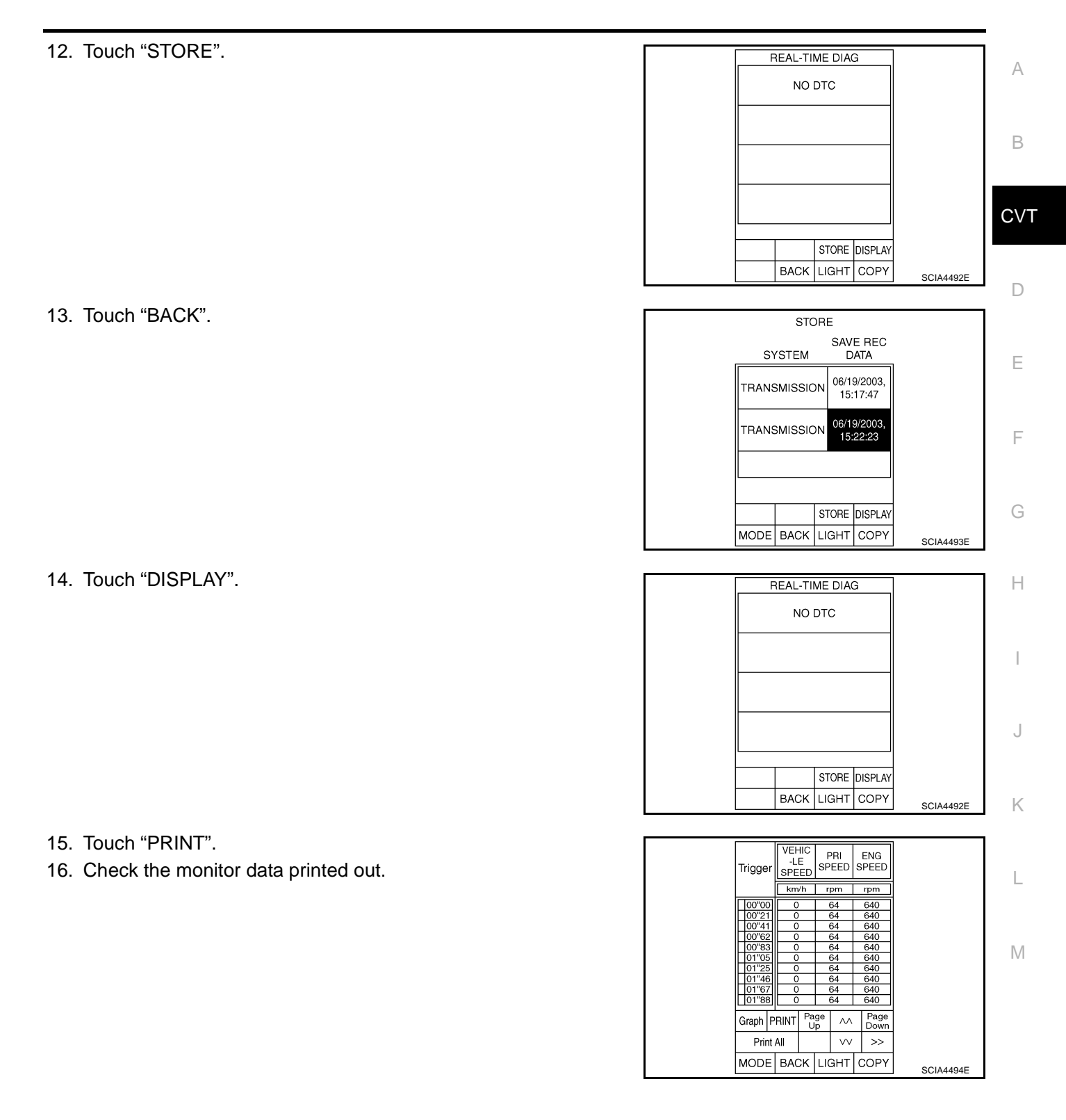

# **Check Before Engine Is Started**

### 1. CHECK CVT INDICATOR LAMP

- 1. Park vehicle on flat surface.
- 2. Move selector lever to "P" position.
- 3. Turn ignition switch OFF. Wait at least 5 seconds.
- 4. Turn ignition switch ON. (Do not start engine.)

Does CVT indicator lamp come on for about 2 seconds?

- YES >> 1. Turn ignition switch OFF.
  - 2. Perform self-diagnosis and note NG items. Refer to <u>CVT-58, "SELF-DIAGNOSTIC RESULT</u> <u>MODE"</u>.
  - 3. Go to CVT-44, "Check at Idle" .
- NO >> Stop "Road Test". Go to <u>CVT-184, "CVT Indicator Lamp Does Not Come On"</u>.

### **Check at Idle**

### **1. CHECK STARTING THE ENGINE**

- 1. Park vehicle on flat surface.
- 2. Move selector lever to "P" or "N" position.
- 3. Turn ignition switch OFF.
- 4. Turn ignition switch to START position.

#### Is engine started?

- YES >> GO TO 2.
- NO >> Stop "Road Test". Mark the box on the <u>CVT-32</u>, "DIAG-<u>NOSTIC WORKSHEET"</u>. Go to <u>CVT-186</u>, "Engine Cannot Be Started in "P" or "N" Position".

### 2. CHECK STARTING THE ENGINE

- 1. Turn ignition switch ON.
- 2. Move selector lever to "D", "M" or "R" position.
- 3. Turn ignition switch to START position.

#### Is engine started?

- YES >> Stop "Road Test". Mark the box on the <u>CVT-32</u>, "<u>DIAG-NOSTIC WORKSHEET</u>". Go to <u>CVT-186</u>, "<u>Engine Can-not Be Started in "P" or "N" Position</u>".
- NO >> GO TO 3.

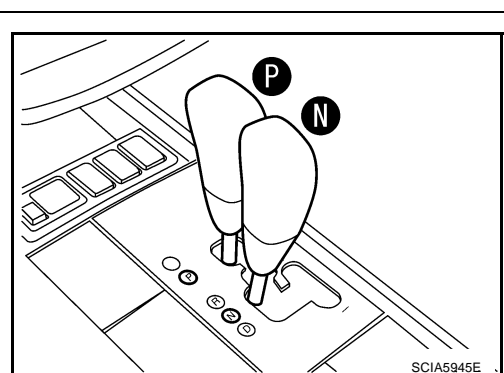

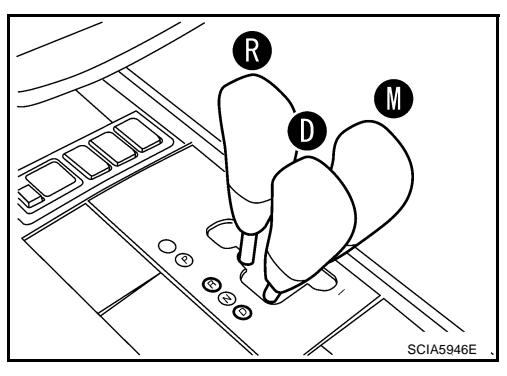

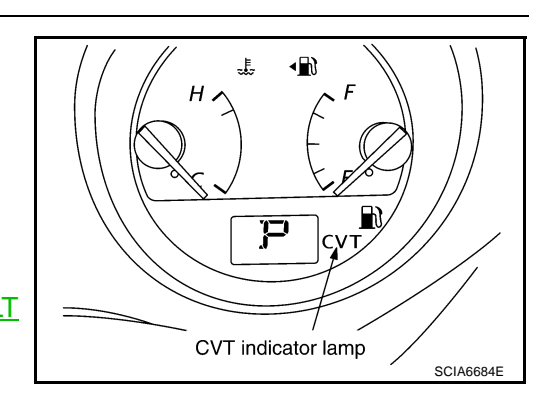

ECS00F67

ECS00F68

#### $\overline{\mathbf{3}}$ . CHECK "P" POSITION FUNCTION А 1. Move selector lever to "P" position. P 2. Turn ignition switch OFF. В 3. Release parking brake. CVT ୍ଦ୍ ©©© D SCIA5947E F 4. Push vehicle forward or backward. 5. Apply parking brake. Does vehicle move when it is pushed forward or backward? F >> Mark the box "In "P" Position, Vehicle Moves Forward or YES Backward When Pushed" on the CVT-32, "DIAGNOS-TIC WORKSHEET" . Continue "Road Test". NO >> GO TO 4. Н SAT796A 4. CHECK "N" POSITION FUNCTION

- 1. Start engine.
- 2. Move selector lever to "N" position.
- 3. Release parking brake.
- Does vehicle move forward or backward?
- YES >> Mark the box "In "N" Position, Vehicle Moves" on the <u>CVT-32</u>, "<u>DIAGNOSTIC WORKSHEET</u>" . Continue "Road Test".
- NO >> GO TO 5.

J Co Class48E

M

# 5. CHECK SHIFT SHOCK

1. Apply foot brake.

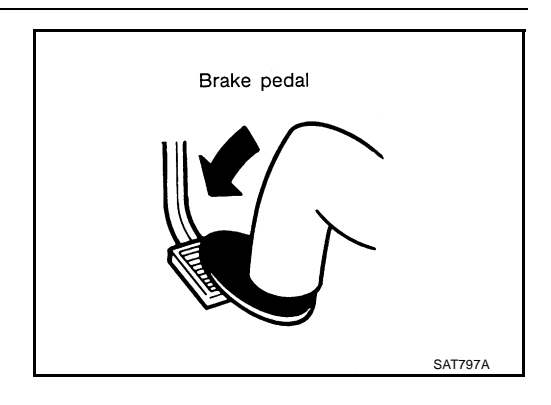

R

O®

© ©©

2. Move selector lever to "R" position.

Is there large shock when changing from "N" to "R" position?

- YES >> Mark the box "Large shock "N" →"R" Position" on the <u>CVT-32, "DIAGNOSTIC WORKSHEET"</u>. Continue "Road Test".
- NO >> GO TO 6.

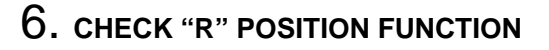

Release foot brake for several seconds.

Does vehicle creep backward when foot brake is released?

YES >> GO TO 7. NO >> Mark the box "Vehicle Does Not Creep Backward in "R" Position" on the <u>CVT-32, "DIAGNOSTIC WORKSHEET"</u> . Continue "Road Test".

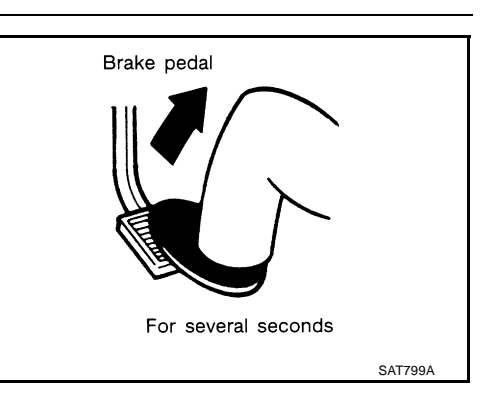

SCIA5949E

# $7. \ \text{CHECK "D" POSITION FUNCTION}$

Move selector lever to "D" position and check if vehicle creeps forward.

Does vehicle creep forward in all four positions?

- YES >> Go to <u>CVT-47, "Cruise Test"</u>.
- NO >> Mark the box "Vehicle Does Not Creep Forward in "D" Position" on the <u>CVT-32, "DIAGNOSTIC WORKSHEET"</u> . Continue "Road Test".

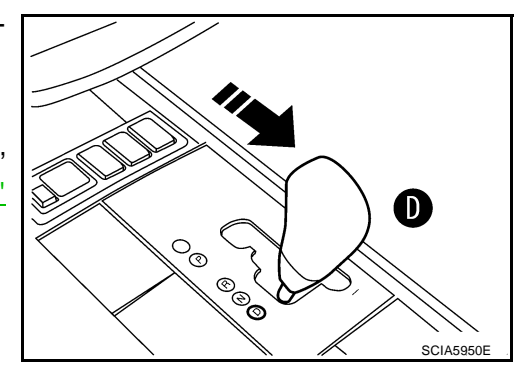

### **Cruise Test**

- 1. CHECK VEHICLE SPEED WHEN SHIFTING GEARS PART 1
- 1. Drive vehicle for approximately 10 minutes to warm engine oil and CVT fluid up to operating temperature.

CVT fluid operating temperature: 50 - 80°C (122 - 176°F)

- 2. Park vehicle on flat surface.
- 3. Move selector lever to "P" position.
- 4. Start engine.

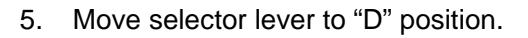

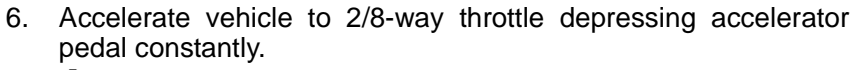

Read vehicle speed and engine speed. Refer to <u>CVT-49</u>, <u>"Vehicle Speed at Which Gear Shifting Occurs"</u>.

#### OK or NG

- OK >> GO TO 2.
- NG >> Mark the box of "CVT Does Not Shift" on the <u>CVT-32</u>, <u>"DIAGNOSTIC WORKSHEET"</u>. Continue "Road Test".

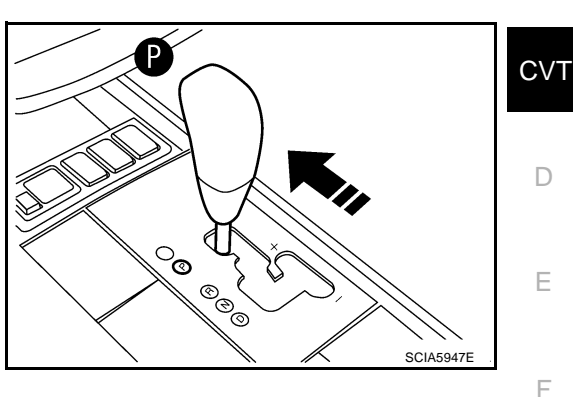

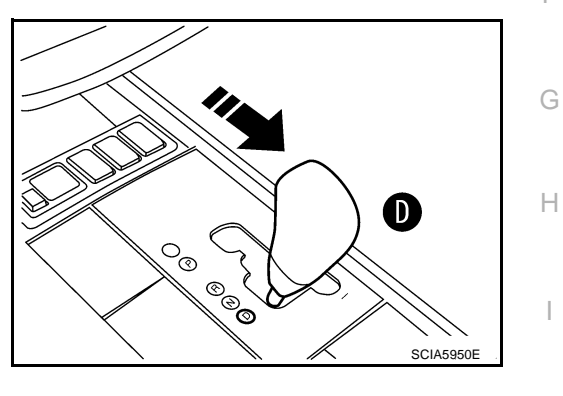

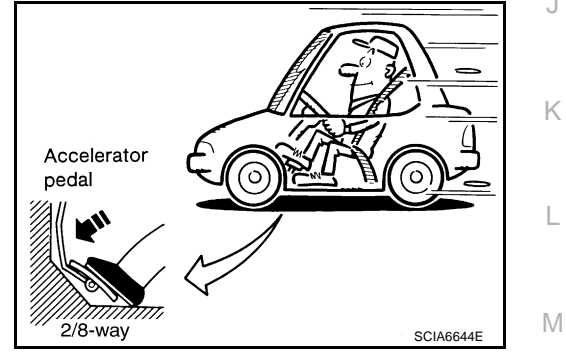

ECS00F69

В

А

# $\overline{2}$ . CHECK VEHICLE SPEED WHEN SHIFTING GEARS — PART 2

- 1. Park vehicle on flat surface.
- 2. Move selector lever to "D" position.

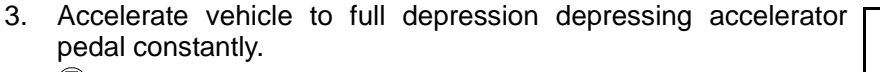

Read vehicle speed and engine speed. Refer to <u>CVT-49.</u>
<u>"Vehicle Speed at Which Gear Shifting Occurs"</u>.

### OK or NG

- OK >> GO TO 3.
- NG >> Mark the box of "CVT Does Not Shift" on the <u>CVT-32</u>, <u>"DIAGNOSTIC WORKSHEET"</u>. Continue "Road Test".

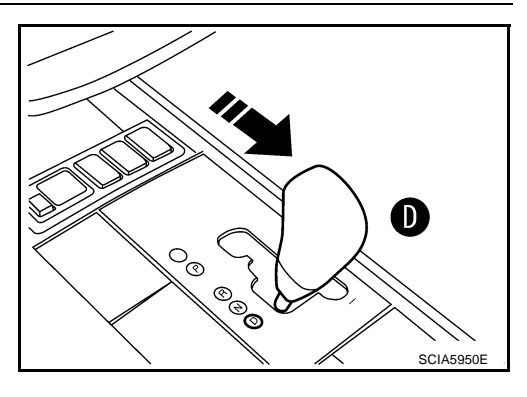

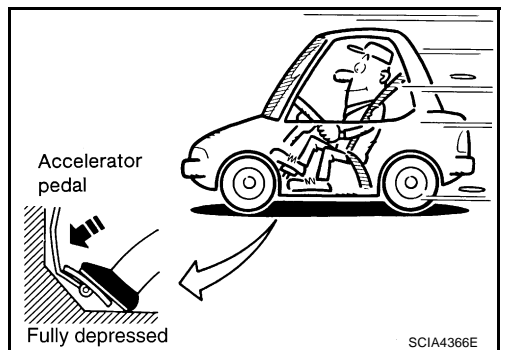

# 3. CHECK MANUAL MODE FUNCTION

Move to manual mode from "D" position. Does it switch to manual mode?

YES >> GO TO 4.

NO >> Mark the box of "Cannot Be Changed to Manual Mode" on the <u>CVT-32</u>, "<u>DIAGNOSTIC WORKSHEET</u>". Continue "Road Test".

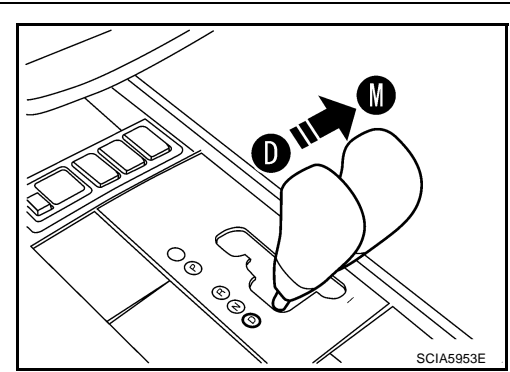

# 4. CHECK SHIFT-UP FUNCTION

During manual mode driving, is upshift from M1  $\rightarrow$  M2  $\rightarrow$  M3  $\rightarrow$  M4  $\rightarrow$  M5  $\rightarrow$  M6 performed?

Read the gear position. Refer to <u>CVT-61, "DATA MONITOR</u> <u>MODE"</u>.

#### Is upshifting correctly performed?

- YES >> GO TO 5.
- NO >> Mark the box of "CVT Does Not Shift in Manual Mode" on the <u>CVT-32</u>, "<u>DIAGNOSTIC WORKSHEET"</u>. Continue "Road Test".

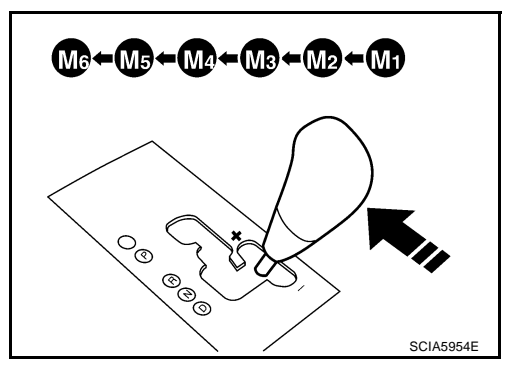

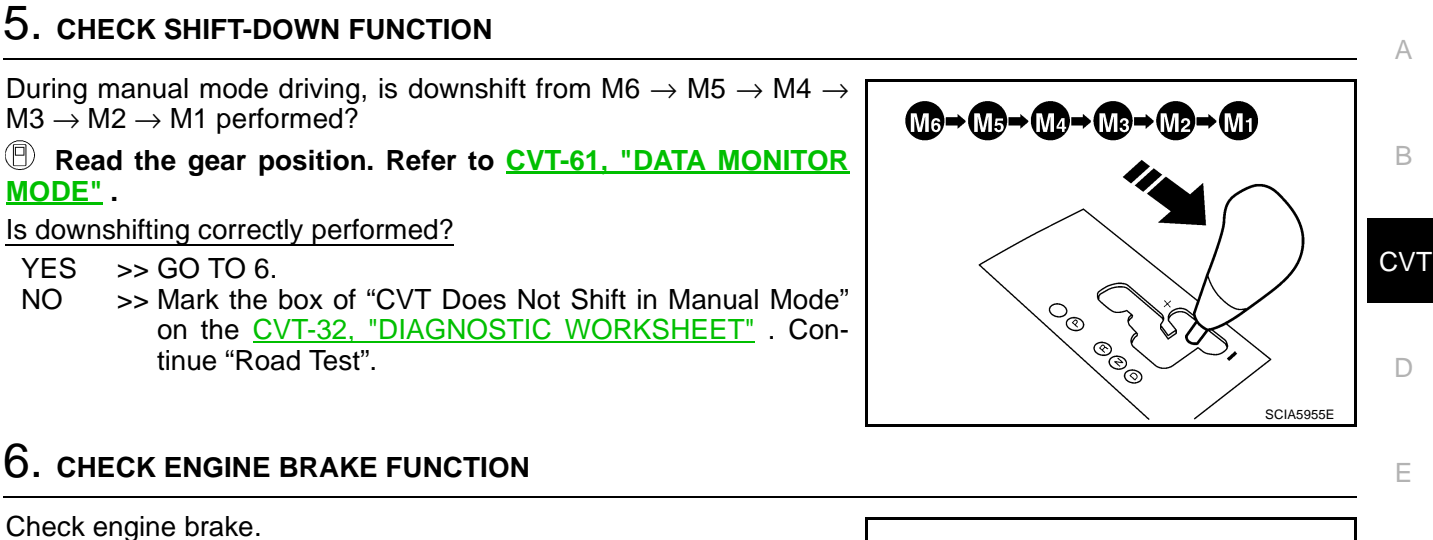

Does engine braking effectively reduce speed in M1 position?

YES >> 1. Stop the vehicle.

- 2. Perform self-diagnosis. Refer to <u>CVT-58, "SELF-</u> <u>DIAGNOSTIC RESULT MODE"</u>.
- NO >> Mark the box of "Vehicle Does Not Decelerate by Engine Brake" on the <u>CVT-32</u>, "<u>DIAGNOSTIC WORKSHEET</u>". then continue trouble diagnosis.

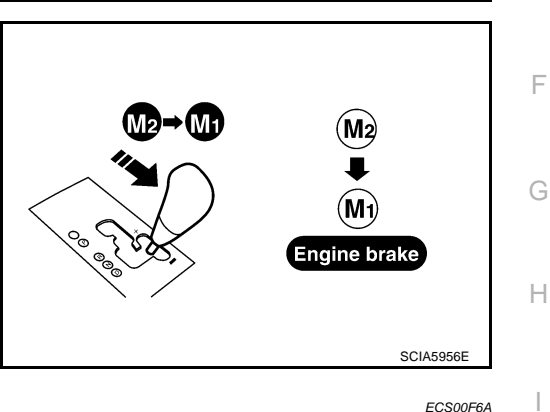

# Vehicle Speed at Which Gear Shifting Occurs

Numerical value data are reference values.

| Engine type | Throttle position | Shift pattorn | Engine speed (rpm)  |                     |   |
|-------------|-------------------|---------------|---------------------|---------------------|---|
| Engine type |                   | Shin pattern  | At 40 km/h (25 MPH) | At 60 km/h (37 MPH) | - |
|             | 8/8               | "D" position  | 2,800 - 4,300       | 3,900 - 5,300       | - |
| VQSSDE      | 2/8               | "D" position  | 1,200 - 2,000       | 1,300 - 2,100       |   |

CAUTION:

Lock-up clutch is engaged when vehicle speed is approximately 18 km/h (11 MPH) to 90 km/h (56 MPH).

Μ

L

### TCM Input/Output Signal Reference Values TCM TERMINAL CONNECTOR LAYOUT

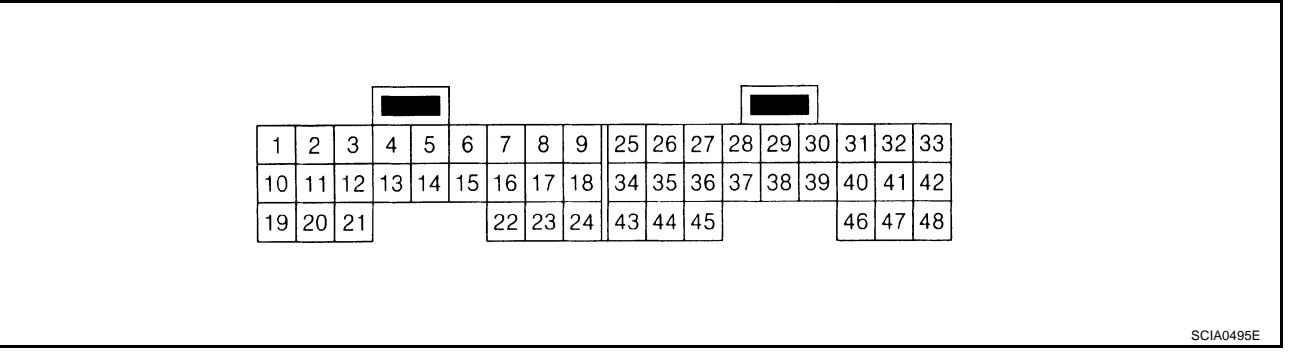

#### TCM INSPECTION TABLE

Data are reference values and are measured between each terminal and ground.

| Terminal | Wire<br>color          | Item                                                     |                                                                                                    |                                      | Condition                                    | Data (Approx.)  |
|----------|------------------------|----------------------------------------------------------|----------------------------------------------------------------------------------------------------|--------------------------------------|----------------------------------------------|-----------------|
|          |                        | Pressure control sole-                                   | R                                                                                                    | Release your                         | foot from the accelerator pedal.             | 5.0 - 7.0V      |
| 1        | R/Y                    | noid valve A (Line pres-<br>sure solenoid valve)         | (LON)                                                                                                    | Press the acc                        | elerator pedal all the way down.             | 1.0 - 3.0V      |
|          |                        | Pressure control sole-                                   | and                                                                                                    | Release your                         | foot from the accelerator pedal.             | 5.0 - 7.0V      |
| 2        | W/B                    | noid valve B (Second-<br>ary pressure solenoid<br>valve) |                                                                                                    | Press the acc                        | elerator pedal all the way down.             | 3.0 - 4.0V      |
|          | і лл/*1                | Torque converter clutch                                  |                                                                                                    | When vehicle                         | When CVT performs lock-up.                   | 6.0V            |
| 3        | G <sup>*2</sup>        | solenoid valve                                           |                                                                                                    | cruises in "D" position.             | When CVT does not perform lock-up.           | 1.0V            |
|          | ı /v*1                 | Lock-up soloct solonoid                                  | R                                                                                                    | Selector lever                       | in "P", "N" positions.                       | Battery voltage |
| 4        | L/1<br>L <sup>*2</sup> | valve                                                    | (CON)                                                                                                    | Wait at least fo<br>"R", "D" positio | or 5 seconds with the selector lever in ons. | 0V              |
| 5        | L                      | CAN H                                                    |                                                                                                    |                                      |                                              | _               |
| 6        | Р                      | CAN L                                                    | _                                                                                                    |                                      | _                                            |                 |
|          |                        |                                                          | R                                                                                                    | Selector lever                       | in "R" position.                             | 0V              |
| 8        | SB                     | Back-up lamp relay                                       | Selector lever in other positions.                                                                                                    |                                      | Battery voltage                              |                 |
| 10       | Y                      | Power supply                                             | (Con) -                                                                                                    |                                      | Battery voltage                              |                 |
| 10       | ·                      |                                                          | OFF                                                                                                    | COFF) —                              |                                              | 0V              |
| 11       | G/R                    | Step motor A                                             | Within 2 sec                                                                                                    | onds after ignition                  | on switch ON, the time measurement by        | 30.0 msec       |
| 12       | O/B                    | Step motor B                                             | using the pulse width measurement function (Hi level) of CONSULT-<br>II.*1<br>CAUTION:<br>Connect the diagnosis data link cable to the vehicle diagnosis<br>connector.<br>*1: A circuit tester cannot be used to test this item. |                                      | 10.0 msec                                    |                 |
| 13       | G/W                    | ROM assembly                                             |                                                                                                    |                                      | _                                            | —               |
| 14       | L/R                    | ROM assembly                                             | —                                                                                                    |                                      |                                              | —               |
| 15       | BR/R                   | ROM assembly                                             | —                                                                                                    |                                      | —                                            |                 |

| Terminal | Wire<br>color                         | Item                                                                      |                                                                 | Condition                                                                                     | Data (Approx.)            | А   |
|----------|---------------------------------------|---------------------------------------------------------------------------|-----------------------------------------------------------------|-----------------------------------------------------------------------------------------------|---------------------------|-----|
| 19       | Y                                     | Power supply                                                              | CON                                                             |                                                                                               | Battery voltage           | В   |
|          |                                       | · · · · · · · · · · · · · · · · · · ·                                     | COFF                                                            |                                                                                               | 0V                        | CVT |
| 20       | R                                     | Step motor C                                                              | Within 2 sec                                                    | onds after ignition switch ON, the time measurement by                                        | 30.0 msec                 |     |
| 21       | R/G                                   | Step motor D                                                              | II.*1<br>CAUTION:<br>Connect the<br>connector.<br>*1: A circuit | e diagnosis data link cable to the vehicle diagnosis tester cannot be used to test this item. | 10.0 msec                 | D   |
|          |                                       |                                                                           |                                                                 | Selector lever in "N", "P"positions.                                                          | Battery voltage           |     |
| 24       | 6/0                                   | Starter relay                                                             | (CON)                                                           | Selector lever in other positions.                                                            | 0V                        | F   |
| 2.       | 0,0                                   |                                                                           | OFF                                                             | _                                                                                             | 0V                        | G   |
| 25       | В                                     | Ground                                                                    |                                                                 | Always                                                                                        | 0V                        |     |
| 27       | BR/W                                  | PNP switch 1                                                              | CON                                                             | Selector lever in "R", "N" and "D" positions.<br>Selector lever in "P" position.              | 0V<br>Battery voltage     | Н   |
| 28       | Y/R                                   | Power supply<br>(memory back-up)                                          | Always                                                          |                                                                                               | Battery voltage           |     |
| 29       | G <sup>*1</sup><br>LG/R <sup>*2</sup> | Output speed sensor<br>(Secondary speed sen-<br>sor)                      |                                                                 | When driving ["D" position, 20 km/h (12 MPH)].                                                | 300 Hz                    | J   |
|          |                                       |                                                                           |                                                                 | Selector lever in "D" position.                                                               | 0V                        |     |
| 32       | GR                                    | PNP switch 3 (monitor)                                                    |                                                                 | Selector lever in "P", "R" and "N" positions.                                                 | 8.0V - Battery voltage    | К   |
|          |                                       |                                                                           |                                                                 | Selector lever in "N", "D" positions.                                                         | 0V                        |     |
| 34       | P/B                                   | PNP switch 2                                                              |                                                                 | Selector lever in "P", "R" positions.                                                         | 10.0V - Battery voltage   | L   |
| 25       | D/I                                   | DND owitch 2                                                              |                                                                 | Selector lever in "D" position.                                                               | 0V                        | NЛ  |
| 35       | P/L                                   | PINP SWIICH 5                                                             |                                                                 | Selector lever in "P", "R" and "N" positions.                                                 | 8.0V - Battery<br>voltage | IVI |
|          | o*1                                   |                                                                           |                                                                 | Selector lever in "R", "D" positions.                                                         | 0V                        |     |
| 36       | G/O <sup>*2</sup>                     | PNP switch 4                                                              |                                                                 | Selector lever in "P", "N" positions.                                                         | 10.0V - Battery voltage   |     |
| 37       | V/W                                   | Transmission fluid<br>pressure sensor A<br>(Secondary pressure<br>sensor) | and                                                             | "N" position idle                                                                             | 0.8V                      |     |
| 38       | LG                                    | Input speed sensor<br>(Primary speed sensor)                              |                                                                 | When driving ["D" position, 20 km/h (12 MPH)].                                                | 600 Hz                    |     |

| Terminal | Wire<br>color | Item                                                                   |                       | Condition Data (Approx.)                   |            |
|----------|---------------|------------------------------------------------------------------------|-----------------------|--------------------------------------------|------------|
| 41       | V/O           | Transmission fluid<br>pressure sensor B (Pri-<br>mary pressure sensor) | and "N" position idle |                                            | 0.7 - 3.5V |
| 42       | W/R           | Sensor ground                                                          | Always                |                                            | 0V         |
| 46       | 1/0           | Sangar power                                                           | CON                   |                                            | 4.5 - 5.5V |
| 40       | ĽO            | Sensor power                                                           | OFF                   |                                            | 0V         |
|          |               | CVT fluid temperature                                                  | R                     | When CVT fluid temperature is 20°C (68°F)  | 2.0V       |
| 47       | V             | sensor                                                                 | (Lon)                 | When CVT fluid temperature is 80°C (176°F) | 1.0V       |
| 48       | В             | Ground                                                                 |                       | Always                                     | 0V         |

<sup>\*1</sup>: LHD models.

\*2: RHD models.

ECS00F6C

А

# **CONSULT-II Function (TRANSMISSION)**

CONSULT-II can display each diagnostic item using the diagnostic test modes shown below.

#### **FUNCTION**

| Diagnostic test mode           | Function                                                                                                    | Reference page | В   |
|--------------------------------|----------------------------------------------------------------------------------------------------|----------------|-----|
| Work support                   | This mode enables a technician to adjust some devices faster and more accurately by following the indications on CONSULT-II. | <u>CVT-56</u>  |     |
| Self-diagnostic results        | Self-diagnostic results can be read and erased quickly.                                                                      | <u>CVT-58</u>  | CVT |
| Data monitor                   | Input/Output data in the TCM can be read.                                                                                    | <u>CVT-61</u>  | -   |
| CAN diagnostic support monitor | The results of transmit/receive diagnosis of CAN communication can be read.                                                  | <u>CVT-63</u>  | D   |
| CALIB data                     | Characteristic information for TCM and CVT assembly can be read. Do not use, but displayed.                                  | _              | _   |
| Function test                  | Performed by CONSULT-II instead of a technician to determine whether each system is "OK" or "NG".                            | _              |     |
| ECU part number                | TCM part number can be read.                                                                                                 | _              | _   |

#### **CONSULT-II REFERENCE VALUE**

| Item name      | Condition                                                      | Display value (Approx.)                                  |
|----------------|----------------------------------------------------------------|----------------------------------------------------------|
| VSP SENSOR     | During driving                                                 | Approximately matches the speedometer                    |
| ESTM VSP SIG   |                                                                | reading.                                                 |
| PRI SPEED SEN  | During driving (lock-up ON)                                    | Approximately matches the engine speed.                  |
| ENG SPEED SIG  | Engine running                                                 | Closely matches the tachometer reading.                  |
| SEC HYDR SEN   | "N" position idle                                              | 0.8 - 1.0V                                               |
| PRI HYDR SEN   | "N" position idle                                              | 0.7 - 3.5V                                               |
|                | When CVT fluid temperature is 20°C (68°F)                      | 1.8 - 2.0V                                               |
| ATF TEMP SEN   | When CVT fluid temperature is 80°C (176°F)                     | 0.6 - 1.0V                                               |
| VIGN SEN       | Ignition switch: ON                                            | Battery voltage                                          |
| VEHICLE SPEED  | During driving                                                 | Approximately matches the speedometer reading.           |
| PRI SPEED      | During driving (lock-up ON)                                    | Approximately matches the engine speed.                  |
| SEC SPEED      | During driving                                                 | 45 X Approximately matches the speed-<br>ometer reading. |
| ENG SPEED      | Engine running                                                 | Closely matches the tachometer reading.                  |
| GEAR RATIO     | During driving                                                 | 2.37 - 0.43                                              |
| ACC PEDAL OPEN | Released accelerator pedal - Fully depressed accelerator pedal | 0.0/8 - 8.0/8                                            |
| SEC PRESS      | "N" position idle                                              | 0.5 - 0.9MPa                                             |
| PRI PRESS      | "N" position idle                                              | 0.3 - 0.9MPa                                             |
| STM STEP       | During driving                                                 | -20 step - 190 step                                      |
| 100174         | Lock-up "OFF"                                                  | 0.0A                                                     |
| ISOLIT         | Lock-up "ON"                                                   | 0.7A                                                     |
| 1001 T2        | Release your foot from the accelerator pedal.                  | 0.8A                                                     |
| ISULIZ         | Press the accelerator pedal all the way down.                  | 0.0A                                                     |
| ISOLT3         | Secondary pressure low - Secondary pressure<br>high            | 0.8 - 0.0A                                               |
|                | Lock-up "OFF"                                                  | 0.0A                                                     |
| JOLINION I     | Lock-up "ON"                                                   | 0.6 - 0.7A                                               |

| Item name     | Condition                                                                  | Display value (Approx.) |  |
|---------------|----------------------------------------------------------------------------|-------------------------|--|
|               | "N" position idle                                                          | 0.8A                    |  |
| SOLMONZ       | When stalled                                                               | 0.3 - 0.6A              |  |
|               | "N" position idle                                                          | 0.6 - 0.7A              |  |
| SOLMON3       | When stalled                                                               | 0.4 - 0.6A              |  |
|               | Selector lever in "D" position                                             | ON                      |  |
|               | Selector lever in "P", "R" and "N" positions                               | OFF                     |  |
|               | Selector lever in "R", "D" positions                                       | ON                      |  |
| INH SW4       | Selector lever in "P", "N" positions                                       | OFF                     |  |
|               | Selector lever in "D" position                                             | ON                      |  |
| INH SW3       | Selector lever in "P", "R" and "N" positions                               | OFF                     |  |
|               | Selector lever in "N", "D" positions                                       | ON                      |  |
| INH SW2       | Selector lever in "P", "R" positions                                       | OFF                     |  |
|               | Selector lever in "R", "N" and "D" positions                               | ON                      |  |
| INH SW1       | Selector lever in "P" position                                             | OFF                     |  |
|               | Depressed brake pedal                                                      | ON                      |  |
| BRAKE SW      | Released brake pedal                                                       | OFF                     |  |
|               | Fully depressed accelerator pedal                                          | ON                      |  |
| FULL SW       | Released accelerator pedal                                                 | OFF                     |  |
|               | Released accelerator pedal                                                 | ON                      |  |
| IDLE SW       | Fully depressed accelerator pedal                                          | OFF                     |  |
| -             | Select lever: - side                                                       | ON                      |  |
| DOWNLVR       | Other than the above                                                       | OFF                     |  |
|               | Select lever: + side                                                       | ON                      |  |
| UPLVR         | Other than the above                                                       | OFF                     |  |
|               | Manual shift gate position (neutral, +side, -side)                         | OFF                     |  |
| NON MMODE     | Other than the above                                                       | ON                      |  |
|               | Manual shift gate position (neutral)                                       | ON                      |  |
| MMODE         | Other than the above                                                       | OFF                     |  |
| SMCOIL D      |                                                                            |                         |  |
| SMCOIL C      |                                                                            |                         |  |
| SMCOIL B      | During driving                                                             | Changes ON ⇔ OFF.       |  |
| SMCOIL A      |                                                                            |                         |  |
|               | Selector lever in "P", "N" positions                                       | ON                      |  |
| LUSEL SOL OUT | Wait at least for 5 seconds with the selector lever in "R" or "D" position | OFF                     |  |
|               | Selector lever in "P", "N" positions                                       | ON                      |  |
| STRTR RLY OUT | Selector lever in other positions                                          | OFF                     |  |
|               | Selector lever in "P", "N" positions                                       | ON                      |  |
| STRTR RLY MON | Selector lever in other positions                                          | OFF                     |  |
|               | ESP operate                                                                | ON                      |  |
| VDC UN        | Other conditions                                                           | OFF                     |  |
|               | TCS operate                                                                | ON                      |  |
| TUS UN        | Other conditions                                                           | OFF                     |  |
|               | ABS operate                                                                | ON                      |  |
| ABS UN        | Other conditions                                                           | OFF                     |  |

| Item name  | Condition                             | Display value (Approx.) |   |
|------------|---------------------------------------|-------------------------|---|
|            | Selector lever in "N" or "P" position | N·P                     | A |
| RANGE      | Selector lever in "R" position        | R                       |   |
|            | Selector lever in "D" position        | D                       | В |
| M GEAR POS | During driving                        | 1, 2, 3, 4, 5, 6        |   |

# **CONSULT-II SETTING PROCEDURE**

#### CAUTION:

If CONSULT-II is used with no connection of CONSULT-II CONVERTER, malfunctions might be detected in self-diagnosis depending on control unit which performs CAN communication.

- For details, refer to the separate "CONSULT-II Operations Man-• ual".
- Turn ignition switch OFF. 1.
- 2. Connect CONSULT-II and CONSULT-II CONVERTER to data link connector, which is located in instrument driver lower panel on driver side.

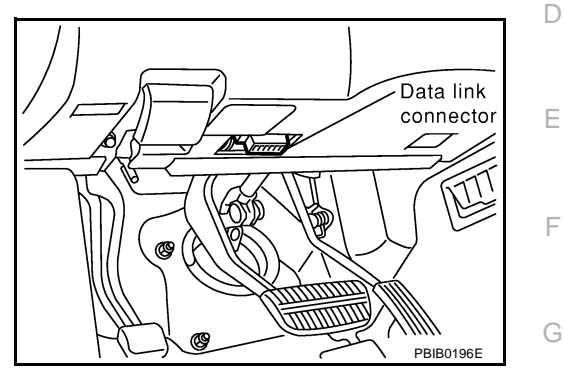

- 3. Turn ignition switch ON. (Do not start engine.)
- 4. Touch "START (NISSAN BASED VHCL)".

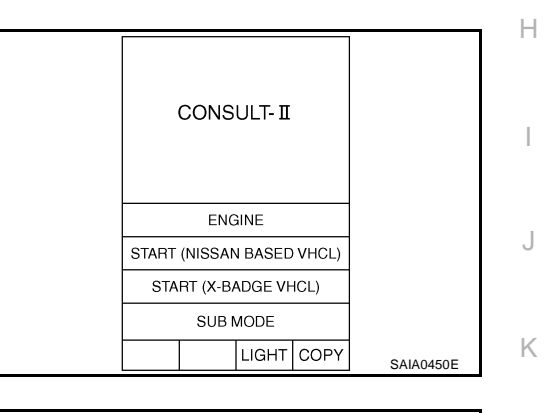

Touch "TRANSMISSION". 5. If "TRANSMISSION" is not indicated, go to GI-35, "CONSULT-II Data Link Connector (DLC) Circuit" .

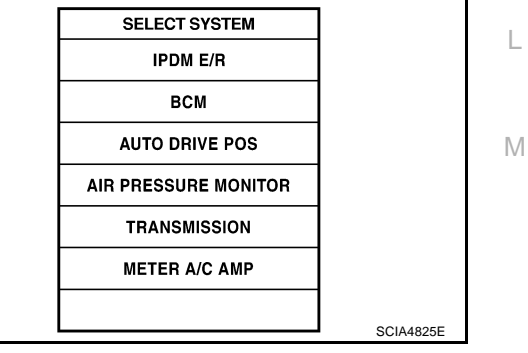

### CVT

F

F

6. Perform each diagnostic test mode according to each service procedure.

| SELECT DIAG MODE      |           |
|-----------------------|-----------|
| WORK SUPPORT          |           |
| SELF-DIAG RESULTS     |           |
| DATA MONITOR          |           |
| CAN DIAG SUPPORT MNTR |           |
| CALIB DATA            |           |
| FUNCTION TEST         |           |
|                       |           |
|                       | SCIA5492E |

# WORK SUPPORT MODE

#### Display Item List

| Item name               | Description                                       |
|-------------------------|---------------------------------------------------|
| ENGINE BRAKE ADJ.       | The engine brake level setting can be canceled.   |
| CONFORM CVTF DETERIORTN | The CVT fluid deterioration level can be checked. |

#### **Engine Brake Adjustment**

- 1. Perform "CONSULT-II SETTING PROCEDURE". Refer to <u>CVT-55, "CONSULT-II SETTING PROCEDURE"</u>.
- 2. Touch "WORK SUPPORT".

| SELECT DIAG MODE      |           |
|-----------------------|-----------|
| WORK SUPPORT          |           |
| SELF-DIAG RESULTS     |           |
| DATA MONITOR          |           |
| CAN DIAG SUPPORT MNTR |           |
| CALIB DATA            |           |
| FUNCTION TEST         |           |
|                       | 001454005 |
|                       | SCIA5492E |

3. Touch "ENGINE BRAKE ADJ".

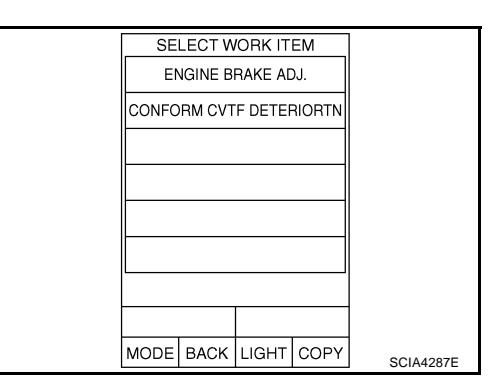

4. Touch "START".

| ENG    | SINE BRA |          |       |           |
|--------|----------|----------|-------|-----------|
| ADJUST | ENGINE E | BRAKE EF | FECT. |           |
|        | STA      |          |       |           |
| MODE   | BACK     | LIGHT    | COPY  | SCIA4288E |
|        |          |          |       |           |

#### 5. Set "ENGINE BRAKE LEVEL" by touching "UP" or "DOWN".

#### **"ENGINE BRAKE LEVEL"**

**0: Initial set value (Engine brake level control is activated)** 

**OFF: Engine brake level control is deactivated.** 

- 6. Turn ignition switch OFF, wait at least 5 seconds and then turn ignition switch ON.
- 7. Engine brake level set is completed.

#### **CAUTION:**

3

Mode of "+1" "0" "-1" "-2" "OFF" can be selected by press-

ing the "UP" "DOWN" on CONSULT-II screen. However, do not select mode other than "0" and "OFF". If the "+1" or "-1" or "-2" is selected, that might cause the irregular driveability.

#### **Check CVT Fluid Deterioration Date**

- 1. Perform "CONSULT-II SETTING PROCEDURE". Refer to <u>CVT-55, "CONSULT-II SETTING PROCEDURE"</u>.
- 2. Touch "WORK SUPPORT".

ENGINE BRAKE ADJ.
ADJ. MONITOR
ENGINE BRAKE LEVEL
0
UP
DOWN
SAT934J

D

А

В

CVT

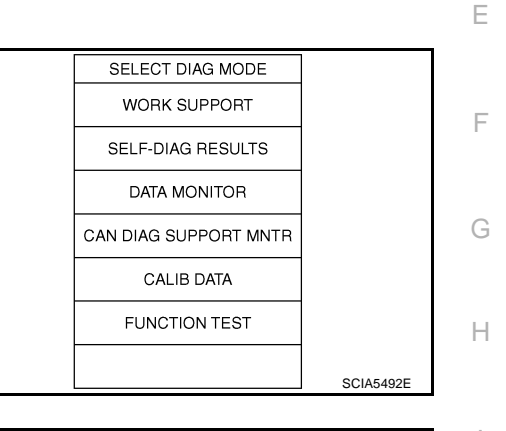

- SELECT WORK ITEM ENGINE BRAKE ADJ. CONFORM CVTF DETERIORTN
- CONFORM CVTF DETERIORTN

   CVTF DETERIORATION DATE

   6

   CLEAR
   PRINT

   MODE
   BACK
   LIGHT
   COPY

   SCIA4289E

4. Check "CVTF DETERIORATION DATE"

Touch "CONFORM CVTF DETERIORTN".

"CVTF DETERIORATION DATE" More than 210000:

It is necessary to change CVT fluid.

Less than 210000:

It is not necessary to change CVT fluid.

#### **CAUTION:**

Touch "CLEAR" after changing CVT fluid, and then erase "CVTF DETERIORATION DATE".

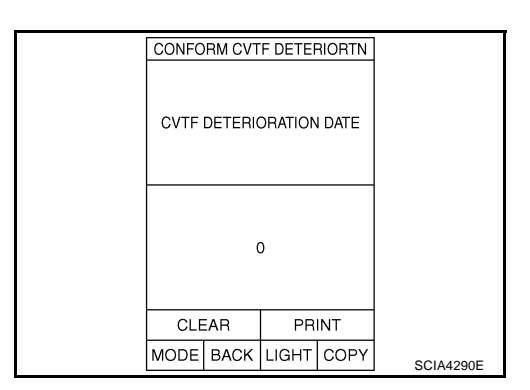

#### SELF-DIAGNOSTIC RESULT MODE

After performing self-diagnosis, place check marks for results on the <u>CVT-32</u>, "<u>DIAGNOSTIC WORKSHEET</u>". Reference pages are provided following the items.

#### **Operation Procedure**

- 1. Perform "CONSULT-II SETTING PROCEDURE". Refer to <u>CVT-</u> <u>55, "CONSULT-II SETTING PROCEDURE"</u>.
- Touch "SELF-DIAG RESULTS". Display shows malfunction experienced since the last erasing operation.

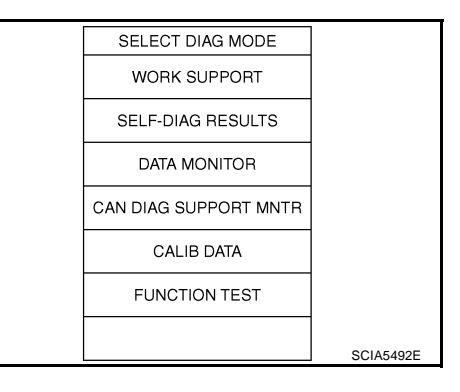

|                                     |                                                                                                    |                                             | X: Applicable                                  | —: Not applicable |
|-------------------------------------|----------------------------------------------------------------------------------------------------|---------------------------------------------|------------------------------------------------|-------------------|
|                                     |                                                                                                    | TCM self-<br>diagnosis                      | OBD-II (DTC)                                   |                   |
| Items (CONSULT-<br>II screen terms) | Malfunction is detected when                                                                                                    | "TRANS-<br>MISSION"<br>with CON-<br>SULT-II | MI*1,<br>"ENGINE" with<br>CONSULT-II or<br>GST | Reference<br>page |
| CAN COMM CIR-<br>CUIT               | When a malfunction is detected in CAN communications                                                                                                    | U1000                                       | U1000                                          | <u>CVT-65</u>     |
| STARTER RELAY/<br>CIRC              | <ul> <li>If this signal is ON other than in "P" or "N" position, this is judged to be a malfunction.</li> <li>(And if it is OFF in "P" or "N" position, this is judged to be a malfunction too.)</li> </ul> | P0615                                       | _                                              | <u>CVT-68</u>     |
| BRAKE SW/CIRC                       | When the brake switch does not switch to ON or OFF                                                                                                    | P0703                                       | _                                              | <u>CVT-72</u>     |
| PNP SW/CIRC                         | <ul> <li>PNP switch 1-4 signals input with impossible pattern</li> <li>PNP switch 3 monitor terminal open or short circuit</li> </ul>                                                                       | P0705                                       | P0705                                          | <u>CVT-74</u>     |
| ATF TEMP SEN/<br>CIRC               | • During running, the CVT fluid temperature sensor signal voltage is excessively high or low                                                                                                    | P0710                                       | P0710                                          | <u>CVT-81</u>     |
| INPUT SPD SEN/<br>CIRC              | <ul> <li>Input speed sensor (primary speed sensor) signal is not input due to an open circuit.</li> <li>An unexpected signal is input when vehicle is being driven.</li> </ul>                              | P0715                                       | P0715                                          | <u>CVT-86</u>     |
| VEH SPD SEN/<br>CIR AT              | <ul> <li>Signal from vehicle speed sensor CVT [Output speed sensor (Secondary speed sensor)] not input due to open or short circuit</li> <li>Unexpected signal input during running</li> </ul>              | P0720                                       | P0720                                          | <u>CVT-91</u>     |

### **Display Items List**

# **CVT-58**

|                                     |                                                                                                    | TCM self-<br>diagnosis                      | OBD-II (DTC)                                   |                   | A   |
|-------------------------------------|----------------------------------------------------------------------------------------------------|---------------------------------------------|------------------------------------------------|-------------------|-----|
| Items (CONSULT-<br>II screen terms) | Malfunction is detected when                                                                                                    | "TRANS-<br>MISSION"<br>with CON-<br>SULT-II | MI*1,<br>"ENGINE" with<br>CONSULT-II or<br>GST | Reference<br>page | В   |
| ENGINE SPEED<br>SIG                 | • TCM does not receive the CAN communication signal from the ECM.                                                                                                    | P0725                                       | —                                              | <u>CVT-97</u>     | CVT |
| BELT DAMG                           | Unexpected gear ratio detected                                                                                                    | P0730                                       |                                                | <u>CVT-99</u>     |     |
| TCC SOLENOID/<br>CIRC               | <ul> <li>Normal voltage not applied to solenoid due to open or<br/>short circuit</li> </ul>                                                                                                    | P0740                                       | P0740                                          | <u>CVT-101</u>    | D   |
| A/T TCC S/V<br>FNCTN                | <ul> <li>CVT cannot perform lock-up even if electrical circuit is good.</li> <li>TCM detects as irregular by comparing difference value with slip rotation.</li> </ul>                                                                                                    | P0744                                       | P0744                                          | <u>CVT-106</u>    | Е   |
| L/PRESS SOL/<br>CIRC                | <ul> <li>Normal voltage not applied to solenoid due to open or<br/>short circuit</li> <li>TCM detects as irregular by comparing target value with<br/>monitor value.</li> </ul>                                                                                                    | P0745                                       | P0745                                          | <u>CVT-109</u>    | F   |
| PRS CNT SOL/A<br>FCTN               | • Unexpected gear ratio was detected in the LOW side due to excessively low line pressure.                                                                                                    | P0746                                       | P0746                                          | <u>CVT-114</u>    | G   |
| PRS CNT SOL/B<br>FCTN               | • Secondary pressure is too high or too low compared with the commanded value while driving.                                                                                                    | P0776                                       | P0776                                          | <u>CVT-117</u>    | Н   |
| PRS CNT SOL/B<br>CIRC               | <ul> <li>Normal voltage not applied to solenoid due to cut line,<br/>short, or the like</li> <li>TCM detects as irregular by comparing target value with<br/>monitor value.</li> </ul>                                                                                                    | P0778                                       | P0778                                          | <u>CVT-120</u>    | I   |
| MANUAL MODE<br>SWITCH               | <ul> <li>When an impossible pattern of switch signals is detected,<br/>a malfunction is detected.</li> </ul>                                                                                                    | P0826                                       |                                                | <u>CVT-125</u>    |     |
| TR PRS SENS/A<br>CIRC               | • Signal voltage of the transmission fluid pressure sensor A (secondary pressure sensor) is too high or too low while driving.                                                                                                    | P0840                                       | P0840                                          | <u>CVT-132</u>    | J   |
| PRESS SEN/<br>FNCTN                 | • Correlation between the values of the transmission fluid pressure sensor A (secondary pressure sensor) and the transmission fluid pressure sensor B (primary pressure sensor) is out of specification.                                                                                    | P0841                                       | _                                              | <u>CVT-137</u>    | L K |
| TR PRS SENS/B<br>CIRC               | • Signal voltage of the transmission fluid pressure sensor B (primary pressure sensor) is too high or too low while driving.                                                                                                    | P0845                                       | P0845                                          | <u>CVT-140</u>    | M   |
| SEC/PRESS<br>DOWN                   | • Secondary fluid pressure is too low compared with the commanded value while driving.                                                                                                    | P0868                                       |                                                | <u>CVT-145</u>    | _   |
| TCM-POWER<br>SUPPLY                 | <ul> <li>When the power supply to the TCM is cut OFF, for example because the battery is removed, and the self-diagnosis memory function stops</li> <li>This is not a malfunction message (Whenever shutting OFF a power supply to the TCM, this message appears on the screen.)</li> </ul> | P1701                                       | _                                              | <u>CVT-148</u>    |     |
| TP SEN/CIRC A/T                     | • TCM does not receive the proper accelerator pedal posi-<br>tion signals (input by CAN communication) from ECM.                                                                                                    | P1705                                       |                                                | <u>CVT-155</u>    | _   |
| ESTM VEH SPD<br>SIG                 | <ul> <li>CAN communication with the ABS actuator and the electric unit (control unit) is malfunctioning.</li> <li>There is a great difference between the vehicle speed signal from the ABS actuator and the electric unit (control unit) and the vehicle speed sensor signal</li> </ul>    | P1722                                       | _                                              | <u>CVT-157</u>    |     |

|                                                                   |                                                                                                    | TCM self-<br>diagnosis                      | OBD-II (DTC)                                   |                   |
|-------------------------------------------------------------------|----------------------------------------------------------------------------------------------------|---------------------------------------------|------------------------------------------------|-------------------|
| Items (CONSULT-<br>II screen terms)                               | Malfunction is detected when                                                                                                    | "TRANS-<br>MISSION"<br>with CON-<br>SULT-II | MI*1,<br>"ENGINE" with<br>CONSULT-II or<br>GST | Reference<br>page |
| CVT SPD SEN/<br>FNCTN                                             | <ul> <li>A rotation sensor error is detected because the gear does<br/>not change in accordance with the position of the stepping<br/>motor.</li> <li>CAUTION:<br/>One of the "P0720 VEH SPD SEN/CIR AT", the "P0715<br/>INPUT SPD SEN/CIRC" or the "P0725 ENGINE SPEED<br/>SIG" is displayed with the DTC at the same time.</li> </ul> | P1723                                       | _                                              | <u>CVT-159</u>    |
| ELEC TH CON-<br>TROL                                              | • The electronically controlled throttle for ECM is malfunc-<br>tioning.                                                                                                    | P1726                                       | _                                              | <u>CVT-161</u>    |
| LU-SLCT SOL/<br>CIRC                                              | <ul> <li>Normal voltage not applied to solenoid due to cut line,<br/>short, or the like</li> <li>TCM detects as irregular by comparing target value with<br/>monitor value.</li> </ul>                                                                                                    | P1740                                       | P1740                                          | <u>CVT-163</u>    |
| L/PRESS CON-<br>TROL                                              | • TCM detects the unexpected line pressure.                                                                                                    | P1745                                       | —                                              | <u>CVT-168</u>    |
| STEP MOTR<br>CIRC                                                 | • Each coil of the step motor is not energized properly due to an open or a short.                                                                                                    | P1777                                       | P1777                                          | <u>CVT-169</u>    |
| STEP MOTR/FNC                                                     | • There is a great difference between the number of steps for the stepping motor and for the actual gear ratio.                                                                                                    | P1778                                       | P1778                                          | <u>CVT-173</u>    |
| NO DTC IS<br>DETECTED: FUR-<br>THER TESTING<br>MAY BE<br>REQUIRED | <ul> <li>No NG item has been detected.</li> </ul>                                                                                                    | x                                           | x                                              | _                 |

\*1: Refer to CVT-28, "Malfunction Indicator (MI)" .

#### How to Erase Self-diagnostic Results

- 1. Perform "CONSULT-II SETTING PROCEDURE". Refer to <u>CVT-55, "CONSULT-II SETTING PROCEDURE"</u>.
- 2. Touch "SELF-DIAG RESULTS".

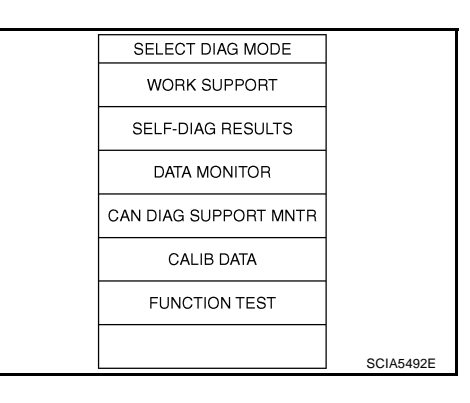

3. Touch "ERASE". (The self-diagnostic results will be erased.)

|                             | -   |       |        | -   |      |           |
|-----------------------------|-----|-------|--------|-----|------|-----------|
| SI                          | ELF | -DIAG | a RESI | JLT | ſS   |           |
| DTC RESULTS                 |     |       |        |     | TIME |           |
| ENGINE SPEED SIG<br>[P0725] |     |       |        |     | PAST |           |
| CAN COMM CIRCUIT<br>[U1000] |     |       |        | -   | PAST |           |
| ESTM VEH SPD SI<br>[P1722]  |     |       |        |     | PAST |           |
|                             |     |       |        |     |      |           |
| ERASE                       |     |       |        | PR  | INT  |           |
| MODE                        | В   | ACK   | LIGH   | IT  | COPY | SCIA4614E |

### DATA MONITOR MODE

#### **Operation Procedure**

- 1. Perform "CONSULT-II SETTING PROCEDURE". Refer to <u>CVT-</u> <u>55, "CONSULT-II SETTING PROCEDURE"</u>.
- 2. Touch "DATA MONITOR".

#### NOTE:

When malfunction is detected, CONSULT-II performs "REAL-TIME DIAGNOSIS". Also, any malfunction detected while in this mode will be displayed at real time.

| SELECT DIAG MODE      |                               |
|-----------------------|-------------------------------|
| WORK SUPPORT          |                               |
| SELF-DIAG RESULTS     |                               |
| DATA MONITOR          |                               |
| CAN DIAG SUPPORT MNTR |                               |
| CALIB DATA            |                               |
| FUNCTION TEST         |                               |
|                       | SCIA5492E                     |
|                       | · · · · / / · · / · · / · · / |

### **Display Items List**

X: Standard, —: Not applicable, ▼: Option

|                        | Mo                      | nitor item selec  | tion                           |                                                                                                    |
|------------------------|-------------------------|-------------------|--------------------------------|----------------------------------------------------------------------------------------------------|
| Monitored item (Unit)  | ECU<br>INPUT<br>SIGNALS | MAIN SIG-<br>NALS | SELEC-<br>TION<br>FROM<br>MENU | Remarks                                                                                                    |
| VSP SENSOR (km/h)      | Х                       | —                 | ▼                              | Output speed sensor (secondary speed sensor).                                                                                               |
| ESTM VSP SIG (km/h)    | Х                       | —                 | ▼                              |                                                                                                    |
| PRI SPEED SEN (rpm)    | Х                       | —                 | ▼                              |                                                                                                    |
| ENG SPEED SIG (rpm)    | Х                       | —                 | ▼                              |                                                                                                    |
| SEC HYDR SEN (V)       | Х                       | —                 | ▼                              |                                                                                                    |
| PRI HYDR SEN (V)       | Х                       | —                 | ▼                              |                                                                                                    |
| ATF TEMP SEN (V)       | Х                       | —                 | ▼                              | CVT fluid temperature sensor J                                                                                                    |
| VIGN SEN (V)           | Х                       | —                 | ▼                              |                                                                                                    |
| VEHICLE SPEED (km/h)   | _                       | Х                 | ▼                              | Vehicle speed recognized by the TCM.                                                                                                    |
| PRI SPEED (rpm)        | _                       | Х                 | ▼                              | Primary pulley speed.                                                                                                    |
| SEC SPEED (rpm)        | _                       | —                 | ▼                              | Secondary pulley speed.                                                                                                    |
| ENG SPEED (rpm)        | _                       | Х                 | ▼                              |                                                                                                    |
| SLIP REV (rpm)         | _                       | Х                 | ▼                              | Difference between engine speed and primary pulley speed                                                                                    |
| GEAR RATIO             | _                       | Х                 | ▼                              |                                                                                                    |
| G SPEED (G)            | _                       | —                 | ▼                              |                                                                                                    |
| ACC PEDAL OPEN (0.0/8) | x                       | х                 | ▼                              | Degree of opening for accelerator recognized by<br>the TCM<br>For fail-safe operation, the specific value used<br>for control is displayed. |
| TRQ RTO                | _                       | —                 | ▼                              |                                                                                                    |
| SEC PRESS (MPa)        | _                       | Х                 | ▼                              |                                                                                                    |
| PRI PRESS (MPa)        | _                       | Х                 | ▼                              |                                                                                                    |
| ATF TEMP               | _                       | Х                 | ▼                              |                                                                                                    |
| DSR REV (rpm)          | _                       | _                 | ▼                              |                                                                                                    |
| DGEAR RATIO            | _                       | _                 | ▼                              |                                                                                                    |

**CVT-61** 

В

CVT

D

Е

|                        | Moi                     | nitor item seled  | ction                          |                                                                                          |  |  |
|------------------------|-------------------------|-------------------|--------------------------------|------------------------------------------------------------------------------------------|--|--|
| Monitored item (Unit)  | ECU<br>INPUT<br>SIGNALS | MAIN SIG-<br>NALS | SELEC-<br>TION<br>FROM<br>MENU | Remarks                                                                                  |  |  |
| DSTM STEP (step)       | _                       |                   | ▼                              |                                                                                          |  |  |
| STM STEP (step)        |                         | Х                 | ▼                              |                                                                                          |  |  |
| LU PRS (MPa)           | _                       | —                 | ▼                              |                                                                                          |  |  |
| LINE PRS (MPa)         | —                       | —                 | ▼                              |                                                                                          |  |  |
| TGT SEC PRESS (MPa)    | —                       | —                 | ▼                              |                                                                                          |  |  |
| ISOLT1 (A)             |                         | х                 | ▼                              | Torque converter clutch solenoid valve output current                                    |  |  |
| ISOLT2 (A)             |                         | х                 | ▼                              | Pressure control solenoid valve A (line pressure solenoid valve) output current          |  |  |
| ISOLT3 (A)             | —                       | х                 | ▼                              | Pressure control solenoid valve B (secondary pressure solenoid valve) output current     |  |  |
| SOLMON1 (A)            | х                       | х                 | ▼                              | Torque converter clutch solenoid valve monitor<br>current                                |  |  |
| SOLMON2 (A)            | х                       | Х                 | ▼                              | Pressure control solenoid valve A (line pressure solenoid valve) monitor current         |  |  |
| SOLMON3 (A)            | х                       | Х                 | ▼                              | Pressure control solenoid valve B (secondary<br>pressure solenoid valve) monitor current |  |  |
| INH SW3M (ON/OFF)      | Х                       | —                 | ▼                              | PNP switch 3 ON-OFF status monitor                                                       |  |  |
| INH SW4 (ON/OFF)       | Х                       | —                 | ▼                              | PNP switch 4 ON-OFF status                                                               |  |  |
| INH SW3 (ON/OFF)       | Х                       | —                 | ▼                              | PNP switch 3 ON-OFF status                                                               |  |  |
| INH SW2 (ON/OFF)       | Х                       | _                 | ▼                              | PNP switch 2 ON-OFF status                                                               |  |  |
| INH SW1 (ON/OFF)       | Х                       | _                 | ▼                              | PNP switch 1 ON-OFF status                                                               |  |  |
| BRAKE SW (ON/OFF)      | Х                       | Х                 | ▼                              | Stop lamp switch                                                                         |  |  |
| FULL SW (ON/OFF)       | Х                       | Х                 | ▼                              | Signal input with CAN communications                                                     |  |  |
| IDLE SW (ON/OFF)       | Х                       | Х                 | ▼                              |                                                                                          |  |  |
| SPORT MODE SW (ON/OFF) | х                       | х                 | ▼                              |                                                                                          |  |  |
| STRDWNSW (ON/OFF)      | х                       |                   | ▼                              | Not mounted but displayed.                                                               |  |  |
| STRUPSW (ON/OFF)       | х                       |                   | ▼                              |                                                                                          |  |  |
| DOWNLVR (ON/OFF)       | Х                       |                   | ▼                              |                                                                                          |  |  |
| UPLVR (ON/OFF)         | Х                       |                   | ▼                              |                                                                                          |  |  |
| NON MMODE (ON/OFF)     | Х                       |                   | ▼                              |                                                                                          |  |  |
| MMODE (ON/OFF)         | Х                       |                   | ▼                              |                                                                                          |  |  |
| INDLRNG (ON/OFF)       |                         |                   | ▼                              |                                                                                          |  |  |
| INDDRNG (ON/OFF)       |                         | _                 | ▼                              | "D" position indicator output                                                            |  |  |
| INDNRNG (ON/OFF)       |                         | _                 | ▼                              | "N" position indicator output                                                            |  |  |
| INDRRNG (ON/OFF)       | _                       | —                 | ▼                              | "R" position indicator output                                                            |  |  |
| INDPRNG (ON/OFF)       |                         |                   | ▼                              | "P" position indicator output                                                            |  |  |
| CVTLAMP (ON/OFF)       |                         |                   | ▼                              |                                                                                          |  |  |

|                         | Monitor item selection  |                   |                                |                                                                                                    |     |
|-------------------------|-------------------------|-------------------|--------------------------------|----------------------------------------------------------------------------------------------------|-----|
| Monitored item (Unit)   | ECU<br>INPUT<br>SIGNALS | MAIN SIG-<br>NALS | SELEC-<br>TION<br>FROM<br>MENU | Remarks                                                                                                    | B   |
| SPORT MODE IND (ON/OFF) | _                       | —                 | ▼                              | Not mounted but displayed.                                                                                                    |     |
| MMODE IND (ON/OFF)      | _                       | —                 | ▼                              | C                                                                                                    | CVT |
| SMCOIL D (ON/OFF)       | _                       | —                 | ▼                              | Step motor coil "D" energizing status                                                                                                  |     |
| SMCOIL C (ON/OFF)       | _                       | —                 | ▼                              | Step motor coil "C" energizing status                                                                                                  |     |
| SMCOIL B (ON/OFF)       | _                       | —                 | ▼                              | Step motor coil "B" energizing status                                                                                                  | D   |
| SMCOIL A (ON/OFF)       |                         | —                 | ▼                              | Step motor coil "A" energizing status                                                                                                  | _   |
| LUSEL SOL OUT (ON/OFF)  | —                       | —                 | ▼                              |                                                                                                    | Е   |
| REV LAMP (ON/OFF)       | —                       | Х                 | ▼                              |                                                                                                    |     |
| STRTR RLY OUT (ON/OFF)  | —                       | —                 | ▼                              | Starter relay                                                                                                    | F   |
| LUSEL SOL MON (ON/OFF)  | _                       | —                 | ▼                              |                                                                                                    |     |
| STRTR RLY MON (ON/OFF)  | _                       | —                 | ▼                              | Starter relay                                                                                                    | G   |
| VDC ON (ON/OFF)         | Х                       | —                 | ▼                              | ESP (Electronic Stability Program)                                                                                                    |     |
| TCS ON (ON/OFF)         | Х                       | —                 | ▼                              |                                                                                                    | Н   |
| ABS ON (ON/OFF)         | Х                       | —                 | ▼                              |                                                                                                    |     |
| ACC ON (ON/OFF)         | Х                       | —                 | ▼                              | Not mounted but displayed.                                                                                                    | I   |
| RANGE                   | _                       | х                 | ▼                              | Indicates position is recognized by TCM. Indi-<br>cates a specific value required for control when<br>fail-safe function is activated. |     |
| M GEAR POS              | _                       | Х                 | ▼                              |                                                                                                    | J   |
| Voltage (V)             | _                       | _                 | ▼                              | Displays the value measured by the voltage probe.                                                                                      | K   |
| Frequency (Hz)          |                         | —                 | ▼                              |                                                                                                    |     |
| DUTY-HI (high) (%)      | —                       | —                 | ▼                              | ]                                                                                                    | I   |
| DUTY-LOW (low) (%)      | —                       | -                 | ▼                              | The value measured by the pulse probe is displayed.                                                                                    | -   |
| PLS WIDTH-HI (ms)       | —                       | -                 | ▼                              |                                                                                                    |     |
| PLS WIDTH-LOW (ms)      | —                       | —                 | ▼                              | ]                                                                                                    | IVI |

### CAN DIAGNOSTIC SUPPORT MONITOR MODE Operation Procedure

- 1. Perform "CONSULT-II SETTING PROCEDURE". Refer to <u>CVT-55, "CONSULT-II SETTING PROCEDURE"</u>.
- 2. Touch "CAN DAIG SUPPORT MNTR". Refer to <u>LAN-3, "Precau-</u> tions When Using CONSULT-II".

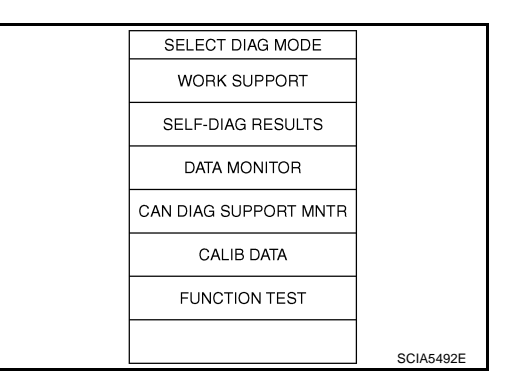

### Diagnostic Procedure Without CONSULT-II OBD-II SELF-DIAGNOSTIC PROCEDURE (WITH GST)

Refer to EC-109, "Generic Scan Tool (GST) Function" .

ECS00F6D

### DTC U1000 CAN COMMUNICATION LINE

### Description

CAN (Controller Area Network) is a serial communication line for real time application. It is an on-vehicle multiplex communication line with high data communication speed and excellent malfunction detection ability. Many electronic control units are equipped onto a vehicle, and each control unit shares information and links with other control units during operation (not independent). In CAN communication, control units are connected with 2 communication lines (CAN H line, CAN L line) allowing a high rate of information transmission with less wiring. Each control unit transmits/receives data but selectively reads required data only.

### **On Board Diagnosis Logic**

- This is an OBD-II self-diagnostic item.
- Diagnostic trouble code "U1000 CAN COMM CIRCUIT" with CONSULT-II is detected when TCM cannot communicate to other control units.

### **Possible Cause**

Harness or connectors (CAN communication line is open or shorted.)

### **DTC Confirmation Procedure**

#### NOTE:

# If "DTC Confirmation Procedure" has been previously performed, always turn ignition switch OFF and wait at least 10 seconds before performing the next test.

After the repair, touch "ERASE" on "SELF-DIAG RESULTS" and then perform the following procedure to confirm the malfunction is eliminated.

#### B WITH CONSULT-II

- 1. Turn ignition switch ON. (Do not start engine.)
- 2. Select "DATA MONITOR" mode for "TRANSMISSION" with CONSULT-II.
- 3. Start engine and wait for at least 6 seconds.
- 4. If DTC is detected, go to CVT-67, "Diagnostic Procedure" .

| Γ | SELECT SYSTEM        |           |
|---|----------------------|-----------|
|   | IPDM E/R             |           |
| Ī | BCM                  |           |
| Ī | AUTO DRIVE POS       |           |
| Ī | AIR PRESSURE MONITOR |           |
|   | TRANSMISSION         |           |
|   | METER A/C AMP        |           |
| Ī |                      |           |
| L |                      | SCIA4825E |

### WITH GST

Follow the procedure "WITH CONSULT-II".

PFP:23710

ECSONERE

ECS00E6E

CVT

А

R

F

ECS00F6G

F

Н

ECS00F6H

### **DTC U1000 CAN COMMUNICATION LINE**

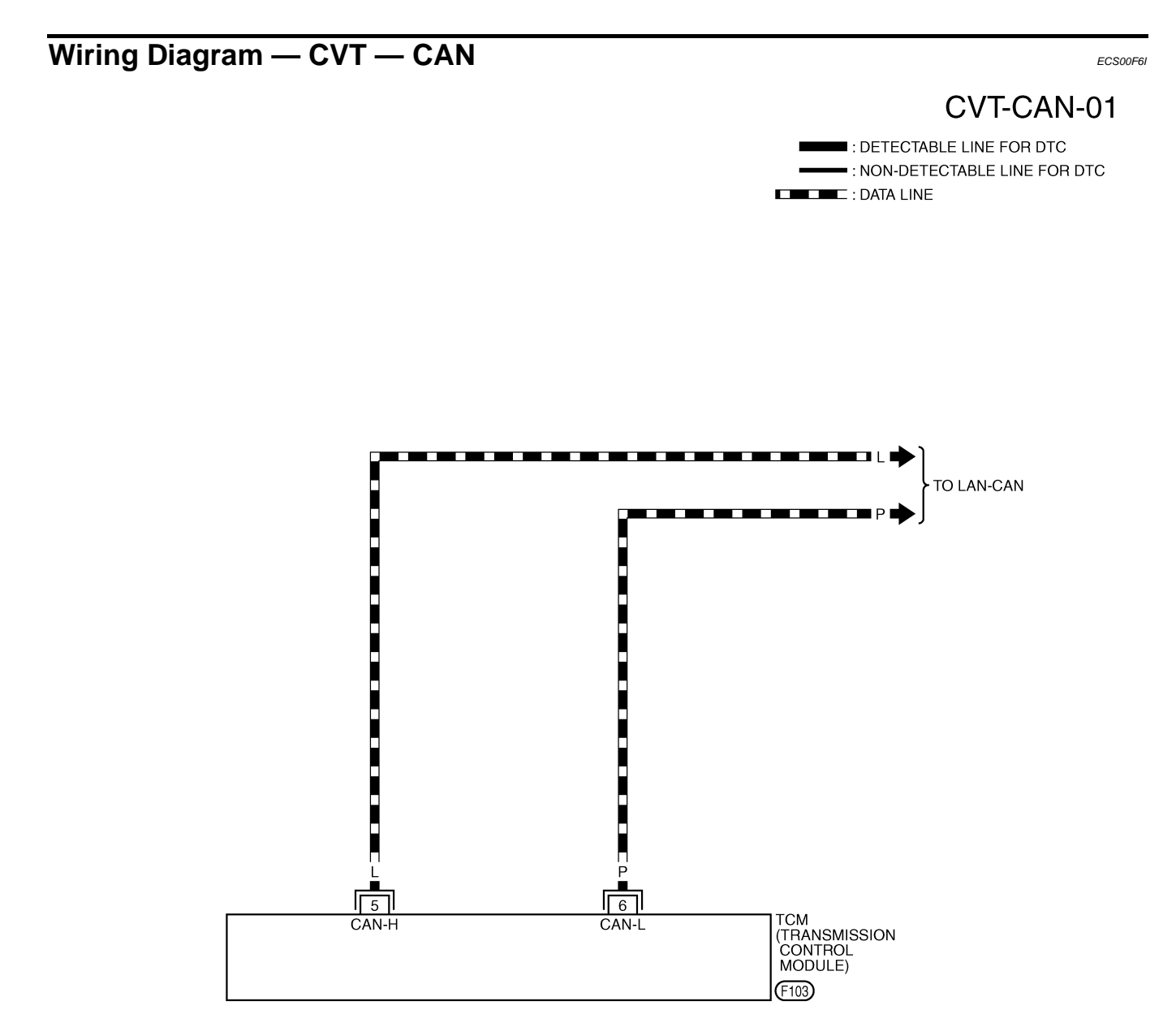

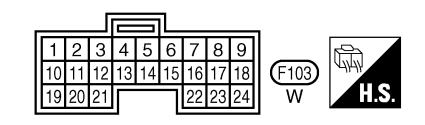

TCWB0136E

# DTC U1000 CAN COMMUNICATION LINE

| TCM termi                                                                                                    | inal data                    | a are reference v                | alues, measured between each terr | minal and ground.            |               |          |
|----------------------------------------------------------------------------------------------------|------------------------------|----------------------------------|-----------------------------------|------------------------------|---------------|----------|
| Terminal                                                                                                    | Terminal Wire Item Condition |                                  |                                   | Data (App                    | rox.)         |          |
| 5                                                                                                    | L                            | CAN H                            | AN H                              |                              |               |          |
| 6                                                                                                    | Р                            | CAN L                            |                                   |                              |               | B        |
| Diagnos<br>1. снес                                                                                                    | STIC P                       | rocedure<br>Communicat           | ION CIRCUIT                       |                              |               | ECS00F6J |
| With C                                                                                                    | ONSUL<br>gnition :           | <b>.T-II</b><br>switch ON and st | tart engine.                      |                              |               | D        |
| 2. Select with C                                                                                                    | t "SELF<br>ONSUI             | -DIAG RESULT<br>_T-II.           | IS" mode for "TRANSMISSION"       | SELF-DIAG RES<br>DTC RESULTS | SULTS<br>TIME |          |
| Is any malfunction of the "U1000 CAN COMM CIRCUIT" indicated?<br>YES >> Print out CONSULT-II screen, GO TO LAN section.<br>Refer to LAN-3, "Precautions When Using CONSULT-II" |                              |                                  | CAN COMM CIRCUI<br>[U1000]        | T PAST                       | E             |          |
| NO >                                                                                                    | > İNSP                       | ECTION END                       |                                   |                              |               | F        |
|                                                                                                    |                              |                                  |                                   | ERASE                        | PRINT         | G        |

**CVT-67** 

MODE BACK LIGHT COPY

SCIA5982E

Н

J

Κ

L

Μ

# Description

- TCM controls starter relay in IPDM E/R.
- TCM switches starter relay ON at "P" or "N" position and allows to crank engine.
- Then it prohibits cranking other than at "P" or "N" position.

### **CONSULT-II Reference Value**

Remarks: Specification data are reference values.

| Item name    | Condition                             | Display value |
|--------------|---------------------------------------|---------------|
|              | Selector lever in "P", "N" positions. | ON            |
| SHRIKKEI OOI | Selector lever in other positions.    | OFF           |
|              | Selector lever in "P", "N" positions. | ON            |
| STRTCRET MON | Selector lever in other positions.    | OFF           |

## **On Board Diagnosis Logic**

- This is not an OBD-II self-diagnostic item.
- Diagnostic trouble code "P0615 STARTER RELAY/CIRC" with CONSULT-II is detected when starter relay switched ON other than at "P" or "N" position. (Or when switched OFF at "P" or "N" position).

## Possible Cause

- Harness or connectors
  - (Starter relay and TCM circuit is open or shorted.)
- Starter relay

### **DTC Confirmation Procedure**

#### **CAUTION:**

#### Always drive vehicle at a safe speed.

#### NOTE:

#### If "DTC Confirmation Procedure" has been previously performed, always turn ignition switch OFF and wait at least 10 seconds before performing the next test.

After the repair, touch "ERASE" on "SELF-DIAG RESULTS" and then perform the following procedure to confirm the malfunction is eliminated.

#### (P) WITH CONSULT-II

- 1. Turn ignition switch ON. (Do not start engine.)
- Select "DATA MONITOR" mode for "TRANSMISSION" with 2. CONSULT-II.
- 3. Start engine.
- 4. Drive vehicle for at least 2 consecutive seconds.
- If DTC is detected, go to CVT-70, "Diagnostic Procedure". 5.

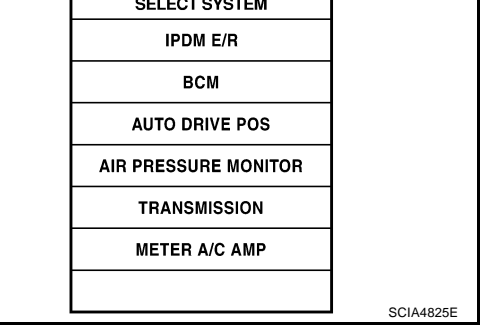

SELECT SYSTEM

ECS00E6L

ECS00F6N

ECS00E6M

ECS00F60

ECS00E6K

PFP:25230

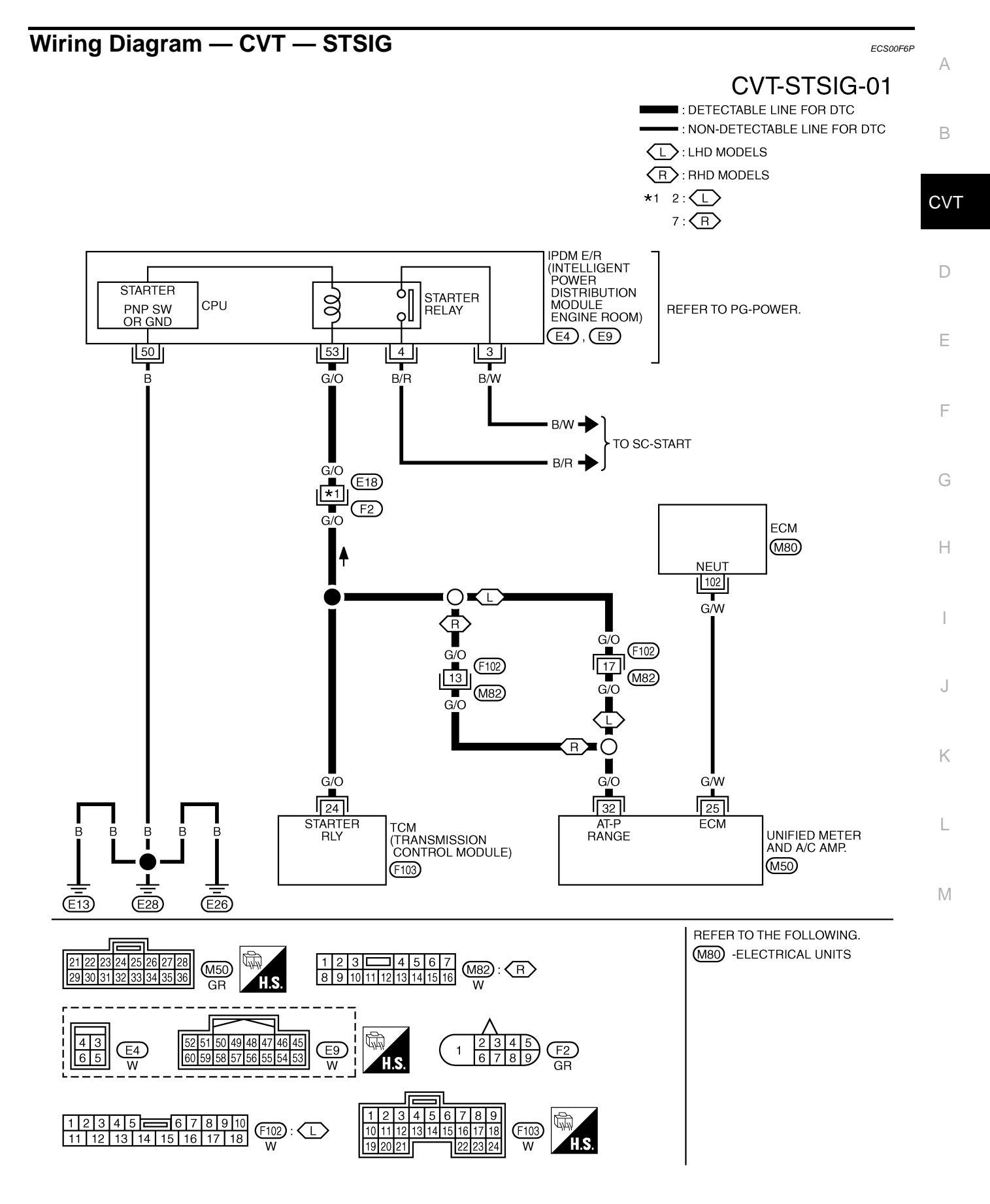

TCWB0137E

#### **CVT-69**

#### TCM terminal data are reference values, measured between each terminal and ground.

| Terminal             | Wire<br>color | Item                               | Condition |                                       | Data (Approx.)  |
|----------------------|---------------|------------------------------------|-----------|---------------------------------------|-----------------|
|                      |               |                                    | Â         | Selector lever in "N", "P" positions. | Battery voltage |
| 24 G/O Starter relay | (LON)         | Selector lever in other positions. | 0V        |                                       |                 |

Display value

ON

OFF

ON

OFF

# **Diagnostic Procedure**

### 1. CHECK STARTER RELAY

#### (B) With CONSULT-II

Item name

STRTR RLY OUT

STRTR RLY MON

1. Turn ignition switch ON. (Do not start engine.)

Condition

positions.

positions.

positions.

positions.

 Select "SELECTION FROM MENU" in "DATA MONITOR" mode for "TRANSMISSION" with CONSULT-II and check monitor "STRTR RLY OUT", "STRTR RLY MON" (PNP relay) ON/OFF.

Selector lever in "P", "N"

Selector lever in other

Selector lever in "P", "N"

Selector lever in other

|                      | DATA M           | ONITOR |        |           |
|----------------------|------------------|--------|--------|-----------|
| MONIT                | OR               |        | IO DTC |           |
| STRTR RI<br>STRTR RI | _Y OUT<br>_Y MON | 0      | N      |           |
|                      |                  |        | 7      |           |
|                      |                  | REC    | JKD    |           |
| MODE                 | BACK             | LIGHT  | COPY   |           |
|                      |                  |        |        | SCIA2274E |

#### **Without CONSULT-II**

- 1. Turn ignition switch ON. (Do not start engine.)
- 2. Check voltage between the TCM connector terminal and ground.

| Terminal | Item    | Condition |                                         | Data (Approx.)  |
|----------|---------|-----------|-----------------------------------------|-----------------|
| Starte   | Starter |           | Selector lever in "N", "P" positions.   | Battery voltage |
| 24       | relay   |           | Selector lever in other posi-<br>tions. | 0V              |

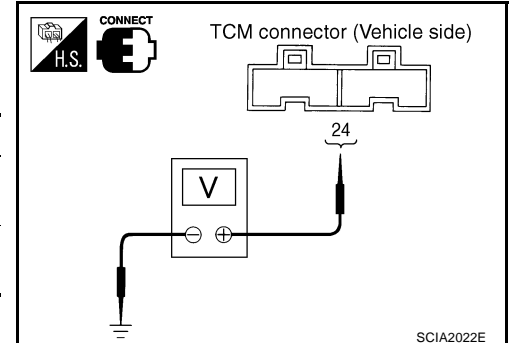

#### OK or NG

OK >> GO TO 3. NG >> GO TO 2.

### 2. DETECT MALFUNCTIONING ITEM

Check the following:

- Starter relay. Refer to PG-108, "STANDARDIZED RELAY".
- Open or short-circuit in the harness between TCM and the stater relay. Refer to <u>CVT-69</u>, "Wiring Diagram <u>— CVT — STSIG"</u>.
- Ground circuit for the starter relay. Refer to <u>SC-14, "Wiring Diagram START —</u>".

OK or NG

- OK >> GO TO 3.
- NG >> Repair or replace damaged parts.

### **CVT-70**

ECS00F6Q

| 3. CHECK DTC                                                                                                    | A                                               |
|----------------------------------------------------------------------------------------------------|-------------------------------------------------|
| Perform "DTC Confirmation Procedure". Refer to <u>CVT-68, "DTC Confirmation OK or NG</u>                                                                                                    | on Procedure" .                                 |
| OK >> INSPECTION END<br>NG >> GO TO 4.                                                                                                    | В                                               |
| 4. снеск тсм                                                                                                    | CVT                                             |
| <ol> <li>Check TCM input/output signal. Refer to <u>CVT-50</u>, <u>"TCM Input/Output S</u></li> <li>If NG, re-check TCM pin terminals for damage or loose connection with OK or NG</li> </ol> | ignal Reference Values" .<br>harness connector. |
| OK >> INSPECTION END<br>NG >> Repair or replace damaged parts.                                                                                                    | E                                               |
|                                                                                                    | F                                               |
|                                                                                                    | G                                               |
|                                                                                                    | Н                                               |
|                                                                                                    | I                                               |
|                                                                                                    | J                                               |
|                                                                                                    | K                                               |
|                                                                                                    |                                                 |

L

M

### DTC P0703 STOP LAMP SWITCH CIRCUIT

### Description

ON, OFF status of the stop lamp switch is sent via the CAN communication from the unified meter and A/C amp to TCM using the signal.

### **CONSULT-II Reference Value**

Remarks: Specification data are reference values.

| Item name | Condition             | Display value |
|-----------|-----------------------|---------------|
| BRAKE SW  | Depressed brake pedal | ON            |
| BRARE SW  | Released brake pedal  | OFF           |

### **On Board Diagnosis Logic**

- This is not an OBD-II self-diagnostic item.
- Diagnostic trouble code "P0703 BRAKE SW/CIRC" with CONSULT-II is detected when the stop lamp switch does not switch to ON and OFF.
- The stop lamp switch does not switch to ON and OFF.

### **Possible Cause**

- Harness or connectors (Stop lamp switch, and unified meter and A/C amp circuit are open or shorted.) (CAN communication line is open or shorted.)
- Stop lamp switch

### **DTC Confirmation Procedure**

#### **CAUTION:**

#### Always drive vehicle at a safe speed.

#### NOTE:

# If "DTC Confirmation Procedure" has been previously performed, always turn ignition switch OFF and wait at least 10 seconds before performing the next test.

After the repair, touch "ERASE" on "SELF-DIAG RESULTS" and then perform the following procedure to confirm the malfunction is eliminated.

#### B WITH CONSULT-II

- 1. Turn ignition switch ON. (Do not start engine.)
- Select "DATA MONITOR" mode for "TRANSMISSION" with CONSULT-II.
- 3. Start engine.
- 4. Start vehicle for at least 3 consecutive seconds.
- 5. If DTC is detected, go to CVT-73, "Diagnostic Procedure" .

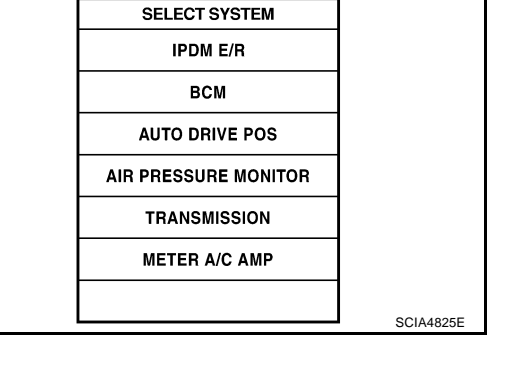

PFP:25320

ECS00F6R

ECS00E6S

ECS00F6U

ECS00F6T

ECS00F6V
# DTC P0703 STOP LAMP SWITCH CIRCUIT

#### Diagnostic Procedure ECS00F6W 1. CHECK CAN COMMUNICATION LINE Perform the self-diagnosis check. Refer to CVT-58, "SELF-DIAGNOSTIC RESULT MODE" . Is any malfunction of the "U1000 CAN COMM CIRCUIT" indicated? YES >> Check CAN communication line. Refer to CVT-65, "DTC U1000 CAN COMMUNICATION LINE". NO >> GO TO 2. 2. CHECK STOP LAMP SWITCH CIRCUIT (P) With CONSULT-II Turn ignition switch ON. (Do not start engine.) 1. Select "ECU INPUT SIGNALS" in "DATA MONITOR" mode for 2. DATA NONITOR "TRANSMISSION" with CONSULT-II. HONITOR NO DTC Read out ON/OFF switching action of the "BRAKE SW". 3. INH SW 4 OFF INH SW 3 OFF Item name Condition Display value INH SW 2 OFF INH SW 1 OFF Depressed brake pedal ON **BRAKE SW** BRAKE SW OFF OFF Released brake pedal Δ OK or NG RECORD OK >> INSPECTION END MODE BACK LIGHT COPY NG >> GO TO 3. SCIA2275E 3. CHECK STOP LAMP SWITCH Check continuity between stop lamp switch harness connector terminals 1 and 2. Refer to CVT-176, "Wiring <u>Diagram — CVT — NONDTC (LHD Models)</u>, <u>CVT-180, "Wiring Diagram — CVT — NONDTC (RHD Mod-</u> <u>els)"</u>.

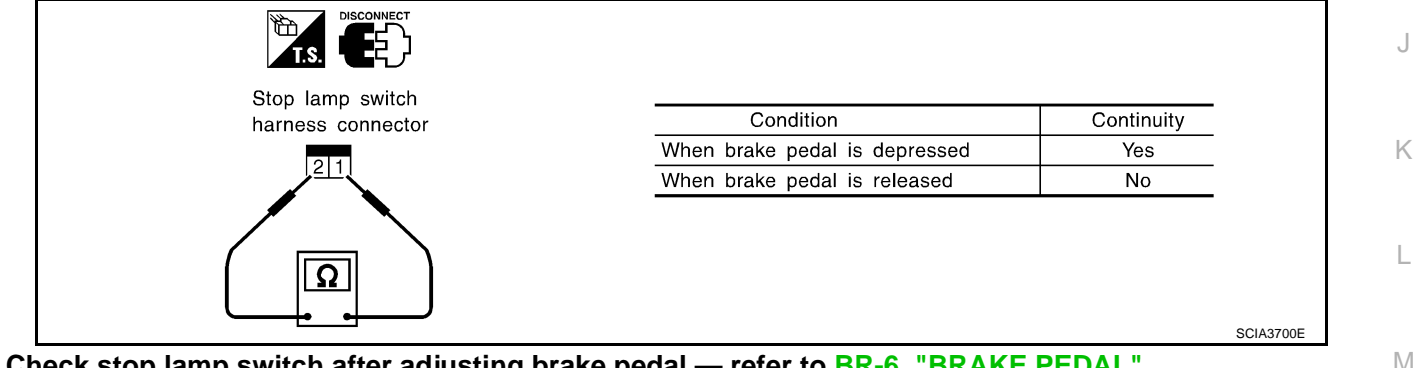

#### Check stop lamp switch after adjusting brake pedal — refer to <u>BR-6</u>, "<u>BRAKE PEDAL</u>". OK or NG

OK 01 NG OK >>

- Should be seen to be seen a seen a
  - Harness for short or open between battery and stop lamp switch.
  - Harness for short or open between stop lamp switch and unified meter and A/C amp.

NG >> Repair or replace the stop lamp switch.

CVT

F

E

Н

А

В

# DTC P0705 PARK/NEUTRAL POSITION SWITCH

# Description

- The park/neutral position (PNP) switch includes 4 transmission position switches.
- TCM judges the selector lever position by the PNP switch signal.

| Shift position | PNP switch 1 | PNP switch 2 | PNP switch 3 | PNP switch 4 | PNP switch 3 (monitor) |
|----------------|--------------|--------------|--------------|--------------|------------------------|
| Р              | OFF          | OFF          | OFF          | OFF          | OFF                    |
| R              | ON           | OFF          | OFF          | ON           | OFF                    |
| Ν              | ON           | ON           | OFF          | OFF          | OFF                    |
| D              | ON           | ON           | ON           | ON           | ON                     |

# **CONSULT-II Reference Value**

Remarks: Specification data are reference values.

| Item name | Condition                                     | Display value |
|-----------|-----------------------------------------------|---------------|
| INH SW3M  | Selector lever in "D" position.               | ON            |
|           | Selector lever in "P", "R" and "N" positions. | OFF           |
| INH SW4   | Selector lever in "R", "D" positions.         | ON            |
|           | Selector lever in "P", "N" positions.         | OFF           |
|           | Selector lever in "D" position.               | ON            |
|           | Selector lever in "P", "R" and "N" positions. | OFF           |
|           | Selector lever in "N", "D" positions.         | ON            |
|           | Selector lever in "P", "R" positions.         | OFF           |
|           | Selector lever in "R", "N" and "D" positions. | ON            |
| INH SW1   | Selector lever in "P" position.               | OFF           |

## **On Board Diagnosis Logic**

- This is an OBD-II self-diagnostic item.
- Diagnostic trouble code "P0705 PNP SW/CIRC" with CONSULT-II is detected under the following conditions.
- When TCM does not receive the correct voltage signal from the PNP switches 1, 2, 3 and 4 based on the gear position.
- When the signal from monitor terminal of PNP switch 3 is different from PNP switch 3.

## **Possible Cause**

- Harness or connectors [Park/neutral position (PNP) switches 1, 2, 3, 4 and TCM circuit is open or shorted.]
- Park/neutral position (PNP) switches 1, 2, 3 and 4
- Park/neutral position (PNP) switch 3 monitor terminal is open or shorted

## **DTC Confirmation Procedure**

#### **CAUTION:**

Always drive vehicle at a safe speed.

#### NOTE:

If "DTC Confirmation Procedure" has been previously performed, always turn ignition switch OFF and wait at least 10 seconds before performing the next test.

After the repair, touch "ERASE" on "SELF-DIAG RESULTS" and then perform the following procedure to confirm the malfunction is eliminated.

**CVT-74** 

ECS00E6Z

ECS00E70

ECS00F71

PFP:32006

ECS00E6X

ECS00E6Y

### (I) WITH CONSULT-II

- 1. Turn ignition switch ON. (Do not start engine.)
- 2. Select "DATA MONITOR" mode for "ENGINE" with CONSULT-II.
- 3. Start engine.
- Drive vehicle and maintain the following conditions for at least 2 consecutive seconds.
   VHCL SPEED SE: More than 10 km/h (6 MPH) ENG SPEED SIG: More than 450 rpm ACC PEDAL OPEN: More than 1/8
- 5. If DTC is detected, go to CVT-78, "Diagnostic Procedure" .

#### WITH GST

Follow the procedure "WITH CONSULT-II".

|                  |           | Δ   |
|------------------|-----------|-----|
| SELECT SYSTEM    |           | A   |
| ENGINE           |           |     |
| ABS              |           | В   |
| AIR BAG          |           |     |
| ALL MODE AWD/4WD |           |     |
| IPDM E/R         |           | CVT |
| ВСМ              |           |     |
|                  | SCIA4823E | D   |

F

F

G

Н

J

Κ

L

Μ

### Wiring Diagram — CVT — PNP/SW

ECS00F72

# CVT-PNP/SW-01

: DETECTABLE LINE FOR DTC : NON-DETECTABLE LINE FOR DTC : LHD MODELS R: RHD MODELS

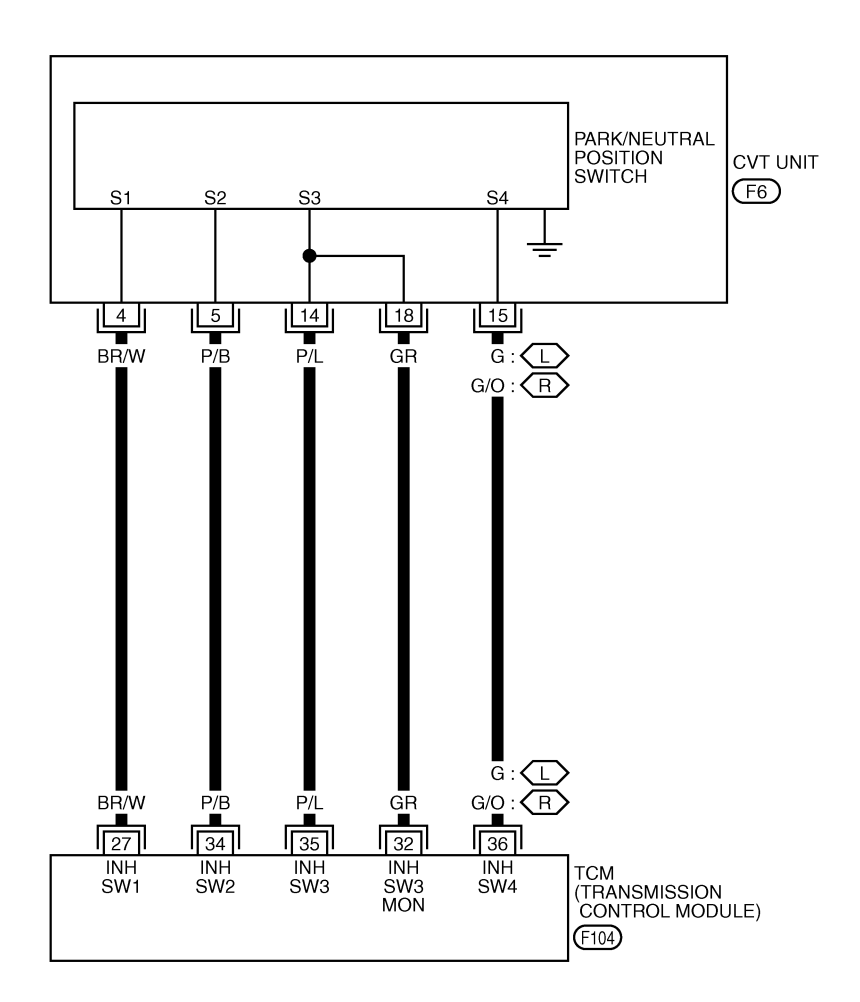

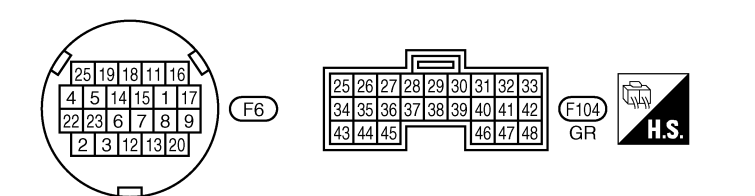

TCWB0138E

|          |                   | ,            |     | 6                                             |                             |    |
|----------|-------------------|--------------|-----|-----------------------------------------------|-----------------------------|----|
| Terminal | Wire color        | Item         |     | Condition                                     | Data (Approx.)              | А  |
| 07       |                   | DND switch 1 |     | Selector lever in "R", "N" and "D" positions. | 0V                          |    |
| 27       | BR/W              | PNP SWITCH I |     | Selector lever in "P" position.               | Battery voltage             | В  |
|          |                   | DND switch 2 |     | Selector lever in "D" position.               | 0V                          |    |
| 32       | GR                | (monitor)    |     | Selector lever in "P", "R" and "N" positions. | 8.0V - Battery volt-<br>age | CV |
|          |                   |              |     | Selector lever in "N", "D" positions.         | 0V                          |    |
| 34       | P/B               | PNP switch 2 | CON | Selector lever in "P", "R" positions.         | 10.0V - Battery voltage     | D  |
|          |                   |              |     | Selector lever in "D" position.               | 0V                          |    |
| 35       | P/L               | PNP switch 3 |     | Selector lever in "P", "R" and "N" positions. | 8.0V - Battery volt-<br>age | E  |
|          | C*1               |              |     | Selector lever in "R", "D" positions.         | 0V                          |    |
| 36       | G/O <sup>*2</sup> | PNP switch 4 |     | Selector lever in "P", "N" positions.         | 10.0V - Battery<br>voltage  | F  |

<sup>\*1</sup>: LHD models.

\*2: RHD models.

G

Н

J

Κ

L

Μ

# **Diagnostic Procedure**

## 1. CHECK PNP SW CIRCUIT

#### (P) With CONSULT-II

- 1. Turn ignition switch ON. (Do not start engine.)
- Select "ECU INPUT SIGNALS" in "DATA MONITOR" mode for 2 "TRANSMISSION" with CONSULT-II.
- 3. Selector lever to "P", "R", "N" and "D" position to check the value of "INH SW1", "INH SW2", "INH SW3", "INH SW4" and "INH SW3M".

| Shift<br>posi-<br>tion | "INH SW1" | "INH SW2" | "INH SW3" | "INH SW4" | "INH SW3M" |
|------------------------|-----------|-----------|-----------|-----------|------------|
| Р                      | OFF       | OFF       | OFF       | OFF       | OFF        |
| R                      | ON        | OFF       | OFF       | ON        | OFF        |
| Ν                      | ON        | ON        | OFF       | OFF       | OFF        |
| D                      | ON        | ON        | ON        | ON        | ON         |

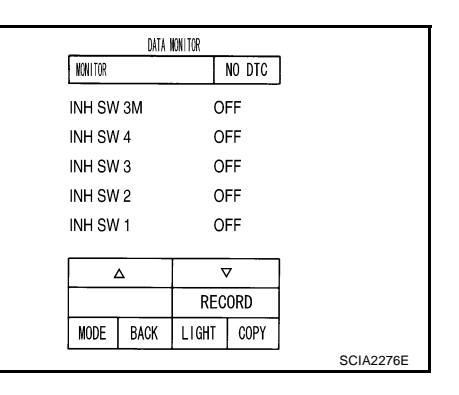

### Without CONSULT-II

- 1. Turn ignition switch ON. (Do not start engine.)
- Change selector lever to "P", "R", "N" or "D" position to check 2. voltage between the TCM connector terminals and ground.

|          | Connector          |                              | F104                        |                               |                             |
|----------|--------------------|------------------------------|-----------------------------|-------------------------------|-----------------------------|
| Shift    | Terminal           |                              |                             |                               |                             |
| position | 27 -<br>Ground     | 34 - Ground                  | 35 -<br>Ground              | 36 -<br>Ground                | 32 -<br>Ground              |
| Ρ        | Battery<br>voltage | 10.0V - Bat-<br>tery voltage | 8.0V - Bat-<br>tery voltage | 10.0V -<br>Battery<br>voltage | 8.0V - Bat-<br>tery voltage |
| R        | 0V                 | 10.0V - Bat-<br>tery voltage | 8.0V - Bat-<br>tery voltage | 0V                            | 8.0V - Bat-<br>tery voltage |
| Ν        | 0V                 | 0V                           | 8.0V - Bat-<br>tery voltage | 10.0V -<br>Battery<br>voltage | 8.0V - Bat-<br>tery voltage |
| D        | 0V                 | 0V                           | 0V                          | 0V                            | 0V                          |

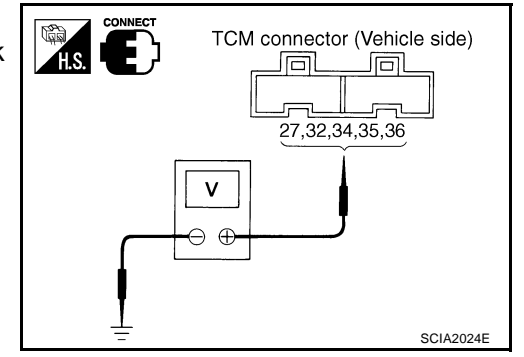

### OK or NG

OK >> GO TO 5. NG

>> GO TO 2.

ECS00F73

# $\overline{2}$ . CHECK HARNESS BETWEEN TCM AND PNP SWITCH

- 1. Turn ignition switch OFF.
- 2. Disconnect TCM connector.
- 3. Check continuity between TCM connector terminal and ground.

| Connector | Terminal                                                     | Condition                                     | Continuity |
|-----------|--------------------------------------------------------------|-----------------------------------------------|------------|
|           |                                                              | Select lever in "P" position.                 | No         |
|           | 27 - ground                                                  | Selector lever in "R", "N" and "D" positions. | Yes        |
|           | Selector lever in "P", "R" and "N"<br>32 - ground positions. | Selector lever in "P", "R" and "N" positions. | No         |
|           |                                                              | Selector lever in "D" position.               | Yes        |
| F104      | 24 ground                                                    | Select lever in "P", "R" positions.           | No         |
|           | 34 - ground                                                  | Selector lever in "N", "D" positions.         | Yes        |
|           | 35 - ground                                                  | Selector lever in "P", "R" and "N" positions. | No         |
|           |                                                              | Selector lever in "D" position.               | Yes        |
|           | 36 - ground                                                  | Select lever in "P", "N" positions.           | No         |
|           | 30 - ground                                                  | Selector lever in "R", "D" positions.         | Yes        |

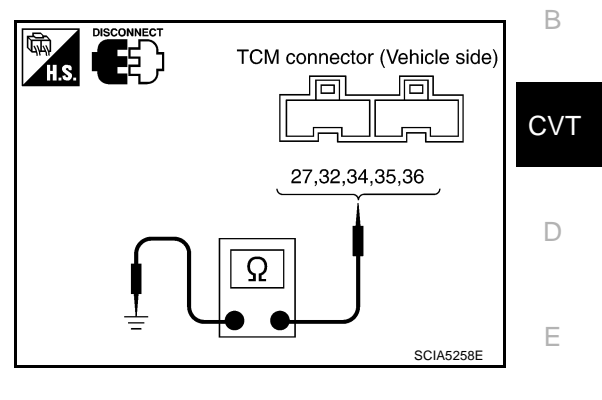

А

F

Н

J

4. If OK, check harness for short-circuit to ground or power supply. OK or NG

OK >> GO TO 5. NG >> GO TO 3.

# 3. CHECK HARNESS BETWEEN TCM AND PNP SWITCH

- 1. Turn ignition switch OFF.
- 2. Disconnect TCM connector and CVT unit harness connector.
- 3. Check continuity between TCM connector terminal and CVT unit harness connector terminal.

| Item                       | Connector | Terminal | Continuity |
|----------------------------|-----------|----------|------------|
| ТСМ                        | F104      | 27       | Yes        |
| CVT unit harness connector | F6        | 4        |            |
| ТСМ                        | F104      | 34       | Voc        |
| CVT unit harness connector | F6        | 5        | 163        |
| ТСМ                        | F104      | 35       | Vee        |
| CVT unit harness connector | F6        | 14       | 165        |
| ТСМ                        | F104      | 32       | Voc        |
| CVT unit harness connector | F6        | 18       | 165        |
| ТСМ                        | F104      | 36       | Voc        |
| CVT unit harness connector | F6        | 15       | 162        |

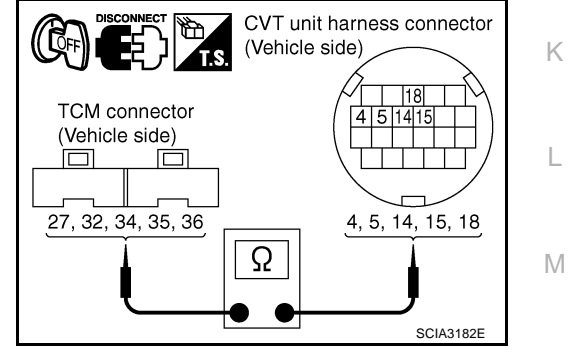

- 4. If OK, check harness for short to ground and short to power.
- 5. Reinstall any part removed.

OK or NG

- OK >> GO TO 4.
- NG >> Repair or replace damaged parts.

### 4. DETECT MALFUNCTIONING ITEM

Check the following.

• PNP switch. Refer to <u>CVT-80, "Component Inspection"</u>.

#### OK or NG

OK >> GO TO 5.

NG >> Repair or replace damaged parts.

# 5. снеск отс

Perform "DTC Confirmation Procedure". Refer to CVT-74, "DTC Confirmation Procedure" .

#### OK or NG

### OK >> INSPECTION END

NG >> GO TO 6.

# 6. снеск тсм

1. Check TCM input/output signal. Refer to CVT-50, "TCM Input/Output Signal Reference Values" .

2. If NG, re-check TCM pin terminals for damage or loose connection with harness connector.

OK or NG

#### OK >> **INSPECTION END** NG >> 1. Repair or replace

>> 1. Repair or replace damaged parts.

2. Replace the transaxle assembly. Refer to CVT-226, "Removal and Installation" .

# Component Inspection PNP SWITCH

1. Change selector lever to various positions to check the continuity between terminals on the PNP switch and ground.

|            | <b>A</b> 14      | <b>2</b>  | <b>_</b>    | <b>A</b>   |
|------------|------------------|-----------|-------------|------------|
| PNP SW     | Shift position   | Connector | Terminal    | Continuity |
| SW/ 1      | "R", "N" and "D" |           | 4 - Ground  | Yes        |
| 3001       | "P"              |           | 4 - Giouna  | No         |
| SW 2       | "N", "D"         |           | 5 - Ground  | Yes        |
| 5112       | "P", "R"         |           | e cround    | No         |
| SW/ 3      | "D"              | F6        | 14 - Ground | Yes        |
| 0110       | "P", "R" and "N" | 10        |             | No         |
| SW/ 4      | "R", "D"         |           | 15 - Ground | Yes        |
| 311 4      | "P", "N"         |           |             | No         |
| SW 3 moni- | "D"              |           | 18 - Ground | Yes        |
| tor        | "P", "R" and "N" |           | 10 - Glouna | No         |

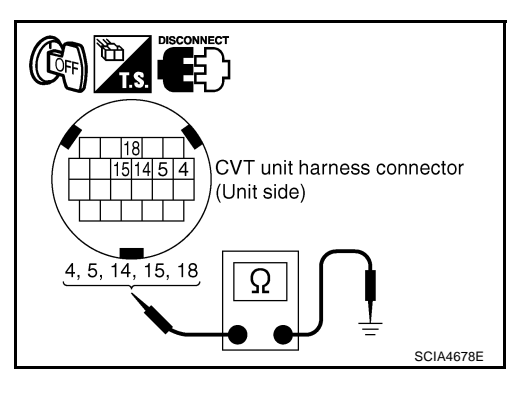

ECS00E74

- 2. If NG, check continuity with control cable disconnected. (Refer to step 1 above.)
- If OK, with the control cable disconnected, adjust the control linkage. Refer to <u>CVT-204</u>, "Adjustment of <u>CVT Position"</u>.
- If NG, even when the control cable is disconnected, replace the transaxle assembly. Refer to <u>CVT-226</u>, <u>"Removal and Installation"</u>.

# DTC P0710 CVT FLUID TEMPERATURE SENSOR CIRCUIT

# Description

The CVT fluid temperature sensor detects the CVT fluid temperature and sends a signal to the TCM.

### **CONSULT-II Reference Value**

Remarks: Specification data are reference values.

| Item name      | Condition          | Display value (Approx.) |  |
|----------------|--------------------|-------------------------|--|
|                | Cold [20°C (68°F)] | 1.8 - 2.0V              |  |
| All TEIVIF SEN | Hot [80°C (176°F)] | 0.6 - 1.0V              |  |

### **On Board Diagnosis Logic**

- This is an OBD-II self-diagnostic item.
- Diagnostic trouble code "P0710 ATF TEMP SEN/CIRC" with CONSULT-II is detected when TCM receives an excessively low or high voltage from the sensor.

### **Possible Cause**

- Harness or connectors (Sensor circuit is open or shorted.)
- CVT fluid temperature sensor

# **DTC Confirmation Procedure**

#### **CAUTION:**

#### Always drive vehicle at a safe speed.

NOTE:

If "DTC Confirmation Procedure" has been previously performed, always turn ignition switch OFF and wait at least 10 seconds before performing the next test.

After the repair, touch "ERASE" on "SELF-DIAG RESULTS" and then perform the following procedure to confirm the malfunction is eliminated.

#### WITH CONSULT-II

- 1. Turn ignition switch ON. (Do not start engine.)
- 2. Select "DATA MONITOR" mode for "ENGINE" with CONSULT-II.
- 3. Start engine and maintain the following conditions for at least 10 minutes (Total).

VHCL SPEED SE: 10 km/h (6 MPH) or more ENG SPEED: 450 rpm more than ACC PEDAL OPEN: More than 1/8 Selector lever: "D" position

4. If DTC is detected, go to CVT-83, "Diagnostic Procedure" .

#### WITH GST

Follow the procedure "WITH CONSULT-II".

|                  | -         |
|------------------|-----------|
| SELECT SYSTEM    |           |
| ENGINE           |           |
| ABS              |           |
| AIR BAG          |           |
| ALL MODE AWD/4WD |           |
| IPDM E/R         |           |
| ВСМ              |           |
|                  | 1         |
|                  | SCIA4823E |

PFP:31020

ECS00F75

ECS00E76

ECS00E77

ECS00E78

ECS00F79

А

D

F

F

Н

# Wiring Diagram — CVT — FTS

ECS00F7A

CVT-FTS-01

: DETECTABLE LINE FOR DTC : NON-DETECTABLE LINE FOR DTC

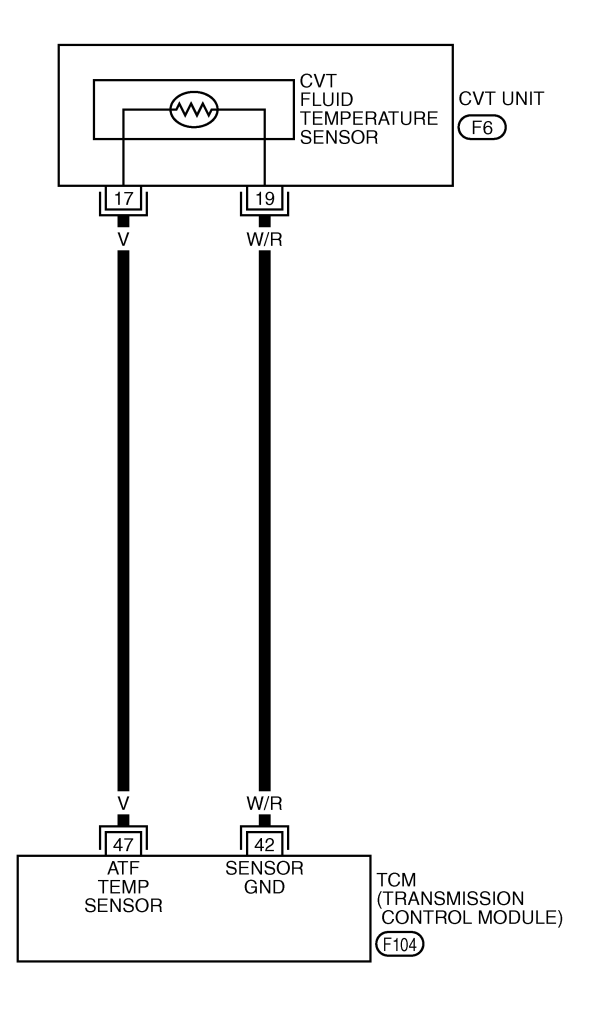

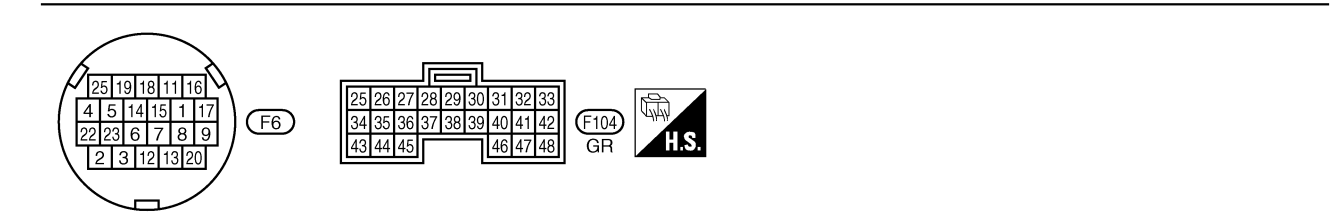

TCWA0247E

| Terminal Wire color                                                                                                    |                                                                                                    | lor                                                                                                    | Item Condition                                                                                                    |                                                                                                    | on                                                                                                    | Data (Approx.)                            |                   |
|----------------------------------------------------------------------------------------------------|----------------------------------------------------------------------------------------------------|----------------------------------------------------------------------------------------------------|----------------------------------------------------------------------------------------------------|----------------------------------------------------------------------------------------------------|----------------------------------------------------------------------------------------------------|-------------------------------------------|-------------------|
| 42                                                                                                    | W/R                                                                                                    | Sen                                                                                                    | sor ground                                                                                                    |                                                                                                    | Always                                                                                                    |                                           | 0V                |
|                                                                                                    |                                                                                                    |                                                                                                    |                                                                                                    | When C                                                                                                    | When CVT fluid ten                                                                                                    | nperature is 20°C (68°F).                 | 2.0V              |
| 47                                                                                                    | 47 V                                                                                                    |                                                                                                    | fluid tempera-<br>sensor                                                                                                    | (CON)                                                                                                    | When CVT fluid ten                                                                                                    | nperature is 80°C (176°F).                | 1.0V              |
| Diagnos<br>1. снес                                                                                                    | stic Pr<br>ск сvт                                                                                                    | <b>ocedu</b><br>FLUID T                                                                                                    | re<br>Emperatur                                                                                                    | E SENSOF                                                                                                    | R SIGNAL                                                                                                    |                                           | ECSO              |
| With C                                                                                                    | ONSUL                                                                                                    | <b>[-  </b>                                                                                                    |                                                                                                    |                                                                                                    |                                                                                                    |                                           |                   |
| I. Start e                                                                                                    | engine.                                                                                                    |                                                                                                    |                                                                                                    |                                                                                                    |                                                                                                    | DATA MONITOR                              |                   |
| 2. Select                                                                                                    | t "ECU II                                                                                                    | NPUT S                                                                                                    | IGNALS" in "[                                                                                                    | data mon                                                                                                    | ITOR" mode for                                                                                                    | MONITOR                                   | NO DTC            |
|                                                                                                    | NOIVIIOOI                                                                                                    | ON WILL                                                                                                    | ATE TEMD SE                                                                                                    | ENI"                                                                                                    |                                                                                                    | SEC HYDR SEN<br>PRI HYDR SEN              | 0.47 v<br>0.47 v  |
|                                                                                                    |                                                                                                    |                                                                                                    |                                                                                                    |                                                                                                    |                                                                                                    | ATF TEMP SEN                              | 1.92 v            |
| Item name                                                                                                    |                                                                                                    | Conditio                                                                                                    | n                                                                                                    | Display val                                                                                                    | ue (Approx.)                                                                                                    | VIGN SEN                                  | 10.7 v<br>0.0 / 8 |
| ATF TEMP                                                                                                    | SEN                                                                                                    | Cold [20                                                                                                    | °℃ (68°F)]                                                                                                    | 1.8 - 2.0V                                                                                                    |                                                                                                    |                                           |                   |
|                                                                                                    |                                                                                                    | Hot [80°                                                                                                    | C (1/6°F)]                                                                                                    | 0.6 - 1.0V                                                                                                    |                                                                                                    | R                                         | ECORD             |
|                                                                                                    |                                                                                                    |                                                                                                    |                                                                                                    |                                                                                                    |                                                                                                    |                                           |                   |
| <ol> <li>Start e</li> <li>Check</li> </ol>                                                                                                    | engine.<br>« voltage                                                                                                    | ULT-II<br>betweer                                                                                                    | n TCM connec                                                                                                    | tor termina                                                                                                    | ls.                                                                                                    |                                           |                   |
| 2. Check                                                                                                    | engine.<br>« voltage                                                                                                    | ULT-II<br>betweer                                                                                                    | TCM connec                                                                                                    | tor termina<br>Temperatu<br>°C (°F)                                                                                                    | ls.<br>re Voltage<br>(Approx.)                                                                                                    | H.S. CONNECT                              |                   |
| <ul> <li>Start e</li> <li>CVT fluid te</li> </ul>                                                                                                    | engine.<br>voltage                                                                                                    | betweer<br>connector                                                                                                    | TCM connec<br>Terminal                                                                                                    | tor termina<br>Temperatu<br>°C (°F)<br>20 (68)                                                                                         | Is.<br>re Voltage<br>(Approx.)<br>2.0V                                                                                                    | TCM connector (                           | /ehicle side)     |
| <ul> <li>Start e</li> <li>Check</li> <li>Name</li> <li>CVT fluid te</li> <li>perature se</li> </ul>                                                                                                    | engine.<br>< voltage<br>e C<br>em-<br>ensor                                                                                                    | ULT-II<br>betweer<br>connector<br>F104                                                                                                    | TCM connec<br>Terminal<br>47 - 42                                                                                           | tor termina<br>Temperatu<br>°C (°F)<br>20 (68)<br>80 (176)                                                                             | Is.<br>re Voltage<br>(Approx.)<br>2.0V<br>1.0V                                                                                                    | TCM connector (\                          | /ehicle side)     |
| Name<br>CVT fluid te<br>perature se                                                                                                    | engine.<br>< voltage<br>e C<br>em-<br>ensor<br>gnition sv                                                                                                    | ULT-II<br>betweer<br>onnector<br>F104<br>witch OF                                                                                                    | TCM connec<br>Terminal<br>47 - 42                                                                                           | tor termina<br>Temperatu<br>°C (°F)<br>20 (68)<br>80 (176)                                                                             | Is.<br>re Voltage<br>(Approx.)<br>2.0V<br>1.0V                                                                                                    | TCM connector (V                          | /ehicle side)     |
| CVT fluid te<br>perature se<br>3. Turn ig<br>5. Check                                                                                                    | engine.<br>< voltage<br>e C<br>em-<br>ensor<br>gnition sv<br>nnect TC<br>< if there<br>d.                                                                                                    | ULT-II<br>betweer<br>connector<br>F104<br>witch OF<br>CM conne<br>e is con                                                                             | TCM connect<br>Terminal<br>47 - 42<br>F.<br>ector.<br>tinuity betwee                                                        | tor termina<br>Temperatu<br>°C (°F)<br>20 (68)<br>80 (176)<br>en connect                                                               | Is.<br>re Voltage<br>(Approx.)<br>2.0V<br>1.0V<br>or terminal and                                                                                    | TCM connector (V                          | /ehicle side)     |
| <ul> <li>Start e</li> <li>Start e</li> <li>Check</li> <li>Name</li> <li>CVT fluid te</li> <li>perature se</li> <li>Turn ie</li> <li>Discon</li> <li>Check</li> <li>groun</li> <li>CK or NG</li> <li>OK &gt;</li> </ul>                                                                                                    | engine.<br>< voltage<br>e C<br>em-<br>ensor<br>gnition sv<br>nnect TC<br>< if there<br>d.<br>> GO TC<br>> CO TC                                                                              | ULT-II<br>betweer<br>onnector<br>F104<br>witch OF<br>M conne<br>e is con                                                                               | TCM connect<br>Terminal<br>47 - 42<br>F.<br>ector.<br>tinuity betwee                                                        | tor termina<br>Temperatu<br>°C (°F)<br>20 (68)<br>80 (176)<br>en connect                                                               | Is.<br>re Voltage<br>(Approx.)<br>2.0V<br>1.0V<br>or terminal and                                                                                    | TCM connector (V                          | /ehicle side)     |
| CVT fluid te<br>perature se CVT fluid te<br>perature se CVT fluid te<br>peratur                                                         | at CONS<br>engine.<br>< voltage<br>em-<br>emsor<br>gnition sv<br>nnect TC<br>< if there<br>d.<br>> GO TC<br>> GO TC<br>CK CVT                                                                | ULT-II<br>betweer<br>F104<br>witch OF<br>M conne<br>is con<br>0 5.<br>0 2.<br>FLUID T                                                                  | TCM connect<br>Terminal<br>47 - 42<br>F.<br>ector.<br>tinuity betwee<br>EMPERATUR                                           | tor termina<br>Temperatu<br>°C (°F)<br>20 (68)<br>80 (176)<br>en connect                                                               | Is.<br>re Voltage<br>(Approx.)<br>2.0V<br>1.0V<br>or terminal and                                                                                    | TCM connector (V                          | /ehicle side)     |
| CVT fluid te<br>perature se CVT fluid te<br>perature se CVT fluid te<br>peratur                                                         | engine.<br>voltage<br>c voltage<br>c voltage<br>c c<br>em-<br>ensor<br>gnition sv<br>nnect TC<br>v f there<br>d.<br>S GO TC<br>CK CVT<br>gnition sv<br>c c c c c c c c c c c c c c c c c c c | ULT-II<br>betweer<br>connector<br>F104<br>witch OF<br>CM conne<br>e is con<br>0 5.<br>0 2.<br>FLUID T                                                  | TCM connect<br>Terminal<br>47 - 42<br>F.<br>ector.<br>tinuity betwee<br>EMPERATUR                                           | tor termina<br>Temperatu<br>°C (°F)<br>20 (68)<br>80 (176)<br>en connect                                                               | Is.<br>re Voltage<br>(Approx.)<br>2.0V<br>1.0V<br>or terminal and<br>R CIRCUIT                                                                       | TCM connector (N<br>47<br>47<br>• • • • • | /ehicle side)     |
| CVT fluid te<br>Perature se<br>CVT fluid te<br>perature se<br>CVT fluid te<br>peratu | engine.<br>voltage<br>e C<br>em-<br>ensor<br>gnition sv<br>nnect TC<br>v GO TC<br>c GO TC<br>CK CVT<br>gnition sv<br>nnect the                                                               | ULT-II<br>betweer<br>onnector<br>F104<br>witch OF<br>M conne<br>e is con<br>0 5.<br>0 2.<br>FLUID T<br>witch OF                                        | TCM connector<br>Terminal<br>47 - 42<br>F.<br>ector.<br>tinuity betwee<br>EMPERATUR                                         | tor termina<br>Temperatu<br>°C (°F)<br>20 (68)<br>80 (176)<br>en connect                                                               | Is.<br>re Voltage<br>(Approx.)<br>2.0V<br>1.0V<br>or terminal and<br>R CIRCUIT                                                                       | TCM connector (V                          | Vehicle side)     |
| CVT fluid te<br>perature se<br>CVT fluid te<br>perature se<br>CNE CHEC<br>L Discoul<br>CLEC<br>CLEC<br>CLEC<br>CLEC                                                                                                    | at CONS<br>engine.<br>< voltage<br>em-<br>emsor<br>gnition sv<br>nnect TC<br>< if there<br>d.<br>> GO TC<br>CK CVT<br>gnition sv<br>nnect the<br>< resistar                                  | ULT-II<br>betweer<br>F104<br>witch OF<br>M conne<br>is con<br>0 5.<br>0 2.<br>FLUID T<br>witch OF<br>FCM conce<br>betwo                                | TCM connect<br>Terminal<br>47 - 42<br>F.<br>ector.<br>tinuity betwee<br>EMPERATUR<br>F.<br>onnector.<br>een TCM conn        | tor termina<br>Temperatu<br>°C (°F)<br>20 (68)<br>80 (176)<br>en connect                                                               | Is.<br>re Voltage<br>(Approx.)<br>2.0V<br>1.0V<br>or terminal and<br>R CIRCUIT                                                                       | TCM connector (V                          | Vehicle side)     |
| Start e     Start e     Name     CVT fluid te     perature se     Turn ig     Discon     OK or NG     OK >     NG >     CHEC     Discon     S. CHEC     Discon     S. Check     S. Check     S. Che                                                                                                    | at CONS<br>engine.<br>< voltage<br>em-<br>emsor<br>gnition sv<br>nnect TC<br>< if there<br>d.<br>> GO TC<br>CK CVT<br>gnition sv<br>nnect the<br>< resistar<br>e C                           | ULT-II<br>betweer<br>onnector<br>F104<br>witch OF<br>M conne<br>e is con<br>0 5.<br>0 2.<br>FLUID T<br>witch OF<br>e TCM connector<br>connector        | TCM connect<br>Terminal<br>47 - 42<br>F.<br>ector.<br>tinuity between<br>EMPERATUR<br>F.<br>onnector.<br>een TCM connector. | tor termina<br>Temperatu<br>°C (°F)<br>20 (68)<br>80 (176)<br>en connect<br>E SENSOF<br>hector term<br>Temperatu<br>°C (°F)            | Is.       re     Voltage<br>(Approx.)       2.0V       1.0V       or terminal and       R CIRCUIT       inals.       ure     Resistance<br>(Approx.) | TCM connector (V                          | /ehicle side)     |
| Start e     Start e     Start e     Name     CVT fluid te     perature se     S. Turn ig     Discon     OK or NG     OK >     NG >     OK >     OK >     OK >     OK >     OK >     NG >     OK >     OK >                                                                                                    | at CONS<br>engine.<br>< voltage<br>e C<br>em-<br>ensor<br>gnition sv<br>nnect TC<br>< if there<br>d.<br>> GO TC<br>CK CVT<br>gnition sv<br>nnect the<br>< resistar<br>e C<br>tem-<br>e C     | ULT-II<br>betweer<br>onnector<br>F104<br>witch OF<br>CM conne<br>e is con<br>0 5.<br>0 2.<br>FLUID T<br>witch OF<br>e TCM co<br>nce betwo<br>connector | Terminal<br>47 - 42<br>F.<br>ector.<br>tinuity betwee<br>EMPERATUR<br>F.<br>onnector.<br>een TCM cont<br>Terminal           | tor termina<br>Temperatu<br>°C (°F)<br>20 (68)<br>80 (176)<br>en connect<br>E SENSOF<br>nector term<br>Temperatu<br>°C (°F)<br>20 (68) | Is. re Voltage (Approx.) 2.0V 1.0V or terminal and A CIRCUIT inals. Ire Resistance (Approx.) 6.5 kΩ                                                  | TCM connector (V                          | /ehicle side)     |

#### OK or NG

OK >> GO TO 5. NG >> GO TO 3.

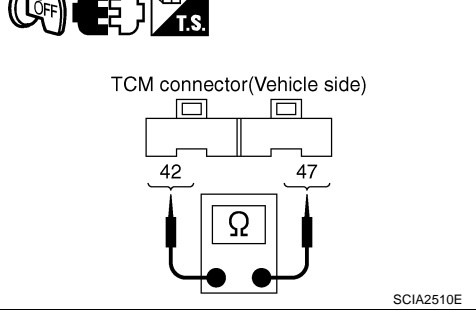

# $\overline{\mathbf{3.}}$ CHECK CVT FLUID TEMPERATURE SENSOR

- 1. Turn ignition switch OFF.
- 2. Disconnect CVT unit harness connector.
- 3. Check resistance between CVT unit harness connector terminals.

| Name                       | Connector | Terminal | Tempera-<br>ture °C (°F) | Resistance<br>(Approx.) |
|----------------------------|-----------|----------|--------------------------|-------------------------|
| CVT fluid                  | 50        | 17 10    | 20 (68)                  | 6.5 kΩ                  |
| tempera- F6<br>ture sensor |           | 17 - 19  | 80 (176)                 | 0.9 kΩ                  |

4. Reinstall any part removed.

#### OK or NG

OK >> GO TO 4.

NG >> Replace the transaxle assembly. Refer to <u>CVT-226,</u> <u>"Removal and Installation"</u>.

### 4. CHECK HARNESS BETWEEN TCM AND CVT FLUID TEMPERATURE SENSOR

- 1. Turn ignition switch OFF.
- 2. Disconnect the TCM connector and CVT unit harness connector.
- 3. Check continuity between TCM connector terminal and CVT unit harness connector terminal.

| ltem                       | Connector | Terminal | Continuity |  |
|----------------------------|-----------|----------|------------|--|
| ТСМ                        | F104      | 42       |            |  |
| CVT unit harness connector | F6        | 19       | 165        |  |
| ТСМ                        | F104      | 47       | Voc        |  |
| CVT unit harness connector | F6        | 17       | 165        |  |

- 4. If OK, check harness for short to ground and short to power.
- 5. Reinstall any part removed.
- OK or NG

OK >> GO TO 5.

NG >> Repair or replace damaged parts.

# 5. снеск отс

Perform "DTC Confirmation Procedure". Refer to <u>CVT-81, "DTC Confirmation Procedure"</u>.

# <u>OK or NG</u>

OK >> INSPECTION END

NG >> GO TO 6.

# 6. снеск тсм

1. Check TCM input/output signal. Refer to CVT-50, "TCM Input/Output Signal Reference Values" .

2. If NG, re-check TCM pin terminals for damage or loose connection with harness connector.

OK or NG

#### OK >> INSPECTION END

NG >> Repair or replace damaged parts.

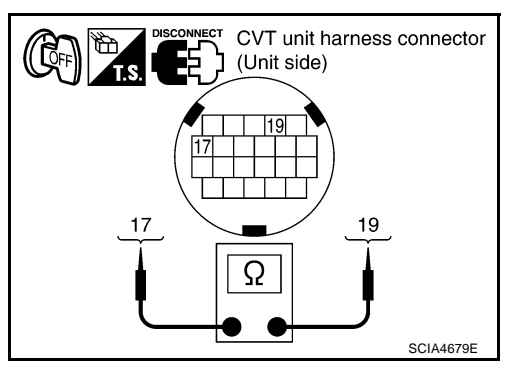

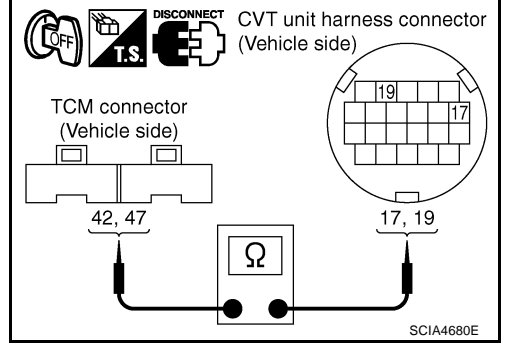

#### Component Inspection CVT FLUID TEMPERATURE SENSOR

- 1. Turn ignition switch OFF.
- 2. Disconnect CVT unit harness connector.
- 3. Check resistance between CVT unit harness connector terminals.

| Name                    | Connector | Terminal | Tempera-<br>ture °C (°F) | Resistance<br>(Approx.) |
|-------------------------|-----------|----------|--------------------------|-------------------------|
| CVT fluid               | Ea        | 17 10    | 20 (68)                  | 6.5 kΩ                  |
| tempera-<br>ture sensor | F6        | 17 - 19  | 80 (176)                 | 0.9 kΩ                  |

4. If NG, replace the transaxle assembly. Refer to <u>CVT-226,</u> <u>"Removal and Installation"</u>.

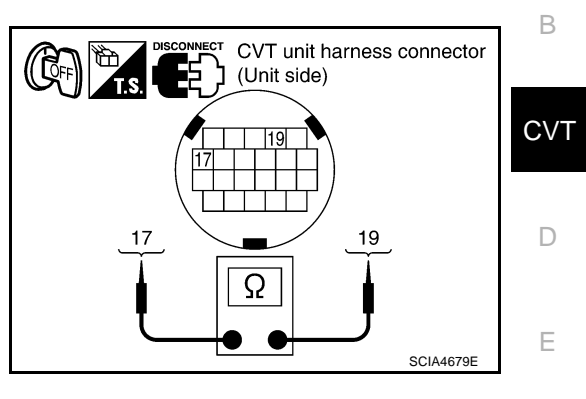

ECS00F7C

А

F

G

Н

L

J

Κ

L

Μ

### DTC P0715 INPUT SPEED SENSOR CIRCUIT (PRI SPEED SENSOR)

## Description

The input speed sensor (primary speed sensor) detects the primary pulley revolution speed and sends a signal to the TCM.

# **CONSULT-II Reference Value**

Remarks: Specification data are reference values.

| Item name     | Condition                   | Display value                           |
|---------------|-----------------------------|-----------------------------------------|
| ENG SPEED SIG | Engine running              | Closely matches the tachometer reading. |
| PRI SPEED SEN | During driving (lock-up ON) | Approximately matches the engine speed. |

## **On Board Diagnosis Logic**

- This is an OBD-II self-diagnostic item.
- Diagnostic trouble code "P0715 INPUT SPD SEN/CIRC" with CONSULT-II is detected when TCM does not receive the proper signal from the sensor.

### **Possible Cause**

- Harness or connectors (Sensor circuit is open or shorted.)
- Input speed sensor (Primary speed sensor)

## **DTC Confirmation Procedure**

#### **CAUTION:**

- Always drive vehicle at a safe speed.
- Be careful not to rev engine into the red zone on the tachometer.

#### NOTE:

If "DTC Confirmation Procedure" has been previously performed, always turn ignition switch OFF and wait at least 5 seconds before performing the next test.

After the repair, touch "ERASE" on "SELF-DIAG RESULTS" and then perform the following procedure to confirm the malfunction is eliminated.

#### WITH CONSULT-II

- 1. Turn ignition switch ON and select "DATA MONITOR" mode for "ENGINE" with CONSULT-II.
- Start engine and maintain the following conditions for at least 5 consecutive seconds.
   VHCL SPEED SE: 10 km/h (6 MPH) or more ACC PEDAL OPEN: More than 1/8 Selector lever: "D" position ENG SPEED: 450 rpm or more Driving location: Driving the vehicle uphill (increased engine load) will help maintain the driving conditions required for this test.
- 3. If DTC is detected, go to CVT-88, "Diagnostic Procedure" .

#### WITH GST

Follow the procedure "WITH CONSULT-II".

| SELECT SYSTEM    |           |
|------------------|-----------|
| ENGINE           |           |
| ABS              |           |
| AIR BAG          |           |
| ALL MODE AWD/4WD |           |
| IPDM E/R         |           |
| ВСМ              |           |
|                  |           |
|                  | SCIA4823E |

PFP:31935

ECS00F7D

ECS00E7E

ECS00F7G

ECS00F7F

ECS00E7H

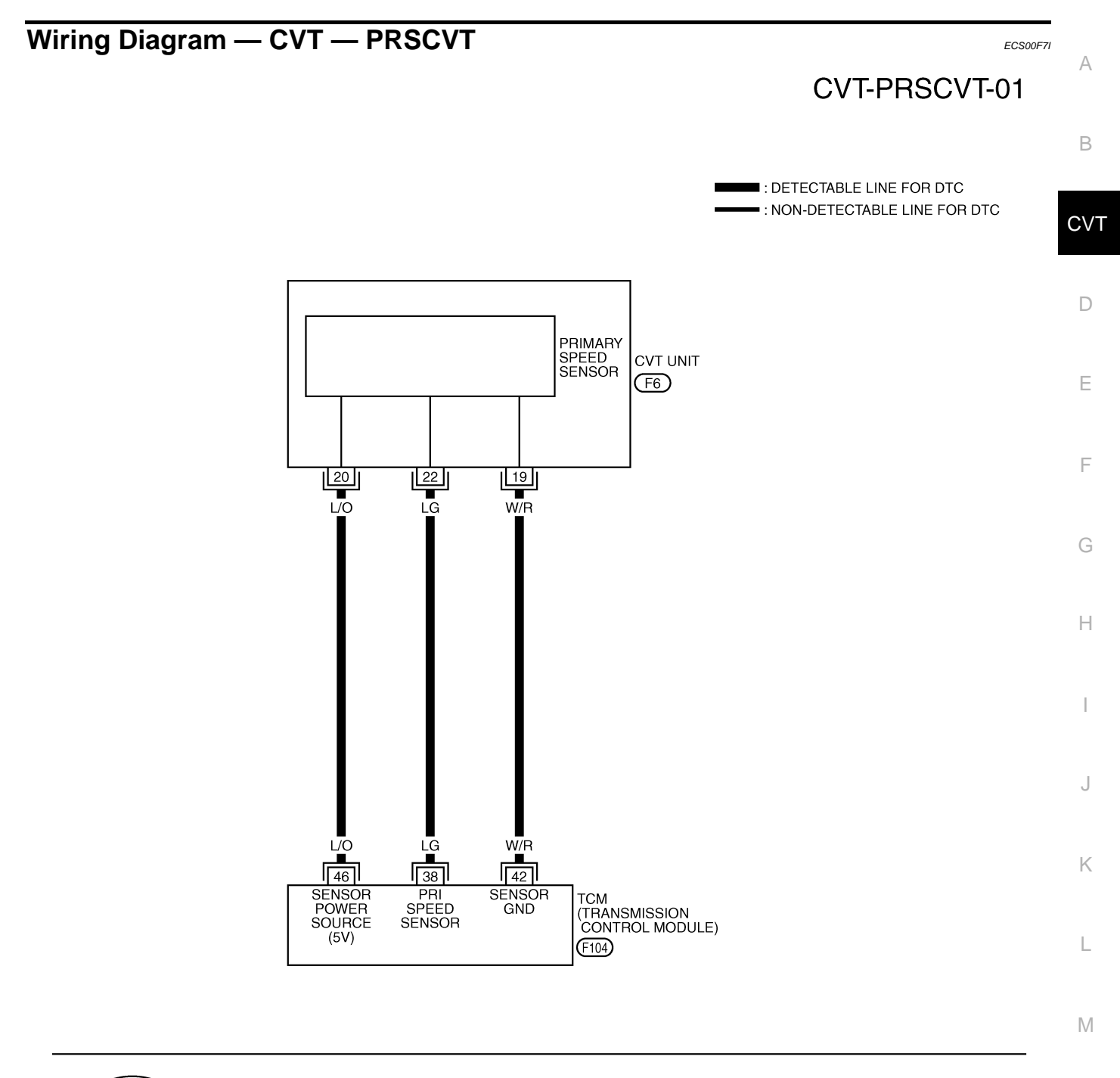

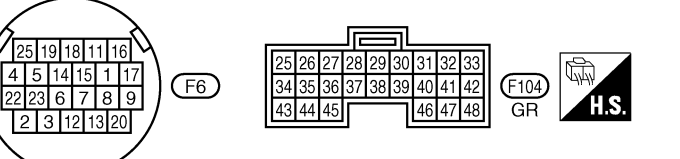

TCWA0254E

| TCM terminal data are reference values, measured between each terminal and ground. |            |                                              |                                                |                |            |  |  |
|------------------------------------------------------------------------------------|------------|----------------------------------------------|------------------------------------------------|----------------|------------|--|--|
| Terminal                                                                           | Wire color | ltem                                         |                                                | Data (Approx.) |            |  |  |
| 38                                                                                 | LG         | Input speed sensor<br>(Primary speed sensor) | When driving ["D" position, 20 km/h (12 MPH)]. |                | 600 Hz     |  |  |
| 42                                                                                 | W/R        | Sensor ground                                | Always                                         |                | 0V         |  |  |
|                                                                                    | 1/0        | Sensor power                                 | CON                                            | _              | 4.5 - 5.5V |  |  |
| 40                                                                                 | ĽO         |                                              | COFF                                           | _              | 0V         |  |  |

# **Diagnostic Procedure**

### **1. CHECK INPUT SIGNALS**

### B With CONSULT-II

- 1. Start engine.
- 2. Select "ECU INPUT SIGNALS" in "DATA MONITOR" mode for "TRANSMISSION" with CONSULT-II.
- 3. Start vehicle and read out the value of "PRI SPEED SEN".

| Item name     | Condition                      | Display value                           |
|---------------|--------------------------------|-----------------------------------------|
| PRI SPEED SEN | During driving (lock-up<br>ON) | Approximately matches the engine speed. |

#### DATA NONITOR NONITOR NO DTC PBI SPEED SEN 32 rpm ENG SPEED SIG 0 rpm SEC HYDR SEN 0.47 V PRI HYDR SEN 0.47 V ATF TEMP SEN 1.92 V $\nabla$ RECORD LIGHT COPY MODE BACK SCIA2278E

ECS00F7J

#### OK or NG

OK >> GO TO 6. NG >> GO TO 2.

# 2. CHECK INPUT SPEED SENSOR (PRIMARY SPEED SENSOR)

- 1. Start engine.
- 2. Check voltage between TCM connector terminals.

| Item | Connector | Terminal | Data (Approx.) |
|------|-----------|----------|----------------|
| TCM  | F104      | 46 - 42  | 4.5 - 5.5V     |

Check the pulse with CONSULT-II or oscilloscope, when vehicle cruises.

| Name                                 | Condition                                                                                                    |
|--------------------------------------|----------------------------------------------------------------------------------------------------|
| Input speed sensor<br>(Primary speed | When running at 20 km/h (12 MPH) in "D" position with the closed throttle position signal "OFF", use the CONSULT-II pulse frequency measuring function. |
| sensor)                              | CAUTION:<br>Connect the data link connector to the vehicle-side diag-<br>nosis connector.                                                               |

| Item | Connector | Terminal | Name                                      | Data<br>(Approx.) |
|------|-----------|----------|-------------------------------------------|-------------------|
| тсм  | F104      | 38       | Input speed sensor (Primary speed sensor) | 600 Hz            |

#### OK or NG

- OK >> GO TO 6.
- NG 1 >> Battery voltage is not supplied: GO TO 3.
- NG 2 >> Battery voltage is supplied, but there is a malfunction in the frequency: GO TO 4.

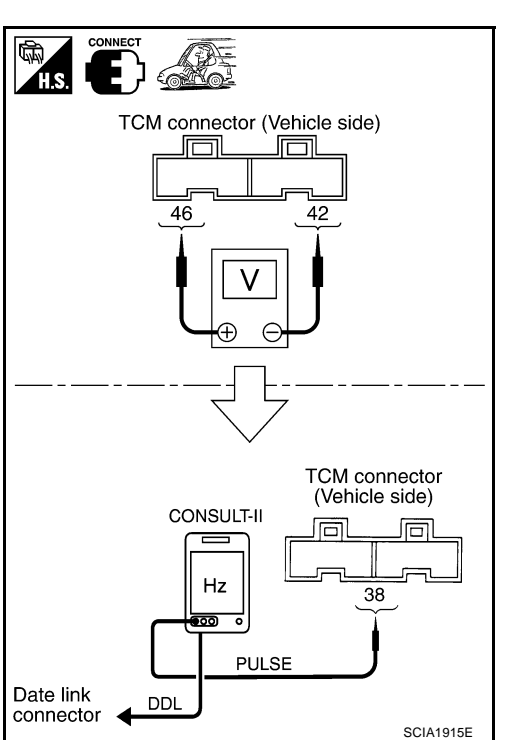

**CVT-88** 

(( 🖸 FF)

TCM connector (Vehicle side) Ó

42, 46

# 3. CHECK HARNESS BETWEEN TCM AND CVT UNIT HARNESS CONNECTOR (SENSOR POWER AND SENSOR GROUND)

- Turn ignition switch OFF. 1.
- Disconnect TCM connector and CVT unit harness connector. 2.
- 3. Check continuity between TCM connector terminal and CVT unit harness connector terminal.

| Item                       | Connector | Terminal | Continuity |  |
|----------------------------|-----------|----------|------------|--|
| ТСМ                        | F104      | 42       | Voc        |  |
| CVT unit harness connector | F6        | 19       | - Tes      |  |
| ТСМ                        | F104      | 46       | Vaa        |  |
| CVT unit harness connector | F6        | 20       | tes        |  |

- If OK, check harness for short to ground and short to power. 4.
- Reinstall any part removed. 5.

#### OK or NG

OK >> GO TO 6. NG

>> Repair open circuit or short to ground or short to power in harness or connectors.

#### 4. CHECK HARNESS BETWEEN TCM AND CVT UNIT HARNESS CONNECTOR [INPUT SPEED SEN-SOR (PRIMARY SPEED SENSOR)]

- Turn ignition switch OFF. 1.
- 2. Disconnect TCM connector and CVT unit harness connector.
- Check continuity between TCM connector terminal and CVT unit 3 harness connector terminal.

| Item                       | Connector | Terminal | Continuity |
|----------------------------|-----------|----------|------------|
| ТСМ                        | F104      | 38       | Vos        |
| CVT unit harness connector | F6        | 22       | 163        |

- 4. If OK, check harness for short to ground and short to power.
- 5. Reinstall any part removed.

#### OK or NG

NG

OK >> GO TO 5.

>> Repair open circuit or short to ground or short to power in harness or connectors.

## 5. CHECK THE TCM SHORT

Replace same type TCM, perform self-diagnosis check. Erase self-diagnostic results and then drive the vehicle [10 km/h (6 MPH) or more], perform self-diagnosis check. Refer to CVT-86, "DTC Confirmation Procedure"

**CVT-89** 

#### Is the "P0715 INPUT SPD SEN/CIRC" detected again?

YES >> Replace the transaxle assembly. Refer to CVT-226, "Removal and Installation" .

NO >> Replace TCM. Refer to CVT-8, "Precautions for TCM and CVT Assembly Replacement" .

# CHECK DTC

Perform "DTC Confirmation Procedure". Refer to CVT-86, "DTC Confirmation Procedure".

OK or NG

OK >> INSPECTION END

NG >> GO TO 7.

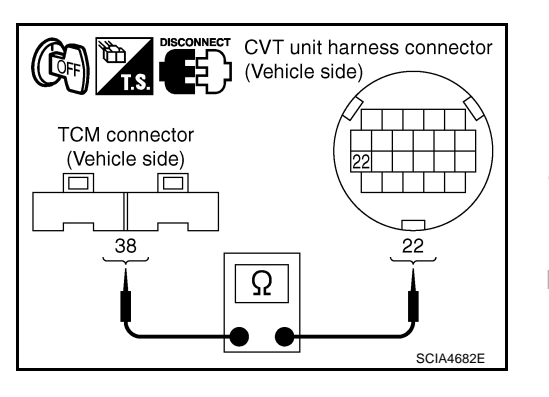

В

CVT

F

F

Н

Μ

CVT unit harness connector

19, 20

SCIA4681E

(Vehicle side)

Ω

# 7. снеск тсм

1. Check TCM input/output signal. Refer to <u>CVT-50, "TCM Input/Output Signal Reference Values"</u>.

2. If NG, re-check TCM pin terminals for damage or loose connection with harness connector. OK or NG

#### OK >> INSPECTION END

NG >> Repair or replace damaged parts.

### DTC P0720 VEHICLE SPEED SENSOR CVT (SECONDARY SPEED SENSOR)

### Description

The vehicle speed sensor CVT [output speed sensor (secondary speed sensor)] detects the revolution of the CVT output shaft and emits a pulse signal. The pulse signal is sent to the TCM, which converts it into vehicle speed.

# CONSULT-II Reference Value

Remarks: Specification data are reference values

| Item name  | Condition      | Display value                                  |   |
|------------|----------------|------------------------------------------------|---|
| VSP SENSOR | During driving | Approximately matches the speedometer reading. | D |

#### On Board Diagnosis Logic

- This is an OBD-II self-diagnostic item.
- Diagnostic trouble code "P0720 VEH SPD SEN/CIR AT" with CONSULT-II is detected TCM does not receive the proper signal from the sensor.

#### Possible Cause

- Harness or connectors (Sensor circuit is open or shorted.)
- Output speed sensor (Secondary speed sensor)

### **DTC Confirmation Procedure**

#### CAUTION:

- Always drive vehicle at a safe speed.
- Be careful not to rev engine into the red zone on the tachometer.

#### NOTE:

#### If "DTC Confirmation Procedure" has been previously performed, always turn ignition switch OFF and wait at least 5 seconds before performing the next test.

After the repair, touch "ERASE" on "SELF-DIAG RESULTS" and then perform the following procedure to con-J firm the malfunction is eliminated.

#### (I) WITH CONSULT-II

- 1. Turn ignition switch ON and select "DATA MONITOR" mode for "ENGINE" with CONSULT-II.
- 2. Start engine and maintain the following conditions for at least 12 consecutive seconds. ACC PEDAL OPEN: More than 1/8

Selector lever: "D" position Driving location: Driving the vehicle uphill (increased engine load) will help maintain the driving conditions required for this test.

If DTC is detected, go to CVT-93, "Diagnostic Procedure". 3.

#### WITH GST

Follow the procedure "WITH CONSULT-II".

|                  |           | i K  |
|------------------|-----------|------|
| SELECT SYSTEM    |           |      |
| ENGINE           |           |      |
| ABS              |           |      |
| AIR BAG          |           |      |
| ALL MODE AWD/4WD |           | R. / |
| IPDM E/R         |           | IV   |
| ВСМ              |           |      |
|                  |           |      |
|                  | SCIA4823E |      |

А

CVT

F

F

PFP:31935

ECS00E7K

ECS00F7L

ECS00F7M

ECS00E7N

ECS00E70

Н

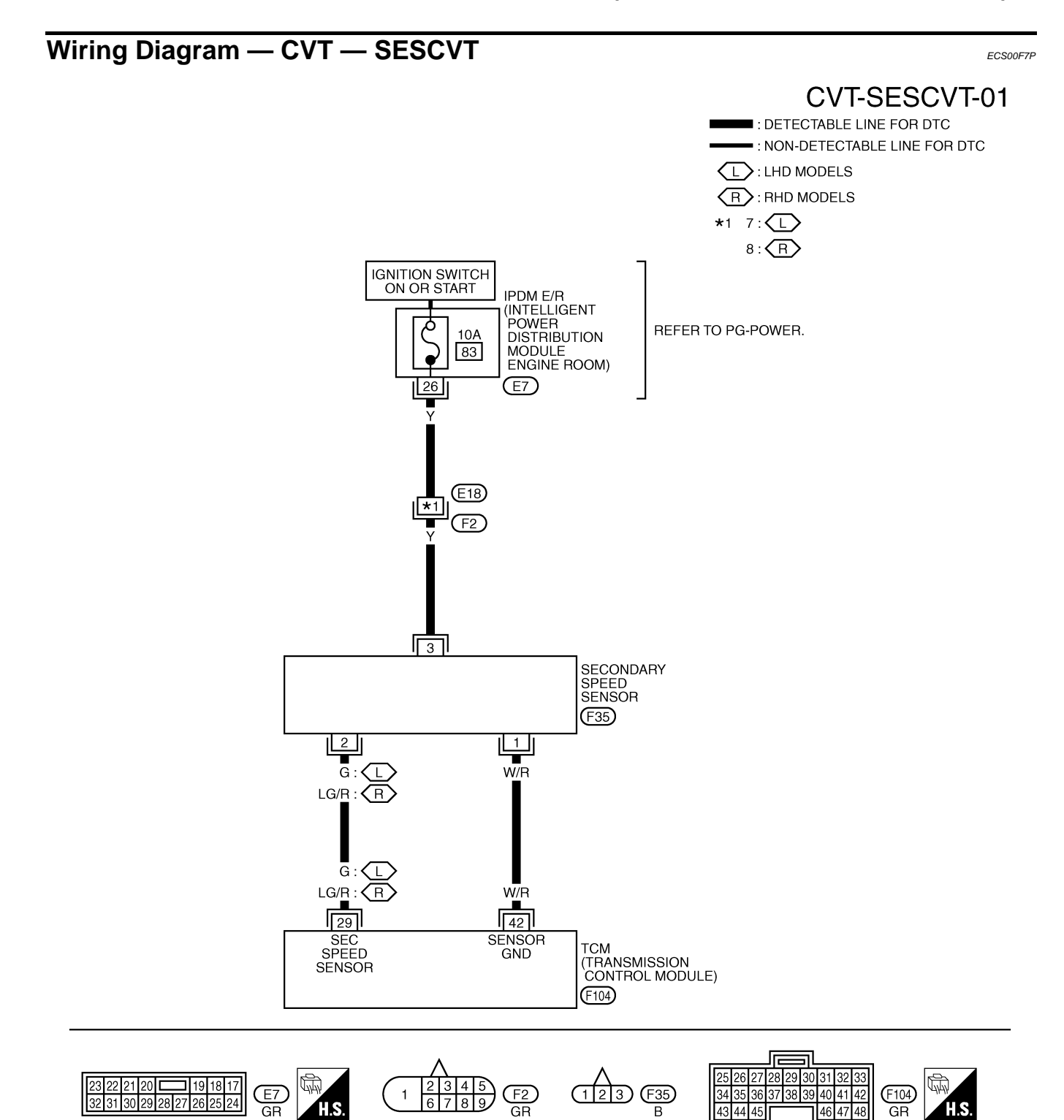

| Terminal                            | Wire col                              | or Iten                              | n                     |                                                 | Condition                    |                           | Data (Approx.)   |
|-------------------------------------|---------------------------------------|--------------------------------------|-----------------------|-------------------------------------------------|------------------------------|---------------------------|------------------|
| 29                                  | G <sup>*1</sup><br>LG/R <sup>*2</sup> | Output spee<br>(Secondary<br>sensor) | ed sensor<br>speed    |                                                 | When driving<br>km/h (12 MPH | ["D" position, 20<br>1)]. | 300 Hz           |
| 42                                  | W/R                                   | Sensor grou                          | und                   |                                                 | Always                       |                           | 0V               |
| LHD models.                         |                                       |                                      |                       |                                                 |                              |                           |                  |
| : RHD models.                       |                                       |                                      |                       |                                                 |                              |                           |                  |
|                                     | Procedu                               | Ire                                  |                       |                                                 |                              |                           | ECS00F7          |
|                                     |                                       |                                      |                       |                                                 |                              |                           |                  |
| Start engine                        | ULT-II<br>Ə.                          |                                      |                       |                                                 |                              |                           |                  |
| . Select "EC                        | U INPUT S                             | SIGNALS" in "D                       | ATA MONI <sup>-</sup> | TOR" mod                                        | le for                       | DATA NONI<br>Monitor      | NO DTC           |
| "TRANSMIS                           | SSION" wit                            | h CONSULT-II.                        |                       |                                                 |                              | VSP SENSOR                | 1 km / h         |
| 5. Start vehicle                    | e and read                            | out the value of                     | "VSP SEN              | ISOR".                                          |                              | ESTM VSP SIG              | 0 km / h         |
| Item name                           | C                                     | ondition                             | Display               | value                                           |                              | PRI SPEED SEN             | 32 rpm           |
|                                     |                                       |                                      |                       | imataly mata                                    | haa                          | SEC HYDR SEN              | 0.47 V           |
| VSP SENSOR                          | Du                                    | uring driving                        | the spee              | pproximately matches<br>ne speedometer reading. |                              | []                        | 7                |
| OK or NG                            |                                       |                                      |                       |                                                 |                              |                           | RECORD           |
| OK >> GO                            | TO 8                                  |                                      |                       |                                                 |                              | MODE BACK L               | IGHT COPY        |
| NG >> GO                            | TO 2.                                 |                                      |                       |                                                 |                              |                           | SCIA2279E        |
|                                     |                                       |                                      | SOR                   |                                                 |                              |                           |                  |
|                                     |                                       |                                      |                       |                                                 |                              |                           |                  |
|                                     | ULT-II                                |                                      |                       |                                                 |                              |                           |                  |
| . Start engine                      | Э.                                    |                                      | ,                     |                                                 |                              |                           |                  |
| . Check power                       | er supply to                          | o output speed s                     | sensor (sec           | ondary sp                                       | eed sensor)                  | ) by voltage bet          | ween TCM connec  |
|                                     | 0                                     |                                      | ,                     | Data (Asses                                     |                              | CONNECT                   |                  |
| Item                                | Connector                             |                                      | 1                     | Data (Appro                                     | H.S                          |                           |                  |
| ТСМ                                 | F103, F104                            | 10 - 42                              |                       | Battery volta                                   | age                          | TCM connector             | · (Vehicle side) |
|                                     |                                       | 19 - 42                              |                       |                                                 |                              |                           |                  |
| . If OK, chec                       | k the pulse                           | when vehicle ci                      | uises.                |                                                 |                              |                           |                  |
| Name                                | Condition                             |                                      |                       |                                                 |                              | <u>``</u>                 |                  |
| <b>a</b>                            | When ru                               | nning at 20 km/h (1)                 | 2 MPH) in "D"         | ' position, us                                  | e the                        |                           | ∕   ₽            |
| Output speed sen-<br>sor (Secondary |                                       | .1-11 pulse frequency                | measuring fu          | unction.                                        |                              |                           |                  |
| speed sensor)                       | Connec                                | ▼.<br>t the data link conr           | nector to the         | vehicle-side                                    | e                            |                           | <u> </u>         |
|                                     | diagnosi                              | s connector.                         |                       |                                                 |                              |                           | L                |
|                                     |                                       |                                      |                       |                                                 |                              |                           | /                |
|                                     | 1                                     |                                      |                       | 1                                               |                              |                           |                  |

OK or NG

тсм

OK >> GO TO 8. NG >> GO TO 3.

F104

29

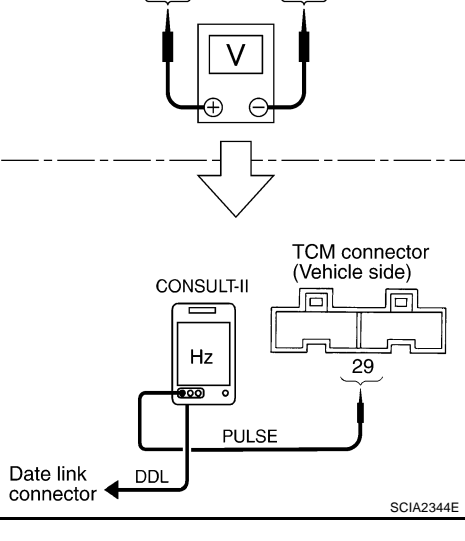

300 Hz

Output speed sensor (Sec-

ondary speed sensor)

# $\overline{\mathbf{3}}$ . CHECK POWER AND SENSOR GROUND

- 1. Turn ignition switch OFF.
- 2. Disconnect the output speed sensor (secondary speed sensor) harness connector.
- 3. Turn ignition switch ON.
- 4. Check voltage between output speed sensor (secondary speed sensor) harness connector terminals.

| ltem                                              | Connector | Terminal | Data (Approx.)  |
|---------------------------------------------------|-----------|----------|-----------------|
| Output speed sensor (Sec-<br>ondary speed sensor) | F35       | 1 - 3    | Battery voltage |

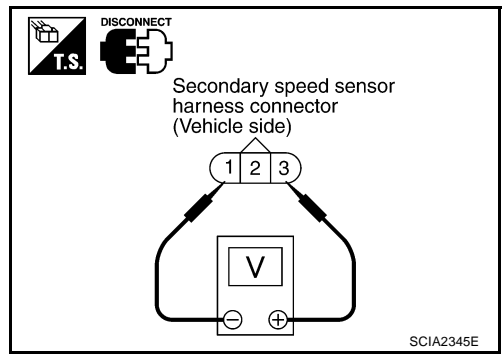

5. Check voltage between output speed sensor (secondary speed sensor) harness connector terminal and ground.

| ltem                                              | Connector | Terminal   | Data (Approx.)  |
|---------------------------------------------------|-----------|------------|-----------------|
| Output speed sensor (Sec-<br>ondary speed sensor) | F35       | 3 - ground | Battery voltage |

6. If OK, check harness for short to ground and short to power.

7. Reinstall any part removed.

#### OK or NG

- OK >> GO TO 4.
- NG 1 >> Battery voltage is not supplied between terminals 1 and 3, terminals 1 and ground.: GO TO 6.
- NG 2 >> Battery voltage is not supplied between terminals 1 and 3 only.: GO TO 7.

# 4. CHECK HARNESS BETWEEN TCM AND OUTPUT SPEED SENSOR (SECONDARY SPEED SENSOR)

- 1. Turn ignition switch OFF.
- 2. Disconnect TCM connector and output speed sensor (secondary speed sensor) harness connector.
- Check continuity between TCM connector terminal and output speed sensor (secondary speed sensor) harness connector terminal.

| Item                                              | Connector | Terminal | Continuity |
|---------------------------------------------------|-----------|----------|------------|
| ТСМ                                               | F104      | 29       |            |
| Output speed sensor (Sec-<br>ondary speed sensor) | F35       | 2        | Yes        |

- 4. If OK, check harness for short to ground and short to power.
- 5. Reinstall any part removed.

#### OK or NG

OK >> GO TO 5.

NG >> Repair open circuit or short to ground or short to power in harness or connectors.

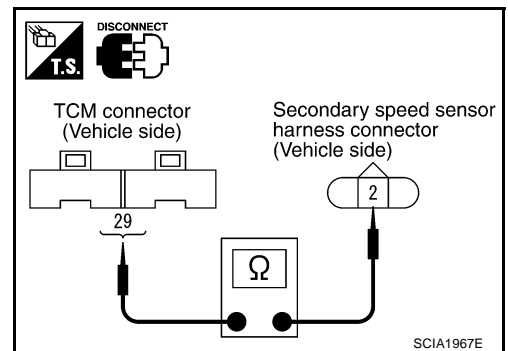

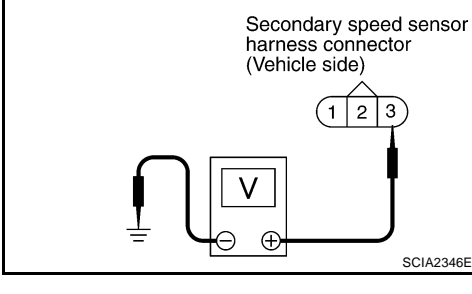

B

T.S.

ES >

### 5. CHECK THE TCM SHORT

Replace same type TCM, perform self-diagnosis check. Erase self-diagnostic results and them drive the vehicle [more than 40 km/h (25 MPH)], perform self-diagnosis check. Refer to CVT-91, "DTC Confirmation Procedure".

Is "P0720 VEH SPD SEN/CIR AT" detected again?

minal. Refer to CVT-36, "Circuit Diagram".

>> Replace the transaxle assembly. Refer to CVT-226, "Removal and Installation" . YES

>> Replace TCM. Refer to CVT-8, "Precautions for TCM and CVT Assembly Replacement" . NO

#### 6. CHECK HARNESS BETWEEN TCM AND OUTPUT SPEED SENSOR (SECONDARY SPEED SEN-SOR) (POWER)

Turn ignition switch OFF. 1.

Item

(Secondary speed sensor)

(Secondary speed sensor)

Output speed sensor

Output speed sensor

2. Disconnect TCM connector and output speed sensor (secondary speed sensor) harness connector.

Yes

Yes

Terminal

10

3

19

3

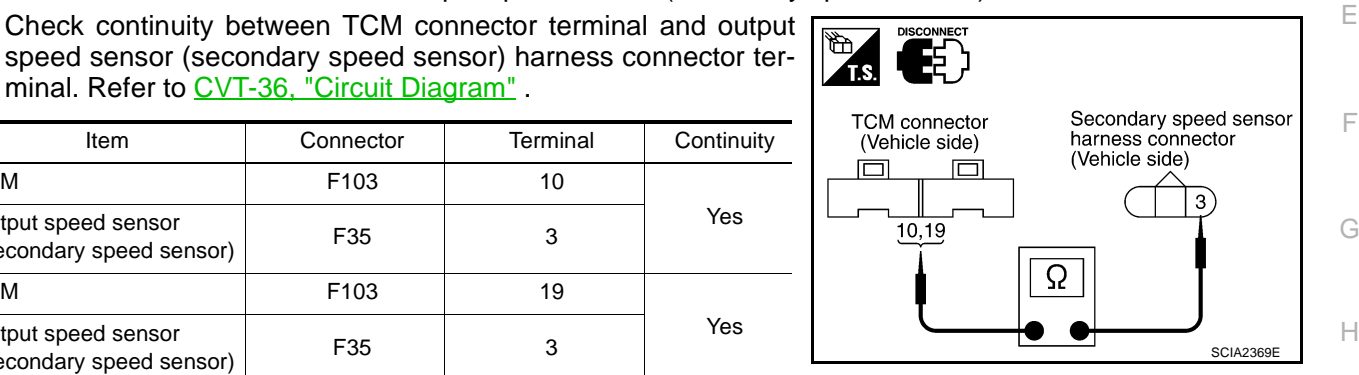

If OK, check harness for short to ground and short to power. 4.

Connector

F103

F35

F103

F35

5. Reinstall any part removed.

#### OK or NG

3.

TCM

TCM

>> 10A fuse (No. 83, located in the IPDM E/R) or ignition switch are malfunctioning. OK

NG >> Repair open circuit or short to ground or short to power in harness or connectors.

#### 7. CHECK HARNESS BETWEEN TCM AND OUTPUT SPEED SENSOR (SECONDARY SPEED SEN-SOR) (SENSOR GROUND)

- 1. Turn ignition switch OFF.
- Disconnect TCM connector and output speed sensor (secondary speed sensor) harness connector. 2.
- Check continuity between TCM connector terminal and output 3. speed sensor (secondary speed sensor) harness connector terminal. Refer to CVT-36, "Circuit Diagram" .

| ltem                                            | Connector | Terminal | Continuity |
|-------------------------------------------------|-----------|----------|------------|
| ТСМ                                             | F104      | 42       |            |
| Output speed sensor<br>(Secondary speed sensor) | F35       | 1        | Yes        |

- 4. If OK, check harness for short to ground and short to power.
- 5. Reinstall any part removed.

#### OK or NG

OK >> GO TO 8.

NG >> Repair open circuit or short to ground or short to power in harness or connectors.

# 8. CHECK DTC

Perform "DTC Confirmation Procedure". Refer to CVT-91, "DTC Confirmation Procedure".

#### OK or NG

OK >> INSPECTION END

NG >> GO TO 9.

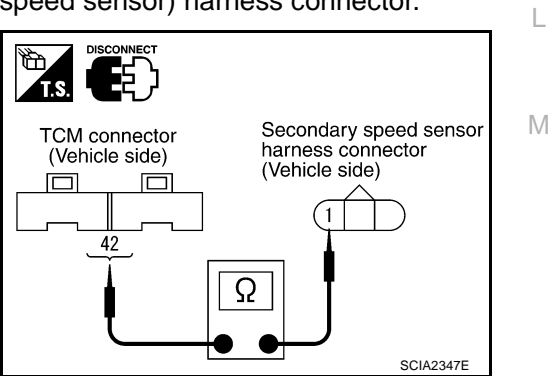

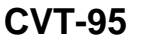

А

В

CVT

D

K

# 9. снеск тсм

1. Check TCM input/output signal. Refer to <u>CVT-50, "TCM Input/Output Signal Reference Values"</u>.

2. If NG, re-check TCM pin terminals for damage or loose connection with harness connector. OK or NG

#### OK >> INSPECTION END

NG >> Repair or replace damaged parts.

# DTC P0725 ENGINE SPEED SIGNAL

| DTC P0725 ENGINE                                                                                                    | SPEED SIGNAL                                                                                                    | PFP:24825                                                               |     |
|----------------------------------------------------------------------------------------------------|----------------------------------------------------------------------------------------------------|-------------------------------------------------------------------------|-----|
| Description                                                                                                    |                                                                                                    | ECS00F7R                                                                | А   |
| The engine speed signal is s                                                                                                    | sent from the ECM to the TCM.                                                                                                   |                                                                         |     |
| CONSULT-II Referen                                                                                                    | ce Value                                                                                                    | ECS00F7S                                                                | В   |
| Remarks: Specification data are re                                                                                                    | ference values.                                                                                                    |                                                                         |     |
| Item name                                                                                                    | Condition                                                                                                    | Display value                                                           | CV  |
| ENG SPEED SIG                                                                                                    | Engine running                                                                                                    | Closely matches the tachometer reading.                                 | 0 • |
| ACC PEDAL OPEN                                                                                                    | Released accelerator pedal - Fully depressed accelerator pedal                                                                  | 0.0/8 - 8.0/8                                                           | D   |
| <b>On Board Diagnosis</b>                                                                                                    | Logic                                                                                                    | ECS00F7T                                                                |     |
| <ul> <li>This is not an OBD-II se</li> <li>Diagnostic trouble code<br/>receive the engine spee</li> </ul>                                                                       | If-diagnostic item.<br>"P0725 ENGINE SPEED SIG" with CONSU<br>ed signal (input by CAN communication) from                       | LT-II is detected when TCM does not ECM.                                | Е   |
| Possible Cause                                                                                                    |                                                                                                    | ECS00F7U                                                                | F   |
| Harness or connectors<br>(The ECM to the TCM circui                                                                                                    | t is open or shorted.)                                                                                                    |                                                                         |     |
| <b>DTC Confirmation Pr</b>                                                                                                    | ocedure                                                                                                    | ECS00F7V                                                                | G   |
| CAUTION:<br>Always drive vehicle at a s<br>NOTE:<br>If "DTC Confirmation Proc<br>wait at least 10 seconds be<br>After the repair, touch "ERAS<br>firm the malfunction is elimin | edure" has been previously performed, al<br>efore performing the next test.<br>SE" on "SELF-DIAG RESULTS" and then pe<br>nated. | ways turn ignition switch OFF and rform the following procedure to con- | H   |
| (I) WITH CONSULT-II                                                                                                    |                                                                                                    |                                                                         |     |
| <ol> <li>Turn ignition switch ON<br/>"TRANSMISSION" with</li> <li>Start engine and mainta<br/>consecutive seconds.<br/>PRI SPEED SEN: More</li> </ol>                           | and select "DATA MONITOR" mode for<br>CONSULT-II.<br>in the following conditions for at least 10<br>e than 1,000 rpm            | SELECT SYSTEM<br>IPDM E/R<br>BCM<br>AUTO DRIVE POS                      | K   |
| 3. If DTC is detected, go to                                                                                                    | <u>CVT-97, "Diagnostic Procedure"</u> .                                                                                         | AIR PRESSURE MONITOR                                                    |     |
|                                                                                                    |                                                                                                    | TRANSMISSION                                                            | L   |
|                                                                                                    |                                                                                                    | METER A/C AMP                                                           |     |
|                                                                                                    |                                                                                                    |                                                                         | M   |
| Diagnostic Procedur<br>1. снеск отс with ес                                                                                                    | e<br>M                                                                                                    | SCIA4825E                                                               |     |
| With CONSULT-II                                                                                                    |                                                                                                    |                                                                         |     |

- 1. Turn ignition switch ON. (Do not start engine.)
- 2. Select "SELF-DIAG RESULTS" mode for "ENGINE" with CON-SULT-II. Refer to <u>EC-101, "SELF-DIAG RESULTS MODE"</u>.

#### OK or NG

- OK >> GO TO 2.
- NG >> Check the DTC detected item. Refer to <u>EC-101, "SELF-</u> <u>DIAG RESULTS MODE"</u>.

| SELECT SYSTEM    |           |
|------------------|-----------|
| ENGINE           |           |
| ABS              |           |
| AIR BAG          |           |
| ALL MODE AWD/4WD |           |
| IPDM E/R         |           |
| ВСМ              |           |
|                  |           |
|                  | SCIA4823E |

# 2. снеск отс with тсм

#### With CONSULT-II

- 1. Turn ignition switch ON. (Do not start engine.)
- Select "SELF-DIAG RESULTS" mode for "TRANSMISSION" with CONSULT-II. Refer to <u>CVT-58</u>, "<u>SELF-DIAGNOSTIC</u> <u>RESULT MODE</u>".

#### OK or NG

- OK >> GO TO 3.
- NG >> Check the DTC detected item. Refer to <u>CVT-58</u>, "<u>SELF-</u> <u>DIAGNOSTIC RESULT MODE</u>".
  - If DTC of CAN communication line is detected, go to CVT-65, "DTC U1000 CAN COMMUNICATION LINE"

|   | SELECT SYSTEM        |           |
|---|----------------------|-----------|
|   | IPDM E/R             |           |
|   | ВСМ                  |           |
|   | AUTO DRIVE POS       |           |
| [ | AIR PRESSURE MONITOR |           |
|   | TRANSMISSION         |           |
|   | METER A/C AMP        |           |
|   |                      |           |
| L |                      | SCIA4825E |

# 3. CHECK INPUT SIGNALS

#### With CONSULT-II

- 1. Start engine.
- 2. Select "ECU INPUT SIGNALS" in "DATA MONITOR" mode for "TRANSMISSION" with CONSULT-II.
- 3. While monitoring "ENG SPEED SIG", check for engine speed change corresponding to "ACC PEDAL OPEN".

| Item name      | Condition                                                            | Display value                           |
|----------------|----------------------------------------------------------------------|-----------------------------------------|
| ENG SPEED SIG  | Engine running                                                       | Closely matches the tachometer reading. |
| ACC PEDAL OPEN | Released accelerator<br>pedal - Fully depressed<br>accelerator pedal | 0.0/8 - 8.0/8                           |

|                                                                                        | DATA M                                                                              | ONITOF                                                             | 1                                                         |           |
|----------------------------------------------------------------------------------------|-------------------------------------------------------------------------------------|--------------------------------------------------------------------|-----------------------------------------------------------|-----------|
| MONIT                                                                                  | OR                                                                                  | N                                                                  | O DTC                                                     |           |
| VSP SE<br>ESTM V<br>PRI SP<br>ENG SI<br>SEC H'<br>PRI HY<br>ATF TE<br>VIGN S<br>ACC PE | ENSOR<br>/SP SIG<br>EED SE<br>PEED S<br>YDR SE<br>DR SEN<br>MP SEN<br>EN<br>EDAL OI | 1 k<br>N 32<br>IG 768<br>N 1.0<br>N 1.5<br>N 1.7<br>N 1.7<br>N 1.7 | m/h<br>rpm<br>rpm<br>06 V<br>57 V<br>79 V<br>.5 V<br>0 /8 |           |
|                                                                                        |                                                                                     | Page                                                               | DOWN                                                      |           |
| F                                                                                      |                                                                                     | REC                                                                | ORD                                                       |           |
| MODE                                                                                   | BACK                                                                                | LIGHT                                                              | COPY                                                      | SCIA4504E |

#### OK or NG

OK >> GO TO 4.

NG >> Check ignition signal circuit.

• Refer to EC-606, "IGNITION SIGNAL" .

# 4. снеск отс

Perform "DTC Confirmation Procedure". Refer to <u>CVT-97, "DTC Confirmation Procedure"</u> .

OK or NG

#### OK >> INSPECTION END

NG >> GO TO 5.

# 5. снеск тсм

1. Check TCM input/output signal. Refer to CVT-50, "TCM Input/Output Signal Reference Values" .

2. If NG, re-check TCM pin terminals for damage or loose connection with harness connector.

#### OK or NG

#### OK >> INSPECTION END

NG >> Repair or replace damaged parts.

# DTC P0730 BELT DAMAGE

# DTC P0730 BELT DAMAGE

# Description

TCM selects the gear ratio using the engine load (throttle position), the primary pulley revolution speed, and the secondary pulley revolution speed as input signal. Then it changes the operating pressure of the primary pulley and the secondary pulley and changes the groove width of the pulley.

# **CONSULT-II Reference Value**

| Remarks: Specification data are reference values. |                |                         | CV |
|---------------------------------------------------|----------------|-------------------------|----|
| Item name                                         | Condition      | Display value (Approx.) |    |
| GEAR RATIO                                        | During driving | 2.37 - 0.43             | D  |

## **On Board Diagnosis Logic**

- This is not an OBD-II self-diagnostic item.
- TCM calculates the actual gear ratio with input speed sensor (primary speed sensor) and output speed sensor (secondary speed sensor).
- Diagnostic trouble code "P0730 BELT DAMG" with CONSULT-II is detected, when TCM receives an unexpected gear ratio signal.

### **Possible Cause**

Transaxle assembly

### **DTC Confirmation Procedure**

#### **CAUTION:**

- Always drive vehicle at a safe speed.
- Be careful not to rev engine into the red zone on the tachometer.

#### NOTE:

If "DTC Confirmation Procedure" has been previously performed, always turn ignition switch OFF and wait at least 5 seconds before performing the next test.

After the repair, perform the following procedure to confirm the malfunction is eliminated.

#### (I) WITH CONSULT-II

- 1. Turn ignition switch ON and select "DATA MONITOR" mode for "TRANSMISSION" with CONSULT-II.
- Make sure that output voltage of CVT fluid temperature sensor is within the range below.
   FLUID TEMP SEN: 1.0 - 2.0V

If out of range, drive the vehicle to decrease the voltage (warm up the fluid) or stop engine to increase the voltage (cool down the fluid)

|                      | -         |
|----------------------|-----------|
| SELECT SYSTEM        |           |
| IPDM E/R             |           |
| ВСМ                  |           |
| AUTO DRIVE POS       |           |
| AIR PRESSURE MONITOR |           |
| TRANSMISSION         |           |
| METER A/C AMP        |           |
|                      | 1         |
|                      | SCIA4825E |

- 3. Select "DATA MONITOR" mode for "TRANSMISSION" with CONSULT-II.
- Start engine and maintain the following conditions for at least 30 consecutive seconds.
   TEST START FROM 0 km/h (0 MPH) CONSTANT ACCELERATION: Keep 30 sec or more VEHICLE SPEED: 10 km/h (6 MPH) or more ACC PEDAL OPEN: More than 1/8 Selector lever: "D" position ENG SPEED: 450 rpm or more
- 5. If DTC is detected, go to CVT-100, "Diagnostic Procedure".

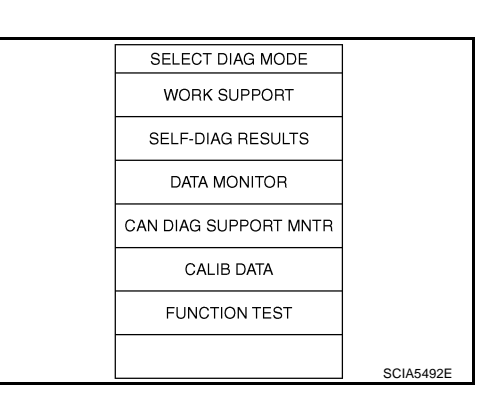

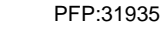

ECS00F7X

ECS00F7Y

ECS00E77

ECS00E80

ECS00F81

А

Ε

E

Н

# **Diagnostic Procedure**

# 1. снеск отс

Perform "DTC Confirmation Procedure". Refer to <u>CVT-99, "DTC Confirmation Procedure"</u>. Are any DTC displayed?

- YES 1>> DTC except for "P0730 BELT DAMG" is displayed: Go to Check the DTC detected item. Refer to <u>CVT-58, "SELF-DIAGNOSTIC RESULT MODE"</u>.
- YES 2>> DTC for "P0730 BELT DAMG" is displayed: Replace the transaxle assembly. Refer to <u>CVT-226</u>, <u>"Removal and Installation"</u>.
- NO >> INSPECTION END

| DTC P0740 TORQUE CONVERTER CLUTCH SOLENOID VAL | /E |
|------------------------------------------------|----|
|------------------------------------------------|----|

### Description

- The torque converter clutch solenoid valve is activated by the TCM in response to signals sent from the vehicle speed and throttle position sensors. Lock-up piston operation will then be controlled.
- Lock-up operation, however, is prohibited when CVT fluid temperature is too low.
- When the accelerator pedal is depressed (less than 2/8) in lock-up condition, the engine speed should not change abruptly. If there is a big jump in engine speed, there is no lock-up.

### **CONSULT-II Reference Value**

Remarks: Specification data are reference values.

| Item name | Condition     | Display value (Approx.) |
|-----------|---------------|-------------------------|
|           | Lock-up "OFF" | 0.0A                    |
| 13011     | Lock-up "ON"  | 0.7A                    |

### On Board Diagnosis Logic

- This is an OBD-II self-diagnostic item.
- Diagnostic trouble code "P0740 TCC SOLENOID/CIRC" with CONSULT-II is detected under the following conditions.
- TCM detects an improper voltage drop when it tries to operate the solenoid valve.

### **Possible Cause**

- Torque converter clutch solenoid valve
- Harness or connectors (Solenoid circuit is open or shorted.)

## **DTC Confirmation Procedure**

#### **CAUTION:**

#### Always drive vehicle at a safe speed.

#### NOTE:

# If "DTC Confirmation Procedure" has been previously performed, always turn ignition switch OFF and wait at least 10 seconds before performing the next test.

After the repair, touch "ERASE" on "SELF-DIAG RESULTS" and then perform the following procedure to confirm the malfunction is eliminated.

#### WITH CONSULT-II

- 1. Turn ignition switch ON. (Do not start engine.)
- 2. Select "DATA MONITOR" mode for "TRANSMISSION" with CONSULT-II and wait at least 10 consecutive seconds.
- 3. If DTC is detected, go to CVT-103, "Diagnostic Procedure" .

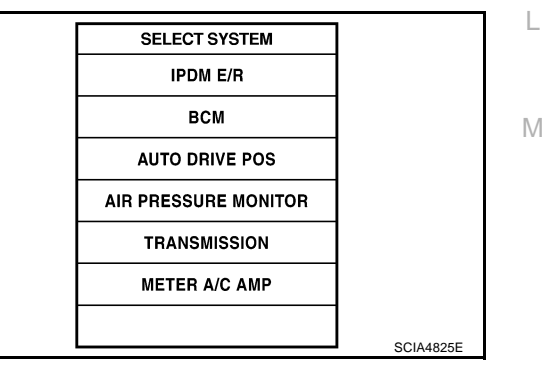

#### WITH GST

Follow the procedure "WITH CONSULT-II".

PFP:31940

ECS00F83

ECS00F84

ECS00E85

ECS00E86

ECS00E87

А

CVT

F

Н

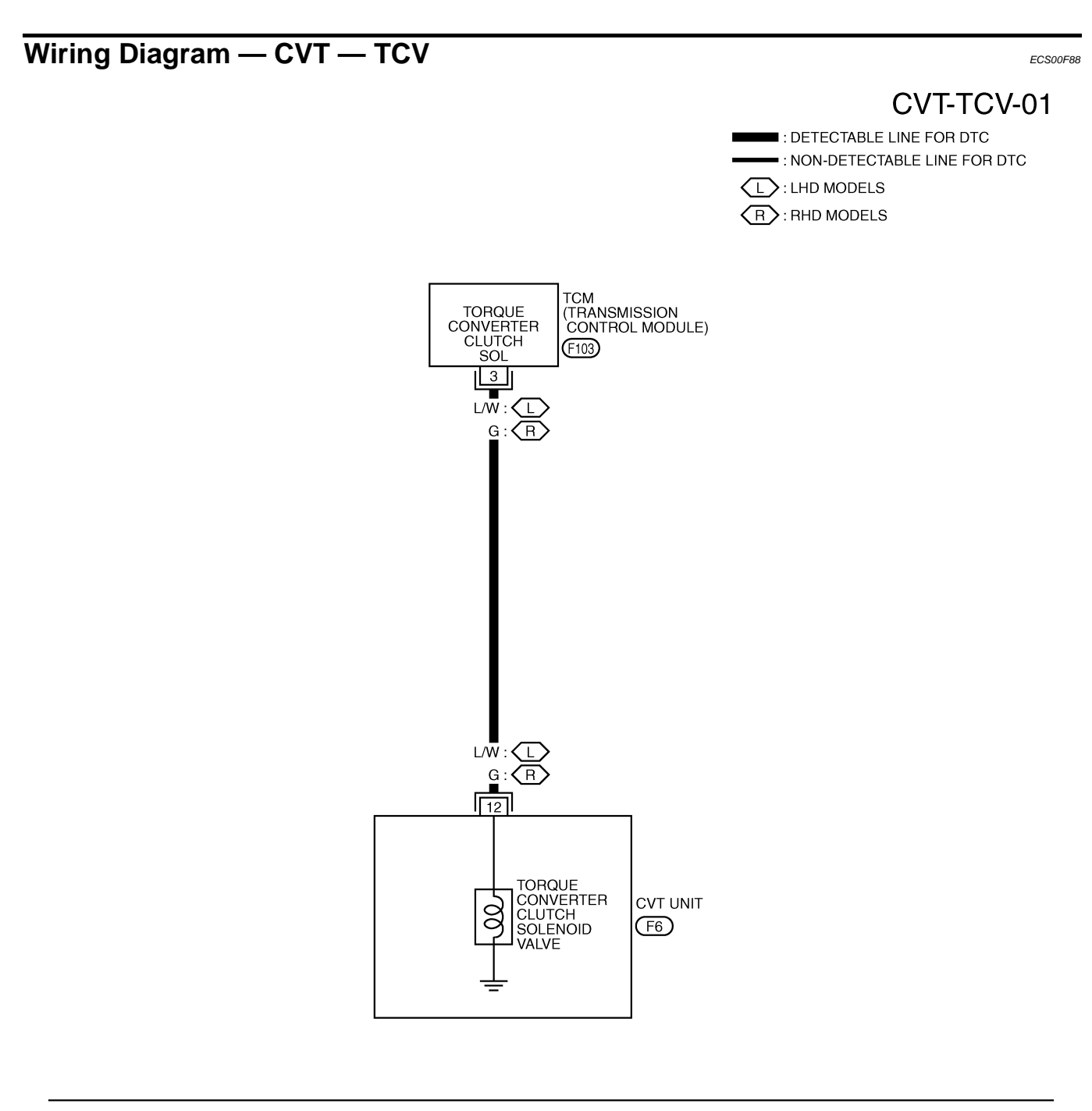

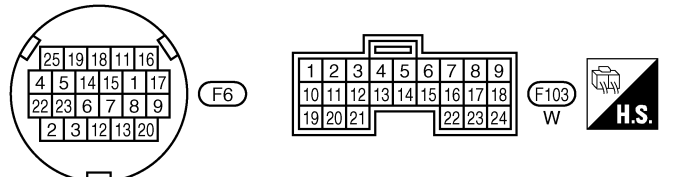

TCWB0140E

| Terminal                                          | Wire color                          | Item                    |                           | Condition        |                                  | on                                 | Data (Approx.) |
|---------------------------------------------------|-------------------------------------|-------------------------|---------------------------|------------------|----------------------------------|------------------------------------|----------------|
|                                                   | L AA/*1                             | Torque conve            | rter                      |                  |                                  | When CVT performs lock-up.         | 6.0V           |
| 3                                                 | L/W <sup>+</sup><br>G <sup>*2</sup> | clutch solenoi<br>valve | id Official               | in "D            | n vehicle cruises<br>" position. | When CVT does not perform lock-up. | 1.0V           |
| <sup>*1</sup> : LHD mod<br><sup>*2</sup> : RHD mo | dels.                               |                         |                           |                  |                                  |                                    |                |
| Diagno                                            | stic Pro                            | adura                   |                           |                  |                                  |                                    |                |
| 1. сне                                            | CK INPUT                            | SIGNAL                  |                           |                  |                                  |                                    | ECS00F89       |
| 🖲 With (                                          | CONSULT-I                           |                         |                           |                  |                                  |                                    |                |
| 1. Start                                          | engine.                             |                         |                           |                  |                                  | DATA NONITOR                       |                |
| 2. Selec                                          | t "MAIN                             | SIGNALS"                | in "DATA                  | MONITO           | R" mode for                      | NONITOR N                          | IO DTC         |
| TRA<br>Ctort                                      | NSMISSIU                            |                         | NSULI-II.                 |                  |                                  | ATF TEMP 59                        |                |
| s. Start                                          | venicie and                         | read out in             | e value of 1              | SOLIT.           |                                  | ISOL T1 0.0                        | 000A           |
| Item name Condition Display value (Approx.)       |                                     | ISOL T2 0.8             | 000A                      |                  |                                  |                                    |                |
|                                                   |                                     | Lock-up "C              | DFF"                      | 0.0A             |                                  | ISOL T3 0.8                        | 300A           |
| IOOEIT                                            |                                     | Lock-up "C              | DN"                       | 0.7A             |                                  |                                    |                |
|                                                   |                                     |                         |                           |                  |                                  | MODE BACK LIGHT                    | COPY SCIA2349E |
|                                                   |                                     |                         |                           |                  |                                  |                                    | 30IA2349E      |
| 🕱 Witho                                           | ut CONSUI                           | .T-II                   |                           |                  |                                  |                                    |                |
| 1. Start                                          | engine.                             |                         |                           |                  |                                  |                                    |                |
| 2. Chec                                           | k voltage be                        | etween TCN              | I connector               | erminal a        | nd ground.                       |                                    |                |
| Name                                              | Connecto                            | Terminal                | Conc                      | lition           | Voltage<br>(Approx.)             |                                    | connector      |
| Torque<br>converter                               | E103                                | 3 - ground              | When vehi-<br>cle cruises | Lock-up<br>"OFF" | 6.0V                             | (Veh                               | icle side)     |
| clutch sole                                       |                                     | 5 - ground              | in "D" posi-              | Lock-up          | 1.0V                             |                                    |                |

#### OK or NG

noid valve

OK >> GO TO 5. NG >> GO TO 2.

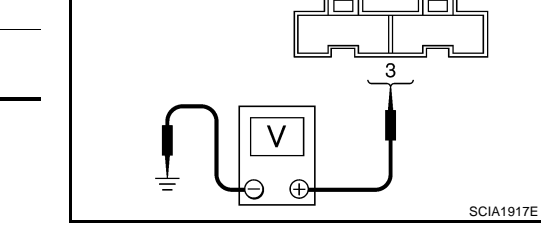

L

Μ

# 2. CHECK TORQUE CONVERTER CLUTCH SOLENOID VALVE CIRCUIT

"ON"

- 1. Turn ignition switch OFF.
- 2. Disconnect TCM connector.
- 3. Check resistance between TCM connector terminal and ground.

tion.

| Solenoid valve                            | Connector | Terminal   | Resistance<br>(Approx.) |
|-------------------------------------------|-----------|------------|-------------------------|
| Torque converter<br>clutch solenoid valve | F103      | 3 - Ground | 3 - 9 Ω                 |

- 4. Disconnect TCM connector.
- 5. Check if there is continuity between the connector terminal and ground.

OK or NG

OK >> GO TO 5. NG >> GO TO 3.

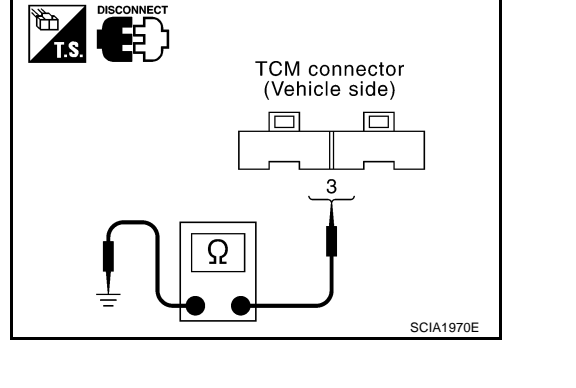

# $\overline{\mathbf{3.}}$ check harness between tcm and torque converter clutch solenoid value

- 1. Turn ignition switch OFF.
- 2. Disconnect TCM connector and CVT unit harness connector.
- 3. Check continuity between TCM connector terminal and CVT unit harness connector terminal.

| Item                       | Connector | Terminal | Continuity |
|----------------------------|-----------|----------|------------|
| ТСМ                        | F103      | 3        | Voc        |
| CVT unit harness connector | F6        | 12       | 165        |

- 4. If OK, check harness for short to ground and short to power.
- 5. If OK, check continuity between ground and CVT assembly.
- 6. Reinstall any part removed.

#### OK or NG

OK >> GO TO 4.

NG >> Repair or replace damaged parts.

### 4. CHECK VALVE RESISTANCE

- 1. Turn ignition switch OFF.
- 2. Disconnect CVT unit harness connector.
- Check resistance between CVT unit harness connector terminal and ground.

| Solenoid Valve                         | Connector | Terminal    | Resistance<br>(Approx.) |
|----------------------------------------|-----------|-------------|-------------------------|
| Torque converter clutch solenoid valve | F6        | 12 - Ground | 3 - 9 Ω                 |

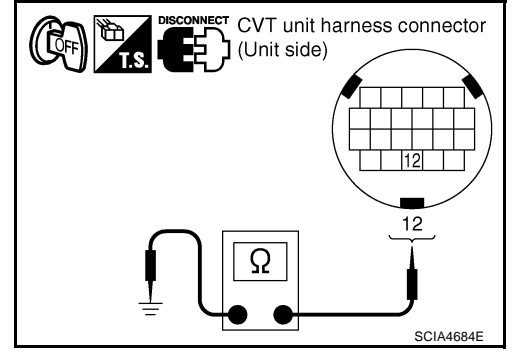

#### OK or NG

OK >> GO TO 5.

NG >> Repair or replace damaged parts.

# 5. снеск отс

Perform "DTC Confirmation Procedure". Refer to CVT-101, "DTC Confirmation Procedure" .

OK or NG

OK >> INSPECTION END

NG >> GO TO 6.

## 6. снеск тсм

1. Check TCM input/output signal. Refer to CVT-50, "TCM Input/Output Signal Reference Values" .

2. If NG, re-check TCM pin terminals for damage or loose connection with harness connector.

#### OK or NG

#### OK >> INSPECTION END

NG >> Repair or replace damaged parts.

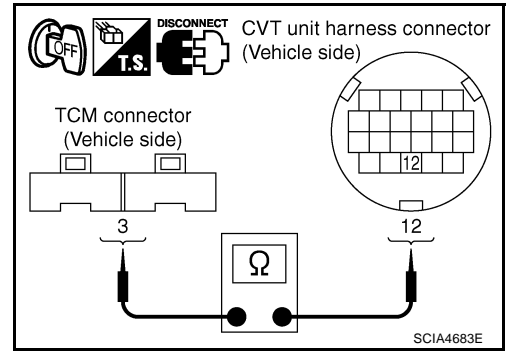

**CVT-105** 

### Component Inspection TORQUE CONVERTER CLUTCH SOLENOID VALVE

- 1. Turn ignition switch OFF.
- 2. Disconnect CVT unit harness connector.
- 3. Check resistance between CVT unit harness connector terminal and ground.

| Solenoid Valve                         | Connector | Terminal    | Resistance<br>(Approx.) |
|----------------------------------------|-----------|-------------|-------------------------|
| Torque converter clutch solenoid valve | F6        | 12 - Ground | 3 - 9 Ω                 |

4. If NG, replace the transaxle assembly. Refer to <u>CVT-226</u>, <u>"Removal and Installation"</u>.

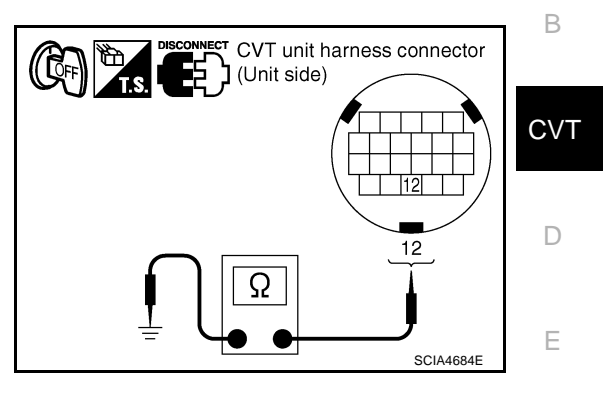

ECS00F8A

А

F

G

Н

L

J

Κ

L

Μ

# DTC P0744 A/T TCC S/V FUNCTION (LOCK-UP)

# DTC P0744 A/T TCC S/V FUNCTION (LOCK-UP)

# Description

This malfunction is detected when the torque converter clutch does not lock-up as instructed by the TCM. This is not only caused by electrical malfunction (circuits open or shorted), but also by mechanical malfunction such as control valve sticking, improper solenoid valve operation, etc.

# **CONSULT-II Reference Value**

Remarks: Specification data are reference values.

| Item name     | Condition                   | Display value                           |
|---------------|-----------------------------|-----------------------------------------|
| ENG SPEED SIG | Engine running              | Closely matches the tachometer reading. |
| PRI SPEED SEN | During driving (lock-up ON) | Approximately matches the engine speed. |

### **On Board Diagnosis Logic**

- This is an OBD-II self-diagnostic item.
- Diagnostic trouble code "P0744 A/T TCC S/V FNCTN" with CONSULT-II is detected under the following conditions.
- When CVT cannot perform lock-up even if electrical circuit is good.
- When TCM compares difference value with slip revolution and detects an irregularity.

### Possible Cause

- Torque converter clutch solenoid valve
- Hydraulic control circuit

### **DTC Confirmation Procedure**

#### CAUTION:

#### Always drive vehicle at a safe speed.

#### NOTE:

# If "DTC Confirmation Procedure" has been previously performed, always turn ignition switch OFF and wait at least 10 seconds before performing the next test.

After the repair, touch "ERASE" on "SELF-DIAG RESULTS" and then perform the following procedure to confirm the malfunction is eliminated.

#### B WITH CONSULT-II

- 1. Turn ignition switch ON. (Do not start engine.)
- Select "DATA MONITOR" mode for "TRANSMISSION" with CONSULT-II.
- 3. Start engine and maintain the following condition for at least 30 seconds.

ACC PEDAL OPEN: More than 1.0/8 Selector lever: "D" position [Vehicle speed: Constant speed of more than 40 km/h (25 MPH)]

4. If DTC is detected go to CVT-107, "Diagnostic Procedure".

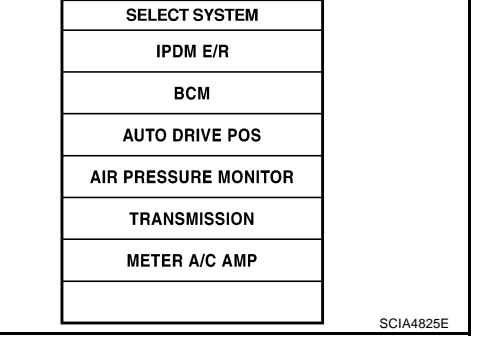

### 

Follow the procedure "WITH CONSULT-II".

PFP:31940

ECS00F8B

ECS00E8C

ECS00F8D

ECS00F8F

ECS00F8E

# **Diagnostic Procedure**

# 1. CHECK INPUT SIGNALS

#### (P) With CONSULT-II

- 1. Start engine.
- Select "ECU INPUT SIGNALS" in "DATA MONITOR" mode for 2 "TRANSMISSION" with CONSULT-II.
- Start vehicle. 3.
- Check if there is a great difference between "ENG SPEED SIG" 4 and "PRI SPEED SEN". (Lock-up ON.)

| Item name     | Condition                   | Display value                           |
|---------------|-----------------------------|-----------------------------------------|
| ENG SPEED SIG | Engine running              | Closely matches the tachometer reading. |
| PRI SPEED SEN | During driving (lock-up ON) | Approximately matches                   |

#### OK or NG

TEST". OK or NG OK

NG

OK >> GO TO 5. NG >> GO TO 2.

## 2. CHECK LINE PRESSURE

>> GO TO 3.

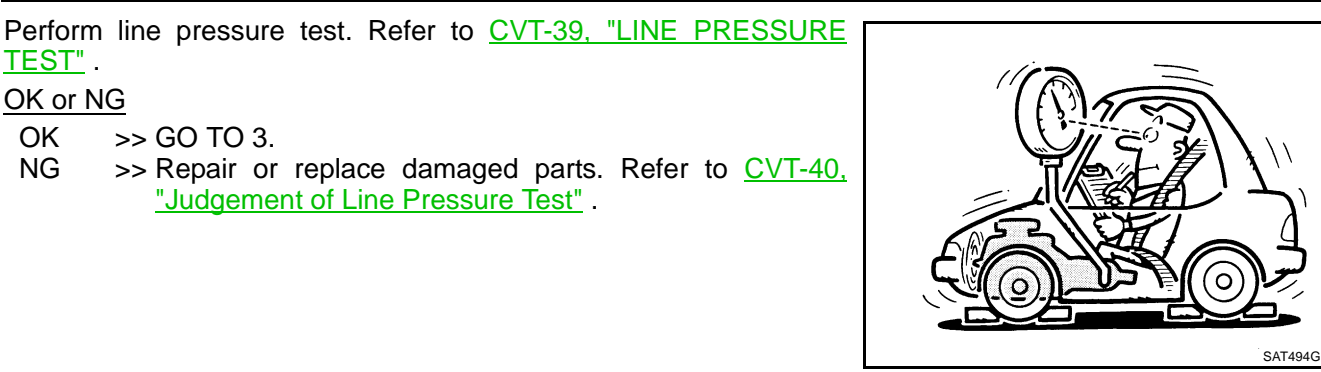

# 3. DETECT MALFUNCTIONING ITEM

Check the following:

- Torque converter clutch solenoid valve. Refer to CVT-105, "Component Inspection".
- Lock-up select solenoid valve. Refer to CVT-167, "Component Inspection" .

OK or NG

OK >> GO TO 4.

NG >> Repair or replace damaged parts.

### 4. CHECK SECONDARY SPEED SENSOR SYSTEM AND PRIMARY SPEED SENSOR SYSTEM

Check output speed sensor (secondary speed sensor) system and input speed sensor (primary speed sensor) system. Refer to CVT-91, "DTC P0720 VEHICLE SPEED SENSOR CVT (SECONDARY SPEED SENSOR)", CVT-86, "DTC P0715 INPUT SPEED SENSOR CIRCUIT (PRI SPEED SENSOR)".

#### OK or NG

OK >> GO TO 5.

NG >> Repair or replace damaged parts.

# **CVT-107**

В DATA NONITOR MONITOR NO DTC VSP SENSOR 1 km / h CVT ESTM VSP SIG 0 km / hPRI SPEED SEN 32 rpm ENG SPEED SIG 0 rpm SEC HYDR SEN 0 47 V  $\nabla$ RECORD MODE BACK LIGHT COPY

ECS00F8G

А

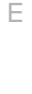

F

SCIA2279E

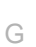

Н

K

L

Μ

# 5. снеск отс

Perform "DTC Confirmation Procedure". Refer to <u>CVT-106, "DTC Confirmation Procedure"</u>.

OK or NG

NG

OK >> INSPECTION END

NG >> GO TO 6.

# 6. снеск тсм

1. Check TCM input/output signal. Refer to CVT-50, "TCM Input/Output Signal Reference Values" .

2. If NG, re-check TCM pin terminals for damage or loose connection with harness connector. OK or NG

### OK >> INSPECTION END

>> 1. Repair or replace damaged parts.

2. Replace the transaxle assembly. Refer to CVT-226, "Removal and Installation" .
## Description

The pressure control solenoid valve A (line pressure solenoid valve) regulates the oil pump discharge pressure to suit the driving condition in response to a signal sent from the TCM.

#### **CONSULT-II Reference Value**

| Remarks: Specification                             | data are reference values.                    |                                   |         |
|----------------------------------------------------|-----------------------------------------------|-----------------------------------|---------|
| Item name                                          | Condition                                     | Display value (Approx.)           | CV      |
|                                                    | Release your foot from the accelerator pedal. | 0.8A                              |         |
| 130L12                                             | Press the accelerator pedal all the way down. | 0.0A                              | <br>D   |
| On Board Diag                                      | gnosis Logic                                  | EG                                | CS00F8J |
| • This is an OBD                                   | -II self-diagnostic item.                     |                                   |         |
| <ul> <li>Diagnostic trou<br/>conditions</li> </ul> | ble code "P0745 L/PRESS SOL/CIRC" with CONSUL | T-II is detected under the follow | wing    |

- TCM detects an improper voltage drop when it tries to operate the solenoid valve.
- When TCM compares target value with monitor value and detects an irregularity.

#### **Possible Cause**

- Harness or connectors (Solenoid circuit is open or shorted.)
- Pressure control solenoid valve A (Line pressure solenoid valve)

# **DTC Confirmation Procedure**

#### NOTE:

If "DTC Confirmation Procedure" has been previously performed, always turn ignition switch OFF and wait at least 10 seconds before performing the next test.

After the repair, perform the following procedure to confirm the malfunction is eliminated.

#### B WITH CONSULT-II

- 1. Turn ignition switch ON and select "DATA MONITOR" mode for "ENGINE" with CONSULT-II.
- 2. Start engine and wait at least 5 seconds.
- 3. If DTC is detected, go to CVT-111, "Diagnostic Procedure" .

| SELECT SYSTEM    |           |     |
|------------------|-----------|-----|
| ENGINE           |           | K   |
| ABS              |           |     |
| AIR BAG          |           |     |
| ALL MODE AWD/4WD |           | L   |
| IPDM E/R         |           |     |
| ВСМ              |           | M   |
|                  |           | 101 |
|                  | SCIA4823E |     |

#### WITH GST

Follow the procedure "WITH CONSULT-II".

А ЕСS00F8H

ECS00F8I

ECS00F8K

ECS00E8I

В

F

Н

# Wiring Diagram — CVT — LPSV

ECS00F8M

CVT-LPSV-01

: DETECTABLE LINE FOR DTC NON-DETECTABLE LINE FOR DTC

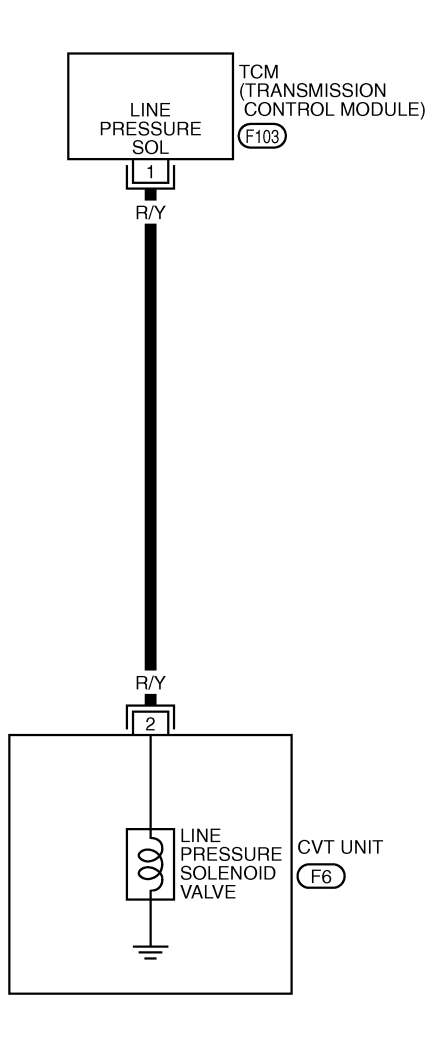

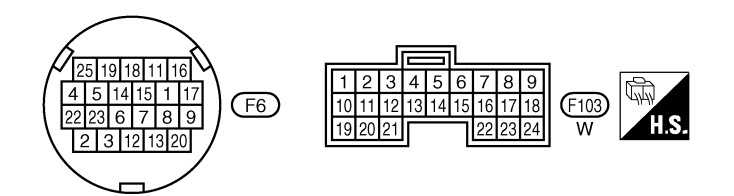

TCWA0249E

| TCM tern | ninal data a | re reference value                                     | es, measured          | between each terminal and ground.             |            |    |
|----------|--------------|--------------------------------------------------------|-----------------------|-----------------------------------------------|------------|----|
| Terminal | Wire color   | Item                                                   | Condition Data (Appro |                                               |            | A  |
|          |              |                                                        | <u>A</u>              | Release your foot from the accelerator pedal. | 5.0 - 7.0V |    |
| 1        | R/Y          | Pressure control<br>solenoid valve A<br>(Line pressure | and                   | Proce the appelerator padal all the way down  | 10.201/    | В  |
|          |              | solenoid valve)                                        |                       | Press the accelerator pedar an the way down.  | 1.0 - 3.00 | CV |

# Diagnostic Procedure

# 1. CHECK INPUT SIGNAL

#### With CONSULT-II

- 1. Start engine.
- 2. Select "MAIN SIGNALS" in "DATA MONITOR" mode for "TRANSMISSION" with CONSULT-II.
- 3. Read out the value of "ISOLT2".

| Item name | Condition                                     | Display value (Approx.) |
|-----------|-----------------------------------------------|-------------------------|
| 1901 72   | Release your foot from the accelerator pedal. | 0.8A                    |
|           | Press the accelerator pedal all the way down. | 0.0A                    |

|         | DATA | NONITOR |        |     |          |  |
|---------|------|---------|--------|-----|----------|--|
| NONITOR |      |         | NO DTC |     |          |  |
| ATF TEI | ΛP   | 59      | )      |     |          |  |
| STM ST  | EP   | 4s      | tep    |     |          |  |
| ISOL T1 |      | 0.      | 000A   |     |          |  |
| ISOL T2 |      | 0.      | 800A   |     |          |  |
| ISOL TO |      | 0.      | 800A   |     |          |  |
|         |      | 7       | 7      |     |          |  |
|         |      | REC     | ORD    |     |          |  |
| MODE    | BACK | LIGHT   | COPY   |     |          |  |
|         |      |         |        | ' s | CIA2349E |  |

D

I

#### **Without CONSULT-II**

- 1. Start engine.
- 2. Check voltage between TCM connector terminal and ground.

| Name                                                            | Connector | Terminal   | Condition                                     | Voltage<br>(Approx.) |
|-----------------------------------------------------------------|-----------|------------|-----------------------------------------------|----------------------|
| Pressure control                                                |           |            | Release your foot from the accelerator pedal. | 5.0 - 7.0V           |
| solenoid<br>valve A<br>(Line pres-<br>sure sole-<br>noid valve) | F103      | 1 - ground | Press the accelerator pedal all the way down. | 1.0 - 3.0V           |

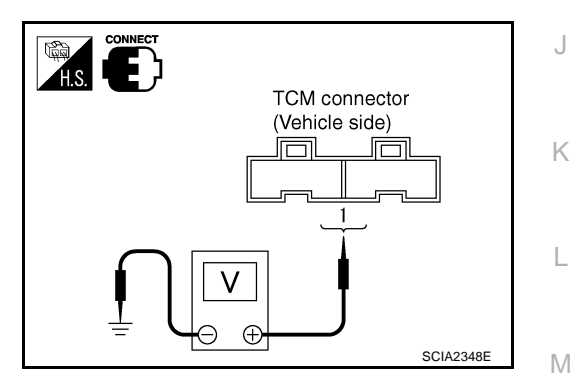

3. Turn ignition switch OFF.

4. Disconnect TCM connector.

5. Check if there is continuity between connector terminal and ground.

OK or NG

OK >> GO TO 5.

NG >> GO TO 2.

node for MIA WINTOR ATF TEMP 59 STM STEP 4ston

# $\overline{2.}$ CHECK PRESSURE CONTROL SOLENOID VALVE A (LINE PRESSURE SOLENOID VALVE) CIRCUIT

- 1. Turn ignition switch OFF.
- 2. Disconnect TCM connector.
- 3. Check resistance between TCM connector terminal and ground.

| Solenoid valve                                                         | Connector | Terminal   | Resistance<br>(Approx.) |
|------------------------------------------------------------------------|-----------|------------|-------------------------|
| Pressure control solenoid<br>valve A (Line pressure<br>solenoid valve) | F103      | 1 - ground | 3 - 9 Ω                 |
| OK or NG<br>OK >> GO TO 5.                                             |           |            |                         |

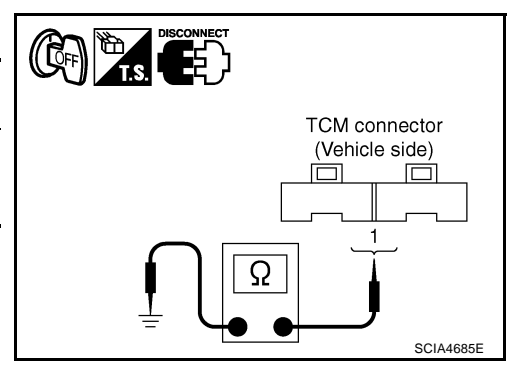

# 3. CHECK VALVE RESISTANCE

1. Turn ignition switch OFF.

>> GO TO 3.

- 2. Disconnect CVT unit harness connector.
- Check resistance between CVT unit harness connector terminal and ground.

| Solenoid valve                                                             | Connector | Terminal   | Resistance<br>(Approx.) |
|----------------------------------------------------------------------------|-----------|------------|-------------------------|
| Pressure control sole-<br>noid valve A (Line pres-<br>sure solenoid valve) | F6        | 2 - Ground | 3 - 9 Ω                 |

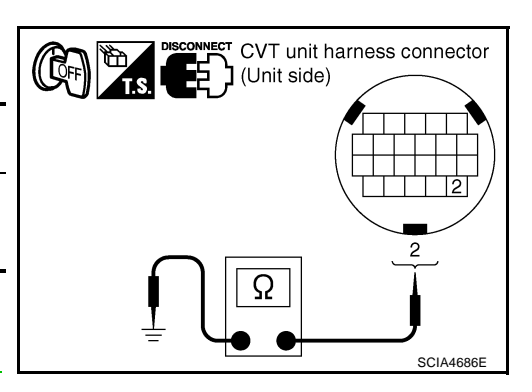

#### OK or NG

NG

OK >> GO TO 4. NG >> Replace t

>> Replace the transaxle assembly. Refer to <u>CVT-226</u>, <u>"Removal and Installation"</u>.

#### 4. CHECK HARNESS BETWEEN TCM AND PRESSURE CONTROL SOLENOID VALVE A (LINE PRES-SURE SOLENOID VALVE)

- 1. Turn ignition switch OFF.
- 2. Disconnect CVT unit harness connector and TCM connector.
- 3. Check continuity between TCM connector terminal and CVT unit harness connector terminal.

| Item                       | Connector | Terminal | Continuity |
|----------------------------|-----------|----------|------------|
| TCM                        | F103      | 1        | Voc        |
| CVT unit harness connector | F6        | 2        | 165        |

4. If OK, check harness for short to ground and short to power.

- 5. If OK, check continuity between ground and CVT assembly.
- 6. Reinstall any part removed.

OK or NG

- OK >> GO TO 5.
- NG >> Repair open circuit or short to ground or short to power in harness or connectors.

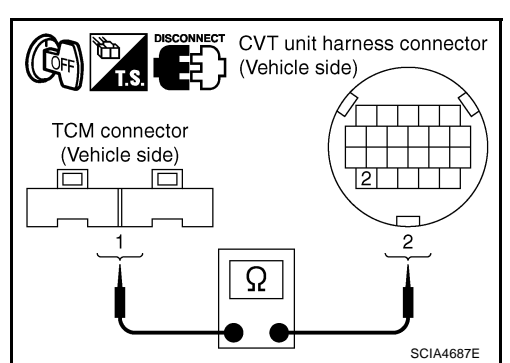

| 5. снеск ртс                                     |                             |                              |                          |                                | А   |
|--------------------------------------------------|-----------------------------|------------------------------|--------------------------|--------------------------------|-----|
| Perform "DTC Confirm                             | nation Procedu              | ure". Refer to <u>C</u>      | VT-109, "DTC Cor         | firmation Procedure".          |     |
| OK or NG                                         |                             |                              |                          |                                |     |
| OK >> <b>INSPECT</b><br>NG >> GO TO 6.           | ION END                     |                              |                          |                                | В   |
| 6. снеск тсм                                     |                             |                              |                          |                                | CVT |
| 1. Check TCM input                               | /output signal.             | Refer to <u>CVT-</u>         | 50, "TCM Input/Out       | tput Signal Reference Values". |     |
| 2. If NG, re-check TC                            | CM pin termina              | als for damage               | or loose connectio       | n with harness connector.      | D   |
| OK or NG                                         |                             |                              |                          |                                |     |
| OK >> INSPECT                                    | ION END                     | naged parts                  |                          |                                |     |
| 2 Replace                                        | of Teplace dat              | nayeu pans.<br>A assembly Re | for to $CV/T_226$ "P     | emoval and Installation"       | E   |
|                                                  |                             | e assembly. Re               | lei lo <u>01-220, 10</u> | emoval and installation.       |     |
|                                                  |                             |                              |                          |                                | F   |
| 1. Turn ignition swite                           | ch OFF.                     |                              |                          |                                | I   |
| 2. Disconnect CVT u                              | unit harness co             | onnector.                    |                          |                                |     |
| 3. Check resistance                              | between CVT                 | unit harness c               | onnector terminal        |                                | G   |
| and ground.                                      |                             |                              |                          | (Unit side)                    |     |
| Solenoid valve                                   | Connector                   | Terminal                     | Resistance<br>(Approx.)  |                                | Н   |
| Pressure control sole-                           |                             |                              |                          |                                |     |
| noid valve A (Line pres-<br>sure solenoid valve) | F6                          | 2 - Ground                   | 3 - 9 Ω                  | 2                              |     |
| 4. If NG, replace t<br><u>"Removal and Ins</u>   | he transaxle<br>tallation". | assembly. Re                 | efer to <u>CVT-226,</u>  |                                | J   |

Κ

L

Μ

# DTC P0746 PRESSURE CONTROL SOLENOID A PERFORMANCE (LINE PRES-SURE SOLENOID VALVE)

#### DTC P0746 PRESSURE CONTROL SOLENOID A PERFORMANCE (LINE PRES-SURE SOLENOID VALVE) PFP:31941

#### Description

The pressure control solenoid valve A (line pressure solenoid valve) regulates the oil pump discharge pressure to suit the driving condition in response to a signal sent from the TCM.

#### CONSULT-II Reference Value

Remarks: Specification data are reference values.

| Item name | Condition         | Display value (Approx.) |
|-----------|-------------------|-------------------------|
| PRI PRESS | "N" position idle | 0.3 - 0.9MPa            |

#### On Board Diagnosis Logic

- This is an OBD-II self-diagnostic item.
- Diagnostic trouble code "P0746 PRS CNT SOL/A FCTN" with CONSULT-II is detected under the following conditions.
- Unexpected gear ratio was detected in the LOW side due to excessively low line pressure.

#### Possible Cause

- Line pressure control system
- Output speed sensor (Secondary speed sensor)
- Input speed sensor (Primary speed sensor)

### **DTC Confirmation Procedure**

#### **CAUTION:**

Always drive vehicle at a safe speed.

#### Be careful not to rev engine into the red zone on the tachometer.

#### NOTE:

If "DTC Confirmation Procedure" has been previously performed, always turn ignition switch OFF and wait at least 5 seconds before performing the next test.

After the repair, touch "ERASE" on "SELF-DIAG RESULTS" and then perform the following procedure to confirm the malfunction is eliminated.

#### (P) WITH CONSULT-II

- Turn ignition switch ON and select "DATA MONITOR" mode for 1. "TRANSMISSION" with CONSULT-II.
- Start engine and maintain the following conditions for at least 10 2. consecutive seconds. Test start from 0 km/h (0 MPH). ATF TEMP SEN: 1.0 - 2.0V ACC PEDAL OPEN: More than 1.0/8 Selector lever: "D" position VHCL SPEED: 10 km/h (6 MPH) More than Driving location: Driving the vehicle uphill (increased engine load) will help maintain the driving conditions required for this test.
- 3. If DTC is detected, go to CVT-115, "Diagnostic Procedure".

#### WITH GST

Follow the procedure "WITH CONSULT-II".

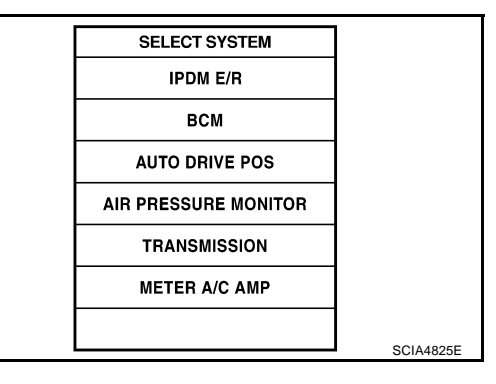

ECS00F8Q

ECS00E8R

ECS00E8T

ECS00F8S

ECSONERE

## DTC P0746 PRESSURE CONTROL SOLENOID A PERFORMANCE (LINE PRES-SURE SOLENOID VALVE)

# **Diagnostic Procedure**

### 1. CHECK INPUT SIGNAL

#### (P) With CONSULT-II

- 1. Start engine.
- Select "MAIN SIGNALS" in "DATA MONITOR" mode for 2 "TRANSMISSION" with CONSULT-II.
- Start vehicle and read out the value of "PRI PRESS". 3.

| Item name | Condition         | Display value (Approx.) |
|-----------|-------------------|-------------------------|
| PRI PRESS | "N" position idle | 0.3 - 0.9MPa            |

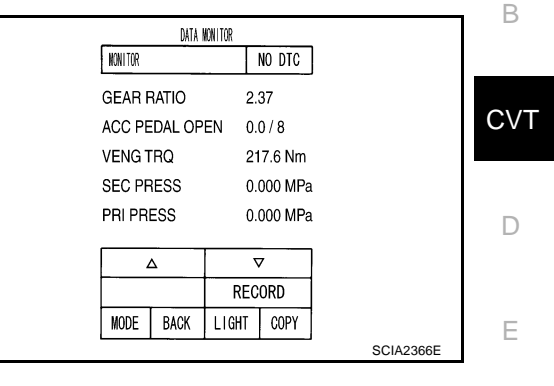

ECS00F8U

А

F

J

#### **Without CONSULT-II**

1. Start engine.

NG

2. Check voltage between TCM connector terminal and ground.

| Name                                                                         | Connector | Terminal       | Condition         | Voltage<br>(Approx.) |
|------------------------------------------------------------------------------|-----------|----------------|-------------------|----------------------|
| Transmission<br>fluid pressure<br>sensor B (Pri-<br>mary pressure<br>sensor) | F104      | 41 -<br>Ground | "N" position idle | 0.7 - 3.5V           |
| OK or NG                                                                     |           |                |                   |                      |

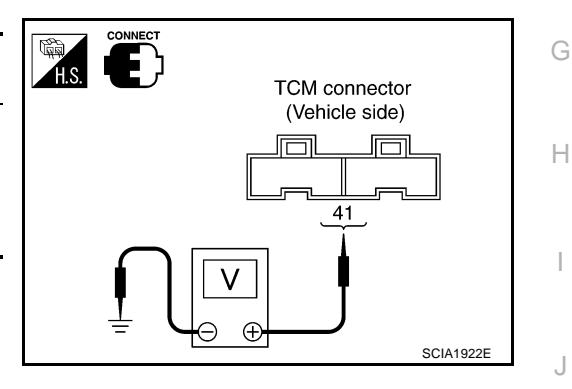

# >> GO TO 2. 2. CHECK LINE PRESSURE

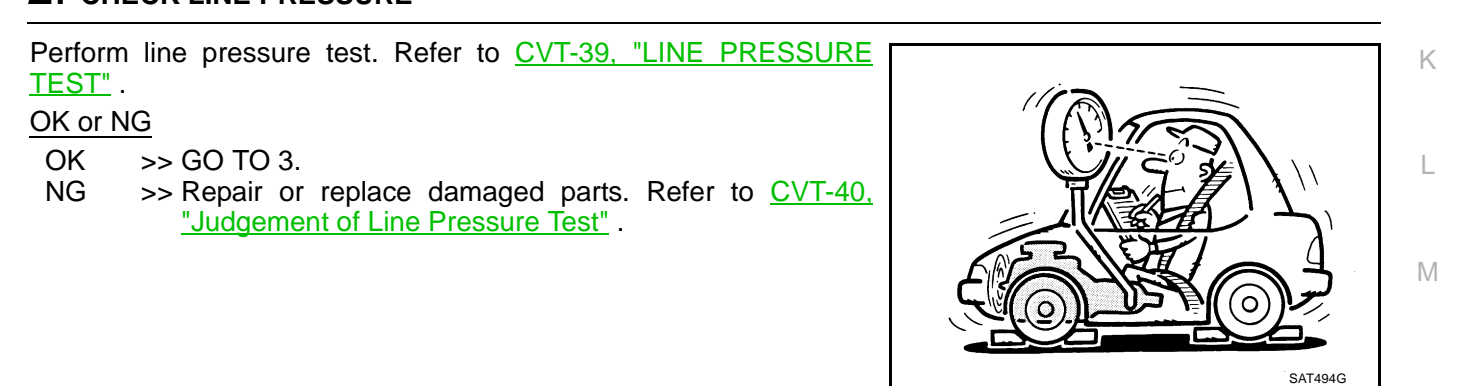

### **3. DETECT MALFUNCTIONING ITEM**

Check the following:

Pressure control solenoid valve A (line pressure solenoid valve). Refer to CVT-113, "Component Inspection".

OK or NG

OK >> GO TO 4.

NG >> Repair or replace damaged parts.

# DTC P0746 PRESSURE CONTROL SOLENOID A PERFORMANCE (LINE PRES-SURE SOLENOID VALVE)

# 4. CHECK OUTPUT SPEED SENSOR (SECONDARY SPEED SENSOR) SYSTEM AND INPUT SPEED SENSOR (PRIMARY SPEED SENSOR) SYSTEM

Check output speed sensor (secondary speed sensor) system and input speed sensor (primary speed sensor) system. Refer to <u>CVT-91, "DTC P0720 VEHICLE SPEED SENSOR CVT (SECONDARY SPEED SENSOR)"</u>, <u>CVT-86, "DTC P0715 INPUT SPEED SENSOR CIRCUIT (PRI SPEED SENSOR)"</u>.

OK or NG

OK >> GO TO 5.

NG >> Repair or replace damaged parts.

#### 5. DETECT MALFUNCTIONING ITEM

Check the following:

- Power supply and ground circuit for TCM. Refer to <u>CVT-149</u>, "Wiring <u>Diagram CVT POWER (LHD</u> <u>Models)</u>", <u>CVT-151</u>, "Wiring <u>Diagram CVT POWER (RHD Models)</u>".
- The TCM pin terminals for damage or loose connection with harness connector.
- OK or NG
- OK >> GO TO 6.
- NG >> Repair or replace damaged parts.

# 6. снеск отс

Perform "DTC Confirmation Procedure". Refer to <u>CVT-114, "DTC Confirmation Procedure"</u>.

#### OK or NG

- OK >> INSPECTION END
- NG >> Replace the transaxle assembly or TCM. Refer to CVT-226, "Removal and Installation".

# DTC P0776 PRESSURE CONTROL SOLENOID B PERFOMANCE (SEC PRES-SURE SOLENOID VALVE)

# DTC P0776 PRESSURE CONTROL SOLENOID B PERFOMANCE (SEC PRES-SURE SOLENOID VALVE) PFP:31941

The pressure control solenoid valve B (secondary pressure solenoid valve) regulates the secondary pressure

#### Description

11.51541

ECS00F8V

А

В

| to suit the driving                                            | condition in response to a signal sent from the TCM.                                                                                                    | , ,                                       |                       |  |  |  |
|----------------------------------------------------------------|----------------------------------------------------------------------------------------------------|-------------------------------------------|-----------------------|--|--|--|
| CONSULT-II F                                                   | Reference Value                                                                                                    |                                           | ECS00F8W              |  |  |  |
| Remarks: Specification                                         | n data are reference values.                                                                                                    |                                           | CVT                   |  |  |  |
| Item name                                                      | Condition                                                                                                    | Display value (Approx                     | κ.)                   |  |  |  |
| SEC PRESS                                                      | "N" position idle                                                                                                    | 0.5 - 0.9MPa                              | D                     |  |  |  |
| On Board Dia                                                   | ignosis Logic                                                                                                    |                                           | ECS00F8X              |  |  |  |
| • This is an OB                                                | D-II self-diagnostic item.                                                                                                    |                                           | -                     |  |  |  |
| <ul> <li>Diagnostic tro<br/>pressure is to</li> </ul>          | ouble code "P0776 PRS CNT SOL/B FCTN" with CON<br>o high or too low compared with the commanded value                                                     | SULT-II is detected when s while driving. | econdary <sup>□</sup> |  |  |  |
| Possible Cau                                                   | se                                                                                                    |                                           | ECS00F8Y              |  |  |  |
| <ul> <li>Harness or co<br/>(Solenoid circ</li> </ul>           | onnectors<br>uit is open or shorted.)                                                                                                    |                                           |                       |  |  |  |
| <ul><li> Pressure cont</li><li> Transmission</li></ul>         | trol solenoid valve B (Secondary pressure solenoid valv<br>fluid pressure sensor A (Secondary pressure sensor)                                            | ve system)                                | G                     |  |  |  |
| Line pressure                                                  | control system                                                                                                    |                                           | Ц                     |  |  |  |
| DTC Confirm                                                    | ation Procedure                                                                                                    |                                           | ECS00F8Z              |  |  |  |
| CAUTION:                                                       |                                                                                                    |                                           |                       |  |  |  |
| Always drive                                                   | vehicle at a safe speed.                                                                                                    |                                           |                       |  |  |  |
| Be careful no                                                  | ot to rev engine into the red zone on the tachometer                                                                                                    |                                           |                       |  |  |  |
| If "DTC Confirma<br>wait at least 5 se<br>After the repair, pe | ntion Procedure" has been previously performed, all<br>conds before performing the next test.<br>erform the following procedure to confirm the malfunctio | ways turn ignition switch                 | OFF and     J         |  |  |  |
|                                                                | JLT-II                                                                                                    |                                           | K                     |  |  |  |
| 1. Turn ignition s                                             | switch ON and select "DATA MONITOR" mode for                                                                                                    | SELECT SYSTEM                             |                       |  |  |  |
| 2 Start engine a                                               | and maintain the following conditions for at least 30                                                                                                    | IPDM E/R                                  | L                     |  |  |  |
| consecutive s                                                  | econds.                                                                                                    | ВСМ                                       | _                     |  |  |  |
|                                                                | EN: 1.0 - 2.0V<br>OBEN: More than 1.0/8                                                                                                    | AUTO DRIVE POS                            |                       |  |  |  |
| Selector lever: "D" position                                   |                                                                                                    |                                           |                       |  |  |  |
| VHCL SPEED                                                     | D: 10 km/h (6 MPH) More than                                                                                                    | TRANSMISSION                              |                       |  |  |  |
| engine load                                                    | ) will help maintain the driving conditions                                                                                                    | METER A/C AMP                             |                       |  |  |  |
| required for                                                   | this test.                                                                                                    |                                           | SCIA4825E             |  |  |  |
| 3. If DTC is dete                                              | cted, go to CVT-118, "Diagnostic Procedure".                                                                                                    |                                           |                       |  |  |  |

#### **WITH GST**

Follow the procedure "WITH CONSULT-II".

#### DTC P0776 PRESSURE CONTROL SOLENOID B PERFOMANCE (SEC PRES-SURE SOLENOID VALVE)

#### **Diagnostic Procedure**

### 1. CHECK INPUT SIGNAL

#### With CONSULT-II

#### 1. Start engine.

- 2. Select "MAIN SIGNALS" in "DATA MONITOR" mode for "TRANSMISSION" with CONSULT-II.
- 3. Start vehicle and read out the value of "SEC PRESS".

| Item name | Condition         | Display value (Approx.) |  |
|-----------|-------------------|-------------------------|--|
| SEC PRESS | "N" position idle | 0.5 - 0.9MPa            |  |
| OK or NG  |                   |                         |  |
|           |                   |                         |  |

OK >> GO TO 5. NG >> GO TO 2.

# 2. CHECK LINE PRESSURE

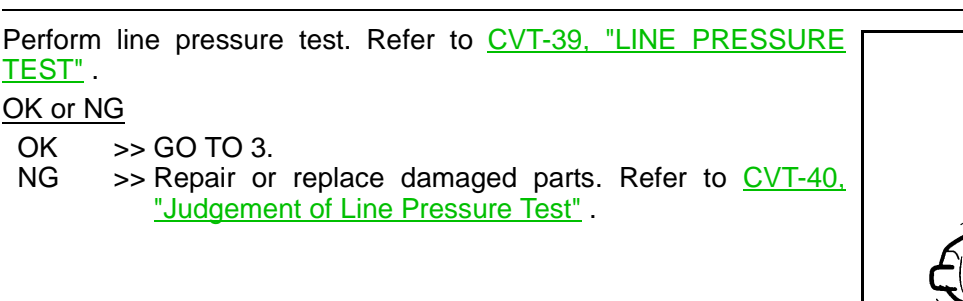

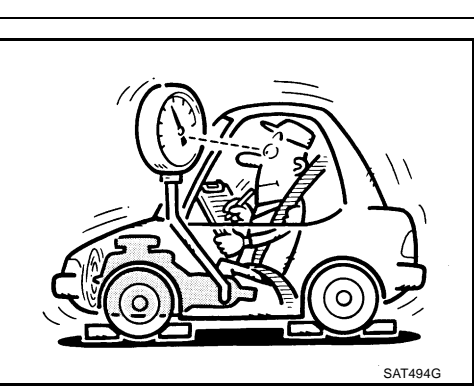

#### **3. DETECT MALFUNCTIONING ITEM**

Check the following:

- Pressure control solenoid valve B (Secondary pressure solenoid valve). Refer to <u>CVT-124</u>, "Component <u>Inspection</u>".
- Pressure control solenoid valve A (Line pressure solenoid valve). Refer to <u>CVT-113</u>, "Component Inspection".

#### OK or NG

OK >> GO TO 4.

NG >> Repair or replace damaged parts.

#### 4. CHECK SECONDARY PRESSURE SENSOR SYSTEM

Check transmission fluid pressure sensor A (secondary pressure sensor) system. Refer to <u>CVT-132, "DTC</u> P0840 TRANSMISSION FLUID PRESSURE SENSOR A CIRCUIT (SEC PRESSURE SENSOR)".

OK or NG

OK >> GO TO 5.

NG >> Repair or replace damaged parts.

|         | DATA I | IONITOR |           |           |
|---------|--------|---------|-----------|-----------|
| NONITOR |        |         | NO DTC    | ]         |
| GEAR F  | RATIO  | 2.      | 37        |           |
| ACC PE  | DAL OP | EN 0.   | 0/8       |           |
| VENG T  | RQ     | 21      | 17.6 Nm   |           |
| SEC PR  | ESS    | 0.      | 000 MPa   | í .       |
| PRI PRI | ESS    | 0.      | 0.000 MPa |           |
| Γ,      |        | , I     | 7         | 1         |
|         |        | DEC     | חססי      |           |
|         |        | RLU     | UKU       |           |
| MODE    | BACK   | LIGHT   | COPY      |           |
|         |        |         |           | SCIA2366E |

### CVT-118

ECS00F90

# DTC P0776 PRESSURE CONTROL SOLENOID B PERFOMANCE (SEC PRES-SURE SOLENOID VALVE)

| 5. DETECT MALFUNCTIONING ITEM                                                                                                    | А   |
|----------------------------------------------------------------------------------------------------|-----|
| Check the following:                                                                                                    | 7.1 |
| <ul> <li>Power supply and ground circuit for TCM. Refer to <u>CVT-149</u>, "Wiring <u>Diagram — CVT — POWER (LHD</u> <u>Models)</u>", <u>CVT-151</u>, "Wiring <u>Diagram — CVT — POWER (RHD Models)</u>".</li> </ul>                           | В   |
| The TCM pin terminals for damage or loose connection with harness connector.                                                                                                    |     |
| OK or NG                                                                                                    | CVT |
| OK >> GO TO 6.<br>NG >> Repair or replace damaged parts.                                                                                                    |     |
| 6. снеск ртс                                                                                                    | D   |
| Perform "DTC Confirmation Procedure". Refer to <u>CVT-117, "DTC Confirmation Procedure"</u> .<br><u>OK or NG</u><br>OK >> <b>INSPECTION END</b><br>NG >> Replace the transaxle assembly. Refer to <u>CVT-226, "Removal and Installation"</u> . | E   |
|                                                                                                    | F   |
|                                                                                                    | G   |
|                                                                                                    | Н   |
|                                                                                                    | I   |
|                                                                                                    | J   |

Κ

L

Μ

#### **DTC P0778 PRESSURE CONTROL SOLENOID B ELECTRICAL (SEC PRESSURE** SOLENOID VALVE) PFP:31941

# Description

The pressure control solenoid valve B (secondary pressure solenoid valve) regulates the oil pump discharge pressure to suit the driving condition in response to a signal sent from the TCM.

# CONSULT-II Reference Value

Remarks: Specification data are reference values.

| Item name | Condition                                        | Display value (Approx.) |
|-----------|--------------------------------------------------|-------------------------|
| ISOLT3    | Secondary pressure low - Secondary pressure high | 0.8 - 0.0A              |
|           | "N" position idle                                | 0.6 - 0.7A              |
| SOLINOINS | When stalled                                     | 0.4 - 0.6A              |

# On Board Diagnosis Logic

- This is an OBD-II self-diagnostic item.
- Diagnostic trouble code "P0778 PRS CNT SOL/B CIRC" with CONSULT-II is detected under the following conditions.
- TCM detects an improper voltage drop when it tries to operate the solenoid valve.
- When TCM compares target value with monitor value and detects an irregularity.

#### Possible Cause

- Harness or connectors (Solenoid circuit is open or shorted.)
- Pressure control solenoid valve B (Secondary pressure solenoid valve)

# **DTC Confirmation Procedure**

#### NOTE:

#### If "DTC Confirmation Procedure" has been previously performed, always turn ignition switch OFF and wait at least 10 seconds before performing the next test.

After the repair, perform the following procedure to confirm the malfunction is eliminated.

#### (I) WITH CONSULT-II

- Turn ignition switch ON.
- Select "DATA MONITOR" mode for "TRANSMISSION" with 2. CONSULT-II.
- Start engine and wait at least 5 seconds. 3.
- 4. If DTC is detected, go to CVT-122, "Diagnostic Procedure".

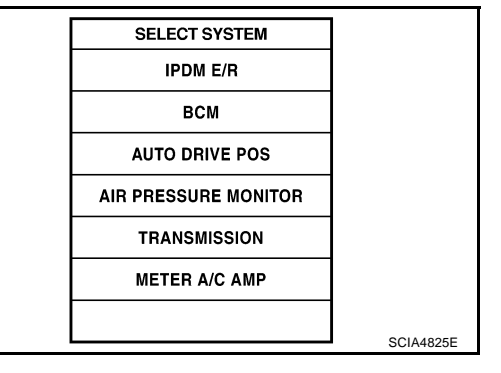

### WITH GST

Follow the procedure "WITH CONSULT-II".

ECS00E93

ECS00E95

ECS00F94

ECS00E01

ECS00F92

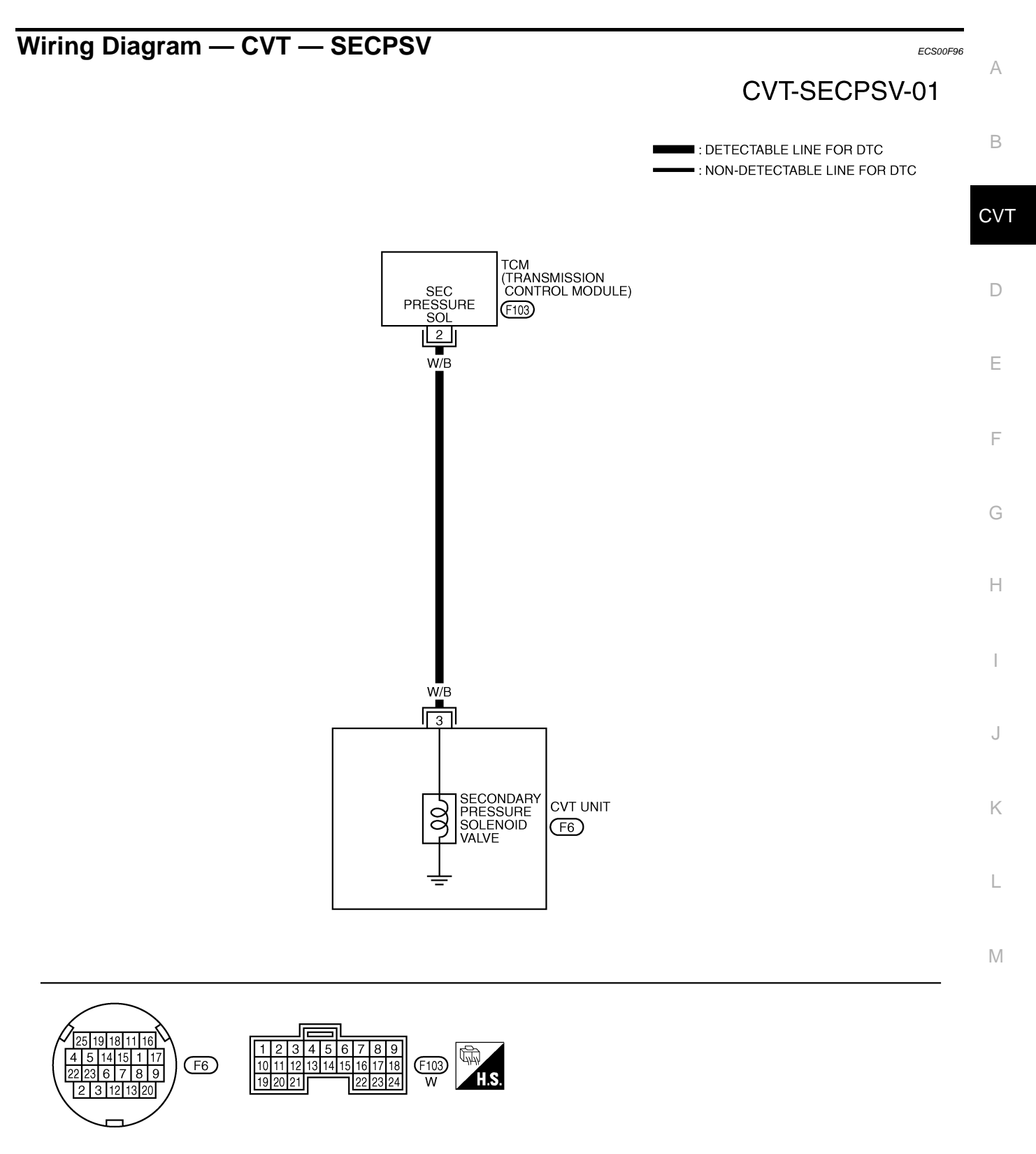

TCWA0250E

| TCM term | ninal data a | re reference valu                                                                   | es, measured      | between each terminal and ground.             |            |
|----------|--------------|-------------------------------------------------------------------------------------|-------------------|-----------------------------------------------|------------|
| Terminal | Wire color   | Item                                                                                | Condition Data (A |                                               |            |
|          |              |                                                                                     | A                 | Release your foot from the accelerator pedal. | 5.0 - 7.0V |
| 2        | W/B          | Pressure control<br>solenoid valve B<br>(Secondary pres-<br>sure solenoid<br>valve) | and               | Press the accelerator pedal all the way down. | 3.0 - 4.0V |

# Diagnostic Procedure

# 1. CHECK INPUT SIGNAL

#### With CONSULT-II

- 1. Start engine.
- 2. Select "MAIN SIGNALS" in "DATA MONITOR" mode for "TRANSMISSION" with CONSULT-II.
- 3. Read out the value of "ISOLT3".

| Item name | Condition                                           | Display value (Approx.) |
|-----------|-----------------------------------------------------|-------------------------|
| ISOLT3    | Secondary pressure low -<br>Secondary pressure high | 0.8 - 0.0A              |

|         | DATA I | IONITOR |        |           |
|---------|--------|---------|--------|-----------|
| NONITOR |        |         | NO DTC |           |
| ATF TE  | MP     | 59      | )      |           |
| STM ST  | ΓEP    | 4s      | tep    |           |
| ISOL T  | I      | 0.      | 000A   |           |
| ISOL T2 |        | 0.      | 800A   |           |
| ISOL T3 |        | 0.800A  |        |           |
|         |        | -       | 7      | l         |
|         |        | REC     | ORD    |           |
| MODE    | BACK   | LIGHT   | COPY   |           |
|         |        |         |        | SCIA2349E |

ECS00F97

#### **Without CONSULT-II**

- 1. Start engine.
- 2. Check voltage between TCM connector terminal and ground.

| Name                                                                       | Connector | Terminal   | Condition                                     | Voltage<br>(Approx.) |
|----------------------------------------------------------------------------|-----------|------------|-----------------------------------------------|----------------------|
| Pressure<br>control                                                        |           |            | Release your foot from the accelerator pedal. | 5.0 - 7.0V           |
| solenoid<br>valve B<br>(Second-<br>ary pres-<br>sure<br>solenoid<br>valve) | F103      | 2 - ground | Press the accelerator pedal all the way down. | 3.0 - 4.0V           |

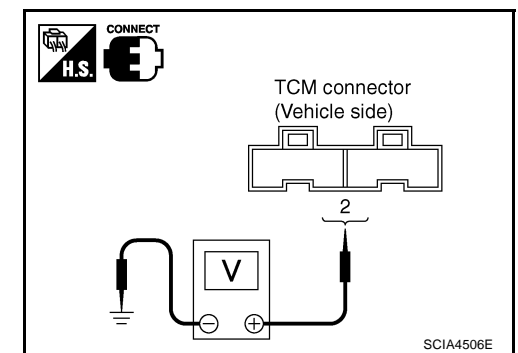

3. Turn ignition switch OFF.

4. Disconnect TCM connector.

5. Check if there is continuity between connector terminal and ground.

#### OK or NG

OK >> GO TO 5. NG >> GO TO 2.

# 2. CHECK PRESSURE CONTROL SOLENOID VALVE A (LINE PRESSURE SOLENOID VALVE) CIRCUIT

- 1. Turn ignition switch OFF.
- 2. Disconnect TCM connector.
- 3. Check resistance between TCM connector terminal and ground.

| Solenoid valve                                                                | Connector | Terminal   | Resistance<br>(Approx.) |
|-------------------------------------------------------------------------------|-----------|------------|-------------------------|
| Pressure control solenoid<br>valve B (Secondary pres-<br>sure solenoid valve) | F103      | 2 - Ground | 3 - 9 Ω                 |
| <u>OK or NG</u><br>OK >> GO TO 5.                                             |           |            |                         |

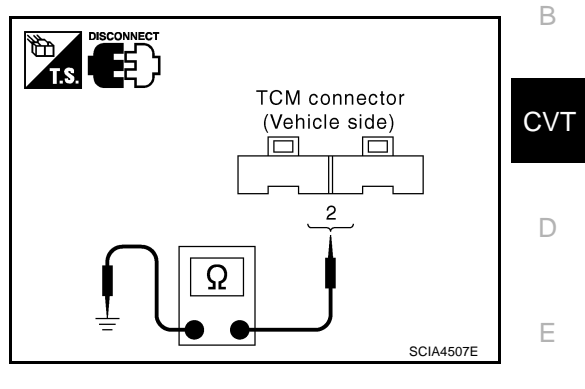

# 3. CHECK VALVE RESISTANCE

1. Turn ignition switch OFF.

>> GO TO 3.

- 2. Disconnect CVT unit harness connector.
- 3. Check resistance between CVT unit harness connector terminal and ground.

| Solenoid valve                                                                | Connector | Terminal   | Resistance<br>(Approx.) |
|-------------------------------------------------------------------------------|-----------|------------|-------------------------|
| Pressure control sole-<br>noid valve B (Secondary<br>pressure solenoid valve) | F6        | 3 - Ground | 3 - 9 Ω                 |

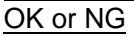

NG

OK >> GO TO 4.

NG >> Repair or replace damaged parts.

## 4. CHECK POWER SOURCE CIRCUIT

- 1. Turn ignition switch OFF.
- 2. Disconnect TCM connector and CVT unit harness connector.
- 3. Check continuity between TCM connector terminal and CVT unit harness connector terminal.

| Item                       | Connector | Terminal | Continuity |
|----------------------------|-----------|----------|------------|
| TCM connector              | F103      | 2        | Vos        |
| CVT unit harness connector | F6        | 3        | 163        |

- 4. If OK, check harness for short to ground and short to power.
- 5. Reinstall any part removed.

#### OK or NG

- OK >> GO TO 5.
- NG >> Repair or replace damaged parts.

# 5. снеск отс

Perform "DTC Confirmation Procedure". Refer to CVT-120, "DTC Confirmation Procedure" .

OK or NG

OK >> INSPECTION END

NG >> GO TO 6.

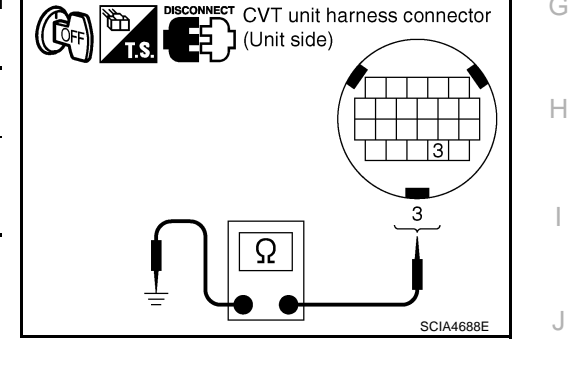

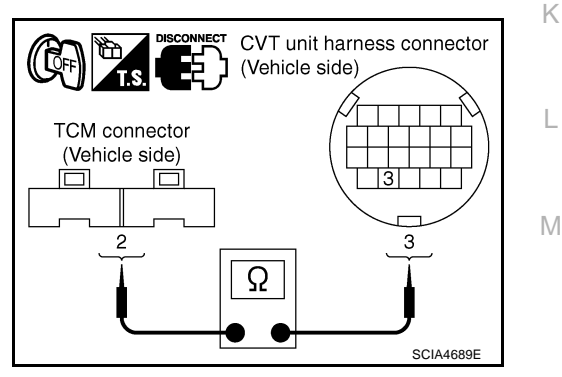

А

F

# 6. снеск тсм

1. Check TCM input/output signal. Refer to CVT-50, "TCM Input/Output Signal Reference Values" .

2. If NG, re-check TCM pin terminals for damage or loose connection with harness connector. OK or NG

#### OK >> INSPECTION END

NG >> 1. Repair or replace damaged parts.

2. Replace the transaxle assembly. Refer to CVT-226, "Removal and Installation" .

#### Component Inspection PRESSURE CONTROL SORENOID VALVE B (SECONDARY PRESSURE SOLENOID VALVE)

- 1. Turn ignition switch OFF.
- 2. Disconnect CVT unit harness connector.
- 3. Check resistance between CVT unit harness connector terminal and ground.

| Solenoid Valve                                                                | Connector | Terminal   | Resistance<br>(Approx.) |
|-------------------------------------------------------------------------------|-----------|------------|-------------------------|
| Pressure control sole-<br>noid valve B (Secondary<br>pressure solenoid valve) | F6        | 3 - Ground | 3 - 9 Ω                 |

4. If NG, replace the transaxle assembly. Refer to <u>CVT-226</u>, <u>"Removal and Installation"</u>.

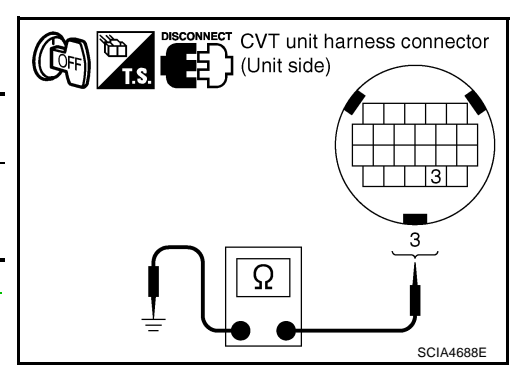

#### DTC P0826 MANUAL MODE SWITCH CIRCUIT

#### Description

Manual mode switch is installed in CVT control device. The manual mode switch sends shift up and shift down switch signals to TCM.

TCM sends the switch signals to unified meter and A/C amp via CAN communication line. Then manual mode switch position is indicated on the CVT position indicator. For inspection, refer to CVT-175, "Diagnostic Procedure".

### **CONSULT-II Reference Value**

| Item name | Condition                                          | Display value |   |
|-----------|----------------------------------------------------|---------------|---|
| MMODE     | Manual shift gate position (neutral)               | ON            | D |
| MINODE    | Other than the above                               | OFF           |   |
|           | Manual shift gate position (neutral, +side, -side) | OFF           | E |
|           | Other than the above                               | ON            |   |
|           | Select lever: + side                               | ON            |   |
| UPLVR     | Other than the above                               | OFF           | F |
|           | Select lever: - side                               | ON            |   |
| DOWNLVR   | Other than the above                               | OFF           | G |

# On Board Diagnosis Logic

- This is not an OBD-II self-diagnostic item.
- Diagnostic trouble code "P0826 MANUAL MODE SWITCH" with CONSULT-II is detected when TCM monitors Manual mode, Non manual mode, Up or Down switch signal, and then detects irregular with impossible input pattern for 1 second or more.

#### Possible Cause

- Harness or connectors (These switches circuit is open or shorted.) (TCM, and unified meter and A/C amp circuit are open or shorted.) (CAN communication line is open or shorted.)
- Manual mode select switch (Built into CVT control device)
- Manual mode position select switch (Built into CVT control device)

### DTC Confirmation Procedure

#### NOTE:

If "DTC Confirmation Procedure" has been previously conducted, always turn ignition switch OFF and wait at least 10 seconds before conducting the next test.

After the repair, perform the following procedure to confirm the malfunction is eliminated.

#### WITH CONSULT-II

- 1. Turn ignition switch ON. (Do not start engine.)
- Select "DATA MONITOR" mode for "TRANSMISSION" with 2 CONSULT-II.
- 3. Start engine.
- 4. Move selector lever to "M" position.
- Drive vehicle for at least 2 consecutive seconds. 5.
- If DTC is detected, go to CVT-129, "Diagnostic Procedure" . 6.

|                      | -         |
|----------------------|-----------|
| SELECT SYSTEM        |           |
| IPDM E/R             |           |
| ВСМ                  |           |
| AUTO DRIVE POS       |           |
| AIR PRESSURE MONITOR |           |
| TRANSMISSION         |           |
| METER A/C AMP        |           |
|                      |           |
|                      | SCIA4825E |
|                      |           |

PFP:34901

FCS00F00

ECS00E9A

CVT

А

В

ECS00F9B

ECS00F9C

ECS00F9D

Н

Κ

М

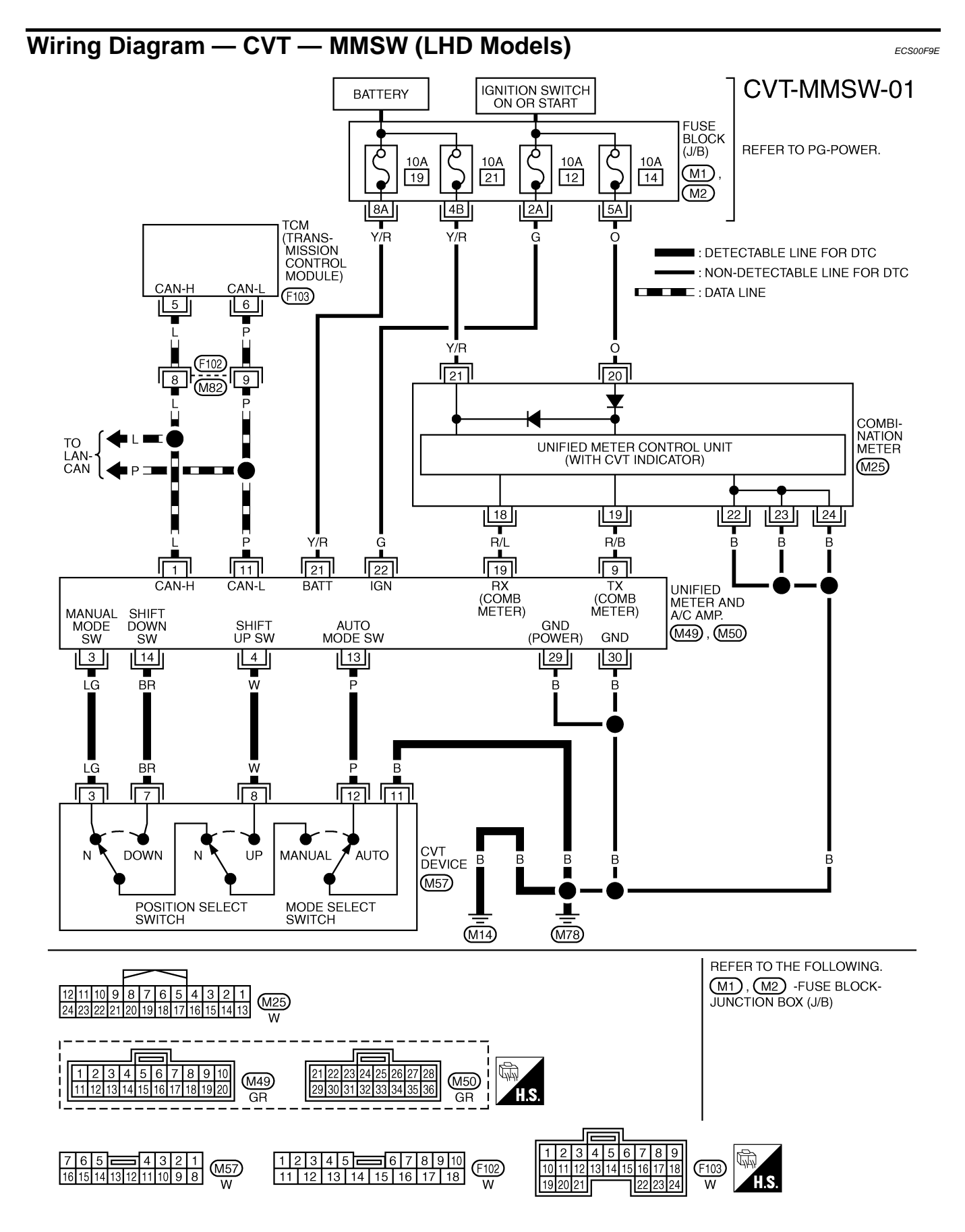

TCWB0141E

| erminal | Wire<br>color | Item  | Condition | Data (Approx.) |
|---------|---------------|-------|-----------|----------------|
| 5       | L             | CAN H | _         | -              |
| 6       | Ρ             | CAN L | -         | -              |
|         |               |       |           |                |
|         |               |       |           |                |
|         |               |       |           |                |
|         |               |       |           |                |
|         |               |       |           |                |
|         |               |       |           |                |
|         |               |       |           |                |
|         |               |       |           |                |
|         |               |       |           |                |
|         |               |       |           |                |
|         |               |       |           |                |
|         |               |       |           |                |
|         |               |       |           |                |
|         |               |       |           |                |
|         |               |       |           |                |
|         |               |       |           |                |
|         |               |       |           |                |
|         |               |       |           |                |
|         |               |       |           |                |
|         |               |       |           |                |
|         |               |       |           |                |
|         |               |       |           |                |
|         |               |       |           |                |
|         |               |       |           |                |

# CVT-127

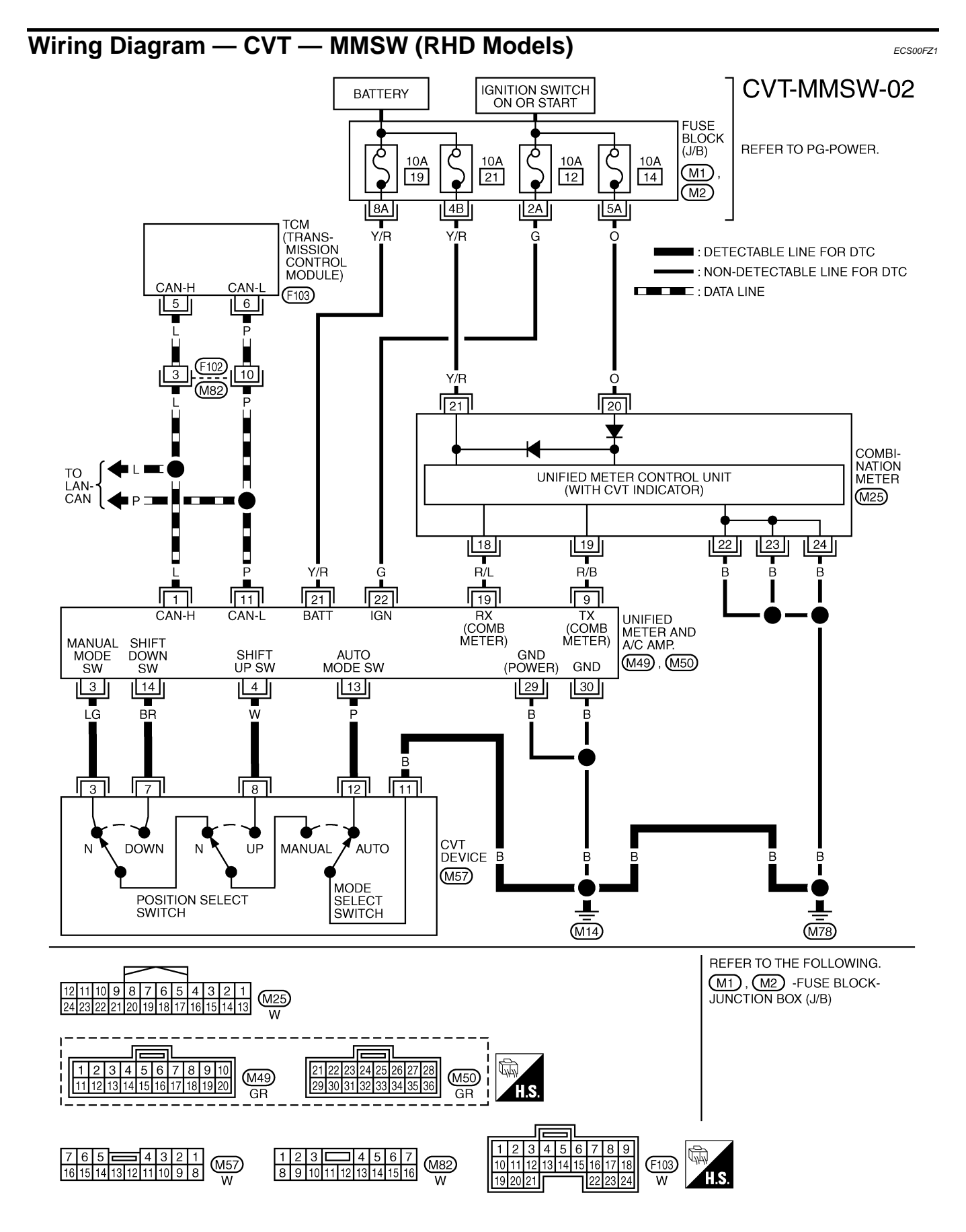

TCWB0142E

| Terminal                                                  | Wire<br>color                          | Item                                                                                  | Condition                                                                                           | Data (Approx.)                                   |                           |
|-----------------------------------------------------------|----------------------------------------|---------------------------------------------------------------------------------------|----------------------------------------------------------------------------------------------------|--------------------------------------------------|---------------------------|
| 5                                                         | L                                      | CAN H                                                                                 |                                                                                                    |                                                  | _                         |
| 6                                                         | Р                                      | CAN L                                                                                 | _                                                                                                   |                                                  | -                         |
| Diagnos<br>I. снес                                        | STIC PI                                | rocedure<br>COMMUNICATION LI                                                          | NE                                                                                                  |                                                  | ECS00F9F                  |
| Perform th<br><u>s any mal</u><br>YES >                   | ie self-d<br><u>functior</u><br>> Chec | iagnosis check. Refer<br>of the "U1000 CAN C<br>cAN communication                     | to <u>CVT-58, "SELF-DIAGNOS"</u><br>OMM CIRCUIT" indicated?<br>line. Refer to <u>CVT-65, "DTC I</u> | TIC RESULT MODE" .<br>J1000 CAN COMMUNIO         | CATION LINE" .            |
| NO ><br>2. снес                                           | > GO T<br>:K MAN                       | U 2.                                                                                  | CIRCUIT                                                                                             |                                                  |                           |
| With C . Turn iq . Select . "TRAN                         | ONSUL<br>gnition s<br>t "ECU<br>NSMISS | <b>T-II</b><br>switch ON. (Do not star<br>INPUT SIGNALS" in "<br>SION" with CONSULT-I | rt engine.)<br>DATA MONITOR" mode for<br>I.                                                         | DATA MONITO<br>MONITOR 1<br>DOWNLVR C<br>UPLVR C | R<br>NO DTC<br>)FF<br>JFF |
| B. Read<br>MODE                                           | out ON<br>E", "UPL                     | /OFF switching action<br>.VR", "DOWNLVR".                                             | of the "MMODE", "NON M-                                                                             | NON MMODE (<br>MMODE C                           | ON<br>DFF                 |
| MMODE                                                     |                                        | Manual shift gate po<br>tion (neutral)                                                | Display value                                                                                       |                                                  |                           |
|                                                           |                                        | Other than the abov                                                                   | e OFF                                                                                               | MODE BACK LIGH                                   |                           |
| NON MMO                                                   | DE                                     | Manual shift gate po<br>tion (neutral, +side,                                         | -side) OFF                                                                                          |                                                  | SCIA4588E                 |
| Other than the above                                      |                                        | e ON                                                                                  |                                                                                                    |                                                  |                           |
| UPLVR Select lever: + + + + + + + + + + + + + + + + + + + |                                        | Select lever: + side                                                                  | ON                                                                                                  |                                                  |                           |
|                                                           |                                        | Other than the abov                                                                   | e OFF                                                                                               |                                                  |                           |
|                                                           | 1                                      | Select lever: - side                                                                  | ON                                                                                                  |                                                  |                           |
| DOWNLVR                                                   |                                        |                                                                                       | · T                                                                                                 |                                                  |                           |

#### **Without CONSULT-II**

Drive vehicle in the manual mode, and confirm that the actual gear position and the meter's indication of the position mutually coincide when the selector lever is shifted to the "+ (up)" or "- (down)" side (1st  $\Leftrightarrow$  6th gear). M OK or NG

OK >> GO TO 7. NG >> GO TO 3.

# 3. CHECK MANUAL MODE SWITCH

Check manual mode switch.

• Refer to <u>CVT-131, "Component Inspection"</u>.

OK or NG

OK >> GO TO 4.

NG >> Repair or replace damaged parts.

# 4. CHECK SELF-DIAGNOSTIC RESULTS (UNIFIED METER AND A/C AMP)

Perform self-diagnosis check. Refer to <u>DI-29, "CONSULT-II Function (METER A/C AMP)"</u>. Is any malfunction detected by self-diagnosis?

YES >> Check the malfunctioning system.

NO >> GO TO 5.

### 5. CHECK SELF-DIAGNOSTIC RESULTS (COMBINATION METER)

Perform self-diagnosis check. Refer to DI-15, "Self-Diagnosis Mode of Combination Meter" .

Is any malfunction detected by self-diagnosis?

YES >> Check the malfunctioning system.

NO >> GO TO 6.

#### 6. CHECK MANUAL MODE SWITCH CIRCUIT

- 1. Turn ignition switch OFF.
- 2. Disconnect CVT device connector and unified meter and A/C amp connector.
- Check continuity between CVT device harness connector terminal and unified meter and A/C amp harness connector terminal.

| Item                                        | Connector | Terminal | Continuity |
|---------------------------------------------|-----------|----------|------------|
| CVT device harness connector                | M57       | 3        |            |
| Unified meter and A/C amp harness connector | M49       | 3        | Yes        |
| CVT device harness connector                | M57       | 7        |            |
| Unified meter and A/C amp harness connector | M49       | 14       | Yes        |
| CVT device harness connector                | M57       | 8        |            |
| Unified meter and A/C amp harness connector | M49       | 4        | Yes        |
| CVT device harness connector                | M57       | 12       |            |
| Unified meter and A/C amp harness connector | M49       | 13       | Yes        |

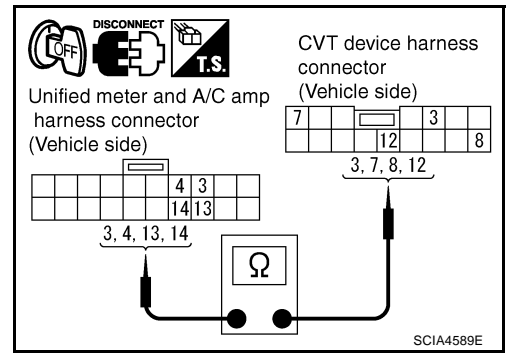

4. Check continuity between CVT device harness connector terminal and ground.

| Item                         | Connector | Terminal | Continuity |
|------------------------------|-----------|----------|------------|
| CVT device harness connector | M57       | 11       | Yes        |

5. If OK, check harness for short to ground and short to power.

6. Reinstall any part removed.

#### OK or NG

OK >> GO TO 7.

>> Repair open circuit or short to ground or short to power in harness or connectors.

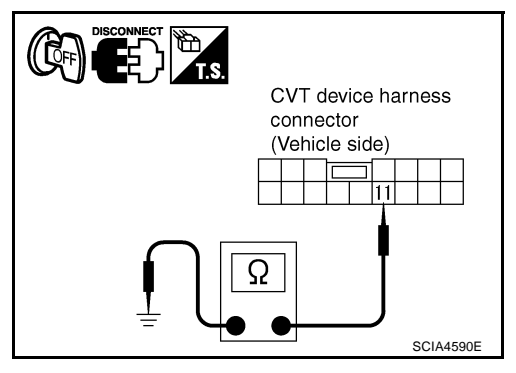

# 7. снеск отс

Perform "DTC Confirmation Procedure". Refer to <u>CVT-125, "DTC Confirmation Procedure"</u>.

OK or NG

OK >> INSPECTION END

NG >> GO TO 8.

# 8. снеск тсм

1. Check TCM input/output signal. Refer to <u>CVT-50, "TCM Input/Output Signal Reference Values"</u>.

2. If NG, re-check TCM pin terminals for damage or loose connection with harness connector. OK or NG

#### OK >> INSPECTION END

NG >> Repair or replace damaged parts.

#### Component Inspection MANUAL MODE SWITCH

Check continuity between CVT device harness connector terminals.

| Item                      | Position | Connector | Terminal | Continuity |  |
|---------------------------|----------|-----------|----------|------------|--|
| Manual mode               | Auto     |           | 12 - 11  |            |  |
| select switch             | Manual   | M57       | 3 - 11   |            |  |
| Manual mode               | Up       |           | 8 - 11   | Yes        |  |
| position select<br>switch | Down     |           | 7 - 11   |            |  |

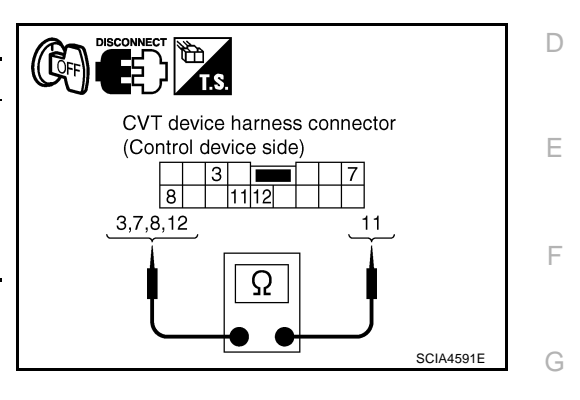

Н

J

Κ

L

Μ

А

В

CVT

ECS00E9G

#### DTC P0840 TRANSMISSION FLUID PRESSURE SENSOR A CIRCUIT (SEC PRESSURE SENSOR) PFP:31936

### Description

The transmission fluid pressure sensor A (secondary pressure sensor) detects secondary pressure of CVT and sends TCM the signal.

### CONSULT-II Reference Value

Remarks: Specification data are reference values.

| Item name    | Condition         | Display value (Approx.) |
|--------------|-------------------|-------------------------|
| SEC HYDR SEN | "N" position idlo | 0.8 - 1.0V              |
| SEC PRESS    |                   | 0.5 - 0.9 MPa           |

#### On Board Diagnosis Logic

- This is an OBD-II self-diagnostic item.
- Diagnostic trouble code "P0840 TR PRS SENS/A CIRC" with CONSULT-II is detected when TCM detects an improper voltage drop when it receives the sensor signal.

#### Possible Cause

- Transmission fluid pressure sensor A (Secondary pressure sensor)
- Harness or connectors (Switch circuit is open or shorted.)

# **DTC Confirmation Procedure**

#### **CAUTION:**

- Always drive vehicle at a safe speed. .
- Be careful not to rev engine into the red zone on the tachometer. NOTE:

#### If "DTC Confirmation Procedure" has been previously performed, always turn ignition switch OFF and wait at least 5 seconds before performing the next test.

After the repair, perform the following procedure to confirm the malfunction is eliminated.

#### (P) WITH CONSULT-II

- Turn ignition switch ON and select "DATA MONITOR" mode for 1. "TRANSMISSION" with CONSULT-II.
- Make sure that output voltage of line temperature sensor is 2. within the range below. ATF TEMP SEN: 1.0 - 2.0V

If out of range, drive the vehicle to decrease the voltage (warm up the fluid) or stop engine to increase the voltage (cool down the fluid)

- 3. Start engine and wait for at least 5 consecutive seconds.
- If DTC is detected, go to CVT-134, "Diagnostic Procedure".

#### **WITH GST**

Follow the procedure "WITH CONSULT-II".

| SELECT SYSTEM        |           |
|----------------------|-----------|
| IPDM E/R             |           |
| ВСМ                  |           |
| AUTO DRIVE POS       |           |
| AIR PRESSURE MONITOR |           |
| TRANSMISSION         |           |
| METER A/C AMP        |           |
|                      |           |
|                      | SCIA4825E |

ECS00E9.

ECS00F9K

ECS00F9L

**CVT-132** 

FCSOOFOH

ECS00F9

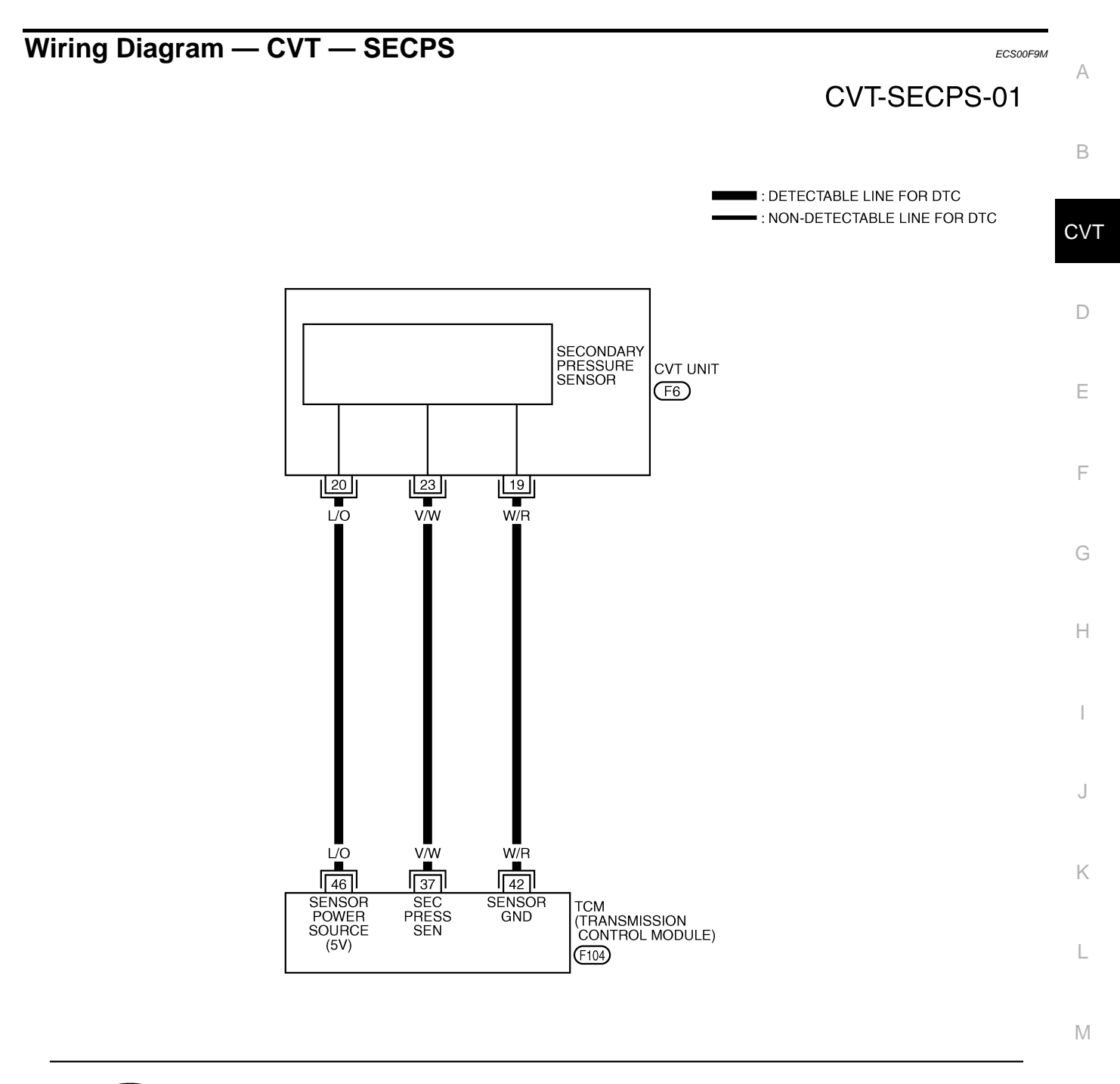

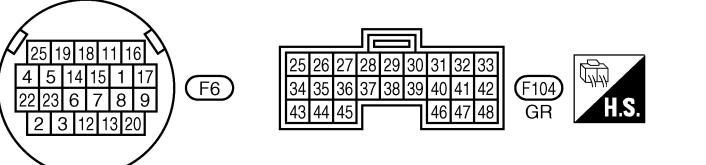

TCWA0253E

| TCM terminal data are reference values, measured between each terminal and ground. |            |                                                                           |           |                       |                |  |
|------------------------------------------------------------------------------------|------------|---------------------------------------------------------------------------|-----------|-----------------------|----------------|--|
| Terminal                                                                           | Wire color | Item                                                                      | Condition |                       | Data (Approx.) |  |
| 37                                                                                 | V/W        | Transmission fluid<br>pressure sensor A<br>(Secondary pressure<br>sensor) | and       | and "N" position idle |                |  |
| 42                                                                                 | W/R        | Sensor ground                                                             | Always    |                       | 0V             |  |
| 46                                                                                 | 1/0        | Sensor power                                                              | CON       | _                     | 4.5 - 5.5V     |  |
| 46                                                                                 | ĽÖ         |                                                                           | COFF      | _                     | 0V             |  |

# **Diagnostic Procedure**

# 1. CHECK INPUT SIGNAL

#### With CONSULT-II

- 1. Start engine.
- 2. Select "ECU INPUT SIGNALS" in "DATA MONITOR" mode for "TRANSMISSION" with CONSULT-II.
- 3. Start vehicle and read out the value of "SEC HYDR SEN".

| Item name    | Condition         | Display value (Approx.) |
|--------------|-------------------|-------------------------|
| SEC HYDR SEN | "N" position idle | 0.8 - 1.0V              |

|     |       | DATA N  | CNITOR |        |           |
|-----|-------|---------|--------|--------|-----------|
| NON | ITOR  |         |        | NO DTC |           |
| VSI | P SE  | NSOR    | 1      | km / h |           |
| ES  | TM V  | SP SIG  | 0      | km / h |           |
| PRI | I SPE | ED SEN  | 32     | rpm    |           |
| EN  | G SP  | EED SIG | à Oi   | rpm    |           |
| SEG | С НҮ  | DR SEN  | 0.4    | 47 V   |           |
|     |       |         |        |        |           |
| -   |       |         |        | /      |           |
|     |       |         | KEU    |        |           |
| M   | ODE   | BACK    | LIGHT  | COPY   |           |
|     |       |         |        |        | SCIA2279E |

ECS00F9N

#### **Without CONSULT-II**

- 1. Start engine.
- 2. Check voltage between TCM connector terminal and ground.

| Transmission       fluid pressure       sensor A (Sec-       F104       37 - Ground       "N" position idle       0.8V | Name                                                                             | Connector | Terminal    | Condition         | Voltage |
|----------------------------------------------------------------------------------------------------|----------------------------------------------------------------------------------|-----------|-------------|-------------------|---------|
| ondary pres-<br>sure sensor)                                                                                           | Transmission<br>fluid pressure<br>sensor A (Sec-<br>ondary pres-<br>sure sensor) | F104      | 37 - Ground | "N" position idle | 0.8V    |

OK or NG

OK >> GO TO 5. NG >> GO TO 2.

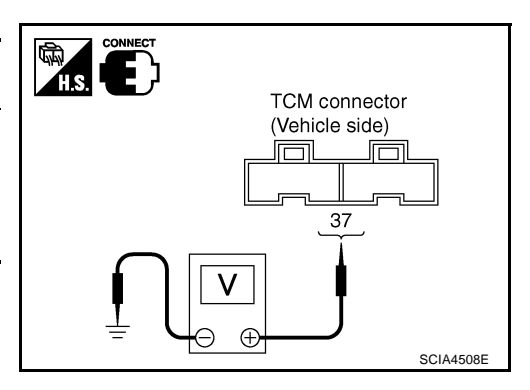

CVT-134

# 2. CHECK SENSOR POWER AND SENSOR GROUND

- 1. Turn ignition switch ON. (Do not start engine.)
- 2. Check voltage between TCM connector terminals.

|        | Item        | Connector | Terminal | Data<br>(Approx.) |
|--------|-------------|-----------|----------|-------------------|
| TCM co | onnector    | F104      | 46 - 42  | 4.5 - 5.5V        |
| OK or  | NG          |           |          |                   |
| OK     | >> GO TO 4. |           |          |                   |
| NG     | >> GO TO 3. |           |          |                   |

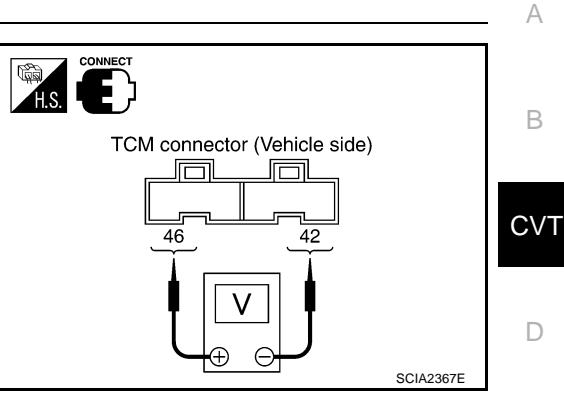

F

F

Н

Κ

L

Μ

# 3. CHECK HARNESS BETWEEN TCM AND CVT UNIT HARNESS CONNECTOR (SENSOR POWER AND SENSOR GROUND)

- 1. Turn ignition switch OFF.
- 2. Disconnect TCM connector and CVT unit harness connector.
- 3. Check continuity between TCM connector terminal and CVT unit harness connector terminal.

| Item                       | Connector | Terminal | Continuity |
|----------------------------|-----------|----------|------------|
| ТСМ                        | F104      | 42       | Voc        |
| CVT unit harness connector | F6        | 19       | 165        |
| ТСМ                        | F104      | 46       | Voc        |
| CVT unit harness connector | F6        | 20       | 165        |

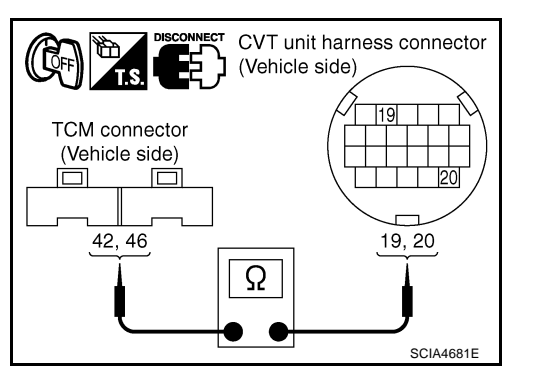

- 4. If OK, check harness for short to ground and short to power.
- 5. Reinstall any part removed.

#### OK or NG

- OK >> Replace TCM. Refer to CVT-8, "Precautions for TCM and CVT Assembly Replacement" .
- NG >> Repair open circuit or short to ground or short to power in harness or connectors.

### 4. CHECK TRANSMISSION FLUID PRESSURE SENSOR A (SECONDARY PRESSURE SENSOR) CIR-CUIT

- 1. Turn ignition switch OFF.
- 2. Disconnect TCM connector and CVT unit harness connector.
- 3. Check continuity between TCM connector terminal and CVT unit harness connector terminal.

| Item                       | Connector | Terminal | Continuity |
|----------------------------|-----------|----------|------------|
| TCM                        | F104      | 37       | Vos        |
| CVT unit harness connector | F6        | 23       | 163        |

- 4. If OK, check harness for short to ground and short to power.
- 5. Reinstall any part removed.

#### OK or NG

- OK >> GO TO 5.
- NG >> Repair open circuit or short to ground or short to power in harness or connectors.

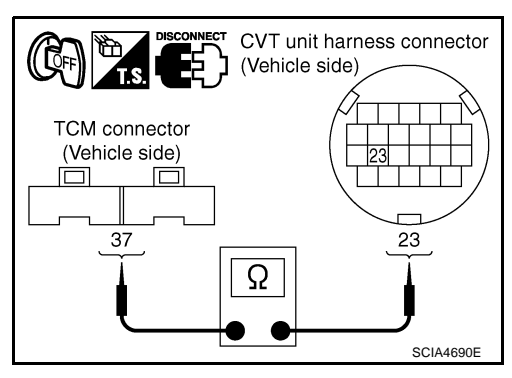

# 5. снеск отс

Perform "DTC Confirmation Procedure". Refer to <u>CVT-132, "DTC Confirmation Procedure"</u>.

OK or NG

- OK >> INSPECTION END
- NG >> GO TO 6.

# 6. снеск тсм

1. Check TCM input/output signal. Refer to CVT-50, "TCM Input/Output Signal Reference Values" .

2. If NG, re-check TCM pin terminals for damage or loose connection with harness connector.

OK or NG

OK >> Replace the transaxle assembly. Refer to <u>CVT-226, "Removal and Installation"</u>.

NG >> Repair or replace damaged parts.

# **DTC P0841 PRESSURE SENSOR FUNCTION**

## DTC P0841 PRESSURE SENSOR FUNCTION

#### Description

Using the engine load (throttle position), the primary pulley revolution speed, and the secondary pulley revolution speed as input signal, TCM changes the operating pressure of the primary pulley and the secondary pulley and changes the groove width of the pulley to control the gear ratio.

### **CONSULT-II Reference Value**

| Remarks: Specification data are reference values. |                   |                         | CV |
|---------------------------------------------------|-------------------|-------------------------|----|
| Item name                                         | Condition         | Display value (Approx.) |    |
| PRI HYDR SEN                                      | "N" position idle | 0.7 - 3.5V              | D  |
| SEC HYDR SEN                                      |                   | 0.8 - 1.0V              | D  |

# **On Board Diagnosis Logic**

- This is not an OBD-II self-diagnostic item.
- Diagnostic trouble code "P0841 PRESS SEN/FNCTN" with CONSULT-II is detected when correlation between the values of the secondary pressure sensor and the primary pressure sensor is out of specification.

#### Possible Cause

- Transmission fluid pressure sensor A (Secondary pressure sensor)
- Transmission fluid pressure sensor B (Primary pressure sensor)
- Harness or connectors (Sensor circuit is open or shorted.)

# **DTC Confirmation Procedure**

#### **CAUTION:**

- Always drive vehicle at a safe speed.
- Be careful not to rev engine into the red zone on the tachometer.

#### NOTE:

# If "DTC Confirmation Procedure" has been previously performed, always turn ignition switch OFF and wait at least 5 seconds before performing the next test.

After the repair, perform the following procedure to confirm the malfunction is eliminated.

#### B WITH CONSULT-II

- 1. Turn ignition switch ON and select "DATA MONITOR" mode for "TRANSMISSION" with CONSULT-II.
- Start engine and maintain the following conditions for at least 12 consecutive seconds.
   VHCL SPEED: 40 km/h (25 MPH) More than Selector lever: "D" position
- 3. If DTC is detected, go to CVT-138, "Diagnostic Procedure".

| SELECT SYSTEM        |   |
|----------------------|---|
| IPDM E/R             | L |
| BCM                  |   |
| AUTO DRIVE POS       | M |
| AIR PRESSURE MONITOR |   |
| TRANSMISSION         |   |
| METER A/C AMP        |   |
|                      |   |
| SCIA4825E            |   |

PFP:31936

ECS00E90

ECS00F9P

А

R

ECS00F9Q

F

E

Н

ECS00F9S

FCSOOFOR

J

K

# **Diagnostic Procedure**

#### **1. CHECK CAN COMMUNICATION LINE**

Perform the self-diagnosis. Refer to <u>CVT-58, "SELF-DIAGNOSTIC RESULT MODE"</u>. Is any malfunction of the "U1000 CAN COMM CIRCUIT" indicated?

YES >> Check CAN communication line. Refer to <u>CVT-65</u>, "DTC U1000 CAN COMMUNICATION LINE" . NO >> GO TO 2.

# 2. CHECK INPUT SIGNALS

#### With CONSULT-II

- 1. Start engine.
- 2. Select "ECU INPUT SIGNALS" in "DATA MONITOR" mode for "TRANSMISSION" with CONSULT-II.
- 3. Start vehicle and read out the value of "SEC HYDR SEN" and "PRI HYDR SEN".

| Item name    | Condition         | Display value (Approx.) |
|--------------|-------------------|-------------------------|
| PRI HYDR SEN | "N" position idlo | 0.7 - 3.5V              |
| SEC HYDR SEN |                   | 0.8 - 1.0V              |

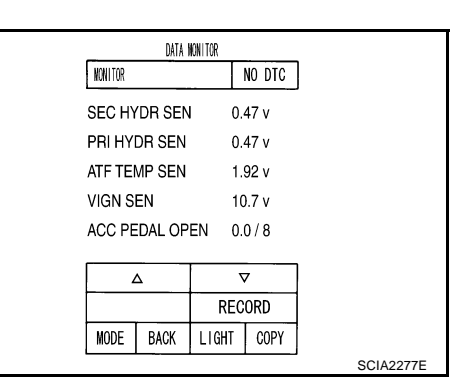

#### **Without CONSULT-II**

- 1. Start engine.
- 2. Check voltage between TCM connector terminals and ground.

| Name                                                                        | Connector | Terminal    | Condition         | Voltage<br>(Approx.) |
|-----------------------------------------------------------------------------|-----------|-------------|-------------------|----------------------|
| Transmission fluid<br>pressure sensor B<br>(Primary pres-<br>sure sensor)   | E104      | 41 - Ground | "N" position idlo | 0.7 - 3.5V           |
| Transmission fluid<br>pressure sensor A<br>(Secondary pres-<br>sure sensor) | 1 104     | 37 - Ground |                   | 0.8V                 |

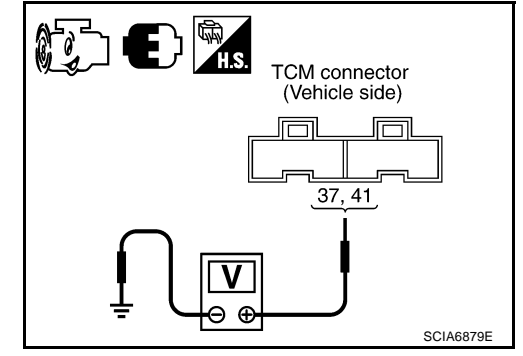

OK or NG

OK >> GO TO 6. NG >> GO TO 3.

### 3. CHECK LINE PRESSURE

Perform line pressure test. Refer to <u>CVT-39</u>, "LINE PRESSURE TEST".

#### OK or NG

OK >> GO TO 4.

NG >> Repair or replace damaged parts. Refer to <u>CVT-40.</u> <u>"Judgement of Line Pressure Test"</u>.

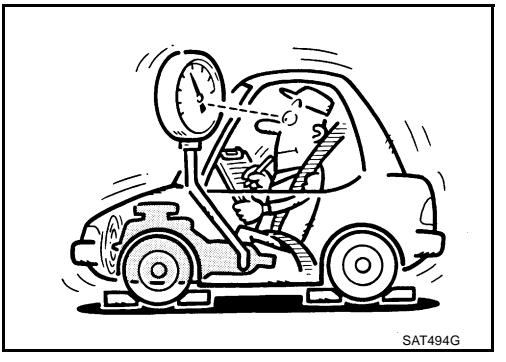

# CVT-138

# **DTC P0841 PRESSURE SENSOR FUNCTION**

| 4. CHECK TRANSMISSION FLUID PRESSORE SENSOR A (SECONDARY PRESSURE SENSOR) SYS-<br>TEM AND TRANSMISSION FLUID PRESSURE SENSOR B (PRIMARY PRESSURE SENSOR) SYSTEM                                                                                                    | А   |
|----------------------------------------------------------------------------------------------------|-----|
| Check secondary pressure sensor system and primary pressure sensor system. Refer to <u>CVT-132</u> , " <u>DTC</u> <u>P0840 TRANSMISSION FLUID PRESSURE SENSOR A CIRCUIT (SEC PRESSURE SENSOR)</u> ", <u>CVT-140</u> , " <u>DTC P0845 TRANSMISSION FLUID PRESSURE SENSOR B CIRCUIT (PRI PRESSURE SENSOR)</u> ".                                              | В   |
| OK or NG<br>OK >> GO TO 5.<br>NG >> Repair or replace damaged parts.                                                                                                    | CVT |
| 5. DETECT MALFUNCTIONING ITEM                                                                                                    | D   |
| <ul> <li>Check the following:</li> <li>Line pressure solenoid valve. Refer to <u>CVT-113, "Component Inspection"</u>.</li> <li>Secondary pressure solenoid valve. Refer to <u>CVT-124, "Component Inspection"</u>.</li> <li>Step motor. Refer to <u>CVT-172, "Component Inspection"</u>.</li> <li><u>OK or NG6</u></li> <li>OK &gt;&gt; GO TO 6.</li> </ul> | E   |
| NG >> Repair or replace damaged parts.                                                                                                    | G   |
| Perform "DTC Confirmation Procedure". Refer to <u>CVT-137, "DTC Confirmation Procedure"</u> . <u>OK or NG</u> OK       >> INSPECTION END         NG       >> Replace TCM or transaxle assembly. Refer to <u>CVT-226, "Removal and Installation"</u> .                                                                                                    | H   |
|                                                                                                    | J   |

Κ

L

Μ

#### DTC P0845 TRANSMISSION FLUID PRESSURE SENSOR B CIRCUIT (PRI PRES-SURE SENSOR) PFP:31936

#### Description

The primary pressure sensor detects primary pressure of CVT and sends TCM the signal.

#### **CONSULT-II Reference Value**

| Item name Condition Condition Condition |                   |            |  |
|-----------------------------------------|-------------------|------------|--|
|                                         |                   |            |  |
| PRI HYDR SEN                            | "N" position idle | 0.7 - 3.5V |  |

## On Board Diagnosis Logic

- This is an OBD-II self-diagnostic item.
- Diagnostic trouble code "P0845 TR PRS SENS/B CIRC" with CONSULT-II is detected under the following . conditions.
- When TCM detects an improper voltage drop when it receives the sensor signal.
- When TCM compares target value with monitor value and detects an irregularity.

#### Possible Cause

- Transmission fluid pressure sensor B (Primary pressure sensor)
- Harness or connectors (Sensor circuit is open or shorted.)

### **DTC Confirmation Procedure**

#### **CAUTION:**

- Always drive vehicle at a safe speed.
- Be careful not to rev engine into the red zone on the tachometer.

#### NOTE:

If "DTC Confirmation Procedure" has been previously performed, always turn ignition switch OFF and wait at least 5 seconds before performing the next test.

After the repair, perform the following procedure to confirm the malfunction is eliminated.

#### (P) WITH CONSULT-II

- 1. Turn ignition switch ON and select "DATA MONITOR" mode for "TRANSMISSION" with CONSULT-II.
- 2. Make sure that output voltage of line temperature sensor is within the range below.

ATF TEMP SEN: 1.0 - 2.0V If out of range, drive the vehicle to decrease the voltage (warm up the fluid) or stop engine to increase the voltage (cool down the fluid)

- 3. Start engine and wait for at least 5 consecutive seconds.
- If DTC is detected, go to CVT-142, "Diagnostic Procedure" . 4.

#### WITH GST

Follow the procedure "WITH CONSULT-II".

| SELECT SYSTEM        |           |
|----------------------|-----------|
| IPDM E/R             |           |
| ВСМ                  |           |
| AUTO DRIVE POS       |           |
| AIR PRESSURE MONITOR |           |
| TRANSMISSION         |           |
| METER A/C AMP        |           |
|                      |           |
|                      | SCIA4825E |

ECS00E9X

ECS00E9Y

**CVT-140** 

FCSOOFQU

FCSOOFOV

ECS00F9W

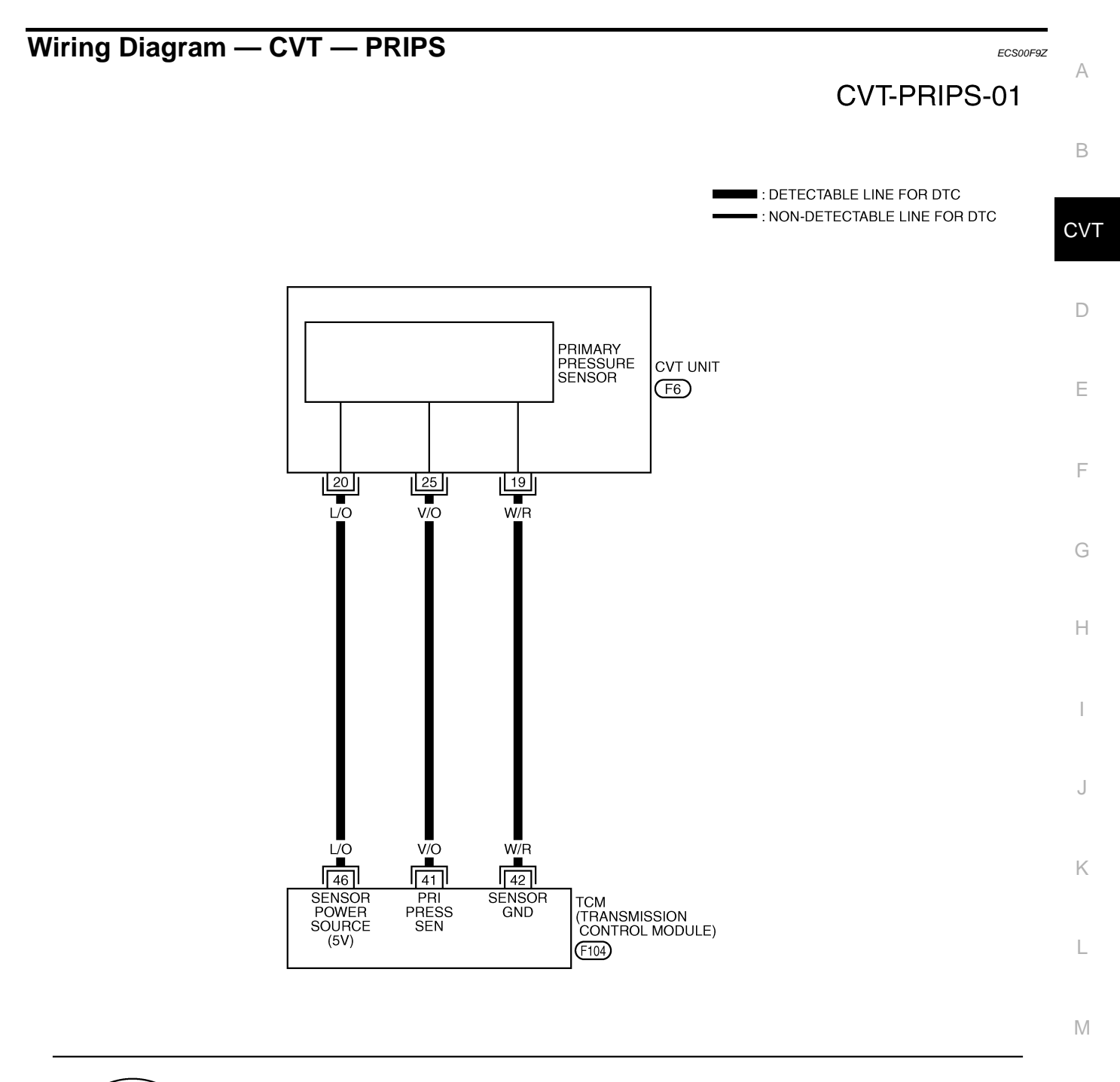

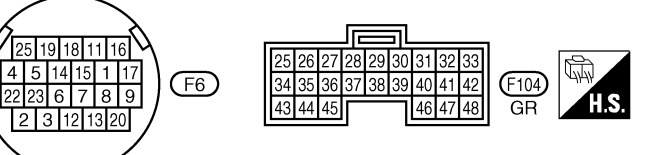

TCWA0255E

| TCM terminal data are reference values, measured between each terminal and ground. |            |                                                                           |        |                   |            |  |
|------------------------------------------------------------------------------------|------------|---------------------------------------------------------------------------|--------|-------------------|------------|--|
| Terminal                                                                           | Wire color | Item                                                                      |        | Data (Approx.)    |            |  |
| 41                                                                                 | V/O        | Transmission fluid<br>pressure sensor B<br>(Primary pressure sen-<br>sor) | and    | "N" position idle | 0.7 - 3.5V |  |
| 42                                                                                 | W/R        | Sensor ground                                                             | Always |                   | 0V         |  |
| 46 L/                                                                              | 1/0        | L/O Sensor power                                                          | CON    | _                 | 4.5 - 5.5V |  |
|                                                                                    | 60         | L/O Sensor power                                                          | COFF   | _                 | ٥V         |  |

# **Diagnostic Procedure**

# 1. CHECK INPUT SIGNAL

#### (P) With CONSULT-II

- 1. Start engine.
- Select "ECU INPUT SIGNALS" in "DATA MONITOR" mode for 2. "TRANSMISSION" with CONSULT-II.
- 3. Start vehicle and read out the value of "PRI HYDR SEN".

| Item name    | Condition         | Display value (Approx.) |
|--------------|-------------------|-------------------------|
| PRI HYDR SEN | "N" position idle | 0.7 - 3.5V              |

| _       | DATA     | ION I TOR |        |           |
|---------|----------|-----------|--------|-----------|
| MONITOR |          |           | NO DTC |           |
| SEC H   | DR SEN   | I 0.      | 47 v   |           |
| PRI HY  | DR SEN   | 0.        | 47 v   |           |
| ATF TE  | MP SEN   | 1.        | 92 v   |           |
| VIGN S  | EN       | 10        | ).7 v  |           |
| ACC PE  | EDAL OP  | EN 0.     | 0/8    |           |
| [       |          | _         |        |           |
|         | <u>م</u> | `         | /      |           |
|         |          | REC       | ORD    |           |
| MODE    | BACK     | LIGHT     | COPY   |           |
|         |          |           |        | SCIA2277E |

ECS00FA0

#### **Without CONSULT-II**

- 1. Start engine.
- 2. Check voltage between TCM connector terminal and ground.

| Name                                                                               | Connector | Terminal    | Condition         | Voltage<br>(Approx.) |
|------------------------------------------------------------------------------------|-----------|-------------|-------------------|----------------------|
| Transmis-<br>sion fluid<br>pressure<br>sensor B<br>(Primary<br>pressure<br>sensor) | F104      | 41 - Ground | "N" position idle | 0.7 - 3.5V           |
|                                                                                    |           |             |                   |                      |

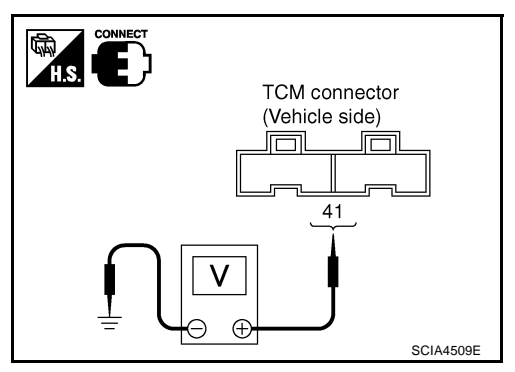

OK or NG

OK >> GO TO 5. NG >> GO TO 2.

**CVT-142** 

# 2. CHECK SENSOR POWER AND SENSOR GROUND

- 1. Turn ignition switch ON. (Do not start engine.)
- 2. Check voltage between TCM connector terminals.

|               | ltem        | Connector | Terminal | Data<br>(Approx.) |
|---------------|-------------|-----------|----------|-------------------|
| TCM connector |             | F104      | 46 - 42  | 4.5 - 5.5V        |
| OK or         | NG          |           |          |                   |
| OK            | >> GO TO 4. |           |          |                   |
| NG            | >> GO TO 3. |           |          |                   |

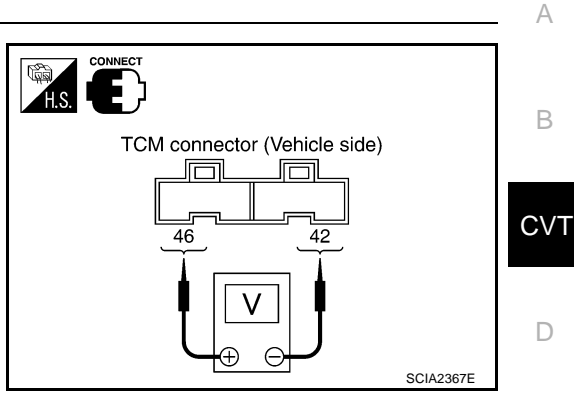

F

F

Н

Κ

L

Μ

# 3. CHECK HARNESS BETWEEN TCM AND CVT UNIT HARNESS CONNECTOR (SENSOR POWER AND SENSOR GROUND)

- 1. Turn ignition switch OFF.
- 2. Disconnect TCM connector and CVT unit harness connector.
- 3. Check continuity between TCM connector terminal and CVT unit harness connector terminal.

| Item                       | Connector | Terminal | Continuity |
|----------------------------|-----------|----------|------------|
| ТСМ                        | F104      | 42       | Voc        |
| CVT unit harness connector | F6        | 19       | 165        |
| ТСМ                        | F104      | 46       | Voc        |
| CVT unit harness connector | F6        | 20       | 165        |

If OK, check harness for short to ground and short to power.

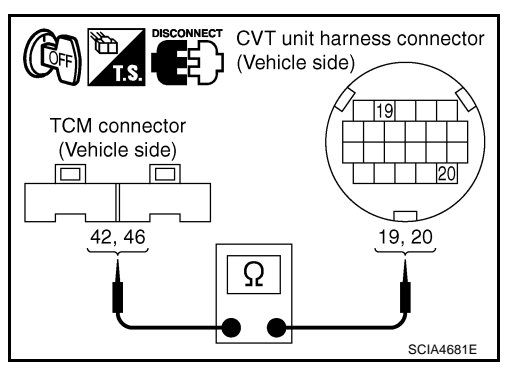

- 5. Reinstall any part removed.
- OK or NG

4.

OK >> Replace TCM. Refer to <u>CVT-8</u>, "Precautions for TCM and CVT Assembly Replacement" .

NG >> Repair open circuit or short to ground or short to power in harness or connectors.

### 4. CHECK TRANSMISSION FLUID PRESSURE SENSOR B (PRIMARY PRESSURE SENSOR) CIRCUIT

- 1. Turn ignition switch OFF.
- 2. Disconnect TCM connector.
- 3. Check continuity between TCM connector terminal and CVT unit harness connector terminal.

| Item                       | Connector | Terminal | Continuity |
|----------------------------|-----------|----------|------------|
| ТСМ                        | F104      | 41       | Voc        |
| CVT unit harness connector | F6        | 25       | 165        |

- 4. If OK, check harness for short to ground and short to power.
- 5. Reinstall any part removed.

#### OK or NG

OK >> GO TO 5.

NG >> Repair open circuit or short to ground or short to power in harness or connectors.

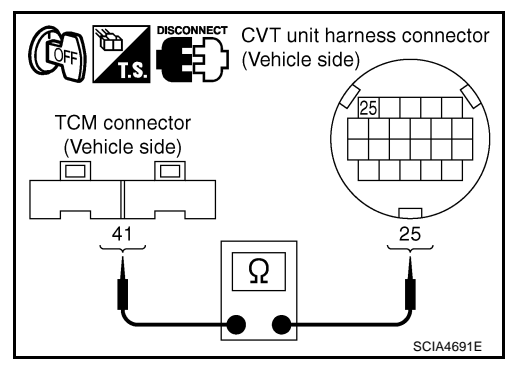

# 5. снеск отс

Perform "DTC Confirmation Procedure". Refer to <u>CVT-140, "DTC Confirmation Procedure"</u> .

OK or NG

- OK >> INSPECTION END
- NG >> GO TO 6.

# 6. снеск тсм

1. Check TCM input/output signal. Refer to CVT-50, "TCM Input/Output Signal Reference Values" .

2. If NG, re-check TCM pin terminals for damage or loose connection with harness connector.

OK or NG

OK >> Replace the transaxle assembly. Refer to <u>CVT-226, "Removal and Installation"</u>.

NG >> Repair or replace damaged parts.
# DTC P0868 SECONDARY PRESSURE DOWN

# **CVT-145**

## DTC P0868 SECONDARY PRESSURE DOWN

# Description

The pressure control solenoid valve B (secondary pressure solenoid valve) regulates the secondary pressure to suit the driving condition in response to a signal sent from the TCM.

## **CONSULT-II** Reference Value

| emarks: Specification data are reference values. |                   |                         |  |
|--------------------------------------------------|-------------------|-------------------------|--|
| Item name                                        | Condition         | Display value (Approx.) |  |
| SEC PRESS                                        | "N" position idle | 0.5 - 0.9 MPa           |  |

## **On Board Diagnosis Logic**

- This is not an OBD-II self-diagnostic item.
- Diagnostic trouble code "P0868 SEC/PRESS DOWN" with CONSULT-II is detected when secondary fluid F pressure is too low compared with the commanded value while driving.

#### Possible Cause ECS00FA4 Harness or connectors E (Solenoid circuit is open or shorted.) Pressure control solenoid valve B (Secondary pressure solenoid valve) system Transmission fluid pressure sensor A (Secondary pressure sensor) Line pressure control system **DTC Confirmation Procedure** ECS00EA5 Н **CAUTION:** Always drive vehicle at a safe speed. Be careful not to rev engine into the red zone on the tachometer. NOTE: If "DTC Confirmation Procedure" has been previously performed, always turn ignition switch OFF and wait at least 5 seconds before performing the next test. After the repair, perform the following procedure to confirm the malfunction is eliminated.

(I) WITH CONSULT-II

- 1. Turn ignition switch ON and select "DATA MONITOR" mode for "TRANSMISSION" with CONSULT-II.
- Make sure that output voltage of CVT fluid temperature sensor 2. is within the range below. FLUID TEMP SEN: 1.0 - 2.0V If out of range, drive the vehicle to decrease the voltage (warm up the fluid) or stop engine to increase the voltage (cool down the fluid)
- Start engine and maintain the following conditions for at least 10 3. consecutive seconds. VEHICLE SPEED (accelerate slowly):  $0 \rightarrow 50$  km/h (31 MPH) ACC PEDAL OPEN: 0.5/8 - 1.0/8 Selector lever: "D" position
- If DTC is detected, go to CVT-146, "Diagnostic Procedure".

| SELECT SYSTEM        |           | I.V. |
|----------------------|-----------|------|
| IPDM E/R             |           |      |
| ВСМ                  |           | L    |
| AUTO DRIVE POS       |           |      |
| AIR PRESSURE MONITOR |           |      |
| TRANSMISSION         |           | M    |
| METER A/C AMP        |           |      |
|                      |           |      |
|                      | SCIA4825E |      |

PFP:31941

ECS00EA1

ECS00FA2

ECS00EA3

А

/Τ

# **Diagnostic Procedure**

#### 1. CHECK INPUT SIGNAL

#### With CONSULT-II

- 1. Start engine.
- Select "MAIN SIGNALS" in "DATA MONITOR" mode for "TRANSMISSION" with CONSULT-II.
- 3. Start vehicle and read out the value of "SEC PRESS".

| Item name | Condition         | Display value (Approx.) |
|-----------|-------------------|-------------------------|
| SEC PRESS | "N" position idle | 0.5 - 0.9 MPa           |
| OK or NG  |                   |                         |
|           |                   |                         |

OK >> GO TO 5. NG >> GO TO 2.

## 2. CHECK LINE PRESSURE

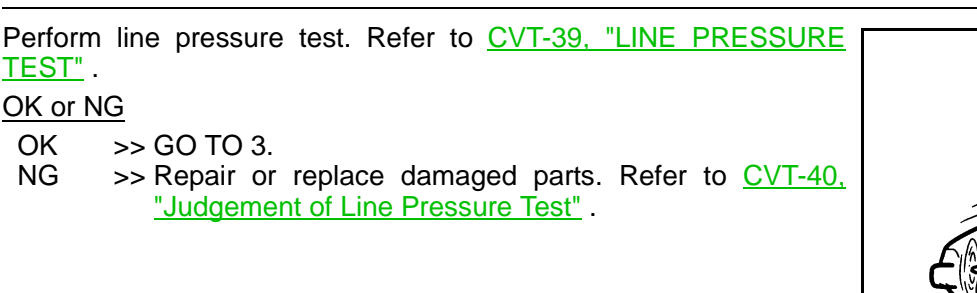

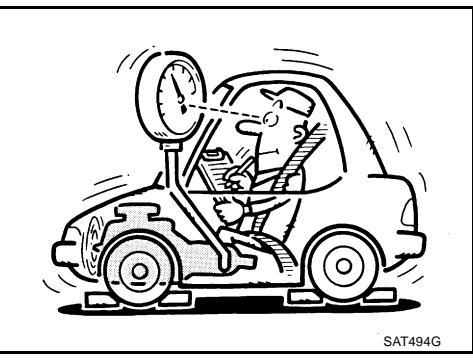

# 3. DETECT MALFUNCTIONING ITEM

Check the following:

- Pressure control solenoid valve B (Secondary pressure solenoid valve). Refer to <u>CVT-124</u>, "Component <u>Inspection</u>".
- Pressure control solenoid valve A (Line pressure solenoid valve). Refer to <u>CVT-113</u>, "Component Inspection".

#### OK or NG

OK >> GO TO 4.

NG >> Repair or replace damaged parts.

# 4. CHECK TRANSMISSION FLUID PRESSURE SENSOR A (SECONDARY PRESSURE SENSOR) SYSTEM

Check transmission fluid pressure sensor A (secondary pressure sensor) system. Refer to <u>CVT-132, "DTC</u> <u>P0840 TRANSMISSION FLUID PRESSURE SENSOR A CIRCUIT (SEC PRESSURE SENSOR)"</u>.

#### OK or NG

OK >> GO TO 5.

NG >> Repair or replace damaged parts.

|         | DATA    | ION I TOR |         |           |
|---------|---------|-----------|---------|-----------|
| NONITOR |         |           | NO DTC  | ]         |
| GEAR I  | RATIO   | 2.        | 37      |           |
| ACC PE  | EDAL OP | EN 0.     | 0/8     |           |
| VENG    | ſRQ     | 2         | 17.6 Nm |           |
| SEC PF  | RESS    | 0.        | 000 MPa | 1         |
| PRI PR  | ESS     | 0.        | 000 MPa | 1         |
|         | Δ       | 7         | 7       | ]         |
|         |         | REC       | ORD     |           |
| MODE    | BACK    | LIGHT     | COPY    |           |
|         |         |           |         | SCIA2366E |

## CVT-146

# DTC P0868 SECONDARY PRESSURE DOWN

| 5. DETECT MALFUNCTIONING ITEM                                                                                                    | А   |  |
|----------------------------------------------------------------------------------------------------|-----|--|
| <ul> <li>Check the following:</li> <li>Power supply and ground circuit for TCM. Refer to <u>CVT-149, "Wiring Diagram — CVT — POWER (LHD</u></li> </ul> |     |  |
|                                                                                                    |     |  |
| OK or NG                                                                                                    |     |  |
| OK >> GO TO 6.                                                                                                    | CVT |  |
| NG >> Repair or replace damaged parts.                                                                                                    |     |  |
| 6. снеск ртс                                                                                                    | D   |  |
| Perform "DTC Confirmation Procedure". Refer to <u>CVT-145, "DTC Confirmation Procedure"</u> .                                                          | —   |  |
| OK or NG                                                                                                    | E   |  |
| OK >> INSPECTION END<br>NG >> Replace the transaxle assembly. Refer to CVT-226. "Removal and Installation".                                            |     |  |
|                                                                                                    | F   |  |
|                                                                                                    | I   |  |
|                                                                                                    |     |  |
|                                                                                                    | G   |  |
|                                                                                                    |     |  |
|                                                                                                    | Н   |  |
|                                                                                                    |     |  |
|                                                                                                    | 1   |  |
|                                                                                                    | I   |  |
|                                                                                                    |     |  |
|                                                                                                    | J   |  |
|                                                                                                    |     |  |
|                                                                                                    | K   |  |
|                                                                                                    |     |  |
|                                                                                                    |     |  |
|                                                                                                    | L   |  |

M

## Description

When the power supply to the TCM is cut OFF, for example because the battery is removed, and the self-diagnosis memory function stops, malfunction is detected.

#### NOTE:

Since "P1701 TCM-POWER SUPPLY" will be indicated when replacing TCM, perform diagnosis after erasing "SELF-DIAG RESULTS"

# **On Board Diagnosis Logic**

- This is not an OBD-II self-diagnostic item.
- Diagnostic trouble code "P1701 TCM-POWER SUPPLY" with CONSULT-II is detected when TCM does not receive the voltage signal from the battery power supply.
- This is not a malfunction message. (Whenever shutting OFF a power supply to the TCM, this message appears on the screen.)

## **Possible Cause**

Harness or connectors (Battery or ignition switch and TCM circuit is open or shorted.)

# **DTC Confirmation Procedure**

#### NOTE:

If "DTC Confirmation Procedure" has been previously conducted, always turn ignition switch OFF and wait at least 10 seconds before conducting the next test.

After the repair, perform the following procedure to confirm the malfunction is eliminated.

#### B WITH CONSULT-II

- 1. Turn ignition switch ON. (Do not start engine.)
- Turn ignition switch ON and select "DATA MONITOR" mode for "TRANSMISSION" with CONSULT-II.
- 3. Wait for at least 2 consecutive seconds.
- 4. If DTC is detected, go to CVT-152, "Diagnostic Procedure" .

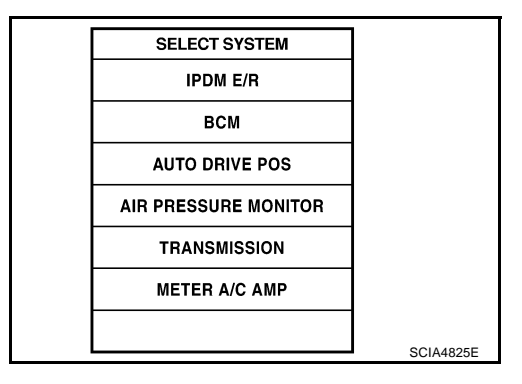

ECS00FA8

ECS00FA9

ECS00EAA

PFP:31036

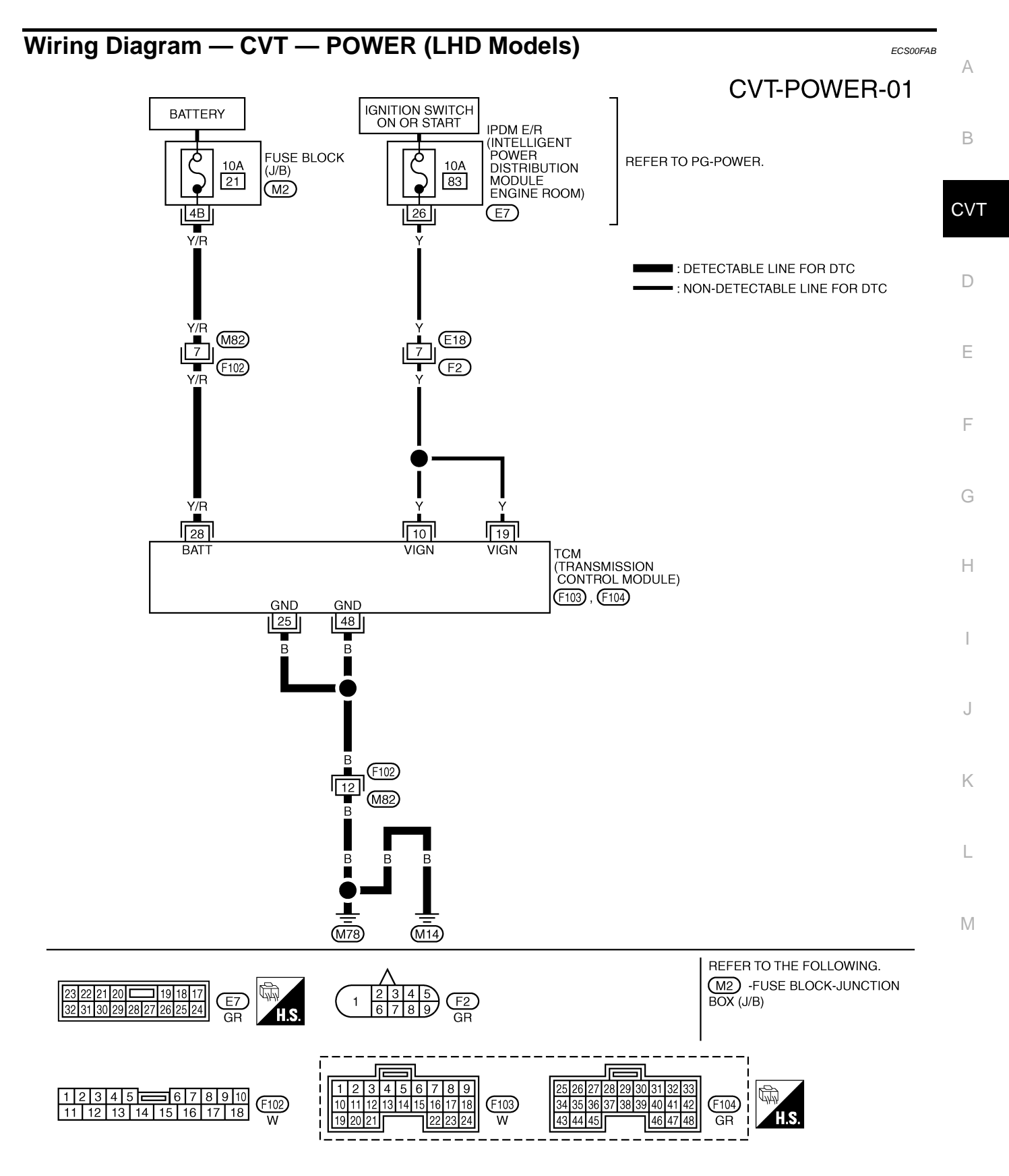

TCWB0143E

| Terminal | Wire color | Item                             | Condition      |        | Data (Approx.)  |
|----------|------------|----------------------------------|----------------|--------|-----------------|
| 10       | Y          | Power supply                     | (CON)          | _      | Battery voltage |
|          |            | Power supply                     | COFF           | _      | 0V              |
| 10       | v          | Duuranak                         | (CON)          | _      | Battery voltage |
| 13       |            |                                  | COFF           | _      | 0V              |
| 25       | В          | Ground                           |                | Always | 0V              |
| 28       | Y/R        | Power supply<br>(memory back-up) | Always Battery |        | Battery voltage |
| 48       | В          | Ground                           | Always 0V      |        | 0V              |

## TCM terminals data are reference values, measured between each terminal and ground.

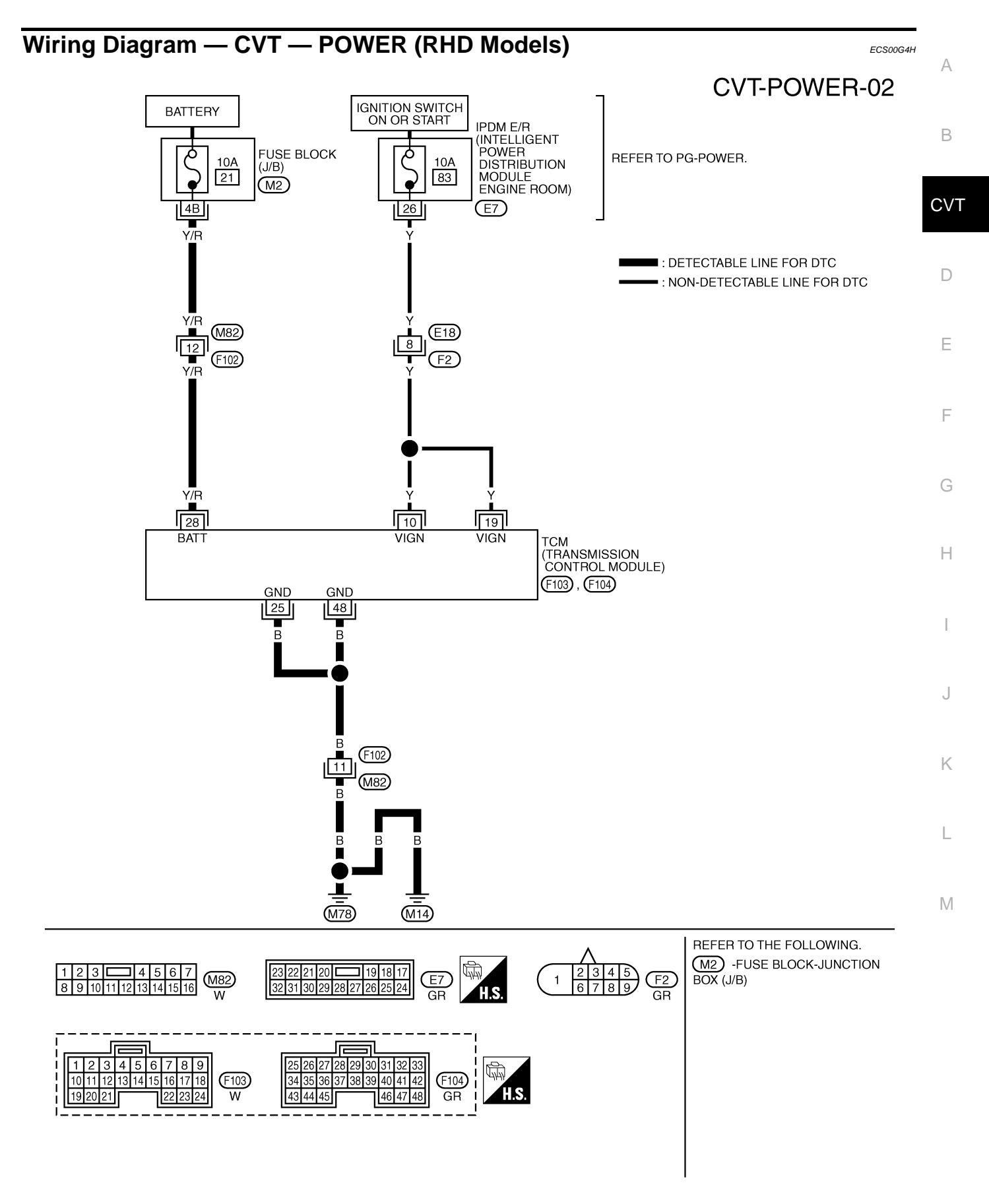

| Terminal | Wire color | Item                             |                                                                                                    | Condition | Data (Approx.)  |
|----------|------------|----------------------------------|----------------------------------------------------------------------------------------------------|-----------|-----------------|
| 10       | 10 V       | Y Dumoundu                       | (Lor)                                                                                                    | _         | Battery voltage |
| 10       | I          |                                  | OFF                                                                                                    | _         | 0V              |
| 10       | Υ Ροι      | Power supply                     | CON                                                                                                    | _         | Battery voltage |
| 13       |            |                                  | Control of the second second s | _         | 0V              |
| 25       | В          | Ground                           | Always                                                                                                    |           | 0V              |
| 28       | Y/R        | Power supply<br>(memory back-up) | Always                                                                                                    |           | Battery voltage |
| 48       | В          | Ground                           | Always 0V                                                                                                    |           | 0V              |

#### Diagnostic Procedure 1. CHECK DTC

- 1. Turn ignition switch ON. (Do not start engine.)
- Select "SELF-DIAG RESULTS" mode for "TRANSMISSION" with CONSULT-II.
- 3. Erase self-diagnostic results. Refer to <u>CVT-60, "How to Erase</u> <u>Self-diagnostic Results"</u>.
- 4. Turn ignition switch OFF, and wait for 5 seconds or more.
- 5. Start engine.
- 6. Confirm self-diagnostic results again. Refer to <u>CVT-58, "SELF-</u> <u>DIAGNOSTIC RESULT MODE"</u>.
- Is the "P1701 TCM-POWER SUPPLY" displayed?
- YES >> GO TO 2.
- NO >> INSPECTION END

# 2. CHECK TCM POWER SOURCE, STEP 1

- 1. Turn ignition switch OFF.
- 2. Check voltage between TCM connector terminal and ground.

| Name                             | Connector | Terminal    | Condition | Voltage<br>(Approx.) |
|----------------------------------|-----------|-------------|-----------|----------------------|
| Power supply<br>(memory back-up) | F104      | 28 - Ground | Always    | Battery<br>voltage   |

#### OK or NG

OK >> GO TO 3. NG >> GO TO 4.

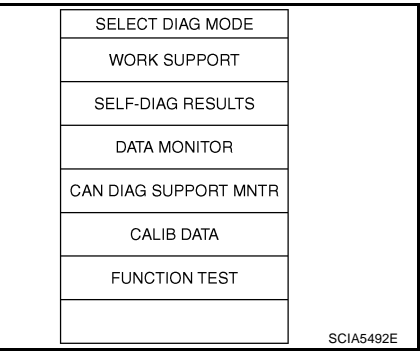

ECS00FAC

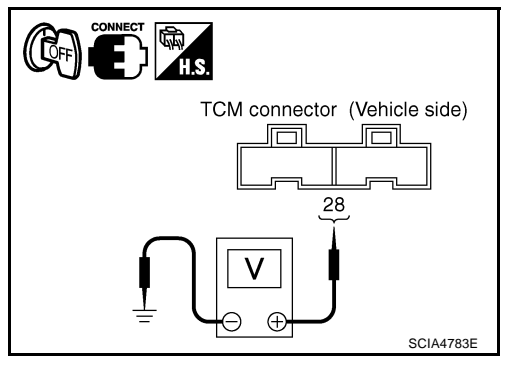

 Image: Calibratic data monitor

 Calibratic data

 Calibratic data

 Function test

TCM terminals data are reference values, measured between each terminal and ground.

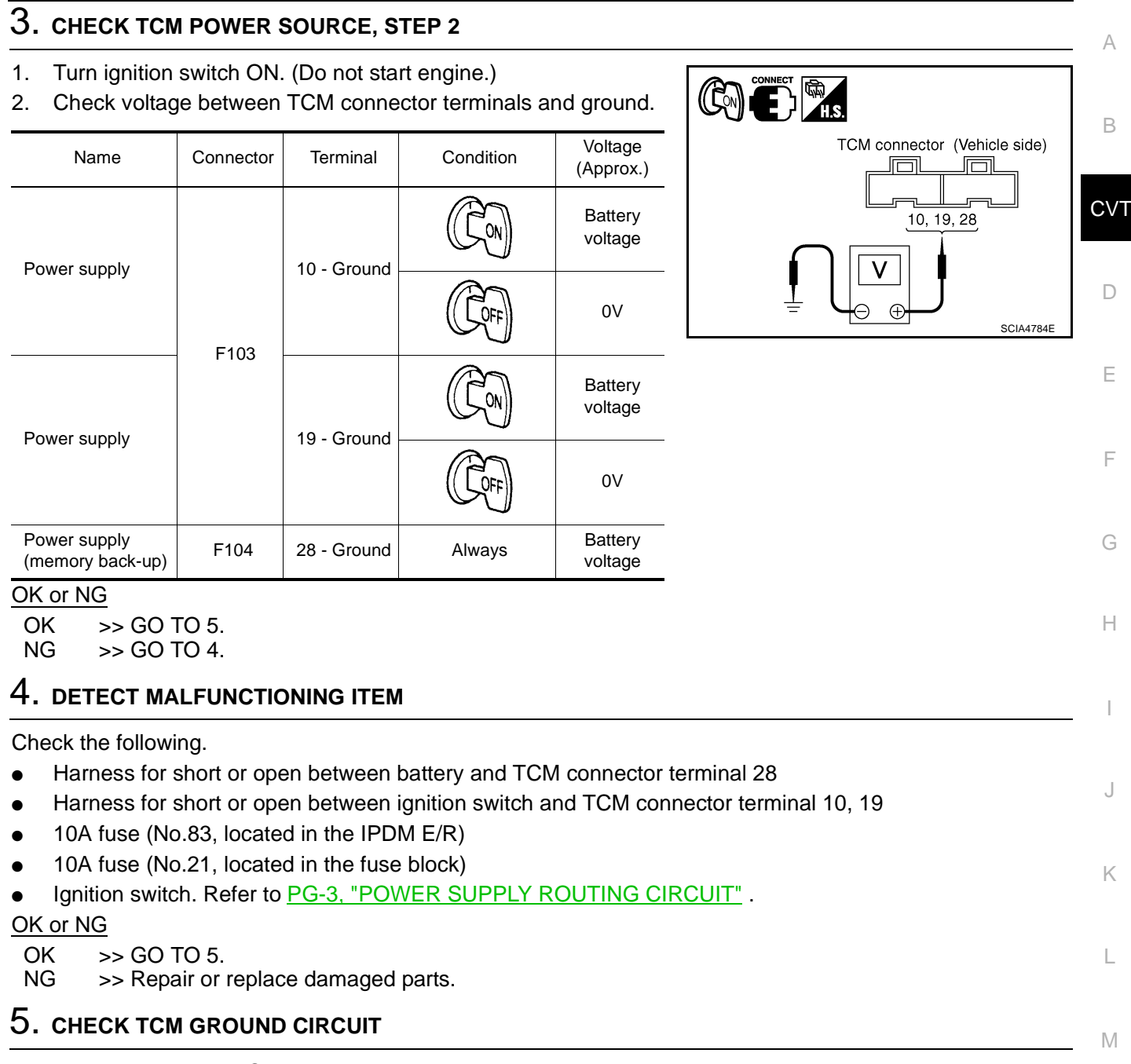

- 1. Turn ignition switch OFF.
- 2. Disconnect TCM connector.
- 3. Check continuity between TCM connector terminals and ground.

| Name   | Connector | Terminal | Continuity |
|--------|-----------|----------|------------|
| Ground | E104      | 25       | Ves        |
|        | 1104      | 48       | 163        |

#### OK or NG

OK >> GO TO 6.

NG >> Repair open circuit or short to ground or short to power in harness or connectors.

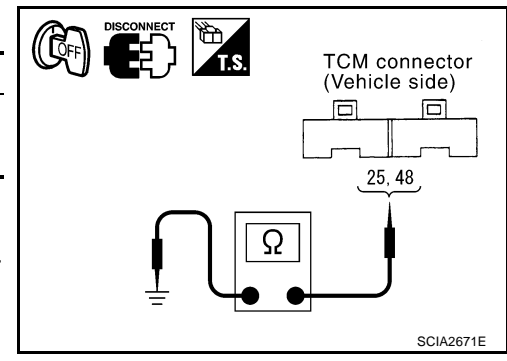

# 6. снеск отс

Check again. Refer to CVT-152, "Diagnostic Procedure" .

OK or NG

- OK >> INSPECTION END
- NG >> GO TO 7.

# 7. снеск тсм

1. Check TCM input/output signal. Refer to <u>CVT-50, "TCM Input/Output Signal Reference Values"</u>.

2. If NG, re-check TCM pin terminals for damage or loose connection with harness connector.

# OK or NG

#### OK >> INSPECTION END

NG >> Repair or replace damaged parts.

# DTC P1705 THROTTLE POSITION SENSOR

# DTC P1705 THROTTLE POSITION SENSOR

## Description

Electric throttle control actuator consists of throttle control motor, accelerator pedal position sensor, throttle position sensor etc. The actuator sends a signal to the ECM, and ECM sends the signal to TCM with CAN communication.

# **CONSULT-II Reference Value**

Remarks: Specification data are reference values.

| Item name      | Condition                                                      | Display value (Approx.) |
|----------------|----------------------------------------------------------------|-------------------------|
| ACC PEDAL OPEN | Released accelerator pedal - Fully depressed accelerator pedal | 0.0/8 - 8.0/8           |

## **On Board Diagnosis Logic**

- This is not an OBD-II self-diagnostic item.
- Diagnostic trouble code "P1705 TP SEN/CIRC A/T" with CONSULT-II is detected when TCM does not receive the proper accelerator pedal position signals (input by CAN communication) from ECM.

#### Possible Cause

- ECM
- Harness or connectors (CAN communication line is open or shorted.)

## **DTC Confirmation Procedure**

#### NOTE:

If "DTC Confirmation Procedure" has been previously performed, always turn ignition switch OFF and wait at least 10 seconds before performing the next test.

After the repair, perform the following procedure to confirm the malfunction is eliminated.

#### WITH CONSULT-II

- 1. Turn ignition switch ON. (Do not start engine.)
- 2. Select "DATA MONITOR" mode for "TRANSMISSION" with CONSULT-II.
- 3. Depress accelerator pedal fully and release it, then wait for 5 seconds.
- 4. If DTC is detected, go to CVT-156, "Diagnostic Procedure" .

| SELECT SYSTEM        |           |   |
|----------------------|-----------|---|
| IPDM E/R             |           | J |
| ВСМ                  |           |   |
| AUTO DRIVE POS       |           | K |
| AIR PRESSURE MONITOR |           |   |
| TRANSMISSION         |           |   |
| METER A/C AMP        |           | L |
|                      |           |   |
|                      | SCIA4825E |   |

Μ

PFP:22620

ECS00FAE

ECSOOFAF

ECS00FAG

ECS00FAH

ECSONEAD

А

R

CVT

Ε

E

Н

# **Diagnostic Procedure**

ECS00FAI

#### 1. CHECK CAN COMMUNICATION LINE

Perform the self-diagnosis check. Refer to <u>CVT-58, "SELF-DIAGNOSTIC RESULT MODE"</u>. Is any malfunction of the "U1000 CAN COMM CIRCUIT" indicated?

YES >> Check the CAN communication line. Refer to <u>CVT-65, "DTC U1000 CAN COMMUNICATION</u> LINE".

NO  $>> \overline{\text{GO TO } 2}$ .

# 2. CHECK INPUT SIGNAL

#### With CONSULT-II

- 1. Turn ignition switch ON. (Do not start engine.)
- 2. Select "ECU INPUT SIGNALS" in "DATA MONITOR" mode for "TRANSMISSION" with CONSULT-II.
- 3. Read out the value of "ACC PEDAL OPEN".

| Item name      | Condition                                                                                                 | Display value (Approx.) |
|----------------|----------------------------------------------------------------------------------------------------|-------------------------|
| ACC PEDAL OPEN | Release your foot from<br>the accelerator pedal.<br>↓<br>Press the accelerator<br>pedal all the way down. | 0.0/8<br>↓<br>8/8       |

|         | DATA         | ION I TOR |        |           |
|---------|--------------|-----------|--------|-----------|
| NONITOR |              |           | NO DTC |           |
| SEC H   | SEC HYDR SEN |           | 47 v   |           |
| PRI HY  | DR SEN       | 0.4       | 47 v   |           |
| ATF TE  | MP SEN       | 1.9       | 92 v   |           |
| VIGN S  | EN           | 10        | ).7 v  |           |
| ACC PE  | EDAL OP      | EN 0.     | 0/8    |           |
|         | Δ            | 7         | 7      |           |
|         |              |           | ORD    |           |
| MODE    | BACK         | LIGHT     | COPY   |           |
|         |              |           |        | SCIA2277E |

#### OK or NG

OK >> GO TO 4.

NG >> GO TO 3.

#### 3. CHECK DTC WITH ECM

#### With CONSULT-II

- 1. Turn ignition switch ON. (Do not start engine.)
- 2. Select "SELF-DIAG RESULTS" mode for "ENGINE" with CON-SULT-II. Refer to <u>EC-101, "SELF-DIAG RESULTS MODE"</u>.

#### OK or NG

- OK >> GO TO 4.
- NG >> Check the DTC Detected Item. Go to <u>EC-101, "SELF-</u> <u>DIAG RESULTS MODE"</u>.

| SELECT SYSTEM |           |
|---------------|-----------|
| ENGINE        |           |
| ABS           |           |
| AIR BAG       |           |
| ВСМ           |           |
| ALL MODE 4WD  |           |
| TRANSMISSION  |           |
|               |           |
|               | SCIA2272E |

# 4. снеск отс

Perform "DTC Confirmation Procedure". Refer to <u>CVT-155, "DTC Confirmation Procedure"</u>. OK or NG

#### OK >> INSPECTION END

NG >> Repair or replace damaged parts.

# DTC P1722 ESTM VEHICLE SPEED SIGNAL

# CVT-157

#### DTC P1722 ESTM VEHICLE SPEED SIGNAL

# Description

The vehicle speed signal is transmitted from ABS actuator and electric unit (control unit) to TCM by CAN communication line.

# **CONSULT-II Reference Value**

| Remarks: Specification data are reference values. |           |                                                |  |  |  |
|---------------------------------------------------|-----------|------------------------------------------------|--|--|--|
| Item name                                         | Condition | Display value                                  |  |  |  |
| ESTM VSP SIG                                      |           | Approximately matches the speedometer reading  |  |  |  |
| VEHICLE SPEED                                     |           | Approximately matches the speedometer reading. |  |  |  |

# **On Board Diagnosis Logic**

- This is not an OBD-II self-diagnostic item.
- Diagnostic trouble code "P1722 ESTM VEH SPD SIG" with CONSULT-II is detected when TCM does not receive the proper vehicle speed signal (input by CAN communication) from ABS actuator and electric unit (control unit).

#### **Possible Cause**

- Harness or connectors (Sensor circuit is open or shorted.)
- ABS actuator and electric unit (control unit)

# **DTC Confirmation Procedure**

#### **CAUTION:**

#### Always drive vehicle at a safe speed.

#### NOTE:

# If "DTC Confirmation Procedure" has been previously performed, always turn ignition switch OFF and wait at least 10 seconds before performing the next test.

After the repair, touch "ERASE" on "SELF-DIAG RESULTS" and then perform the following procedure to confirm the malfunction is eliminated.

#### (I) WITH CONSULT-II

- 1. Turn ignition switch ON. (Do not start engine.)
- 2. Select "DATA MONITOR" mode for "TRANSMISSION" with CONSULT-II.
- Start engine and maintain the following conditions for at least 5 consecutive seconds.
   ACCELE POS: 1/8 or less
   VHCL SPEED SE: 30 km/h (17 MPH) or more
- 4. If DTC is detected, go to CVT-158, "Diagnostic Procedure" .

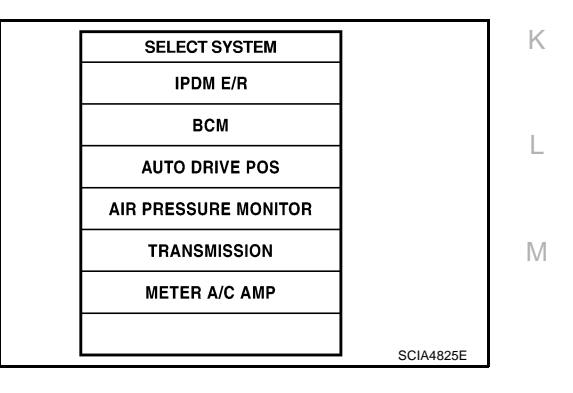

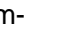

В

CVT

F

F

Н

J

А

PFP:47660

ECS00FAK

ECS00FAL

ECS00FAM

ECS00FAN

# DTC P1722 ESTM VEHICLE SPEED SIGNAL

## **Diagnostic Procedure**

ECS00FAO

#### 1. CHECK CAN COMMUNICATION LINE

Perform the self-diagnosis check. Refer to <u>CVT-58, "SELF-DIAGNOSTIC RESULT MODE"</u>. Is any malfunction of the "U1000 CAN COMM CIRCUIT" indicated?

YES >> Check CAN communication line. Refer to <u>CVT-65, "DTC U1000 CAN COMMUNICATION LINE"</u>. NO >> GO TO 2.

## 2. CHECK ABS ACTUATOR AND ELECTRIC UNIT (CONTROL UNIT)

Perform ABS actuator and electric unit (control unit) self-diagnosis check. Refer to <u>BRC-33, "Self-Diagnosis"</u>. OK or NG

- OK >> GO TO 3.
- NG >> Repair or replace damaged parts.

#### **3. CHECK INPUT SIGNAL**

#### With CONSULT-II

- 1. Start engine.
- 2. Select "SELECTION FROM MENU" in "DATA MONITOR" mode for "TRANSMISSION" with CONSULT-II.
- 3. Drive vehicle and read out the value of "VEHICLE SPEED" and "ESTM VSP SIG".

| Item name     | Condition      | Display value            |  |
|---------------|----------------|--------------------------|--|
| ESTM VSP SIG  | During driving | Approximately matches    |  |
| VEHICLE SPEED | During unving  | the speedometer reading. |  |

|                  | DATA M             | 1       |                |           |
|------------------|--------------------|---------|----------------|-----------|
| MONITOR          |                    |         | O DTC          |           |
| VEHICI<br>ESTM \ | .E SPEE<br>/SP SIG | ED 1 ki | m / h<br>m / h |           |
|                  |                    | REC     | 7              |           |
|                  |                    | ne0     |                |           |
| MODE             | BACK               | LIGHT   | COPY           | SCIA4510E |

4. Check if there is a great difference between the two values.

#### OK or NG

OK >> GO TO 5. NG >> GO TO 4.

## 4. снеск тсм

Check TCM input/output signal. Refer to CVT-50, "TCM Input/Output Signal Reference Values" .

#### OK or NG

OK >> GO TO 5.

NG >> Repair or replace damaged parts.

#### 5. снеск отс

Perform "DTC Confirmation Procedure". Refer to CVT-157, "DTC Confirmation Procedure" .

#### OK or NG

OK >> INSPECTION END

NG >> GO TO 2.

# **DTC P1723 CVT SPEED SENSOR FUNCTION**

| DTC P1723 CVT SPEED SENSOR FUNCTION                                                                                                    | PFP:31907                                                              |     |
|----------------------------------------------------------------------------------------------------|------------------------------------------------------------------------|-----|
| Description                                                                                                    | ECS00FAP                                                               | А   |
| The vehicle speed sensor CVT [output speed sensor (secondary speed se idler gear parking pawl lock gear and generates a pulse signal. The pulse                                                                               | ensor)] detects the revolution of the signal is sent to the TCM, which | В   |
| The input speed sensor (primary speed sensor) detects the primary pulley nal to the TCM.                                                                                                    | revolution speed and sends a sig-                                      | CVT |
| On Board Diagnosis Logic                                                                                                    | ECS00FAQ                                                               |     |
| <ul> <li>This is not an OBD-II self-diagnostic item.</li> <li>Diagnostic trouble code "P1723 CVT SPD SEN/FNCTN" with CONSI great difference between the vehicle speed signal and the secondary s</li> <li>CAUTION:</li> </ul> | ULT-II is detected when there is a speed sensor signal.                | D   |
| One of the "P0720 VEH SPD SEN/CIR AT", the "P0715 INPUT SPD SE SPEED SIG" is displayed with the DTC at the same time.                                                                                                    | EN/CIRC" or the "P0725 ENGINE                                          | E   |
| Possible Cause                                                                                                    | ECS00FAR                                                               |     |
| <ul> <li>Harness or connectors<br/>(Sensor circuit is open or shorted.)</li> </ul>                                                                                                    |                                                                        | Г   |
| Output speed sensor (Secondary speed sensor)                                                                                                    |                                                                        | G   |
| Input speed sensor (Primary speed sensor)                                                                                                    |                                                                        |     |
| Engine speed signal system     DTC Confirmation Proceedure                                                                                                    |                                                                        | Н   |
|                                                                                                    | ECS00FAS                                                               |     |
| <ul> <li>Always drive vehicle at a safe speed.</li> </ul>                                                                                                    |                                                                        | 1   |
| • Be careful not to rev engine into the red zone on the tachometer.                                                                                                    |                                                                        | 1   |
| NOTE:<br>If "DTC Confirmation Procedure" has been previously performed, alwa<br>wait at least 5 seconds before performing the next test.<br>After the repair, touch "ERASE" on "SELF-DIAG RESULTS" and then performed         | ays turn ignition switch OFF and                                       | J   |
| firm the malfunction is eliminated.                                                                                                    | 5,                                                                     | K   |
|                                                                                                    |                                                                        | IX. |
| <ol> <li>Turn ignition switch ON and select "DATA MONITOR" mode for<br/>"TRANSMISSION" with CONSULT-II.</li> </ol>                                                                                                    | SELECT SYSTEM                                                          |     |
| 2. Start engine and maintain the following conditions for at least 5                                                                                                    | IPDM E/R                                                               | L   |
| consecutive seconds.<br>VHCL SPEED SE: 10 km/h (6 MPH) or more                                                                                                    |                                                                        |     |
| THRTL POS SEN: More than 1.2V                                                                                                    |                                                                        | Μ   |
| Selector lever: "D" position<br>ENG SPEED: 450 rpm or more                                                                                                    | TRANSMISSION                                                           |     |
| Driving location: Driving the vehicle uphill (increased                                                                                                    | METER A/C AMP                                                          |     |
| required for this test.                                                                                                    | SCIA4825F                                                              |     |
| 3. If DTC is detected, go to <u>CVT-160, "Diagnostic Procedure"</u> .                                                                                                    | CONMOLDE                                                               |     |

# Diagnostic Procedure

ECS00FAT

#### 1. CHECK STEP MOTOR FUNCTION

Perform the self-diagnosis check. Refer to <u>CVT-58</u>, "<u>SELF-DIAGNOSTIC RESULT MODE</u>". Is a malfunction in the step motor function indicated in the results?

YES >> Repair or replace damaged parts. (Check the step motor function. Refer to <u>CVT-173</u>, "<u>DTC P1778</u> <u>STEP MOTOR - FUNCTION</u>".)

NO >> GO TO 2.

# 2. CHECK OUTPUT SPEED SENSOR (SECONDARY SPEED SENSOR SYSTEM) AND INPUT SPEED SENSOR (PRIMARY SPEED SENSOR) SYSTEM

Check secondary speed sensor system and primary speed sensor system. Refer to <u>CVT-91, "DTC P0720</u> <u>VEHICLE SPEED SENSOR CVT (SECONDARY SPEED SENSOR)"</u>, <u>CVT-86, "DTC P0715 INPUT SPEED</u> <u>SENSOR CIRCUIT (PRI SPEED SENSOR)"</u>.

#### OK or NG

OK >> GO TO 3.

NG >> Repair or replace damaged parts.

#### 3. CHECK ENGINE SPEED SIGNAL SYSTEM

Check engine speed signal system. Refer to CVT-97, "DTC P0725 ENGINE SPEED SIGNAL" .

OK or NG

- OK >> GO TO 4.
- NG >> Repair or replace damaged parts. Refer to <u>EC-606, "IGNITION SIGNAL"</u>.

#### 4. DETECT MALFUNCTIONING ITEM

Check the following:

- Power supply and ground circuit for TCM. Refer to <u>CVT-148</u>, "<u>DTC P1701 TRANSMISSION CONTROL</u> <u>MODULE (POWER SUPPLY)</u>".
- The TCM pin terminals for damage or loose connection with harness connector.

#### OK or NG

- OK >> GO TO 5.
- NG >> Repair or replace damaged parts.

## 5. снеск отс

Perform "DTC Confirmation Procedure". Refer to <u>CVT-159, "DTC Confirmation Procedure"</u>.

OK or NG

#### OK >> INSPECTION END

NG >> Replace TCM or transaxle assembly. Refer to <u>CVT-8</u>, "Precautions for TCM and CVT Assembly <u>Replacement</u>", <u>CVT-226</u>, "Removal and Installation".

#### DTC P1726 ELECTRIC THROTTLE CONTROL SYSTEM PFP:23710 А Description ECSODEALI Electric throttle control actuator consists of throttle control motor, accelerator pedal position sensor, throttle position sensor etc. The actuator sends a signal to the ECM, and ECM sends the signal to TCM with CAN В communication. On Board Diagnosis Logic ECS00FAV CVT This is not an OBD-II self-diagnostic item. Diagnostic trouble code "P1726 ELEC TH CONTROL" with CONSULT-II is detected when the electronically controlled throttle for ECM is malfunctioning. D **Possible Cause** ECSONEAW Harness or connectors F (Sensor circuit is open or shorted.) **DTC Confirmation Procedure** ECS00FAX NOTE: F If "DTC Confirmation Procedure" has been previously performed, always turn ignition switch OFF and wait at least 10 seconds before performing the next test. After the repair, touch "ERASE" on "SELF-DIAG RESULTS" and then perform the following procedure to confirm the malfunction is eliminated. (P) WITH CONSULT-II Turn ignition switch ON. (Do not start engine.) Н SELECT SYSTEM Select "DATA MONITOR" mode for "TRANSMISSION" with IPDM E/R CONSULT-II. BCM Start engine and let it idle for 5 second. AUTO DRIVE POS If DTC is detected, go to CVT-162, "Diagnostic Procedure". AIR PRESSURE MONITOR TRANSMISSION METER A/C AMP

1.

2.

3.

4.

М

K

SCIA4825E

# **Diagnostic Procedure**

#### 1. CHECK DTC WITH ECM

#### With CONSULT-II

- 1. Turn ignition switch ON. (Do not start engine.)
- 2. Select "SELF-DIAG RESULTS" mode for "ENGINE" with CON-SULT-II. Refer to <u>EC-101, "SELF-DIAG RESULTS MODE"</u>.

#### OK or NG

#### OK >> GO TO 2.

- NG >> Check the DTC Detected Item. Refer to <u>EC-101, "SELF-</u> <u>DIAG RESULTS MODE"</u>.
  - If CAN communication line is detected, go to <u>CVT-65</u>, <u>"DTC U1000 CAN COMMUNICATION LINE"</u>.

| SELECT SYSTEM    |           |
|------------------|-----------|
| ENGINE           |           |
| ABS              |           |
| AIR BAG          |           |
| ALL MODE AWD/4WD |           |
| IPDM E/R         |           |
| BCM              |           |
|                  |           |
|                  | SCIA4823E |

# 2. снеск отс

Perform "DTC Confirmation Procedure". Refer to <u>CVT-161, "DTC Confirmation Procedure"</u>. OK or NG

#### OK >> INSPECTION END

NG >> GO TO 3.

# 3. DETECT MALFUNCTIONING ITEM

Check the following:

• The TCM pin terminals for damage or loose connection with harness connector.

OK or NG

- OK >> Replace TCM. Refer to <u>CVT-8</u>, "Precautions for TCM and CVT Assembly Replacement" .
- NG >> Repair or replace damaged parts.

PFP:31941

SCIA4825E

ECS00FAZ

А

В

# DTC P1740 LOCK-UP SELECT SOLENOID VALVE CIRCUIT

# Description

- Lock-up select solenoid valve controls lock-up clutch pressure or forward clutch pressure (reverse brake pressure).
- When controlling lock-up clutch, the valve is turned OFF. When controlling forward clutch, it is turned ON.

#### **CONSULT-II Reference Value**

|              |                            |                                                                           |                                         | CVI |
|--------------|----------------------------|---------------------------------------------------------------------------|-----------------------------------------|-----|
| Item         | name                       | Condition                                                                 | Display value                           |     |
|              |                            | Selector lever in "P", "N" positions                                      | ON                                      | _   |
| LUS          | EL SOL OUT                 | Wait at least for 5 seconds with the selector lever in "R", "D" positions | OFF                                     | D   |
| On           | Board Diagnosis            | Logic                                                                     | ECS00FB1                                | Е   |
| • 7          | his is an OBD-II self-d    | iagnostic item.                                                           |                                         |     |
| • [          | Diagnostic trouble code    | e "P1740 LU-SLCT SOL/CIRC" with CON                                       | SULT-II is detected under the following |     |
| C            | conditions.                |                                                                           |                                         | F   |
| - \          | When TCM compares to       | arget value with monitor value and detects                                | an irregularity.                        |     |
| Pos          | sible Cause                |                                                                           | ECS00FB2                                | C   |
| • L          | ock-up select solenoid     | valve                                                                     |                                         | G   |
| • +          | Harness or connectors      |                                                                           |                                         |     |
| (            | Solenoid circuit is oper   | n or shorted.)                                                            |                                         | Н   |
| DTC          | Confirmation P             | rocedure                                                                  | ECS00FB3                                |     |
| CAU          | TION:                      |                                                                           |                                         | 1   |
| Alwa         | ys drive vehicle at a s    | safe speed.                                                               |                                         | 1   |
|              | E:<br>TC Confirmation Proc | edure" has been previously performed                                      | always turn ignition switch OFF and     |     |
| wait         | at least 10 seconds b      | efore performing the next test.                                           | always turn ignition switch of F and    | J   |
| After        | the repair, touch "ERA     | SE" on "SELF-DIAG RESULTS" and then                                       | perform the following procedure to con- |     |
| tirm t       | ne maifunction is elimit   | nated.                                                                    |                                         | IZ. |
| (B) W        | ITH CONSULT-II             |                                                                           |                                         | I.  |
| 1.           |                            | . (Do not start engine.)                                                  | SELECT SYSTEM                           |     |
| Z. č         | CONSULT-II                 | JR mode for TRAINSMISSION with                                            | IPDM E/R                                | L   |
| 3. 5         | Start engine and mainta    | ain the following conditions for at least 5                               | ВСМ                                     |     |
| C            | consecutive seconds.       | <u> </u>                                                                  | AUTO DRIVE POS                          |     |
| 5            | SELECTOR LEVER: "I         | D" position and "N" position                                              | AIR PRESSURE MONITOR                    | M   |
| (            | f DTC is detected to t     | o CVT-165 "Diagnostic Procedure"                                          | TRANSMISSION                            |     |
| <b>⊣</b> . I |                            |                                                                           | METER A/C AMP                           |     |
|              |                            |                                                                           |                                         |     |

#### WITH GST

Follow the procedure "WITH CONSULT-II".

# Wiring Diagram — CVT — L/USSV ECS00FB4 CVT-L/USSV-01 ■ : DETECTABLE LINE FOR DTC - : NON-DETECTABLE LINE FOR DTC L : LHD MODELS R: RHD MODELS TCM (TRANSMISSION CONTROL MODULE) LOCK-UP SELECT (F103) SOL 13 LOCK-UP SELECT SOLENOID VALVE CVT UNIT 00 (F6) ÷

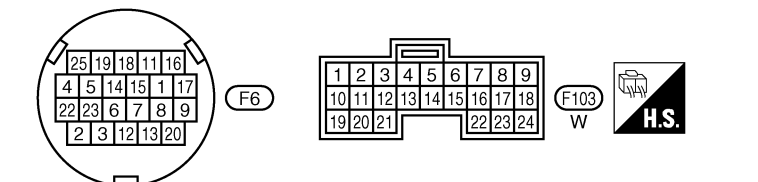

TCWB0145E

# DTC P1740 LOCK-UP SELECT SOLENOID VALVE CIRCUIT

| Terminal                                                              | Wire color                                            | Item                                                                                                    |                                                                                       |                                                                           | Condition                                               |                                      | Data (Approx.)                                               |                 |
|-----------------------------------------------------------------------|-------------------------------------------------------|----------------------------------------------------------------------------------------------------|---------------------------------------------------------------------------------------|---------------------------------------------------------------------------|---------------------------------------------------------|--------------------------------------|--------------------------------------------------------------|-----------------|
|                                                                       | L A/*1                                                |                                                                                                    | A                                                                                     | Selector lever in "P", "N" po                                             |                                                         | Selector lever in "P", "N" positions |                                                              | Battery voltage |
| 4                                                                     | L/Y ·<br>L <sup>*2</sup>                              | solenoid valve                                                                                                    |                                                                                       | N Wait at le<br>lever in "                                                | east for 5 secon<br>R", "D" position                    | ds with the selector<br>s            | 0V                                                           |                 |
| <sup>1</sup> : LHD mo<br><sup>2</sup> : RHD mo                        | dels.<br>dels.                                        |                                                                                                    |                                                                                       |                                                                           |                                                         |                                      |                                                              |                 |
| Diagno<br>1. сне                                                      | Stic Pro                                              | CEDURE                                                                                                    |                                                                                       |                                                                           |                                                         |                                      | ECS00FE                                                      |                 |
| With (                                                                |                                                       | _11                                                                                                    |                                                                                       |                                                                           |                                                         |                                      |                                                              |                 |
| 1. Turn<br>2. Select<br>for "T                                        | ignition sw<br>ct "SELEC<br>RANSMIS                   | vitch ON.<br>TION FROM N<br>SION" with CO                                                                                                    | 1enu" in '<br>DNSULT-II                                                               | "DATA MONI<br>I.<br>T"                                                    | TOR" mode                                               | MONITOR<br>LUSEL SC                  | <u>NATA NUM TOR</u><br>NO DTC<br>DL OUT ON                   |                 |
| 3. Read                                                               | out the va                                            | alue of "LUSEL                                                                                                    | . SOL 00                                                                              | Γ.                                                                        |                                                         |                                      |                                                              |                 |
| Item nam                                                              | סו                                                    | Condition                                                                                                    |                                                                                       | Display value                                                             |                                                         |                                      |                                                              |                 |
| Item nan                                                              | ne                                                    | Condition<br>Selector lever in<br>positions                                                                                                    | "P", "N"                                                                              | Display value                                                             |                                                         |                                      |                                                              |                 |
| Item nan                                                              | OL OUT                                                | Condition<br>Selector lever in<br>positions<br>Wait at least for<br>with the selector<br>"R", "D" position                                                      | "P", "N"<br>5 seconds<br>lever in<br>s                                                | Display value ON OFF                                                      |                                                         | MODE                                 | RECORD<br>BACK LIGHT COPY<br>SCIA4512E                       |                 |
| LUSEL S                                                               | OL OUT                                                | Condition<br>Selector lever in<br>positions<br>Wait at least for<br>with the selector<br>"R", "D" position                                                      | "P", "N"<br>5 seconds<br>lever in<br>s                                                | Display value<br>ON<br>OFF                                                |                                                         | MODE                                 | RECORD<br>BACK LIGHT COPY<br>SCIA4512E                       |                 |
| Item nan<br>LUSEL S<br>Witho<br>1. Turn<br>2. Chec                    | oL OUT<br><b>ut CONSI</b><br>ignition sw<br>k voltage | Condition<br>Selector lever in<br>positions<br>Wait at least for<br>with the selector<br>"R", "D" position<br>JLT-II<br>vitch ON.<br>between TCM                | "P", "N"<br>5 seconds<br>lever in<br>s                                                | Display value<br>ON<br>OFF                                                | d ground.                                               | MODE                                 | RECORD<br>BACK LIGHT COPY<br>SCIA4512E                       |                 |
| Item nan<br>LUSEL S<br>Witho<br>1. Turn<br>2. Chec<br>Name            | oL OUT<br>ut CONSU<br>ignition sw<br>k voltage        | Condition<br>Selector lever in<br>positions<br>Wait at least for<br>with the selector<br>"R", "D" position<br>JLT-II<br>vitch ON.<br>between TCM<br>or Terminal | "P", "N"<br>5 seconds<br>lever in<br>s<br>connector<br>Co                             | Display value<br>ON<br>OFF<br>terminal and                                | d ground.<br>Voltage<br>(Approx.)                       | MODE                                 | RECORD       BACK     LIGHT       COPY     SCIA4512E         |                 |
| Item nam<br>LUSEL S<br>Witho<br>1. Turn<br>2. Chec<br>Name<br>Lock-up | oL OUT<br>ut CONSU<br>ignition sw<br>k voltage        | Condition<br>Selector lever in<br>positions<br>Wait at least for<br>with the selector<br>"R", "D" position<br>JLT-II<br>vitch ON.<br>between TCM<br>or Terminal | "P", "N"<br>5 seconds<br>lever in<br>s<br>connector<br>Co<br>Selector le<br>positions | Display value<br>ON<br>OFF<br>terminal and<br>ondition<br>ver in "P", "N" | d ground.<br>Voltage<br>(Approx.)<br>Battery<br>voltage | MODE                                 | RECORD         BACK       LIGHT       COPY         SCIA4512E |                 |

- 5. Check if there is continuity between connector terminal and ground.
- OK or NG
  - OK >> GO TO 5. NG >> GO TO 2.

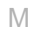

# $\overline{2.}$ CHECK LOCK-UP SELECT SOLENOID VALVE CIRCUIT

- 1. Turn ignition switch OFF.
- 2. Disconnect TCM connector.
- 3. Check resistance between TCM connector terminal and ground.

| Solenoid valve                | Connector | Terminal   | Resistance<br>(Approx.) |
|-------------------------------|-----------|------------|-------------------------|
| Lock-up select solenoid valve | F103      | 4 - Ground | 6 - 19 Ω                |
|                               |           |            |                         |

<u>OK or NG</u>

OK >> GO TO 5. NG >> GO TO 3.

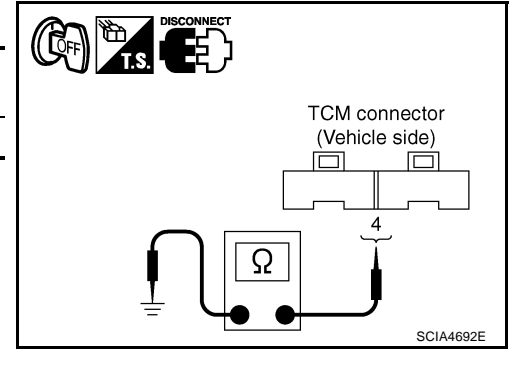

# 3. CHECK VALVE RESISTANCE

- 1. Turn ignition switch OFF.
- 2. Disconnect CVT unit harness connector.
- Check resistance between CVT unit harness connector terminal and ground.

| Solenoid valve                | Connector | Terminal    | Resistance<br>(Approx.) |
|-------------------------------|-----------|-------------|-------------------------|
| Lock-up select solenoid valve | F6        | 13 - Ground | 6 - 19 Ω                |

#### OK or NG

OK >> GO TO 4.

NG >> Replace the transaxle assembly. Refer to <u>CVT-226</u>, <u>"Removal and Installation"</u>.

# CONVECT CVT unit harness connector (Unit side)

# 4. CHECK POWER SOURCE CIRCUIT

- 1. Turn ignition switch OFF.
- 2. Disconnect TCM connector.
- 3. Check continuity between TCM connector terminal and CVT unit harness connector terminal.

| Item                       | Connector | Terminal | Continuity |
|----------------------------|-----------|----------|------------|
| ТСМ                        | F103      | 4        | Vos        |
| CVT unit harness connector | F6        | 13       | 165        |

- 4. If OK, check harness for short to ground and short to power.
- 5. Reinstall any part removed.

OK or NG

OK >> GO TO 5.

NG >> Repair open circuit or short to ground or short to power in harness or connectors.

# 5. снеск отс

Perform "DTC Confirmation Procedure". Refer to <u>CVT-163, "DTC Confirmation Procedure"</u>.

#### OK or NG

- OK >> INSPECTION END
- NG >> GO TO 6.

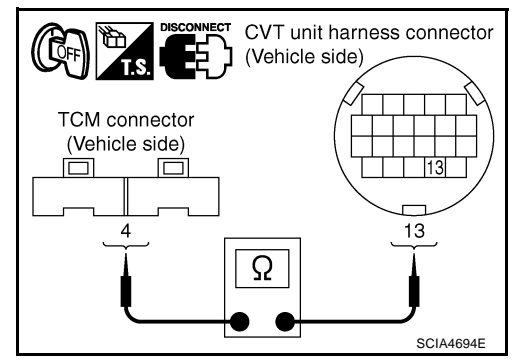

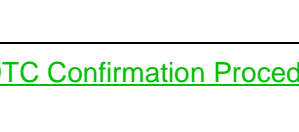

# DTC P1740 LOCK-UP SELECT SOLENOID VALVE CIRCUIT

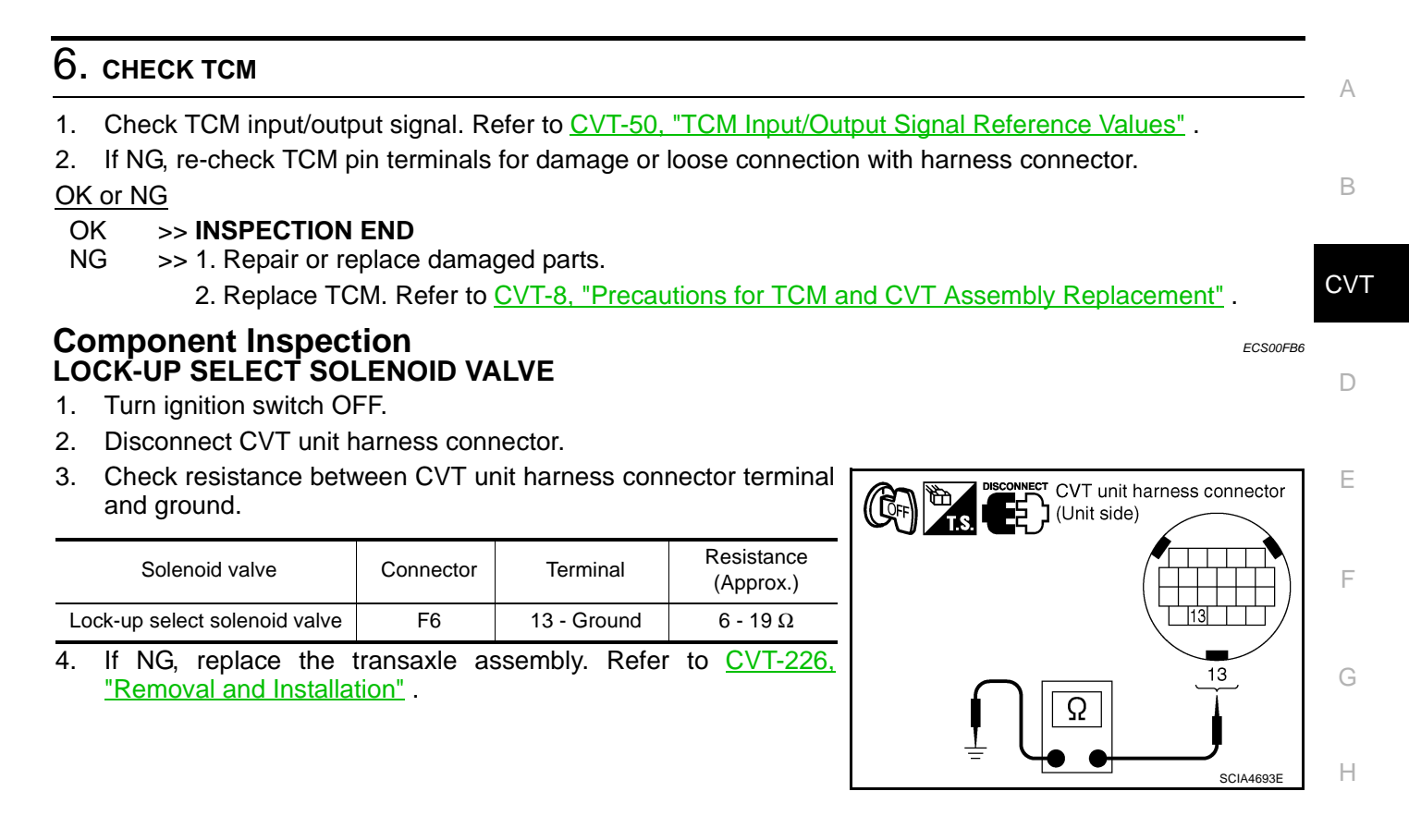

Κ

L

Μ

# **DTC P1745 LINE PRESSURE CONTROL**

# **DTC P1745 LINE PRESSURE CONTROL**

## Description

The pressure control solenoid valve A (line pressure solenoid valve) regulates the oil pump discharge pressure to suit the driving condition in response to a signal sent from the TCM.

#### **On Board Diagnosis Logic**

- This is not an OBD-II self-diagnostic item.
- Diagnostic trouble code "P1745 L/PRESS CONTROL" with CONSULT-II is detected when TCM detects the unexpected line pressure.

#### **Possible Cause**

тсм

## **DTC Confirmation Procedure**

#### CAUTION:

- Always drive vehicle at a safe speed.
- Be careful not to rev engine into the red zone on the tachometer.

#### NOTE:

# If "DTC Confirmation Procedure" has been previously performed, always turn ignition switch OFF and wait at least 5 seconds before performing the next test.

After the repair, touch "ERASE" on "SELF-DIAG RESULTS" and then perform the following procedure to confirm the malfunction is eliminated.

#### B WITH CONSULT-II

- 1. Turn ignition switch ON and select "DATA MONITOR" mode for "TRANSMISSION" with CONSULT-II.
- Make sure that output voltage of CVT fluid temperature sensor is within the range below.
   FLUID TEMP SEN: 1.0 - 2.0V If out of range, drive the vehicle to decrease the voltage (warm up the fluid) or stop engine to increase the voltage (cool down the fluid)
- 3. If DTC is detected, go to CVT-168, "Diagnostic Procedure" .

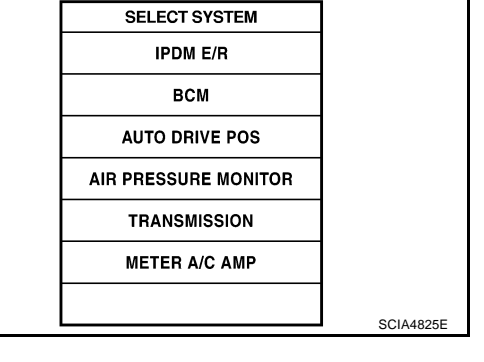

# **Diagnostic Procedure**

### 1. СНЕСК DTC

- 1. Turn ignition switch ON. (Do not start engine.)
- 2. Select "SELF-DIAG RESULTS" mode for "TRANSMISSION" with CONSULT-II.
- 3. Erase self-diagnostic results. Refer to <u>CVT-60, "How to Erase</u> <u>Self-diagnostic Results"</u>.
- 4. Turn ignition switch OFF, and wait for 5 seconds or more.
- 5. Start engine.
- 6. Confirm self-diagnostic results again. Refer to <u>CVT-58, "SELF-</u> <u>DIAGNOSTIC RESULT MODE"</u>.

Is the "P1745 L/PRESS CONTROL" displayed?

- YES >> Replace TCM. Refer to <u>CVT-8</u>, "Precautions for TCM and <u>CVT Assembly Replacement"</u>.
- NO >> INSPECTION END

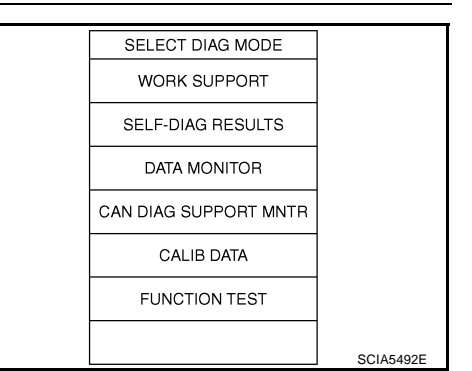

PFP:31036

ECS00FB7

ECS00FB8

ECS00FB9

ECS00FBA

ECS00FBB

CVT-168

# DTC P1777 STEP MOTOR - CIRCUIT

| DTC P1777 STEP MOTO                                                                                                    | DR - CIRCUIT                                                                                                    | PFP:31020                                                         |
|----------------------------------------------------------------------------------------------------|----------------------------------------------------------------------------------------------------|-------------------------------------------------------------------|
| Description                                                                                                    |                                                                                                    | A<br>ECS00FBC                                                     |
| • The step motor changes the As a result, the flow of line p                                                                                     | e step with turning 4 coils ON/OFF acco<br>pressure to primary pulley is changed a                                       | ording to the signal from TCM.<br>and pulley ratio is controlled. |
| CONSULT-II Reference                                                                                                    |                                                                                                    | ECS00FBD                                                          |
| Item name                                                                                                    | Condition                                                                                                    | Display value (Approx.)                                           |
| STM STEP                                                                                                    |                                                                                                    | -20 step - 190 step                                               |
| SMCOIL A                                                                                                    |                                                                                                    | Changes ON⇔OFF.                                                   |
| SMCOIL B                                                                                                    | During driving                                                                                                    | Changes ON⇔OFF.                                                   |
| SMCOIL C                                                                                                    |                                                                                                    | Changes ON⇔OFF.                                                   |
| SMCOIL D                                                                                                    |                                                                                                    | Changes ON⇔OFF.                                                   |
| On Board Diagnosis Lo                                                                                                    | qic                                                                                                    | ECS00FBE                                                          |
| This is an OBD-II self-diagn                                                                                                    | ostic item                                                                                                    | F                                                                 |
| <ul> <li>Diagnostic trouble code "P' conditions.</li> </ul>                                                                                      | 1777 STEP MOTR CIRC" with CONS                                                                                           | ULT-II is detected under the following                            |
| - When operating step motor corresponds to it.                                                                                                   | ON and OFF, there is no proper chang                                                                                     | ge in the voltage of TCM terminal which                           |
| Possible Cause                                                                                                    |                                                                                                    | ECS00FBF                                                          |
| Step motor                                                                                                    |                                                                                                    |                                                                   |
| Harness or connectors     (Step motor circuit is open o                                                                                          | r shorted.)                                                                                                    | 1                                                                 |
| <b>DTC Confirmation Proc</b>                                                                                                    | edure                                                                                                    | ECS00FBG                                                          |
| CAUTION:<br>Always drive vehicle at a safe                                                                                                    | speed.                                                                                                    |                                                                   |
| NOTE:<br>If "DTC Confirmation Procedu<br>wait at least 5 seconds before<br>After the repair, touch "ERASE"<br>firm the malfunction is eliminated | <b>re" has been previously performed,</b><br><b>performing the next test.</b><br>on "SELF-DIAG RESULTS" and then p<br>d. | always turn ignition switch OFF and                               |
| 🕑 WITH CONSULT-II                                                                                                    |                                                                                                    | L                                                                 |
| 1. Turn ignition switch ON and<br>"TRANSMISSION" with COI                                                                                        | I select "DATA MONITOR" mode for                                                                                         | SELECT SYSTEM                                                     |
| 2. Drive vehicle for at least 5 c                                                                                                    | onsecutive seconds.                                                                                                    | IPDM E/R                                                          |
| 3. If DTC is detected, go to $\underline{CV}$                                                                                                    | T-171, "Diagnostic Procedure".                                                                                           | ВСМ                                                               |
|                                                                                                    |                                                                                                    | AUTO DRIVE POS                                                    |
|                                                                                                    |                                                                                                    | AIR PRESSURE MONITOR                                              |
|                                                                                                    |                                                                                                    | TRANSMISSION                                                      |
|                                                                                                    |                                                                                                    | METER A/C AMP                                                     |
|                                                                                                    |                                                                                                    | SCIA4825E                                                         |
| 🗃 WITH GST                                                                                                    |                                                                                                    |                                                                   |
| Follow the procedure "WITH CO                                                                                                    | NSULT-II".                                                                                                    |                                                                   |

# Wiring Diagram — CVT — STM

ECS00FBH

CVT-STM-01

DETECTABLE LINE FOR DTC NON-DETECTABLE LINE FOR DTC

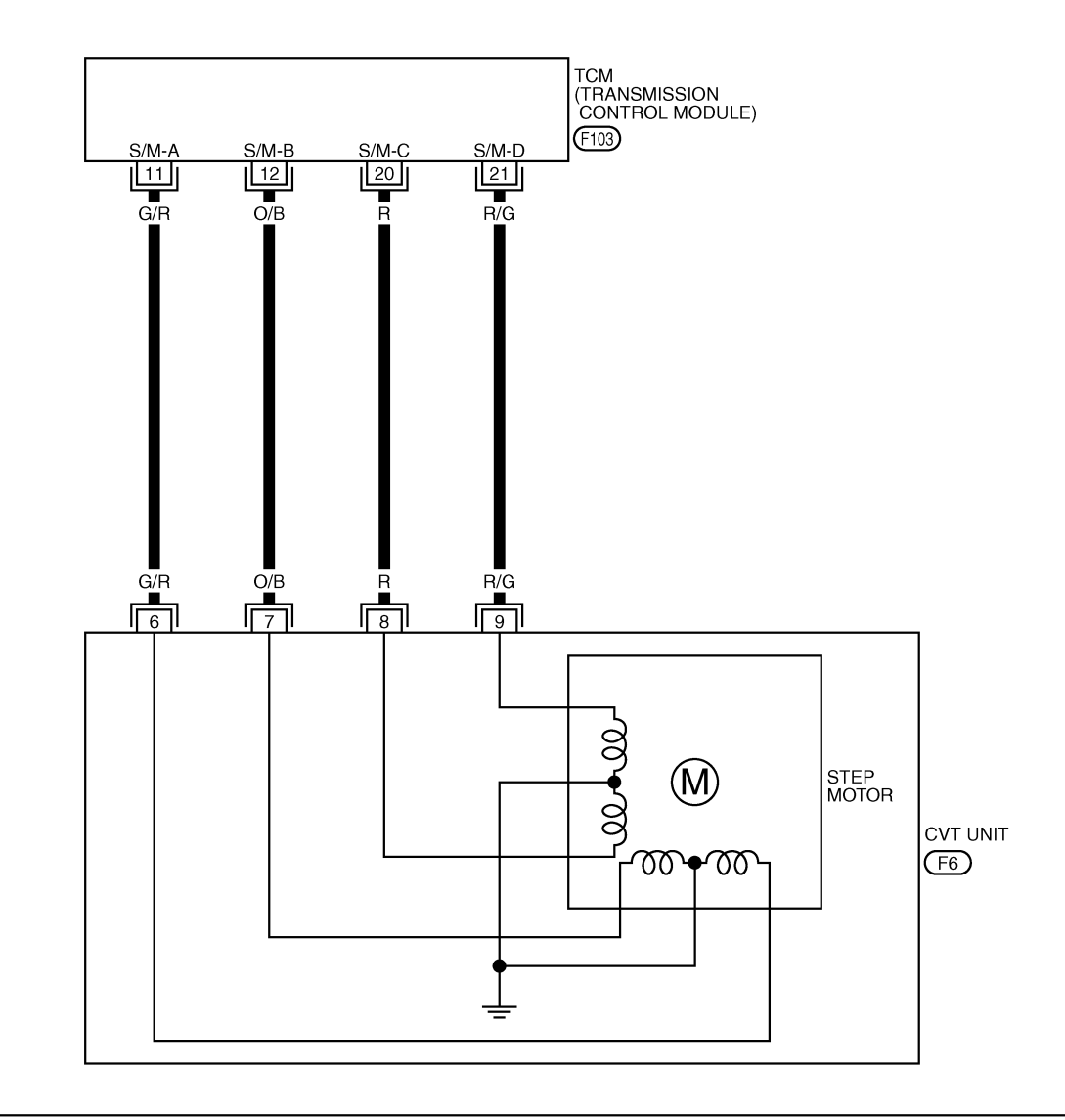

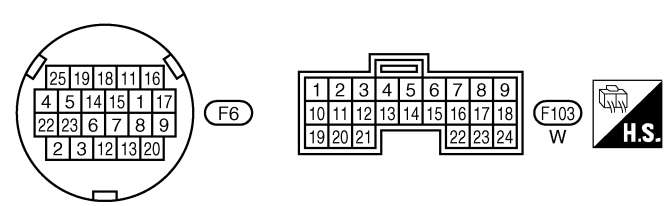

TCWA0256E

# DTC P1777 STEP MOTOR - CIRCUIT

|                                                                                                    | M termi                                                                                                    | inals data a                                                                                                    | are reference                                                                                                    | values.                                                                                            |                                                                            |                                               |                                  |                                                                                       |
|----------------------------------------------------------------------------------------------------|----------------------------------------------------------------------------------------------------|----------------------------------------------------------------------------------------------------|----------------------------------------------------------------------------------------------------|----------------------------------------------------------------------------------------------------|----------------------------------------------------------------------------|-----------------------------------------------|----------------------------------|---------------------------------------------------------------------------------------|
| Т                                                                                                    | erminal                                                                                                    | Wire color                                                                                                    | Item                                                                                                    | Condition                                                                                          |                                                                            |                                               | Data (Approx.)                   |                                                                                       |
|                                                                                                    | 11                                                                                                    | G/R                                                                                                    | Step motor A                                                                                                    | Within 2 see                                                                                       | conds after ign                                                            | ition switch ON,                              | the time measure-                | 30.0 msec                                                                             |
|                                                                                                    | 12                                                                                                    | O/B                                                                                                    | Step motor B                                                                                                    | of CONSUL                                                                                          | ing the pulse w<br>T-II *1                                                 | vidth measureme                               | ent function (Hi level)          | 10.0 msec                                                                             |
|                                                                                                    | 20                                                                                                    | R                                                                                                    | Step motor C                                                                                                    | CAUTION:                                                                                           | _, ,, ,                                                                    |                                               |                                  | 30.0 msec                                                                             |
|                                                                                                    | 21                                                                                                    | R/G                                                                                                    | Step motor D                                                                                                    | Connect th<br>nosis conn<br>*1: A circuit                                                          | ne diagnosis c<br>nector.<br>tester cannot                                 | <b>data link cable t</b> o                    | o the vehicle diag-<br>his item. | 10.0 msec                                                                             |
| Dia<br>1.                                                                                                    | agnos<br>CHEC                                                                                                    | Stic Proc                                                                                                    | Cedure<br>Signal                                                                                                    |                                                                                                    |                                                                            |                                               |                                  | ECSooFB                                                                               |
| 0                                                                                                    | With C                                                                                                    | ONSULT-I                                                                                                    |                                                                                                    |                                                                                                    |                                                                            |                                               |                                  |                                                                                       |
| 1.                                                                                                    | Start e                                                                                                    | engine.                                                                                                    |                                                                                                    |                                                                                                    |                                                                            |                                               |                                  | DATA NONITOR                                                                          |
| 2.                                                                                                    | Select                                                                                                    | T "SELECT                                                                                                    | ION FROM N                                                                                                    | ופאט" in "I£NU" in "I<br>וובד וו ופואר                                                             | data MON                                                                   | IIOR" mode                                    | KONITOR                          | NO DTC                                                                                |
| 3                                                                                                    | Start v                                                                                                    | vehicle and                                                                                                    | I read out the                                                                                                    | value of '                                                                                         | STM STEF                                                                   | " "SMCOII                                     | STM STEP<br>SMCOIL D             | 4step<br>OFF                                                                          |
| 0.                                                                                                    | A", "SI                                                                                                    | MCOIL B",                                                                                                    | "SMCOIL C"                                                                                                    | , and "SMC                                                                                         | COIL D".                                                                   | , OWOOL                                       | SMCOIL C                         | ON                                                                                    |
| l.t.c                                                                                                    | mnome                                                                                                    | ,                                                                                                    | Condition                                                                                                    |                                                                                                    | Dioplasses                                                                 | (Approx)                                      | SMCOIL B                         | ON                                                                                    |
| 110                                                                                                    |                                                                                                    | •                                                                                                    | Condition                                                                                                    |                                                                                                    | 20 ctop 4                                                                  |                                               | SMCOIL A                         |                                                                                       |
| 51                                                                                                    |                                                                                                    |                                                                                                    |                                                                                                    | -20 step - 190 step                                                                                |                                                                            |                                               |                                  |                                                                                       |
| 51                                                                                                    |                                                                                                    |                                                                                                    |                                                                                                    |                                                                                                    |                                                                            | MODE BA                                       | CK LIGHT COPY                    |                                                                                       |
| 51                                                                                                    |                                                                                                    |                                                                                                    |                                                                                                    |                                                                                                    |                                                                            | SCIA4516E                                     |                                  |                                                                                       |
|                                                                                                    |                                                                                                    |                                                                                                    |                                                                                                    |                                                                                                    |                                                                            |                                               |                                  |                                                                                       |
|                                                                                                    |                                                                                                    |                                                                                                    |                                                                                                    |                                                                                                    | Changes O                                                                  |                                               |                                  |                                                                                       |
|                                                                                                    | OF ING                                                                                                    |                                                                                                    |                                                                                                    |                                                                                                    |                                                                            |                                               |                                  |                                                                                       |
|                                                                                                    | <u> </u>                                                                                                    | $\sim COTO 4$                                                                                                    |                                                                                                    |                                                                                                    |                                                                            |                                               |                                  |                                                                                       |
| 0<br>0<br>N                                                                                                    | K ><br>G >                                                                                                    | > GO TO 4<br>> GO TO 2                                                                                                    | · .<br>)                                                                                                    |                                                                                                    |                                                                            |                                               |                                  |                                                                                       |
| 0<br>N<br>N                                                                                                    | K ><br>G ><br>CHEC                                                                                                    | > GO TO 4<br>> GO TO 2<br><b>:K STEP M</b>                                                                                                    |                                                                                                    | UIT                                                                                                |                                                                            |                                               |                                  |                                                                                       |
| 0<br>N<br><b>2</b> .                                                                                                    | K ><br>G ><br>CHEC                                                                                                    | > GO TO 4<br>> GO TO 2<br><b>:K STEP M</b><br>gnition swit                                                                                                    | OTOR CIRC                                                                                                    | UIT                                                                                                |                                                                            |                                               |                                  |                                                                                       |
| 0<br>N<br>2.<br>1.<br>2.                                                                                                    | G ><br>CHEC<br>Turn iq<br>Discor                                                                                       | > GO TO 4<br>> GO TO 2<br>:K STEP M<br>gnition swit                                                                                                    | OTOR CIRC<br>ch OFF.<br>unit connecto                                                                                          | UIT                                                                                                | 1 connector.                                                               |                                               |                                  |                                                                                       |
| 0<br>N<br>2.<br>1.<br>2.<br>3.                                                                                                    | K ><br>G ><br>CHEC<br>Turn iq<br>Discor<br>Check<br>unit ha                                                            | > GO TO 4 > GO TO 2 <b>CK STEP M</b> gnition swite nnect CVT < continuity arness continuity                                                                                                    | CTOR CIRC<br>ch OFF.<br>unit connector<br>between TC<br>nector termin                                                          | UIT<br>or and TCM<br>CM connect<br>als.                                                            | I connector.<br>ctor termina                                               | Is and CVT                                    |                                  | CVT unit harness connector<br>(Vehicle side)                                          |
| 0<br>N<br>2.<br>1.<br>2.<br>3.                                                                                                    | K ><br>G ><br>CHEC<br>Turn iç<br>Discor<br>Check<br>unit ha                                                            | > GO TO 4<br>> GO TO 2<br><b>:K STEP M</b><br>gnition swit<br>nnect CVT<br>c continuity<br>arness con                                                                                                    | Ch OFF.<br>unit connector<br>between TC<br>nector termin                                                                       | UIT<br>or and TCM<br>CM connec<br>als.<br>ector                                                    | I connector.<br>ctor termina<br>Terminal                                   | Is and CVT                                    |                                  | CVT unit harness connector<br>(Vehicle side)                                          |
| 0<br>N<br>2.<br>1.<br>2.<br>3.                                                                                                    | K ><br>G ><br>CHEC<br>Turn iq<br>Discor<br>Check<br>unit ha                                                            | > GO TO 4 > GO TO 2 <b>CK STEP M</b> gnition swith nnect CVT Continuity arness con Item                                                                                                    | Ch OFF.<br>unit connector<br>between TC<br>nector termin                                                                       | UIT<br>or and TCM<br>CM connect<br>als.<br>ector                                                   | A connector.<br>ctor termina<br>Terminal<br>11                             | Is and CVT                                    | TCM connector<br>(Vehicle side)  | CVT unit harness connector<br>(Vehicle side)                                          |
| 0<br>N<br>2.<br>1.<br>2.<br>3.<br>TC<br>CV                                                                                                    | K ><br>G ><br>CHEC<br>Turn iç<br>Discor<br>Check<br>unit ha                                                            | > GO TO 4 > GO TO 2 > GO TO 2 Control of the second second sec | Ch OFF.<br>unit connector<br>between TC<br>nector termin<br>Conn<br>F1<br>tor F                                                | UIT<br>or and TCM<br>CM connect<br>als.<br>ector<br>03<br>6                                        | A connector.<br>ctor termina<br>Terminal<br>11<br>6                        | Is and CVT<br>Continuity<br>Yes               | TCM connector<br>(Vehicle side)  | CVT unit harness connector<br>(Vehicle side)                                          |
| 0<br>N<br>2.<br>1.<br>2.<br>3.<br>TC<br>TC                                                                                                    | K ><br>G ><br>CHEC<br>Turn iq<br>Discor<br>Check<br>unit ha<br>M<br>T unit ha                                          | > GO TO 4 > GO TO 2 <b>CK STEP M</b> gnition swith nnect CVT Continuity arness continuity Item Item                                                                                                    | Ch OFF.<br>unit connector<br>between TC<br>nector termin<br>Conn<br>f1<br>tor F1                                               | UIT<br>or and TCM<br>CM connect<br>als.<br>ector<br>03<br>6<br>03                                  | A connector.<br>ctor termina<br>Terminal<br>11<br>6<br>12                  | Is and CVT                                    | TCM connector<br>(Vehicle side)  | CVT unit harness connector<br>(Vehicle side)<br>6, 7, 8, 9                            |
| 0 N<br>0 N<br>2.<br>1.<br>2.<br>3.<br>TC<br>CV<br>TC<br>CV                                                                                                   | G ><br>G ><br>CHEC<br>Turn iç<br>Discor<br>Check<br>unit ha<br>M<br>T unit ha<br>M<br>T unit ha                        | > GO TO 4 > GO TO 2 > GO TO 2 <b>Continuity</b> Continuity Continuity                                                                                                    | otor CIRC<br>ch OFF.<br>unit connector<br>between TC<br>nector termin<br>Conn<br>tor F1<br>tor F1<br>tor F1                    | UIT<br>or and TCM<br>CM connect<br>als.<br>ector<br>03<br>6<br>03<br>6                             | A connector.<br>ctor termina<br>Terminal<br>11<br>6<br>12<br>7             | Is and CVT<br>Continuity<br>Yes<br>Yes        | TCM connector<br>(Vehicle side)  | CVT unit harness connector (Vehicle side) $6,7,8,9$ $6,7,8,9$                         |
| 0<br>N<br>2.<br>1.<br>2.<br>3.<br>TC<br>CV<br>TC<br>CV<br>TC                                                                                                 | G ><br>G ><br>CHEC<br>Turn iç<br>Discor<br>Check<br>unit ha<br>M<br>T unit ha<br>M<br>T unit ha                        | > GO TO 4 > GO TO 2 > GO TO 2 <b>CK STEP M</b> gnition swith nnect CVT Continuity arness continuity arness connect Item Interss connect Interss connect                                                                                                    | Connector termin                                                                                                    | UIT<br>or and TCM<br>CM connect<br>als.<br>ector<br>03<br>6<br>03<br>6<br>03<br>03                 | A connector.<br>ctor termina<br>Terminal<br>11<br>6<br>12<br>7<br>20       | Is and CVT<br>Continuity<br>Yes<br>Yes        | TCM connector<br>(Vehicle side)  | CVT unit harness connector<br>(Vehicle side)<br>6, 7, 8, 9<br>6, 7, 8, 9              |
| 0<br>N<br>2.<br>1.<br>2.<br>3.<br>TC<br>CV<br>TC<br>CV<br>TC<br>CV                                                                                           | G ><br>G ><br>CHEC<br>Turn iç<br>Discor<br>Check<br>unit ha<br>M<br>T unit ha<br>M<br>T unit ha<br>M                   | > GO TO 4 > GO TO 2 > GO TO 2 Continuity Continuity </td <td>otor CIRC<br/>ch OFF.<br/>unit connector<br/>between TC<br/>nector termin<br/>Conn<br/>tor F1<br/>tor F1<br/>tor F1<br/>tor F1</td> <td>UIT<br/>or and TCM<br/>CM connect<br/>als.<br/>ector<br/>03<br/>6<br/>03<br/>6<br/>03<br/>6<br/>03<br/>6</td> <td>A connector.<br/>ctor terminal<br/>Terminal<br/>11<br/>6<br/>12<br/>7<br/>20<br/>8</td> <td>Is and CVT<br/>Continuity<br/>Yes<br/>Yes<br/>Yes</td> <td>TCM connector<br/>(Vehicle side)</td> <td>CVT unit harness connector<br/>(Vehicle side)<br/>6,7,8,9<br/>6,7,8,9<br/>SCIA4695E</td>                                                                                                    | otor CIRC<br>ch OFF.<br>unit connector<br>between TC<br>nector termin<br>Conn<br>tor F1<br>tor F1<br>tor F1<br>tor F1          | UIT<br>or and TCM<br>CM connect<br>als.<br>ector<br>03<br>6<br>03<br>6<br>03<br>6<br>03<br>6       | A connector.<br>ctor terminal<br>Terminal<br>11<br>6<br>12<br>7<br>20<br>8 | Is and CVT<br>Continuity<br>Yes<br>Yes<br>Yes | TCM connector<br>(Vehicle side)  | CVT unit harness connector<br>(Vehicle side)<br>6,7,8,9<br>6,7,8,9<br>SCIA4695E       |
| OK         OK           ON         0           1.         2.           3.         TC           CV         TC           CV         TC           CV         TC | G ><br>G ><br>CHEC<br>Turn iç<br>Discor<br>Check<br>unit ha<br>M<br>T unit ha<br>M<br>T unit ha<br>M<br>T unit ha<br>M | > GO TO 4 > GO TO 2 > GO TO 2 <b>CK STEP M</b> gnition swith nnect CVT (continuity) arness continuity arness connect Item Inness connect Irness connect Irness connect                                                                                                    | Connector termin<br>tor F1<br>tor F1<br>tor F1<br>tor F1<br>tor F1<br>tor F1<br>tor F1<br>tor F1<br>tor F1<br>tor F1<br>tor F1 | UIT<br>or and TCM<br>CM connect<br>als.<br>ector<br>03<br>6<br>03<br>6<br>03<br>6<br>03<br>6<br>03 | A connector.<br>ctor terminal<br>11<br>6<br>12<br>7<br>20<br>8<br>21       | Is and CVT<br>Continuity<br>Yes<br>Yes<br>Yes | TCM connector<br>(Vehicle side)  | CVT unit harness connector<br>(Vehicle side)<br>6, 7, 8, 9<br>6, 7, 8, 9<br>SCIA4695E |

6. Reinstall any part removed.

## OK or NG

OK >> GO TO 3.

NG >> Repair open circuit or short to ground or short to power in harness or connectors.

# CVT-171

# 3. CHECK STEP MOTOR

Check step motor Refer to CVT-172, "Component Inspection" .

OK or NG

OK >> GO TO 4.

NG >> Repair or replace damaged parts.

# 4. снеск отс

Perform "DTC Confirmation Procedure". Refer to CVT-169, "DTC Confirmation Procedure" .

#### OK or NG

OK >> INSPECTION END

NG >> GO TO 5.

# 5. снеск тсм

- 1. Check TCM input/output signal. Refer to CVT-50, "TCM Input/Output Signal Reference Values" .
- 2. If NG, re-check TCM pin terminals for damage or loose connection with harness connector.

OK or NG

OK >> INSPECTION END

NG >> Repair or replace damaged parts.

#### Component Inspection STEP MOTOR

1. Turn ignition switch OFF.

- 2. Disconnect CVT unit harness connector.
- Check resistance between CVT unit harness connector terminals and ground.

| Control valve | Connector | Terminal   | Resistance<br>(Approx.) |  |
|---------------|-----------|------------|-------------------------|--|
| Step motor    | F6        | 6 - 7      | 30Ω                     |  |
|               |           | 8 - 9      |                         |  |
|               |           | 6 - Ground |                         |  |
|               |           | 7 - Ground | 150                     |  |
|               |           | 8 - Ground | 1322                    |  |
|               |           | 9 - Ground |                         |  |

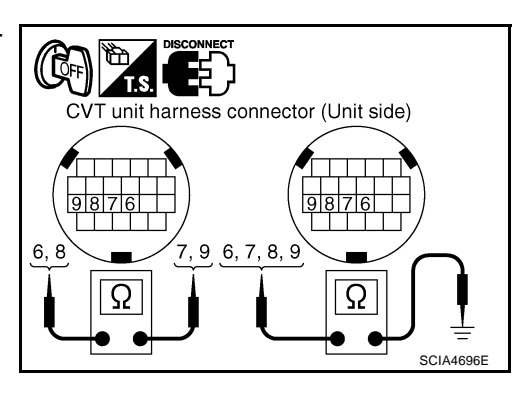

4. If NG, replace the transaxle assembly. Refer to CVT-226, "Removal and Installation" .

ECS00FBJ

# **DTC P1778 STEP MOTOR - FUNCTION**

Г

SCIA4825E

| DTC P1778 STEP MC                                                                                                    | TOR - FUNCTION                                                                                                    | PFP:31947                                                                                            |
|----------------------------------------------------------------------------------------------------|----------------------------------------------------------------------------------------------------|----------------------------------------------------------------------------------------------------|
| Description                                                                                                    |                                                                                                    | A<br>ECS00FBK                                                                                        |
| <ul> <li>The step motor's 4 aspe<br/>As a result, the flow of li</li> <li>This diagnosis item is do</li> <li>This diagnosis item is o<br/>operate normally.</li> </ul>                                           | ects of ON/OFF change according to the s<br>ne pressure to primary pulley is changed<br>etected when electrical system is OK, but<br>detected when the state of the changing               | ignal from TCM.<br>and pulley ratio is controlled.                                                   |
| CONSULT-II Referen                                                                                                    | ce Value                                                                                                    | ECS00FBL                                                                                             |
| Remarks: Specification data are re                                                                                                    | ference values.                                                                                                    | _                                                                                                    |
| Item name                                                                                                    | Condition                                                                                                    | Display value (Approx.)                                                                              |
| STM STEP                                                                                                    |                                                                                                    | -20 step - 190 step                                                                                  |
| GEAR RATIO                                                                                                    | During anving                                                                                                    | 2.37 - 0.43                                                                                          |
| On Board Diagnosis                                                                                                    | Logic                                                                                                    | ECS00FBM                                                                                             |
| <ul> <li>This is an OBD-II self-di</li> <li>Diagnostic trouble code ditions.</li> <li>When not changing the</li> </ul>                                                                                           | agnostic item.<br>"P1778 STEP MOTR/FNC" with CONSUL<br>pulley ratio according to the instruction of                                                                                        | T-II is detected under the following con-                                                            |
| Possible Cause                                                                                                    |                                                                                                    | ECS00FBN                                                                                             |
| Step motor                                                                                                    |                                                                                                    |                                                                                                    |
| DTC Confirmation Pr                                                                                                    | ocedure                                                                                                    | ECS00FBO                                                                                             |
| <ul> <li>CAUTION:</li> <li>Always drive vehicle a</li> <li>Be careful not to rev e</li> <li>Before starting "DTC</li> </ul>                                                                                      | t a safe speed.<br>ngine into the red zone on the tachome<br>Confirmation Procedure", confirm "Hi"                                                                                         | eter.<br>" or "Mid" or "Low" fixation by "PRI                                                        |
| • If hi-geared fixation oc<br>NOTE:<br>If "DTC Confirmation Proc<br>wait at least 5 seconds be<br>After the repair, touch "ERAS<br>firm the malfunction is elimin                                                | edure" has been previously performed<br>fore performing the next test.<br>SE" on "SELF-DIAG RESULTS" and then<br>hated.                                                                    | <u>cedure"</u> .<br>, always turn ignition switch OFF and<br>perform the following procedure to con- |
| (P) WITH CONSULT-II                                                                                                    |                                                                                                    | _                                                                                                    |
| <ol> <li>Turn ignition switch ON<br/>"TRANSMISSION" with</li> <li>Make sure that output v<br/>is within the range belov<br/>FLUID TEMP SEN: 1.0<br/>If out of range, drive<br/>(warm up the fluid) or</li> </ol> | and select "DATA MONITOR" mode for<br>CONSULT-II.<br>voltage of CVT fluid temperature sensor<br>v.<br>- 2.0V<br>the vehicle to decrease the voltage<br>stop engine to increase the voltage | SELECT SYSTEM<br>IPDM E/R<br>BCM<br>AUTO DRIVE POS<br>AIR PRESSURE MONITOR                           |
| (cool down the fluid)                                                                                                    |                                                                                                    | TRANSMISSION<br>METER A/C AMP                                                                        |

# **DTC P1778 STEP MOTOR - FUNCTION**

- 3. Select "DATA MONITOR" mode for "TRANSMISSION" with CONSULT-II.
- Start engine and maintain the following conditions for at least 30 consecutive seconds. TEST START FROM 0 km/h (0 MPH) CONSTANT ACCELERATION: Keep 30 sec or more VEHICLE SPEED: 10 km/h (6 MPH) or more ACC PEDAL OPEN: More than 1/8 Selector lever: "D" position ENG SPEED: 450 rpm or more
- 5. If DTC is detected, go to CVT-174, "Diagnostic Procedure".

#### WITH GST

Follow the procedure "WITH CONSULT-II".

#### **Diagnostic Procedure**

#### 1. CHECK STEP MOTOR

#### With CONSULT-II

It is monitoring whether "GEAR RATIO: 2.37 - 0.43" changes similarly to "STM STEP: -20 - 190" by "DATA MONITOR" mode. Refer to <u>CVT-61, "DATA MONITOR MODE"</u>.

#### **Without CONSULT-II**

Inspect the engine speed (rise and descend), vehicle speed, throttle opening angle, and check shift change. Refer to <u>CVT-232, "Vehicle Speed at Which Gear Shifting Occurs"</u>.

#### OK or NG

OK >> INSPECTION END

NG >> Replace the transaxle assembly. Refer to <u>CVT-226, "Removal and Installation"</u>.

 SELECT DIAG MODE

 WORK SUPPORT

 SELF-DIAG RESULTS

 DATA MONITOR

 CAN DIAG SUPPORT MNTR

 CALIB DATA

 FUNCTION TEST

ECS00FBP

# **CVT INDICATOR CIRCUIT**

# **CVT INDICATOR CIRCUIT**

#### Description

TCM sends the switch signals to unified meter and A/C amp via CAN communication line. Then manual mode switch position is indicated on the CVT indicator.

#### **CONSULT-II Reference Value**

| Item name  | Condition      | Display value    |
|------------|----------------|------------------|
| M GEAR POS | During driving | 1, 2, 3, 4, 5, 6 |

#### **Diagnostic Procedure**

#### **1. CHECK INPUT SIGNAL**

#### With CONSULT-II

- 1. Start engine.
- 2. Select "MAIN SIGNALS" in "DATA MONITOR" mode for "TRANSMISSION" with CONSULT-II and read out the value of "M GEAR POS".
- 3. Drive vehicle in the manual mode, and confirm that the actual gear position and the meter's indication of the position mutually coincide when the select lever is shifted to the "+ (up)" or "- (down)" side (1st ⇔ 6th gear).

#### OK or NG

#### OK >> INSPECTION END

NG >> Check the following.

#### **CVT INDICATOR SYMPTOM CHART**

| Items                                                                                                    | Presumed location of trouble                                                                                                    |        |
|----------------------------------------------------------------------------------------------------|----------------------------------------------------------------------------------------------------|--------|
| The actual gear position does not change, or shifting into the<br>manual mode is not possible (no gear shifting in the manual mode<br>possible).<br>The CVT position indicator is not indicated. | Manual mode switch<br>Refer to <u>CVT-125, "DTC P0826 MANUAL MODE SWITCH CIR-</u><br><u>CUIT"</u> .<br>CVT main system (Fail-safe function actuated)<br>• Refer to <u>CVT-58, "SELF-DIAGNOSTIC RESULT MODE"</u> . | l<br>J |
| The actual gear position changes, but the CVT position indicator is not indicated.                                                                                                    | <ul> <li>Perform the self-diagnosis function.</li> <li>Refer to <u>CVT-58</u>, "SELF-DIAGNOSTIC RESULT MODE".</li> </ul>                                                                                          | K      |
| The actual gear position and the indication on the CVT position indicator do not coincide.                                                                                                    | <ul> <li>Perform the self-diagnosis function.</li> <li>Refer to <u>CVT-58</u>, "SELF-DIAGNOSTIC RESULT MODE".</li> </ul>                                                                                          |        |
| Only a specific position or positions is/are not indicated on the CVT position indicator.                                                                                                    | Check the meter control unit.<br>Refer to <u>DI-4, "COMBINATION METERS"</u> .                                                                                                    | L      |

PFP:24810

ECS00FBW

ECS00FBX

ECS00FBV

В

А

CVT

D

F

F

G

Н

#### TROUBLE DIAGNOSIS FOR SYMPTOMS PFP:00007 Wiring Diagram — CVT — NONDTC (LHD Models) ECS00FBY CVT-NONDTC-01 IGNITION SWITCH ON OR START BATTERY REFER TO PG-POWER. FUSE BLOCK Þ Ċ Ċ Q 10A 12 10A 21 10A 10A (J/B) 14 19 (M1), (M2)Ģ ¢ Ģ 8A 4B 5A 2A v/R V/R $\cap$ C ■ : DETECTABLE LINE FOR DTC • : NON-DETECTABLE LINE FOR DTC ► Y/R -NEXT PAGE TO LAN-CAN Y/R 0 0 Ģ P 14 16 5 8 6 1 BACK-UP LAMP RELAY 0 00 DATA LINK CONNECTOR ol (M21) (M24) 3 2 4 5 SP G/W G/W 🔶 TO LT-BACK/L R В (M82) [18] SB (F102) В B Ī SB (M14) (M78) 8 REV LAMP TCM (TRANSMISSION CONTROL MODULE) RLY (F103) REFER TO THE FOLLOWING. M1, M2 -FUSE BLOCK-16 15 14 13 12 11 10 9 1 2 3 4 5 📻 6 7 8 9 10 (M21) (M24) 5 (F102) JUNCTION BOX (J/B) 11 12 13 14 15 16 17 18 87654321 W L 3 4 5 6 789 1 10 (F103) 12 13 14 15 16 17 18 11 19 20 ۱۸/

## CVT-176

# **TROUBLE DIAGNOSIS FOR SYMPTOMS**

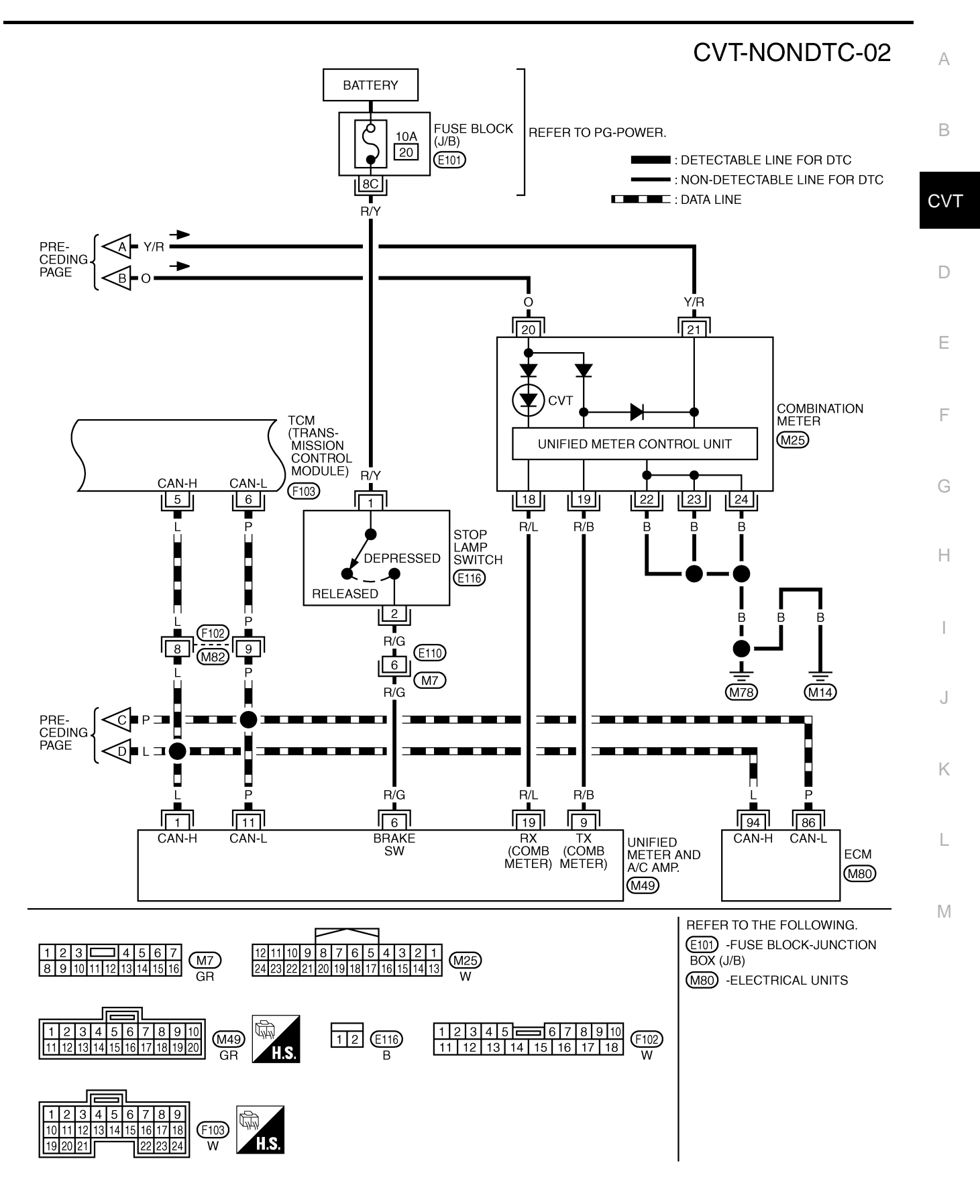

TCWB0147E

# CVT-NONDTC-03

: DETECTABLE LINE FOR DTC
 : NON-DETECTABLE LINE FOR DTC

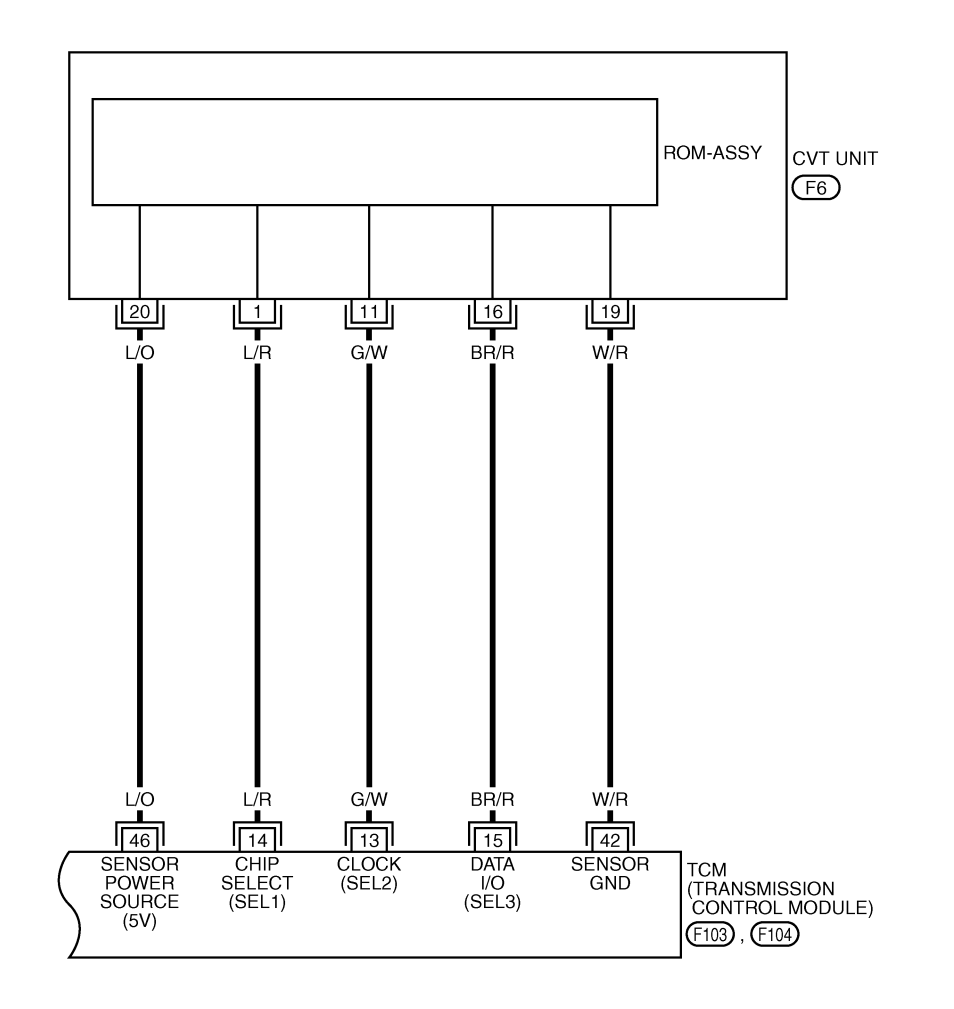

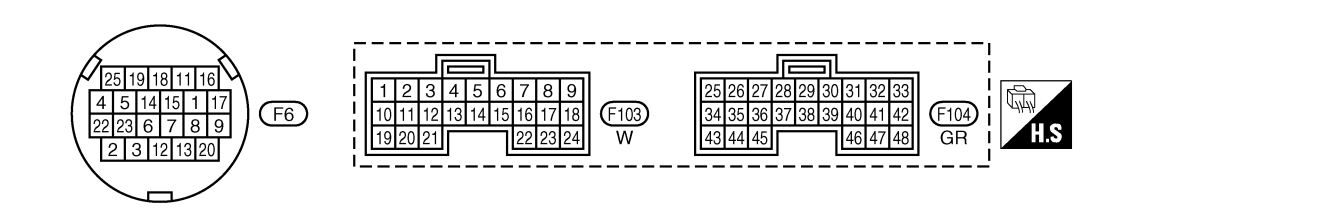

TCWA0258E

# TROUBLE DIAGNOSIS FOR SYMPTOMS

| Terminal | Wire<br>color | Item          |        | Condition                          | Data (Approx.)  |
|----------|---------------|---------------|--------|------------------------------------|-----------------|
| 5        | L             | CAN H         | -      |                                    | -               |
| 6        | Р             | CAN L         |        | -                                  | -               |
|          |               | Rook up lomp  | A      | Selector lever in "R" position.    | 0V              |
| 8        | SB            | relay         | (Lon)  | Selector lever in other positions. | Battery voltage |
| 13       | G/W           | ROM assembly  |        | —                                  | _               |
| 14       | L/R           | ROM assembly  |        |                                    | _               |
| 15       | BR/R          | ROM assembly  |        |                                    | _               |
| 42       | W/R           | Sensor ground | Always |                                    | 0V              |
| 46       | 1/0           | Songer power  | CON    | _                                  | 4.5 - 5.5V      |
| 46       | L/O           | Sensor power  | COFF   | _                                  | 0V              |

Н

J

Κ

L

M

# **TROUBLE DIAGNOSIS FOR SYMPTOMS**

#### Wiring Diagram — CVT — NONDTC (RHD Models) ECS00G4I CVT-NONDTC-04 IGNITION SWITCH ON OR START BATTERY FUSE BLOCK REFER TO PG-POWER. Q Q م Q 10A 12 10A 10A 10A (J/B) 14 21 19 (M1), (M2) • 5A 2A 8A 4B Y/R Т Y/R 0 G ■ : DETECTABLE LINE FOR DTC - : NON-DETECTABLE LINE FOR DTC DATA LINE → Y/R -NEXT PAGE TO LAN-CAN Y/R Ρ G L 16 14 5 8 6 BACK-UP LAMP ЬI <u>\_\_\_\_</u> DATA LINK CONNECTOR RELAY γl (M21) (M24) 3 SB 4 G/W 5 Т ∎ B 🗕 G/W 🔶 TO LT-BACK/L в (M82) 8 SB (F102) ₿ Ē B SB (M78) (M14) 8 REV тсм LAMP (TRANSMISSION CONTROL MODULE) (F103) REFER TO THE FOLLOWING. 3 5 1 🗙 2 (M1), (M2) -FUSE BLOCK-16 15 14 13 12 11 10 9 1230 4567 (M82) W (M21) (M24) JUNCTION BOX (J/B) 8 9 10 11 12 13 14 15 16 8 7 6 5 4 3 2 1 W L 3 4 5 6 8 9 (F103) W 10 13 14 16 17 18 19 20

TCWB0148E
## TROUBLE DIAGNOSIS FOR SYMPTOMS

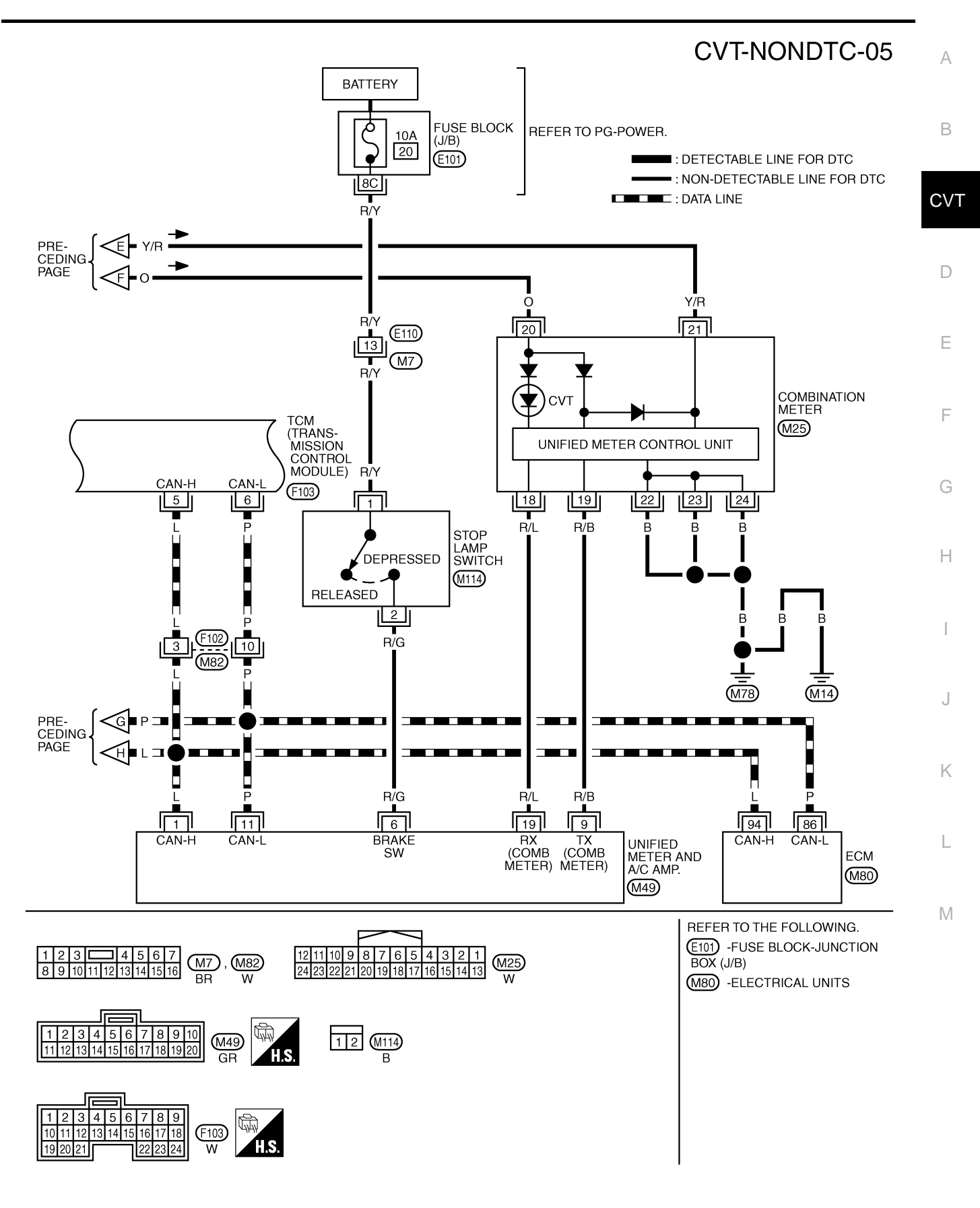

TCWB0149E

## CVT-NONDTC-06

: DETECTABLE LINE FOR DTC
 : NON-DETECTABLE LINE FOR DTC

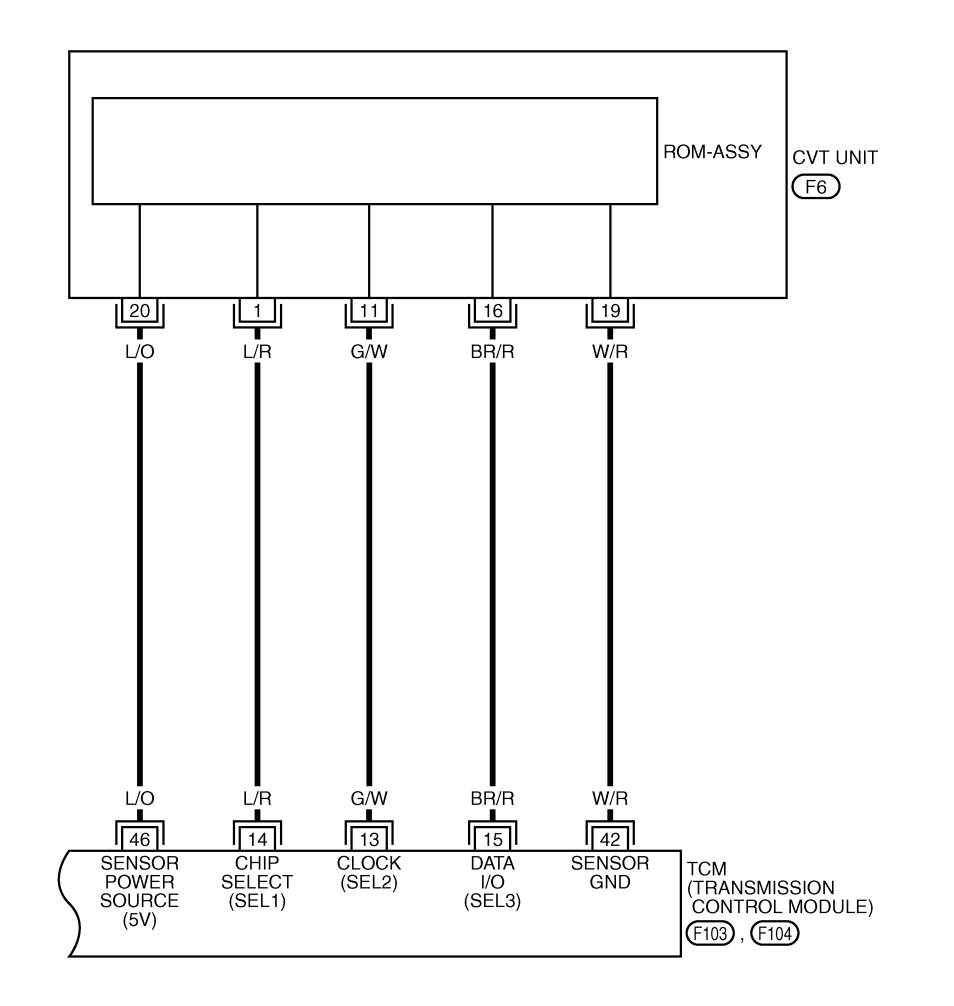

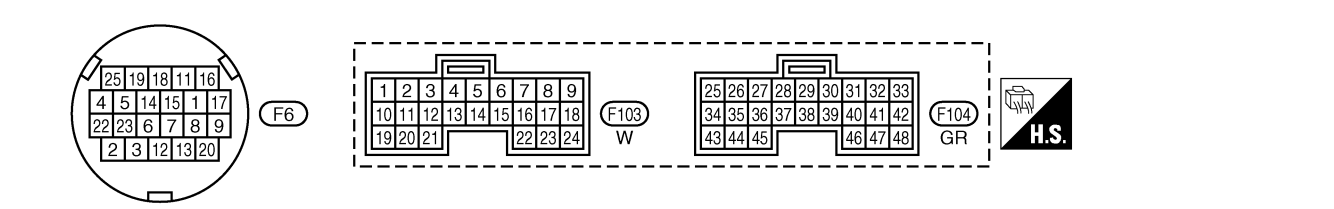

TCWB0150E

#### CVT-182

## TROUBLE DIAGNOSIS FOR SYMPTOMS

| Terminal | Wire<br>color | Item          |       | Condition Data (Approx.)           |                 |  |
|----------|---------------|---------------|-------|------------------------------------|-----------------|--|
| 5        | L             | CAN H         |       |                                    |                 |  |
| 6        | Р             | CAN L         |       | -                                  | -               |  |
|          |               | Rook un lomp  | A     | Selector lever in "R" position.    | 0V              |  |
| 8        | SB            | relay         | (LON) | Selector lever in other positions. | Battery voltage |  |
| 13       | G/W           | ROM assembly  |       |                                    | -               |  |
| 14       | L/R           | ROM assembly  |       |                                    | -               |  |
| 15       | BR/R          | ROM assembly  |       | -                                  | -               |  |
| 42       | W/R           | Sensor ground |       | Always                             | 0V              |  |
| 46       | 1/0           | Songer power  | CON   | _                                  | 4.5 - 5.5V      |  |
| 40       | LU            | Sensor power  | COFF  | _                                  | 0V              |  |

Н

J

Κ

L

M

# CVT Indicator Lamp Does Not Come On SYMPTOM:

CVT indicator lamp does not come on for about 2 seconds when turning ignition switch to ON.

#### DIAGNOSTIC PROCEDURE

#### 1. CHECK CAN COMMUNICATION LINE

Perform the self-diagnosis check. Refer to <u>CVT-58, "SELF-DIAGNOSTIC RESULT MODE"</u>. Is any malfunction of the "U1000 CAN COMM CIRCUIT" indicated in the results?

YES >> Check CAN communication line. Refer to <u>CVT-65, "DTC U1000 CAN COMMUNICATION LINE"</u>. NO >> GO TO 2.

## 2. CHECK TCM POWER SOURCE

- 1. Turn ignition switch ON.
- Check voltage between TCM connector terminals and ground. Refer to <u>CVT-149</u>, "Wiring Diagram — <u>CVT</u> — <u>POWER (LHD</u> <u>Models)</u>", <u>CVT-151</u>, "Wiring Diagram — <u>CVT</u> — <u>POWER (RHD</u> <u>Models)</u>".

| Name         | Connec-<br>tor | Terminal | Voltage (Approx.) |
|--------------|----------------|----------|-------------------|
| Power supply | F103           | 10       | Battery voltage   |
| Fower suppry |                | 19       | Battery voltage   |

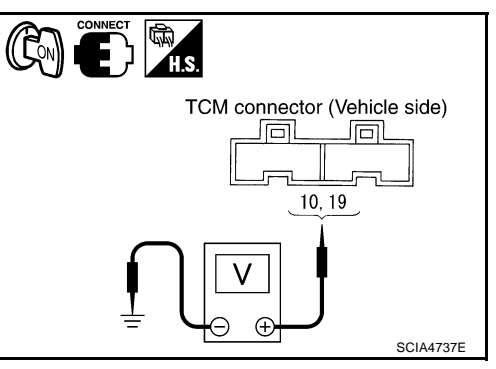

#### OK or NG

OK >> GO TO 4.

NG >> GO TO 3.

## **3. DETECT MALFUNCTIONING ITEM**

Check the following.

- Harness for short or open between ignition switch and TCM connector terminal 10, 19 Refer to <u>CVT-149</u>, "Wiring <u>Diagram</u> — <u>CVT</u> — <u>POWER</u> (<u>LHD Models</u>)", <u>CVT-151</u>, "Wiring <u>Diagram</u> — <u>CVT</u> — <u>POWER</u> (<u>RHD Models</u>)".
- 10A fuse (No.83, located in the IPDM E/R). Refer to <u>CVT-149, "Wiring Diagram CVT POWER (LHD Models)"</u>, <u>CVT-151, "Wiring Diagram CVT POWER (RHD Models)"</u>.
- Ignition switch. Refer to <u>PG-3, "POWER SUPPLY ROUTING CIRCUIT"</u>.

#### OK or NG

- OK >> GO TO 4.
- NG >> Repair or replace damaged parts.

ECS00FBZ

## 4. CHECK TCM GROUND CIRCUIT

- 1. Turn ignition switch OFF.
- 2. Disconnect TCM connector.
- Check continuity between TCM connector terminal and ground. Refer to <u>CVT-149</u>, "Wiring Diagram — CVT — POWER (LHD <u>Models</u>)", <u>CVT-151</u>, "Wiring Diagram — CVT — POWER (RHD <u>Models</u>)".

| Name   | Connec-<br>tor | Terminal | Continuity |
|--------|----------------|----------|------------|
| Ground | id F104        | 25       | Voc        |
| Ground |                | 48       | Tes        |

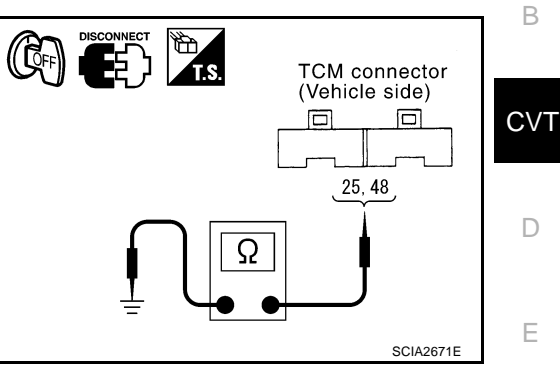

А

F

G

Н

I

Κ

L

Μ

#### OK or NG

OK >> GO TO 5.

NG >> Repair open circuit or short to ground or short to power in harness or connectors.

### 5. DETECT MALFUNCTIONING ITEM

Check the following.

 Harness and fuse for short or open between ignition switch and CVT indicator lamp Refer to <u>PG-3</u>, "<u>POWER SUPPLY ROUTING CIRCUIT</u>".

#### OK or NG

| OK | >> GO | TO 6. |
|----|-------|-------|
|----|-------|-------|

NG >> Repair or replace damaged parts.

## 6. снеск зумртом

| Check<br><u>OK or</u> | again. Refer to <u>CVT-44, "Check Before Engine Is Started"</u> .<br><u>NG</u> |  |
|-----------------------|--------------------------------------------------------------------------------|--|
| OK<br>NG              | >> <b>INSPECTION END</b><br>>> GO TO 7.                                        |  |
| 7. ci                 | HECK COMBINATION METERS                                                        |  |
| Check                 | combination meters.<br>efer to <u>DI-4, "COMBINATION METERS"</u> .             |  |

#### <u>OK or NG</u>

OK >> INSPECTION END

NG >> Repair or replace damaged parts.

# Engine Cannot Be Started in "P" or "N" Position SYMPTOM:

- Engine cannot be started with selector lever in "P" or "N" position.
- Engine can be started with selector lever in "D", "M" or "R" position.

#### DIAGNOSTIC PROCEDURE

#### 1. CHECK SELF-DIAGNOSTIC RESULTS

Perform self-diagnosis check. Refer to CVT-58, "SELF-DIAGNOSTIC RESULT MODE" .

Do the self-diagnostic results indicate PNP switch circuit or start signal circuit?

- YES >> Check PNP switch circuit or start signal circuit. Refer to <u>CVT-74</u>, "<u>DTC P0705 PARK/NEUTRAL</u> <u>POSITION SWITCH</u>" or <u>CVT-68</u>, "<u>DTC P0615 START SIGNAL CIRCUIT</u>".
- NO >> GO TO 2.

## 2. CHECK CONTROL CABLE

Check control cable. Refer to <u>CVT-205, "Checking of CVT Position"</u>

OK or NG

OK >> GO TO 3.

NG >> Adjust control cable. Refer to <u>CVT-204</u>, "Adjustment of <u>CVT Position"</u>.

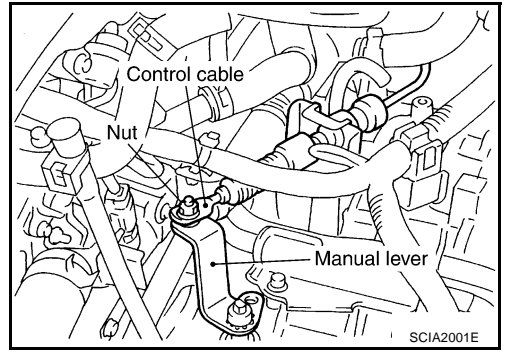

## **3. CHECK STARTING SYSTEM**

Check starting system. Refer to SC-13, "STARTING SYSTEM" .

OK or NG

- OK >> INSPECTION END
- NG >> Repair or replace damaged parts.

ECS00FC0

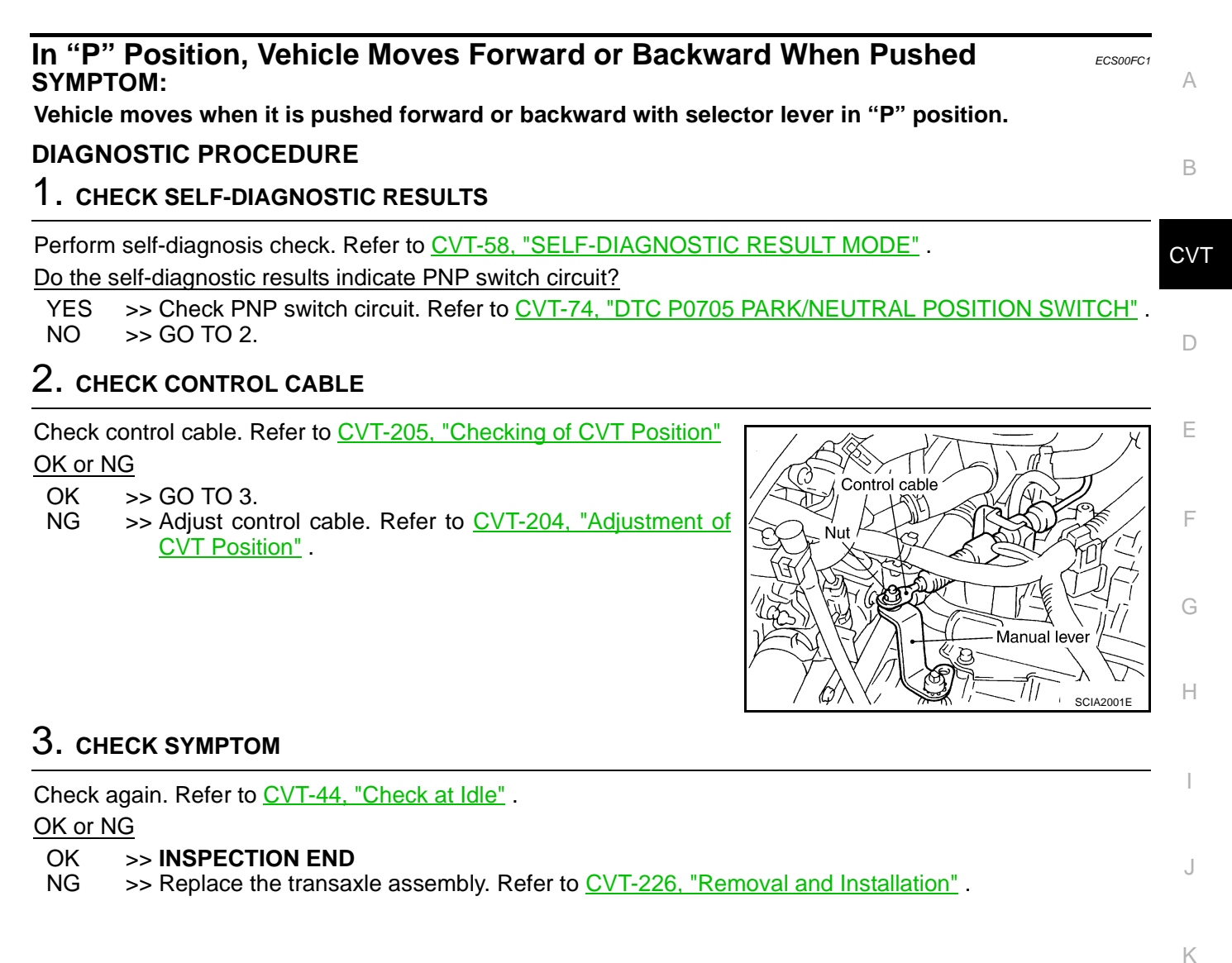

Т

Μ

#### In "N" Position, Vehicle Moves SYMPTOM:

Vehicle moves forward or backward when selecting "N" position.

#### DIAGNOSTIC PROCEDURE

## 1. CHECK SELF-DIAGNOSTIC RESULTS

Perform self-diagnosis check. Refer to CVT-58, "SELF-DIAGNOSTIC RESULT MODE" .

Do the self-diagnostic results indicate PNP switch circuit?

YES >> Check PNP switch circuit. Refer to <u>CVT-74, "DTC P0705 PARK/NEUTRAL POSITION SWITCH"</u>. NO >> GO TO 2.

## 2. CHECK CONTROL CABLE

Check control cable. Refer to <u>CVT-205, "Checking of CVT Position"</u> <u>OK or NG</u>

OK >> GO TO 3.

NG >> Adjust control cable. Refer to <u>CVT-204</u>, "Adjustment of <u>CVT Position"</u>.

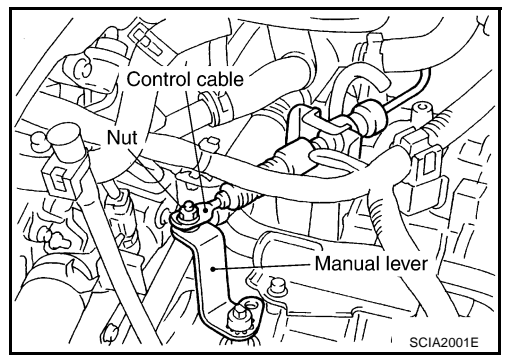

## 3. CHECK CVT FLUID LEVEL

Check CVT fluid level. Refer to <u>CVT-14, "Checking CVT Fluid"</u>. <u>OK or NG</u>

OK >> GO TO 4. NG >> Refill CVT fluid.

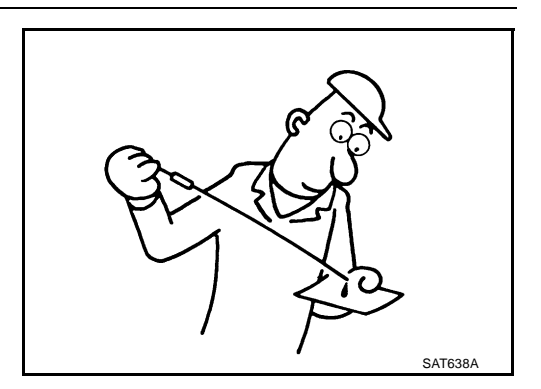

## 4. снеск сумртом

Check again. Refer to <u>CVT-44, "Check at Idle"</u>. <u>OK or NG</u>

#### OK >> INSPECTION END

NG >> GO TO 5.

## 5. снеск тсм

1. Check TCM input/output signal. Refer to CVT-50, "TCM Input/Output Signal Reference Values" .

2. If NG, re-check TCM pin terminals for damage or loose connection with harness connector.

OK or NG

OK >> Replace the transaxle assembly. Refer to <u>CVT-226, "Removal and Installation"</u>.

NG >> Repair or replace damaged parts.

## CVT-188

## TROUBLE DIAGNOSIS FOR SYMPTOMS

| Large Shoe<br>SYMPTOM:                   | <b>k</b> "N" $\rightarrow$ "R" Position                                                                    | ECS00FC3 | А   |
|------------------------------------------|----------------------------------------------------------------------------------------------------|----------|-----|
| There is large                           | shock when shifting from "N" to "R" position.                                                              |          |     |
| DIAGNOSTIC                               | PROCEDURE                                                                                                  |          | D   |
| <b>1.</b> снеск s                        | ELF-DIAGNOSTIC RESULTS                                                                                     |          | D   |
| Perform self-di<br><u>Is any malfunc</u> | agnosis check. Refer to <u>CVT-58, "SELF-DIAGNOSTIC RESULT MODE"</u> .<br>tion detected by self-diagnosis? |          | CVT |
| YES >> Ch<br>NO >> G0                    | eck the malfunctioning system.<br>) TO 2.                                                                  |          | D   |
| 2. снеск е                               | NGINE IDLE SPEED                                                                                           |          |     |
| Check engine                             | dle speed. Refer to EC-61, "Idle Speed and Ignition Timing Check".                                         |          | Е   |
| OK or NG                                 |                                                                                                    |          |     |
| OK >> G0<br>NG >> R6                     | ) TO 3.<br>pair.                                                                                           |          | F   |
| 3. снеск с                               | VT FLUID LEVEL                                                                                             |          |     |
| Check CVT flu                            | d level. Refer to <u>CVT-14, "Checking CVT Fluid"</u> .                                                    |          | G   |
| OK or NG                                 | $\sim$                                                                                                    |          |     |
| OK >> G(<br>NG >> Re                     | ) TO 4.<br>fill CVT fluid.                                                                                 |          | Н   |

## 4. CHECK LINE PRESSURE

|                                                                |            | K |
|----------------------------------------------------------------|------------|---|
| Check line pressure at idle. Refer to CVT-39, "LINE PRESSURE [ |            |   |
| <u>TEST"</u> .                                                 |            |   |
| OK or NG                                                       |            | L |
| OK >> GO TO 5.                                                 | JICO SE VI |   |
| NG >> Check the malfunctioning item. Refer to <u>CVT-40</u> ,  |            |   |
| "Judgement of Line Pressure Test" .                            |            | M |
|                                                                |            |   |
|                                                                |            |   |
|                                                                |            |   |
|                                                                | SAT494G    |   |

J

SAT638A

# 5. снеск сумртом

# 6. снеск тсм

1. Check TCM input/output signals. Refer to <u>CVT-50, "TCM Input/Output Signal Reference Values"</u>.

2. If NG, re-check TCM pin terminals for damage or loose connection with harness connector. OK or NG

OK >> Replace the transaxle assembly. Refer to <u>CVT-226, "Removal and Installation"</u>.

NG >> Repair or replace damaged parts.

| Vehicle Does Not Creep Backward in "R" Position                                                                                         | A   |
|----------------------------------------------------------------------------------------------------|-----|
| Vehicle does not creep backward when selecting "R" position.<br>DIAGNOSTIC PROCEDURE<br>1. CHECK SELF-DIAGNOSTIC RESULTS                | В   |
| Perform self-diagnosis check. Refer to <u>CVT-58, "SELF-DIAGNOSTIC RESULT MODE"</u> .<br>Is any malfunction detected by self-diagnosis? | CV1 |
| YES >> Check the malfunctioning system.<br>NO >> GO TO 2.                                                                               | D   |
| 2. CHECK CONTROL CABLE                                                                                                    |     |
| Check control cable. Refer to <u>CVT-205, "Checking of CVT Position"</u><br>OK or NG                                                    | E   |
| OK >> GO TO 3.<br>NG >> Adjust control cable. Refer to <u>CVT-204</u> , "Adjustment of <u>CVT Position"</u> .                           | F   |
| Manual lever                                                                                                    | G   |
| CIA2001E                                                                                                    | Н   |
| 3. CHECK CVT FLUID LEVEL                                                                                                    |     |
| Check CVT fluid level. Refer to <u>CVT-14, "Checking CVT Fluid"</u> .                                                                   |     |

OK >> GO TO 4.

NG >> Refill CVT fluid.

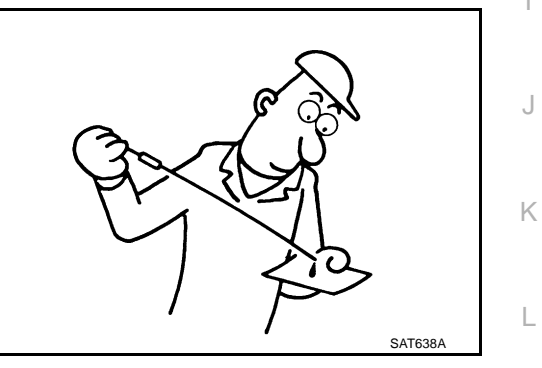

Μ

## 4. CHECK LINE PRESSURE

Check line pressure at idle. Refer to <u>CVT-39</u>, "LINE PRESSURE <u>TEST</u>". <u>OK or NG</u> OK >> GO TO 5. NG >> Check the malfunctioning item. Refer to <u>CVT-40</u>, <u>"Judgement of Line Pressure Test</u>".

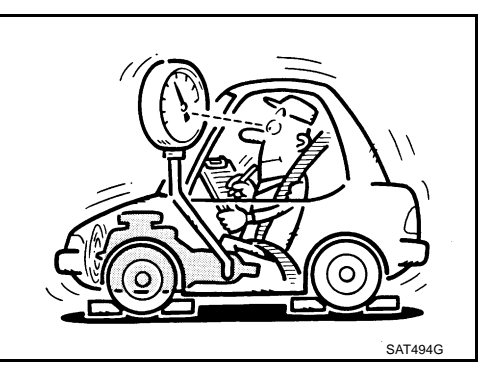

## 5. снеск сумртом

Check again. Refer to CVT-44, "Check at Idle" .

OK or NG

OK >> INSPECTION END

NG >> GO TO 6.

## 6. снеск тсм

1. Check TCM input/output signals. Refer to CVT-50, "TCM Input/Output Signal Reference Values" .

2. If NG, re-check TCM pin terminals for damage or loose connection with harness connector.

OK or NG

- OK >> Replace the transaxle assembly. Refer to <u>CVT-226, "Removal and Installation"</u>.
- NG >> Repair or replace damaged parts.

| Vehicle Does Not Creep Forward in "D" Position       ECSOUPES         SYMPTOM:       Vehicle does not creep forward when selecting "D" position.         DIAGNOSTIC PROCEDURE       1. CHECK SELF-DIAGNOSTIC RESULTS | A      |
|----------------------------------------------------------------------------------------------------|--------|
| Perform self-diagnosis check. Refer to <u>CVT-58, "SELF-DIAGNOSTIC RESULT MODE"</u> .<br><u>Is any malfunction detected by self-diagnosis?</u><br>YES >> Check the malfunctioning system.<br>NO >> GO TO 2.          | CVT    |
| 2. CHECK CONTROL CABLE                                                                                                    |        |
| Check control cable. Refer to <u>CVT-205, "Checking of CVT Position"</u><br><u>OK or NG</u><br>OK >> GO TO 3.<br>NG >> Adjust control cable. Refer to <u>CVT-204, "Adjustment of</u><br><u>CVT Position"</u> .       | E<br>F |
| 3. CHECK CVT FLUID LEVEL                                                                                                    | Н      |
| Check CVT fluid level. Refer to <u>CVT-14</u> , " <u>Checking CVT Fluid</u> ".<br><u>OK or NG</u><br>OK >> GO TO 4.<br>NG >> Refill CVT fluid.                                                                       | l<br>J |

## 4. CHECK LINE PRESSURE

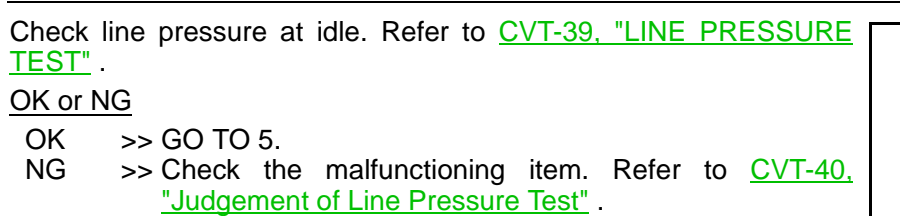

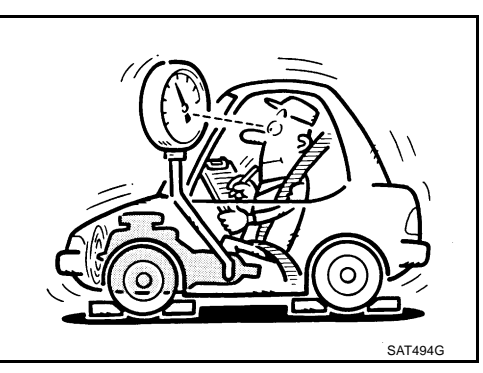

Κ

L

Μ

SAT638A

## 5. снеск сумртом

Check again. Refer to CVT-44, "Check at Idle" .

OK or NG

- OK >> INSPECTION END
- NG >> GO TO 6.

## 6. снеск тсм

1. Check TCM input/output signals. Refer to CVT-50, "TCM Input/Output Signal Reference Values" .

2. If NG, re-check TCM pin terminals for damage or loose connection with harness connector.

OK or NG

- OK >> Replace the transaxle assembly. Refer to <u>CVT-226, "Removal and Installation"</u>.
- NG >> Repair or replace damaged parts.

## TROUBLE DIAGNOSIS FOR SYMPTOMS

# CVT Does Not Shift SYMPTOM:

CVT does not shift at the specified speed on "Cruise Test".

#### DIAGNOSTIC PROCEDURE

### **1.** CHECK SELF-DIAGNOSTIC RESULTS

Perform self-diagnosis check. Refer to <u>CVT-58, "SELF-DIAGNOSTIC RESULT MODE"</u>. Is any malfunction detected by self-diagnosis?

YES >> Check the malfunctioning system.

NO >> GO TO 2.

## 2. CHECK CONTROL CABLE

Check control cable. Refer to <u>CVT-205, "Checking of CVT Position"</u> <u>OK or NG</u>

OK >> GO TO 3.

NG >> Adjust control cable. Refer to <u>CVT-204</u>, "Adjustment of <u>CVT Position"</u>.

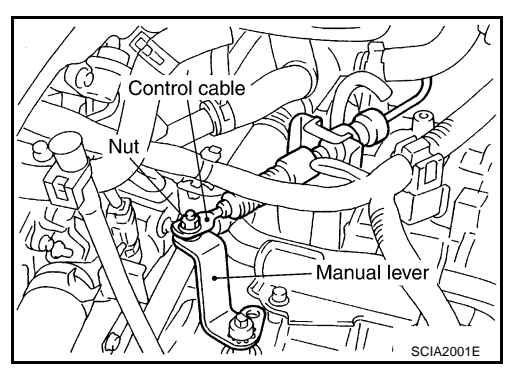

ECS00FC6

А

В

CVT

D

F

F

Н

Μ

## 3. CHECK CVT FLUID LEVEL

Check CVT fluid level. Refer to <u>CVT-14, "Checking CVT Fluid"</u>. <u>OK or NG</u> OK >> GO TO 4.

NG >> Refill CVT fluid.

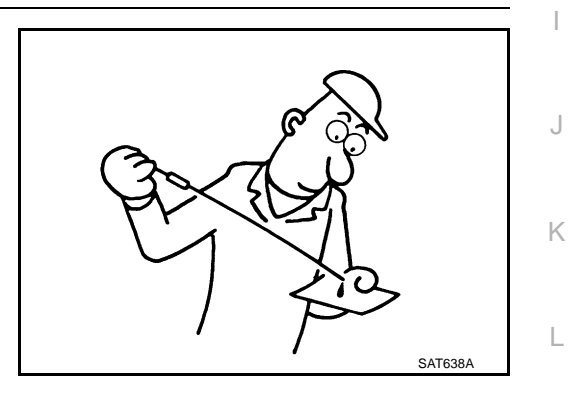

## 4. CHECK LINE PRESSURE

Check line pressure at idle. Refer to <u>CVT-39</u>, "LINE PRESSURE <u>TEST</u>". <u>OK or NG</u> OK >> GO TO 5. NG >> Check the malfunctioning item. Refer to <u>CVT-40</u>, "Judgement of Line Pressure Test".

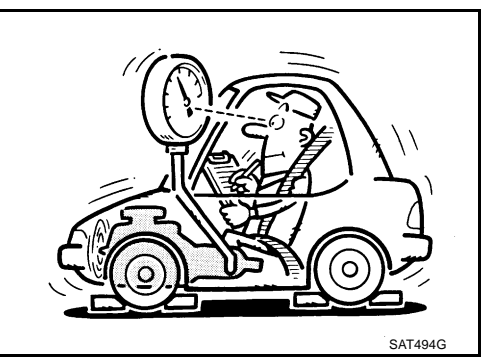

## 5. снеск сумртом

Check again. Refer to CVT-47, "Cruise Test" .

OK or NG

OK >> INSPECTION END

NG >> GO TO 6.

## 6. снеск тсм

1. Check TCM input/output signals. Refer to CVT-50, "TCM Input/Output Signal Reference Values" .

2. If NG, re-check TCM pin terminals for damage or loose connection with harness connector.

OK or NG

- OK >> Replace the transaxle assembly. Refer to <u>CVT-226, "Removal and Installation"</u>.
- NG >> Repair or replace damaged parts.

## TROUBLE DIAGNOSIS FOR SYMPTOMS

| Cannot Be Changed to Manual Mode                                                                                                    | А      |
|----------------------------------------------------------------------------------------------------|--------|
| Does not change to manual mode when manual shift gate is used.                                                                                                    |        |
| DIAGNOSTIC PROCEDURE                                                                                                    | R      |
| 1. CHECK SELF-DIAGNOSTIC RESULTS                                                                                                    | D      |
| Perform self-diagnosis check. Refer to <u>CVT-58, "SELF-DIAGNOSTIC RESULT MODE"</u> .<br>Is any malfunction detected by self-diagnosis?                                                                                                    | CVT    |
| NO >> GO TO 2.                                                                                                    | D      |
| 2. CHECK MANUAL MODE SWITCH                                                                                                    |        |
| Check manual mode switch circuit. Refer to <u>CVT-125, "DTC P0826 MANUAL MODE SWITCH CIRCUIT"</u> .<br><u>OK or NG</u><br>OK >> GO TO 3.                                                                                                    | E      |
| <b>3. CHECK SYMPTOM</b>                                                                                                    | F      |
| Check again. Refer to <u>CVT-47, "Cruise Test"</u> .<br><u>OK or NG</u><br>OK >> <b>INSPECTION END</b><br>NG >> GO TO 4.                                                                                                    | G<br>H |
| 4. снеск тсм                                                                                                    |        |
| <ol> <li>Check TCM input/output signal. Refer to <u>CVT-50</u>, <u>"TCM Input/Output Signal Reference Values"</u>.</li> <li>If NG, re-check TCM pin terminals for damage or loose connection with harness connector.<br/>OK or NG</li> </ol> | J      |
| OK >> <b>INSPECTION END</b><br>NG >> Repair or replace damaged parts.                                                                                                    | K      |
|                                                                                                    |        |

Μ

L

# CVT Does Not Shift in Manual Mode SYMPTOM:

Speed does not change even if the selector lever is put in the manual shift gate position and the selector lever is operated to + side or to - side.

#### DIAGNOSTIC PROCEDURE

## 1. CHECK SELF-DIAGNOSTIC RESULTS

Perform self-diagnosis check. Refer to CVT-58, "SELF-DIAGNOSTIC RESULT MODE" .

Is any malfunction detected by self-diagnosis?

YES >> Check the malfunctioning system.

NO >> GO TO 2.

### 2. CHECK MANUAL MODE SWITCH

Check manual mode switch circuit. Refer to <u>CVT-125, "DTC P0826 MANUAL MODE SWITCH CIRCUIT"</u>. OK or NG

OK >> GO TO 3.

NG >> Repair or replace damaged parts.

## 3. CHECK CONTROL CABLE

Check control cable. Refer to <u>CVT-205, "Checking of CVT Position"</u> OK or NG

- OK >> GO TO 4.
- NG >> Adjust control cable. Refer to <u>CVT-204</u>, "Adjustment of <u>CVT Position"</u>.

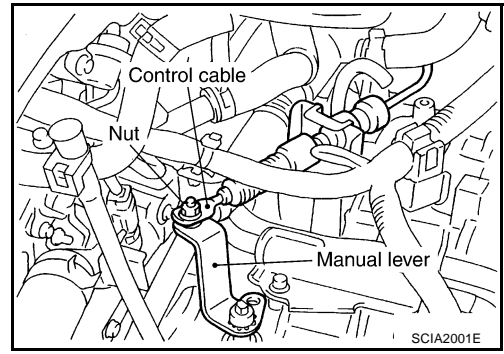

## 4. CHECK CVT FLUID LEVEL

Check CVT fluid level. Refer to <u>CVT-14, "Checking CVT Fluid"</u>. <u>OK or NG</u>

OK >> GO TO 5.

NG >> Refill CVT fluid.

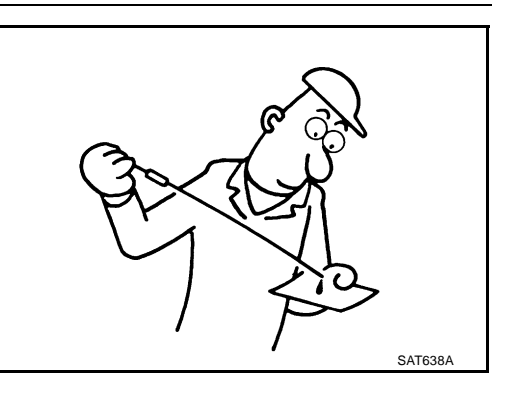

ECS00FC8

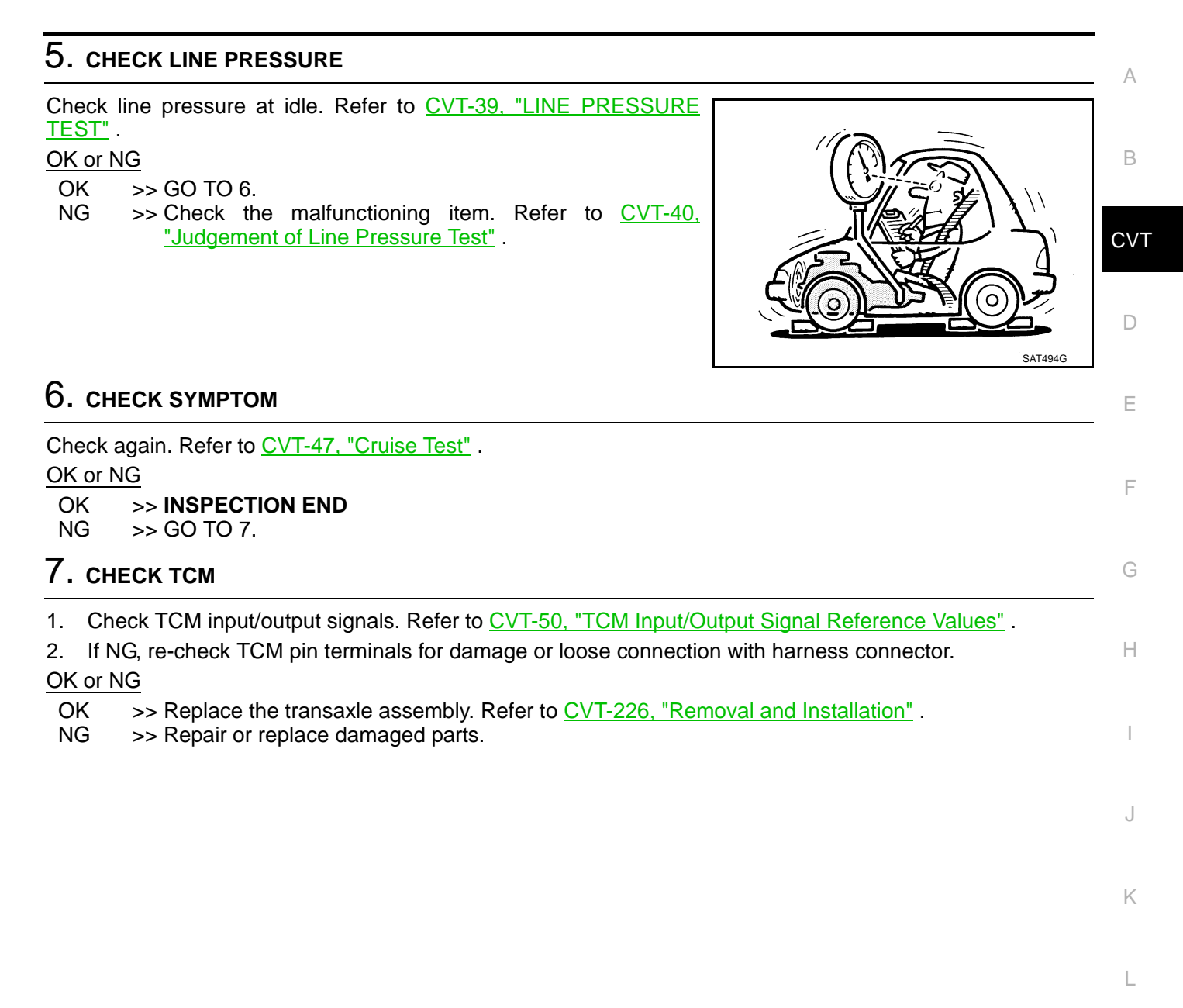

M

# Vehicle Does Not Decelerate by Engine Brake SYMPTOM:

No engine brake is applied when the gear is shifted from the "M2" to "M1" position.

#### DIAGNOSTIC PROCEDURE

## 1. CHECK SELF-DIAGNOSTIC RESULTS

Perform self-diagnosis check. Refer to CVT-58, "SELF-DIAGNOSTIC RESULT MODE" .

Is any malfunction detected by self-diagnosis?

YES >> Check the malfunctioning system.

NO >> GO TO 2.

## 2. CHECK CONTROL CABLE

Check control cable. Refer to <u>CVT-205, "Checking of CVT Position"</u> <u>OK or NG</u>

OK >> GO TO 3.

NG >> Adjust control cable. Refer to <u>CVT-204</u>, "Adjustment of <u>CVT Position"</u>.

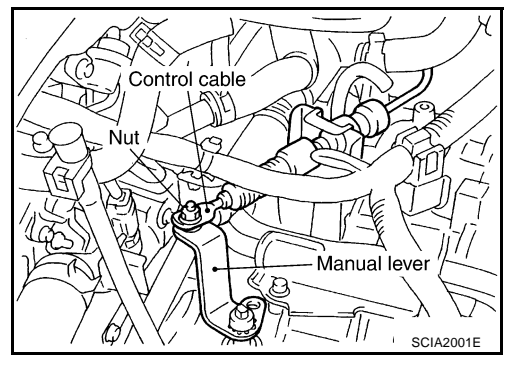

## 3. CHECK CVT FLUID LEVEL

Check CVT fluid level. Refer to <u>CVT-14, "Checking CVT Fluid"</u>. <u>OK or NG</u>

OK >> GO TO 4. NG >> Refill CVT fluid.

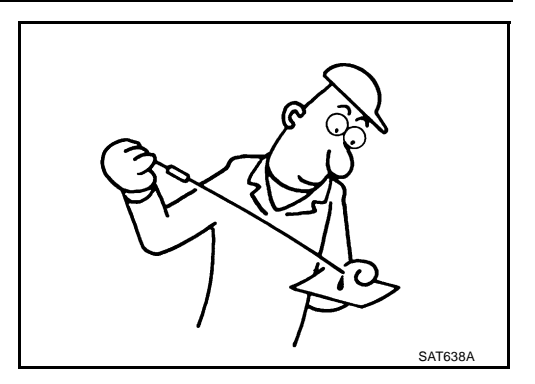

## 4. CHECK LINE PRESSURE

Check line pressure at idle. Refer to <u>CVT-39, "LINE PRESSURE</u> <u>TEST"</u>.

### OK or NG

OK >> GO TO 5.

NG >> Check the malfunctioning item. Refer to <u>CVT-40</u>, <u>"Judgement of Line Pressure Test"</u>.

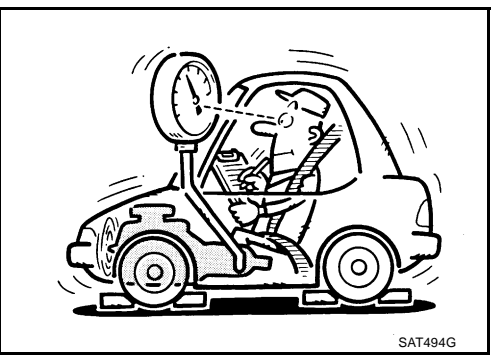

## TROUBLE DIAGNOSIS FOR SYMPTOMS

| 5. CHECK MANUAL MODE SWITCH                                                                                                    | А   |
|----------------------------------------------------------------------------------------------------|-----|
| Check manual mode switch circuit. Refer to CVT-125, "DTC P0826 MANUAL MODE SWITCH CIRCUIT".                                                                                                    | _   |
| OK or NG<br>OK >> GO TO 6.<br>NG >> Repair or replace damaged parts.                                                                                                    | В   |
| 6. снеск зумртом                                                                                                    | CVT |
| Check again. Refer to <u>CVT-47, "Cruise Test"</u> .<br><u>OK or NG</u><br>OK >> <b>INSPECTION END</b><br>NG >> GO TO 7.                                                                                                    | D   |
| 7. снеск тсм                                                                                                    | E   |
| <ol> <li>Check TCM input/output signals. Refer to <u>CVT-50</u>, <u>"TCM Input/Output Signal Reference Values"</u>.</li> <li>If NG, re-check TCM pin terminals for damage or loose connection with harness connector.<br/>OK or NG</li> </ol> | F   |
| OK >> Replace the transaxle assembly. Refer to <u>CVT-226, "Removal and Installation"</u> .<br>NG >> Repair or replace damaged parts.                                                                                                    | G   |
|                                                                                                    | Н   |
|                                                                                                    | I   |

J

Κ

L

M

# SHIFT CONTROL SYSTEM

Removal and Installation CONTROL DEVICE COMPONENTS

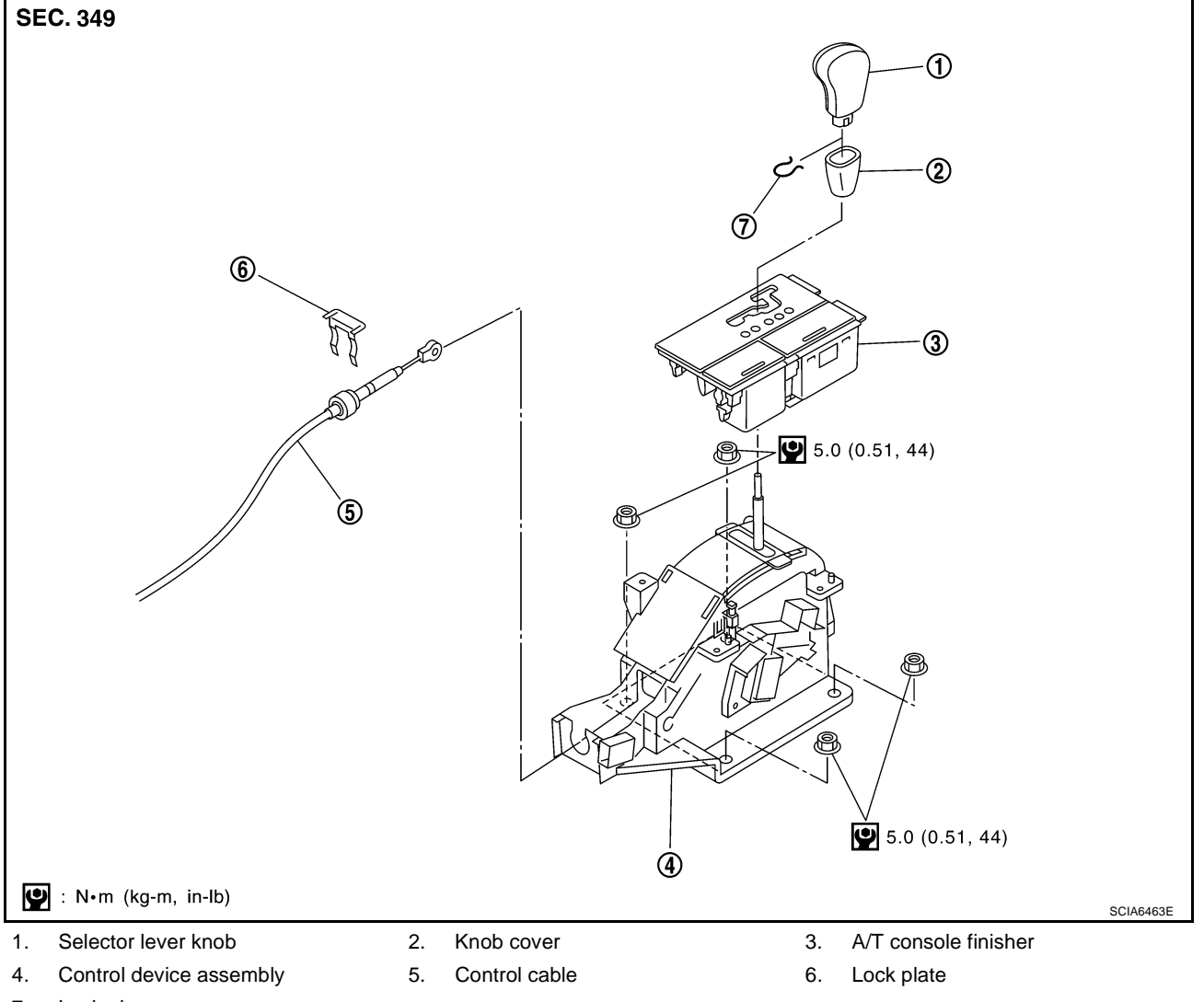

ECS00FCC

## SHIFT CONTROL SYSTEM

#### **CONTROL CABLE COMPONENTS**

Refer to the figure below for control cable removal and installation procedure.

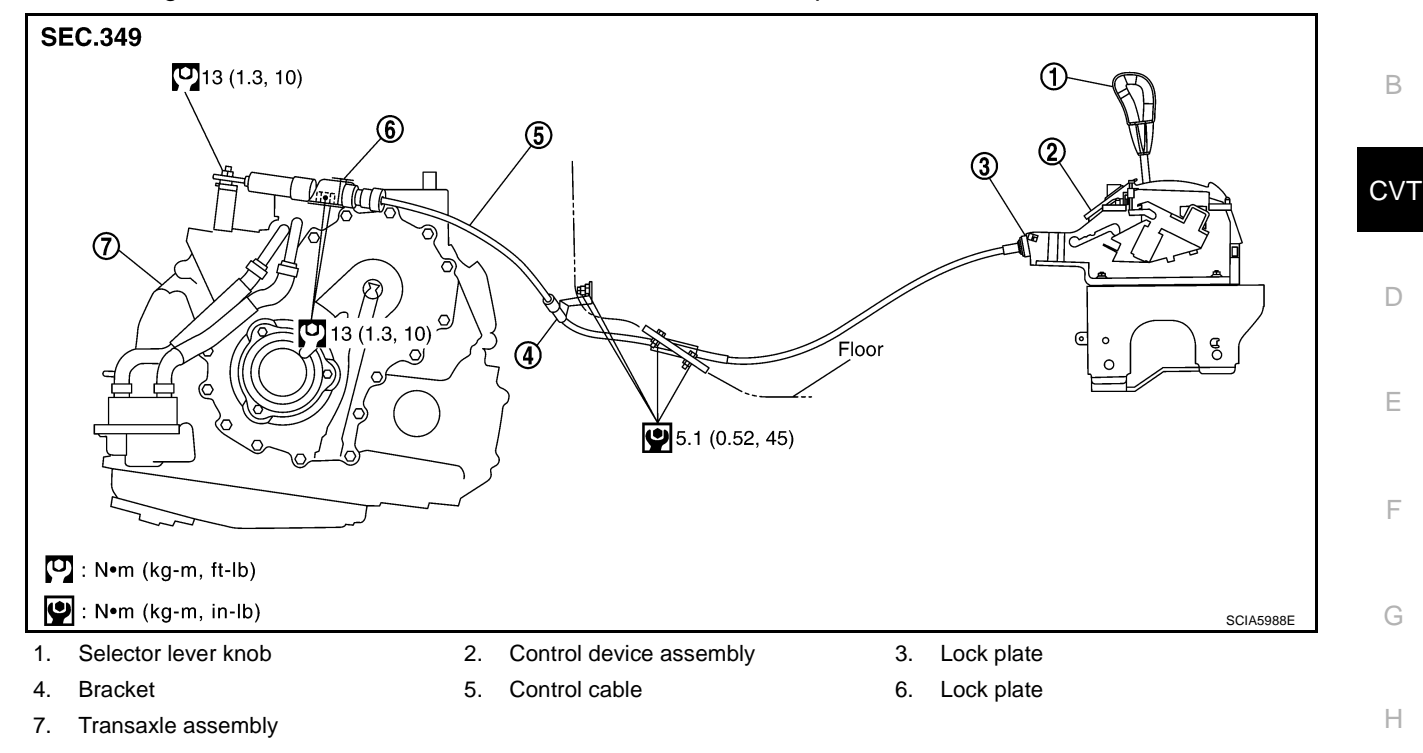

#### REMOVAL

6.

7.

- 1. Remove knob cover below selector lever downward.
- 2. Pull lock pin out of selector lever knob.
- 3. Remove selector lever knob.
- 4. Remove A/T console finisher.
  - Refer to IP-17, "Removal and Installation" .
- 5. Remove console box assembly.
  - Refer to IP-17, "Removal and Installation" .

Disconnect control cable of control device.

Disconnect control device harness connector.

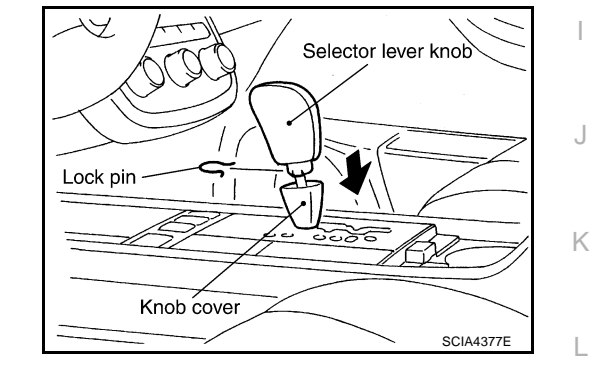

А

Μ

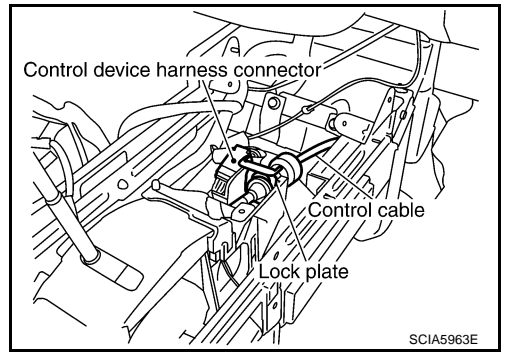

Remove control device assembly. 8.

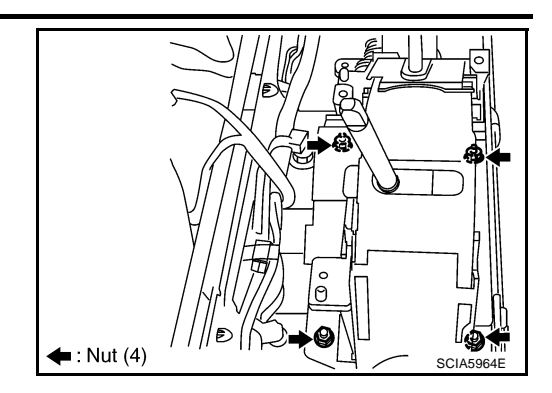

Control cable

Control device assembly

#### INSTALLATION

Note the following, and install in the reverse order of removal.

- The knurled surface of rib should be upward when installing the control cable to the control device assembly. And insert the control cable securely.
- After installation is completed, adjust and check CVT position. Refer to CVT-204, "Adjustment of CVT Position" and CVT-205, "Checking of CVT Position"

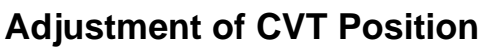

- 1. Place selector lever in "P" position.
- 2. Loosen control cable nut and place manual lever in "P" position. **CAUTION:**

Turn wheels more than 1/4 rotations and apply the park lock.

- 3. Hold the control cable at the end. Push and pull it twice or three times, and then push it with a load of 9.8N (approximately 1 kg, 2.2 lb). Temporarily tighten the lock nut with the control cable loose.
- 4. Connect control cable on manual lever.

#### CAUTION:

No application of a force to the manual lever.

5. Tighten control cable nut.

#### **CAUTION:**

Fix the manual lever when tightening.

(C) : 13 N-m (1.3 kg-m, 10 ft-lb)

Control cable Manual lever

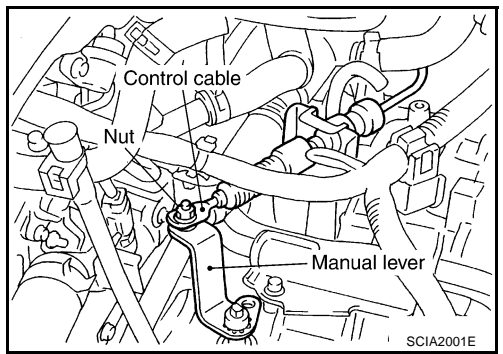

ECS00FCD

SCIA5990E

## **Checking of CVT Position**

- 1. Place selector lever in "P" position, and turn ignition switch ON (engine stop).
- 2. Make sure selector lever can be shifted to other than "P" position when brake pedal is depressed. Also make sure selector lever can be shifted from "P" position only when brake pedal is depressed.
- 3. Move the selector lever and check for excessive effort, sticking, noise or rattle.
- 4. Confirm the selector lever stops at each position with the feel of engagement when it is moved through all the positions. Check whether or not the actual position the selector lever is in matches the position shown by the shift position indicator and the transaxle body.
- 5. The method of operating the lever to individual positions correctly should be as shown in the figure.
- 6. Confirm the back-up lamps illuminate only when lever is placed in the "R" position. Confirm the back-up lamps do not illuminate when the selector lever is pushed toward the "R" position side with the gear position remained in the "P" or "N" position.
- 7. Confirm the engine can only be started with the selector lever in the "P" and "N" positions.
- 8. Make sure transaxle is locked completely in "P" position.
- When selector lever is set to manual shift gate, make sure manual mode is displayed on combination meter.
   Shift selector lever to "+" and "-" sides, and make sure set shift position changes.

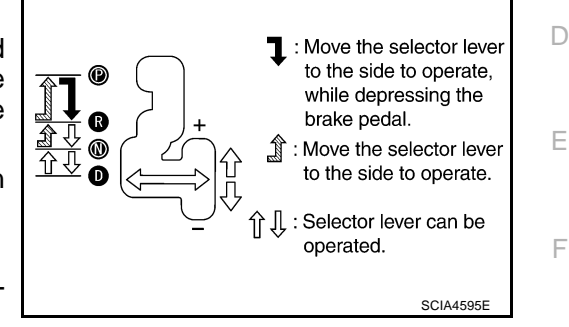

Н

Κ

L

Μ

## CVT-205

ECS00FCE

А

В

CVT

## **CVT SHIFT LOCK SYSTEM**

### Description

- The electrical key interlock mechanism also operates as a shift lock: With the ignition switch turned to ON, the selector lever cannot be shifted from "P" (parking) to any other position unless the brake pedal is depressed. With the key removed, the selector lever cannot be shifted from "P" to any other position. The key cannot be removed unless the selector lever is placed in "P".
- The shift lock and key interlock mechanisms are controlled by the ON-OFF operation of the shift lock solenoid and by the operation of the rotator and slider located inside the key cylinder, respectively.

#### **Shift Lock System Electrical Parts Location**

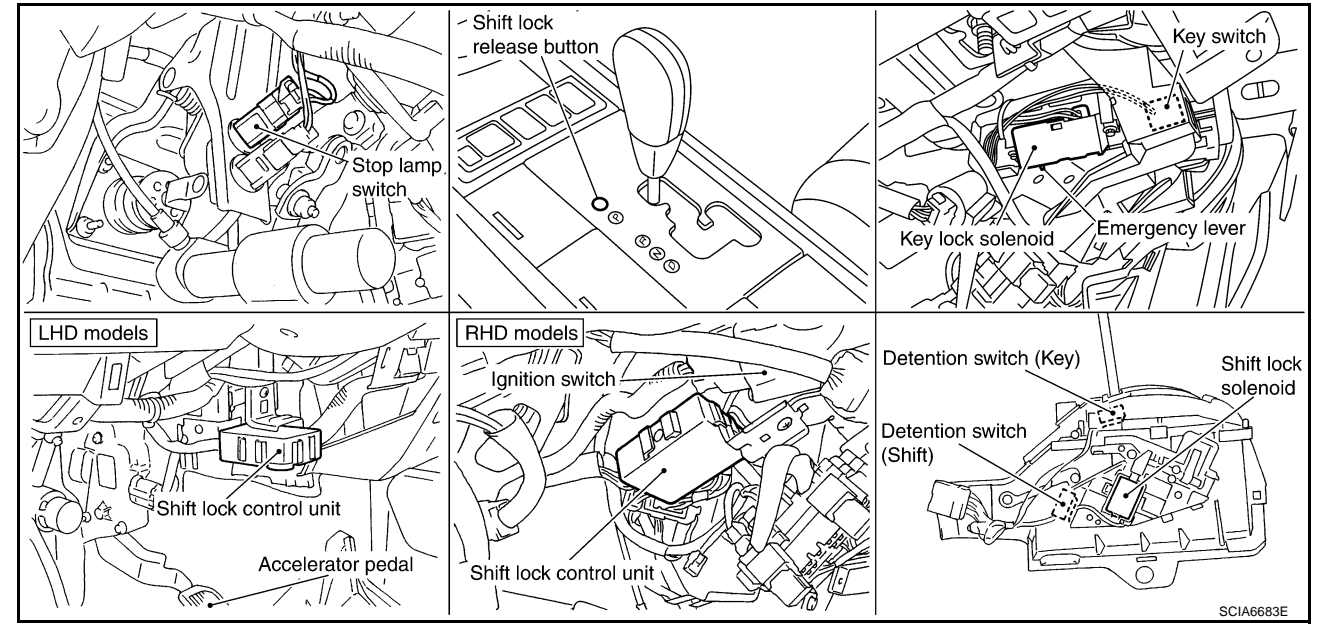

#### NOTE:

This emergency lever can be used when battery is off ignition key cannot be removed. In the situation like this, by operating this lever, ignition key can be removed.

ECS00FCF

ECS00ECG

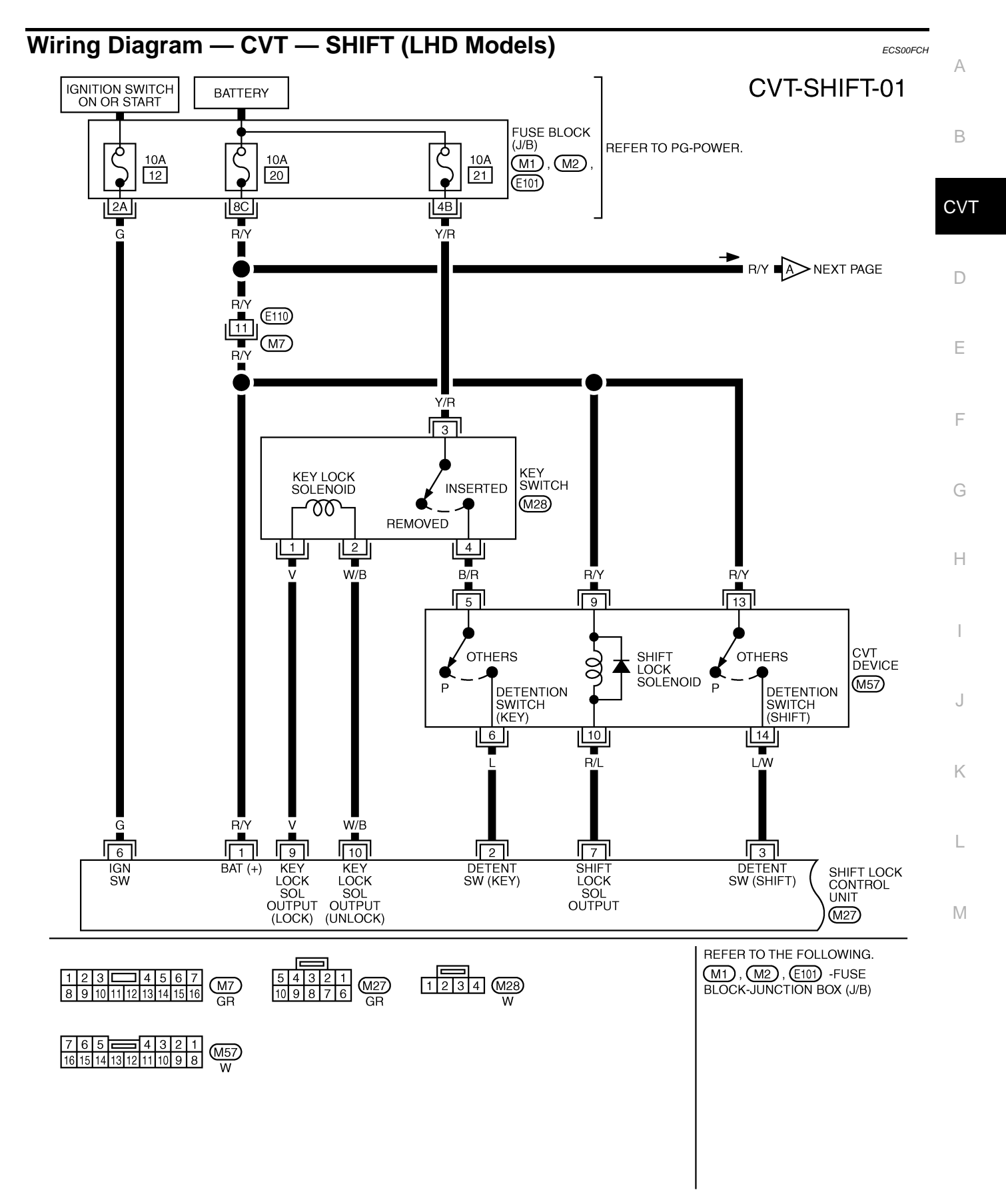

TCWB0151E

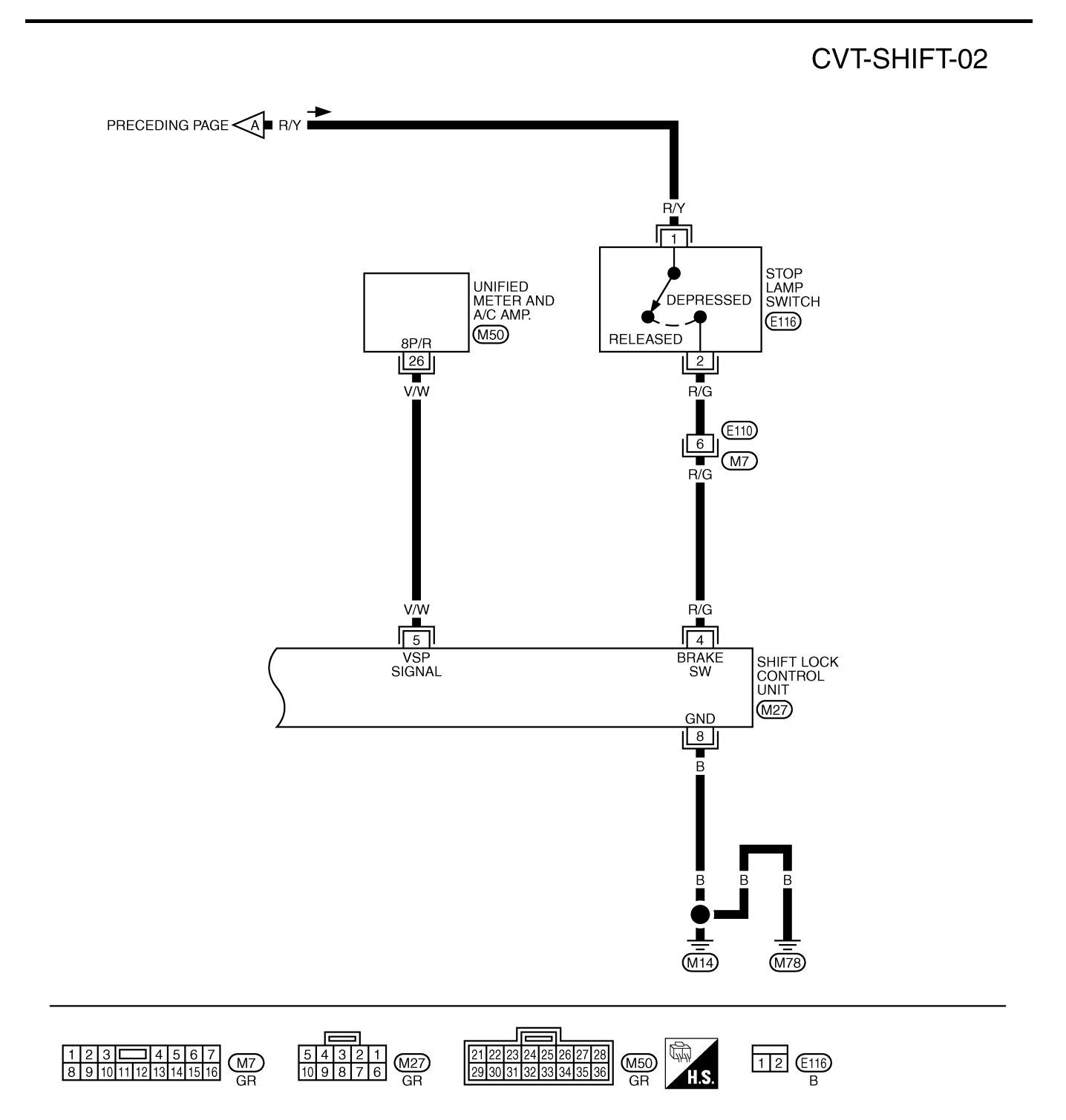

TCWA0166E

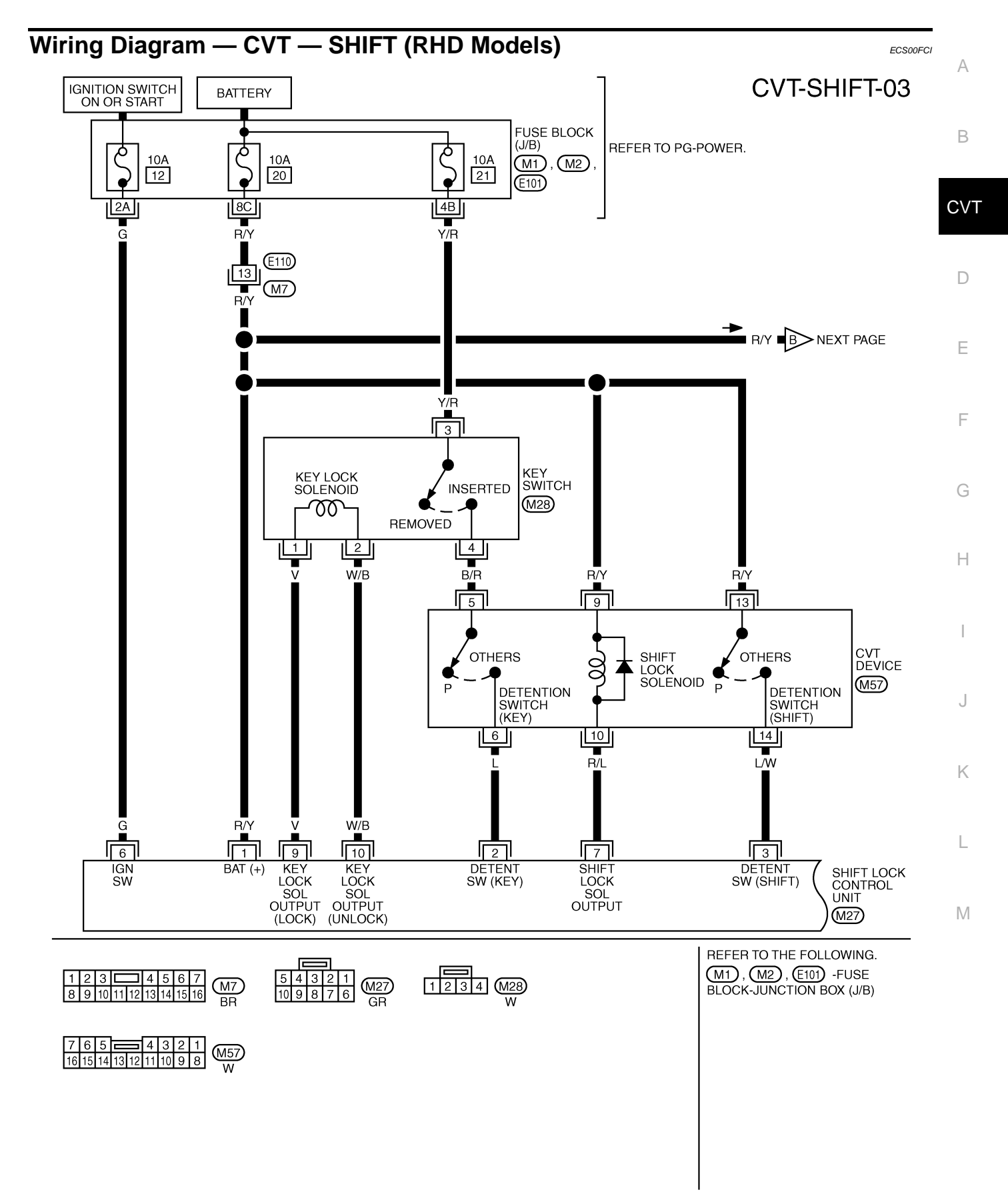

TCWB0152E

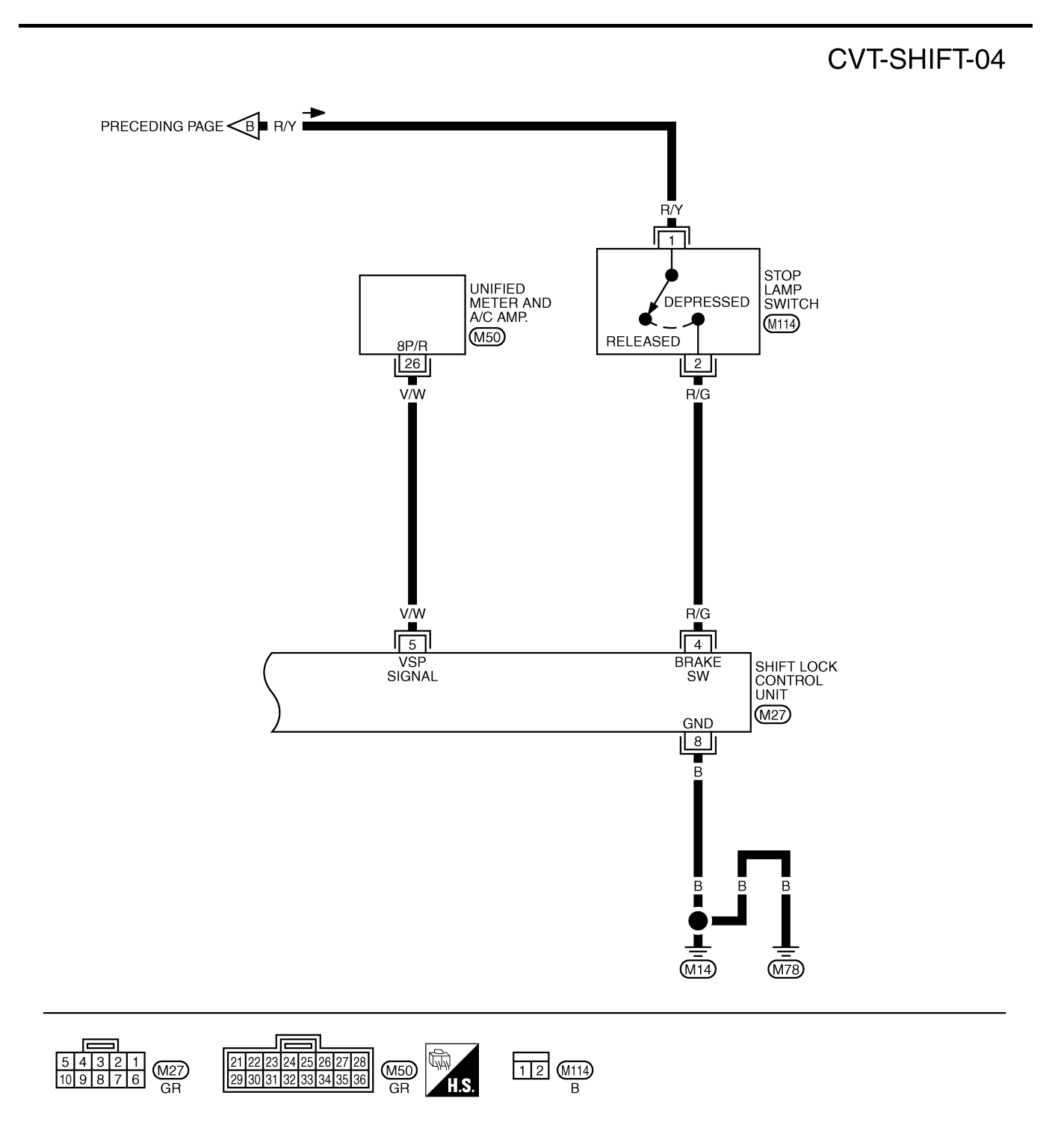

#### Shift Lock Control Unit Reference Values SHIFT LOCK HARNESS CONNECTOR TERMINALS LAYOUT

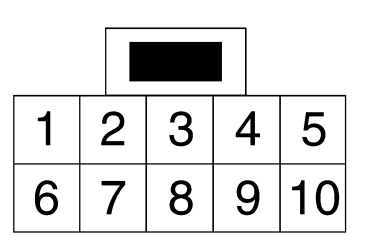

#### \_

ECS00FCJ

CVT

А

В

D

Е

SCIA2004E

#### SHIFT LOCK CONTROL UNIT INSPECTION TABLE

Shift lock control unit terminal data are reference values, measured between each terminal and ground.

| Terminal<br>(Wire color) | ltem                                    | Condition                                                                                                    | Judgement standard                                |
|--------------------------|-----------------------------------------|----------------------------------------------------------------------------------------------------|---------------------------------------------------|
| 1<br>(R/Y)               | Power source                            | Always                                                                                                    | Battery voltage                                   |
| 2<br>(L)                 | Detention switch (for key)              | When selector lever is not in "P" position with key inserted or ignition knob switch pushed.                                                                                                    | Battery voltage                                   |
|                          |                                         | When selector lever is in "P" position with key inserted.                                                                                                    | Approx. 0V                                        |
| 3                        | Detention switch (for                   | When selector lever is not in "P" position.                                                                                                    | Battery voltage                                   |
| (L/W)                    | shift)                                  | When selector lever is in "P" position.                                                                                                    | Approx. 0V                                        |
| 4                        | Otan lanan awitah                       | When brake pedal is depressed                                                                                                    | Battery voltage                                   |
| (R/G)                    | Stop lamp switch                        | When brake pedal is released                                                                                                    | Approx. 0V                                        |
| 5<br>(V/W)               | Vehicle speed signal<br>(8pulse signal) | Speed meter is operated                                                                                                    | (V)<br>6<br>4<br>2<br>0<br>• • • 20ms<br>ELF1084D |
| 6                        | Ignition signal                         | Ignition switch: OFF                                                                                                    | Approx. 0V                                        |
| (G)                      | Ignition signal                         | Ignition switch: ON                                                                                                    | Battery voltage                                   |
| 7<br>(R/L)               | Shift lock solenoid                     | <ul> <li>When selector lever is in "P" position, brake pedal is depressed, and ignition switch is ON.</li> <li>When selector lever is not in "P" position, ignition switch is ON and vahiele speed is 10 km/b</li> </ul> |                                                   |
|                          |                                         | <ul> <li>(6 MPH) or less.</li> <li>For 3 minutes after selector lever is not in "P" position, vehicle speed is 10 km/h (6 MPH) or less, and ignition switch is ON → OFF.</li> </ul>                                      | Approx. 0V                                        |
|                          |                                         | Except the above                                                                                                    | Battery voltage                                   |
| 8<br>(B)                 | Ground                                  | _                                                                                                    | Approx. 0V                                        |
| 9<br>(V)                 | Key lock solenoid                       | When selector lever is not "P" position.                                                                                                    | Battery voltage for approx. 0.1 sec. (Note)       |
|                          |                                         | When selector lever is in "P" position.                                                                                                    | Approx. 0V                                        |
| 10<br>(W/B)              | Key unlock solenoid                     | When selector lever is in "P" position with ignition switch OFF.                                                                                                    | Battery voltage for approx. 0.1 sec.<br>(Note)    |
|                          |                                         | When selector lever is not in "P" position with igni-<br>tion switch OFF.                                                                                                    | Approx. 0V                                        |

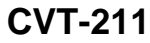

#### NOTE:

Take care that the pointer swings only momentarily because the output time is so short. If the inspection is done with an oscilloscope, it should be observed that the power source voltage lasts for 3.5 to 10 ms.

#### Component Inspection SHIFT LOCK SOLENOID

 Check operation by applying battery voltage to the CVT device harness connector.

#### **CAUTION:**

Be sure to apply the voltage of the correct polarity to the respective terminals. Otherwise, the part may be damaged.

| Connector | Terminal                          |
|-----------|-----------------------------------|
| M57       | 9 (Battery voltage) - 10 (Ground) |

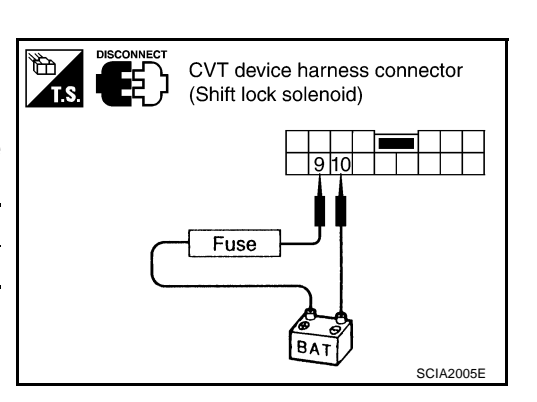

#### **DETENTION SWITCH**

#### For Key:

• Check continuity between terminals of the CVT device harness connector.

| Condition                                   | Connector | Terminal | Continuity |
|---------------------------------------------|-----------|----------|------------|
| When selector lever is in "P" position.     | M57       | 5 - 6    | No         |
| When selector lever is not in "P" position. |           |          | Yes        |

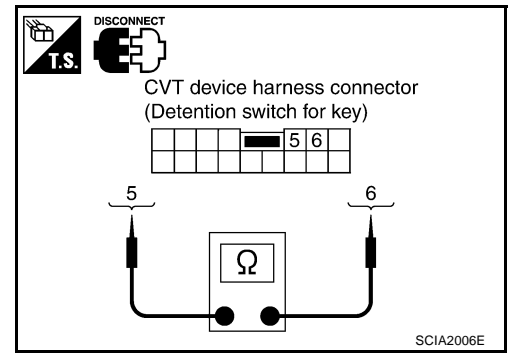

## **DETENTION SWITCH**

#### For Shift:

Check continuity between terminals of the CVT device harness connector.

| Condition                                   | Connector | Terminal | Continuity |
|---------------------------------------------|-----------|----------|------------|
| When selector lever is in "P" position.     | M57       | 13 - 14  | No         |
| When selector lever is not in "P" position. |           |          | Yes        |

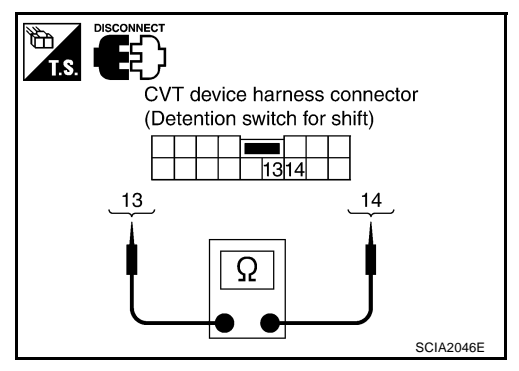

#### KEY LOCK SOLENOID

#### Key Lock

• Check operation by applying battery voltage to key switch harness connector.

#### CAUTION:

#### Be careful not to cause burnout of the harness.

| Connector | Terminal                         |
|-----------|----------------------------------|
| M28       | 1 (Battery voltage) - 2 (Ground) |

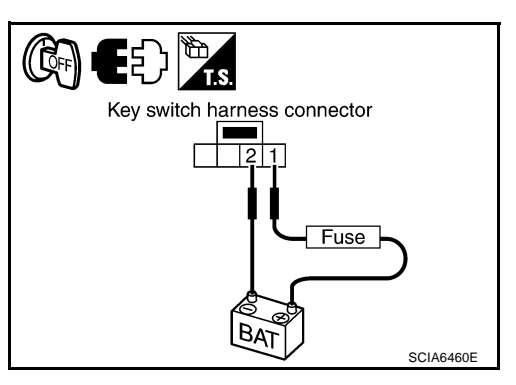

ECS00FCK

#### **Key Unlock**

• Check operation by applying battery voltage to key switch harness connector.

#### **CAUTION:**

#### Be careful not to cause burnout of the harness.

| Connector | Terminal                         |
|-----------|----------------------------------|
| M28       | 2 (Battery voltage) - 1 (Ground) |

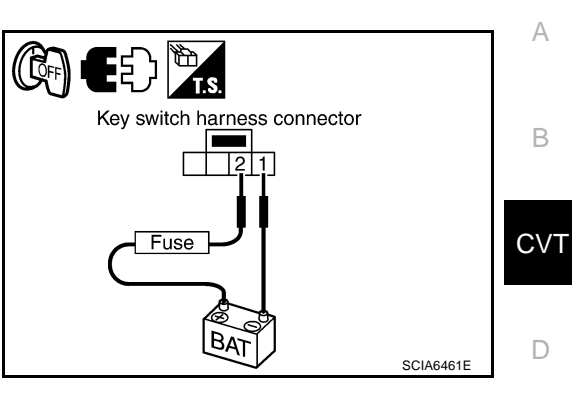

#### **KEY SWITCH**

• Check continuity between terminals of the key switch harness connector.

| Condition     | Connector | Terminal | Continuity |
|---------------|-----------|----------|------------|
| Key inserted  | MOO       | 3 - 4    | Yes        |
| Key withdrawn | IVI20     |          | No         |

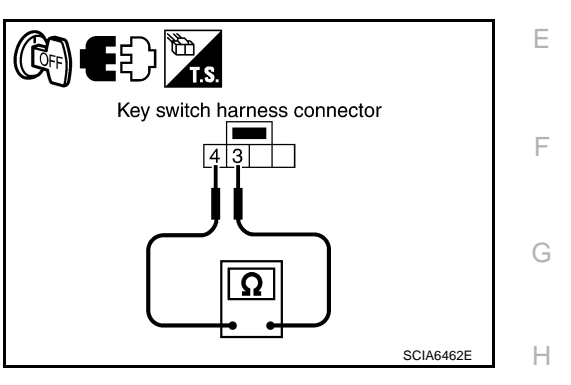

#### **STOP LAMP SWITCH**

 Check continuity between terminals of the stop lamp switch harness connector.

| Condition                     | Connector | Terminal | Continuity |
|-------------------------------|-----------|----------|------------|
| When brake pedal is depressed | E116* or  | 1 - 2    | Yes        |
| When brake pedal is released  | M114**    | 1-2      | No         |

\*: LHD models

\*\*: RHD models

Check stop lamp switch after adjusting brake pedal. Refer to <u>BR-6</u>, <u>"Inspection and Adjustment"</u>.

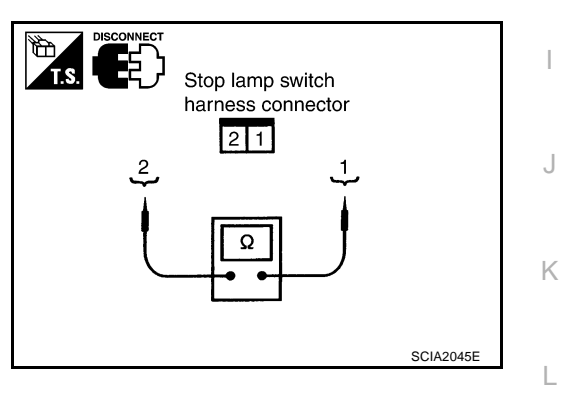

# AIR BREATHER HOSE

PFP:31098

ECS00FCL

## **Removal and Installation**

Refer to the figure below for air breather hose removal and installation procedure.

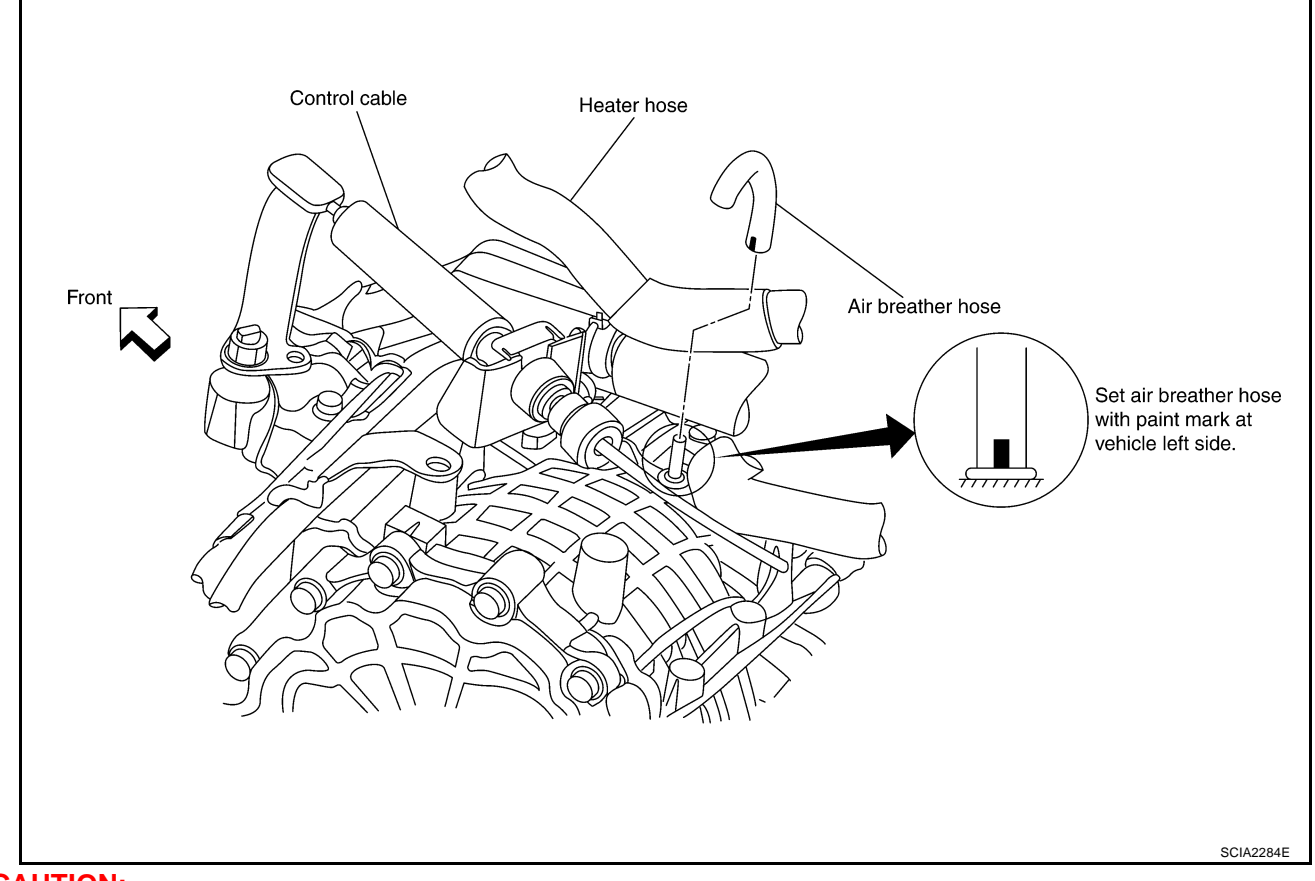

#### **CAUTION:**

• Securely insert the hose into the air breather until it touches the bottom.

## DIFFERENTIAL SIDE OIL SEAL

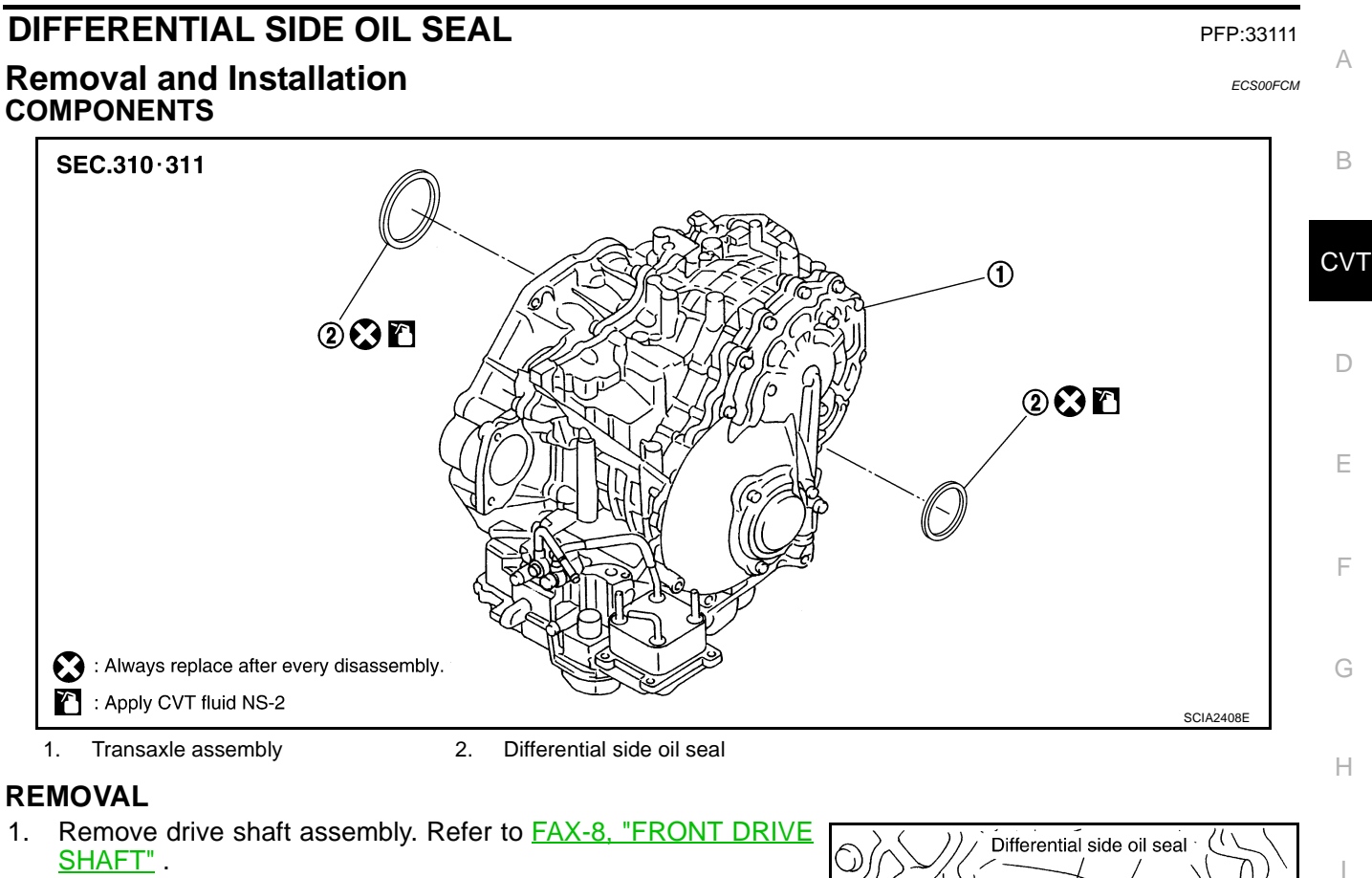

- 2. Remove transfer from transaxle assembly. Refer to <u>TF-56</u>, <u>"Removal and Installation"</u>.
- Remove differential side oil seal using a flat-bladed screwdriver.
   CAUTION: Be careful not to scratch transaxle case.

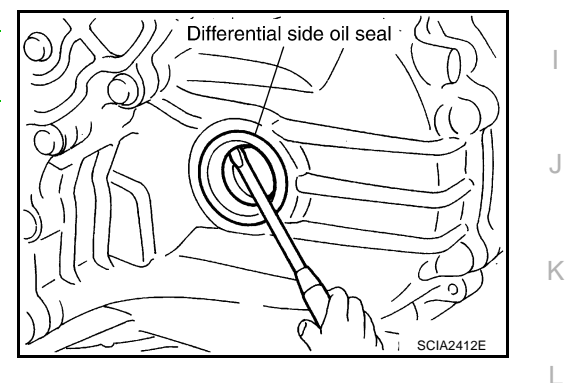

M

#### INSTALLATION

1. As shown below, use a drift to drive the differential side oil seal into the case until it is flush. Refer to dimensions A.

Unit: mm (in)

| Dimensions A |  |
|--------------|--|
|--------------|--|

0± 0.5 (0±0.020)

#### NOTE:

The differential side oil seal pulling direction is used as the reference.

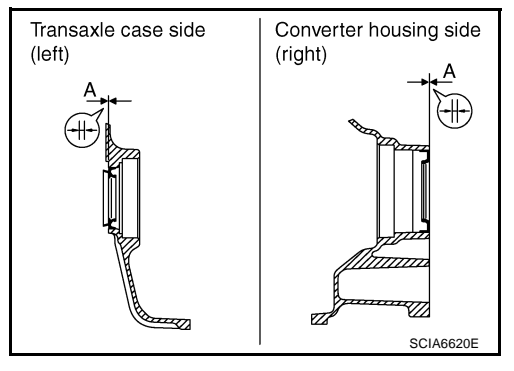

#### Drift to be used:

| Location                       | Tool number: A |
|--------------------------------|----------------|
| Transaxle case side (left)     | ST33400001     |
| Converter housing side (right) | KV40100621     |

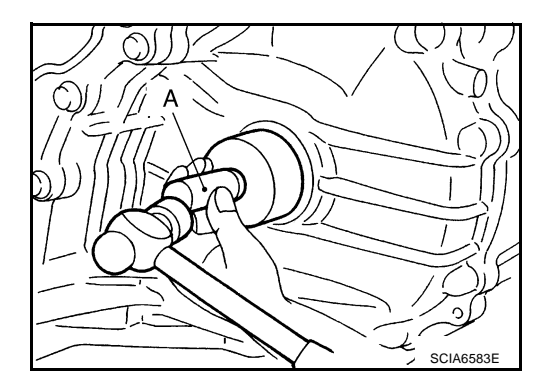

#### **CAUTION:**

- When installing differential side oil seal, apply NISSAN CVT Fluid NS-2.
- Do not reuse differential side oil seal.
- 2. Reinstall any part removed.

#### **CAUTION:**

If lubricant leak has occurred, after finishing work, check fluid level. Refer to <u>CVT-14, "Checking</u> <u>CVT Fluid"</u>.
### **CVT Fluid Cooler Removal and Installation** COMPONENTS

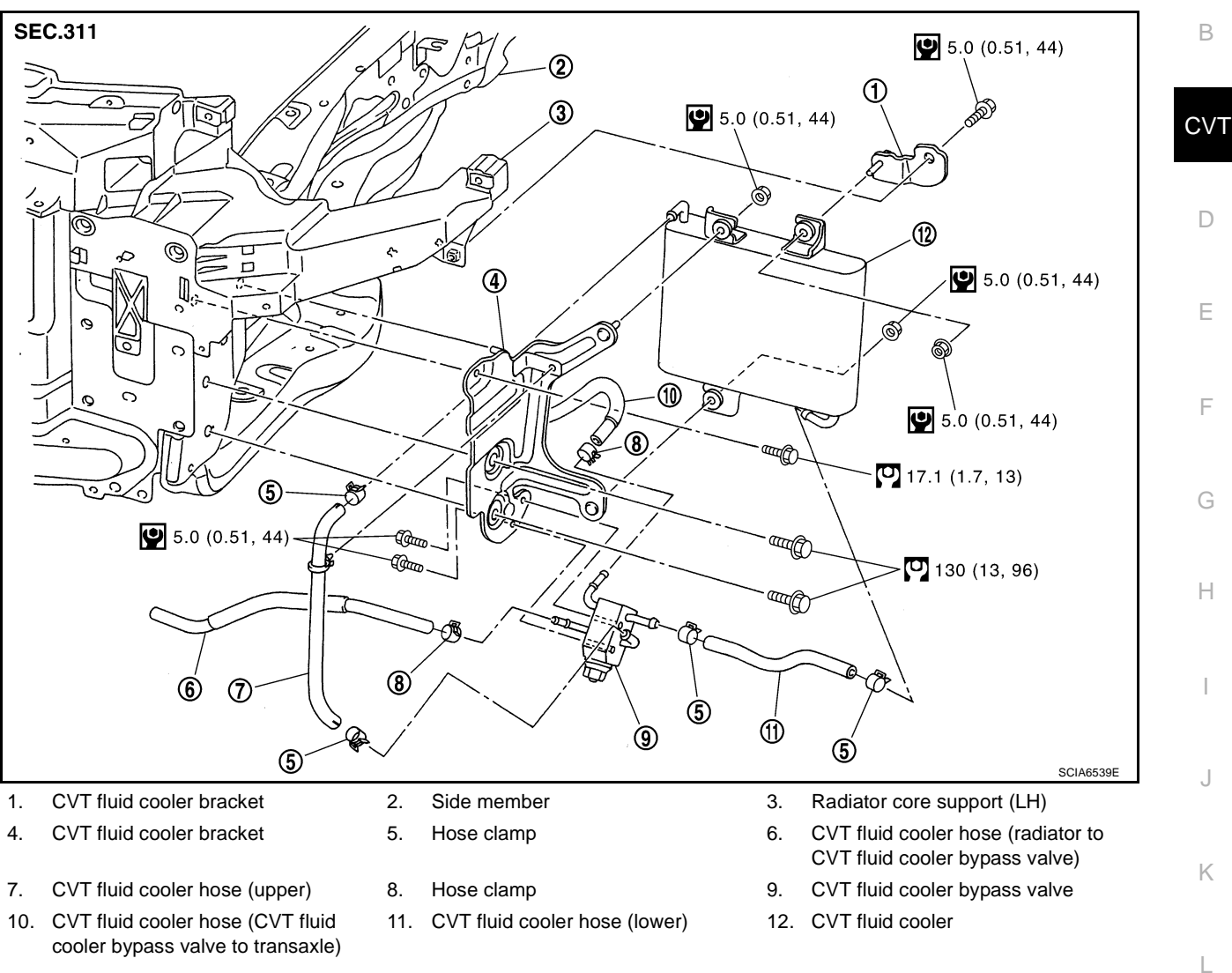

Refer to GI section to make sure icons (symbol marks) in the figure. Refer to GI-8, "Components" .

### REMOVAL

- 1. Remove front bumper from vehicle. Refer to EI-17, "Removal and Installation" .
- 2. Remove CVT fluid cooler hose (upper) (1) from CVT fluid cooler bypass valve (2).

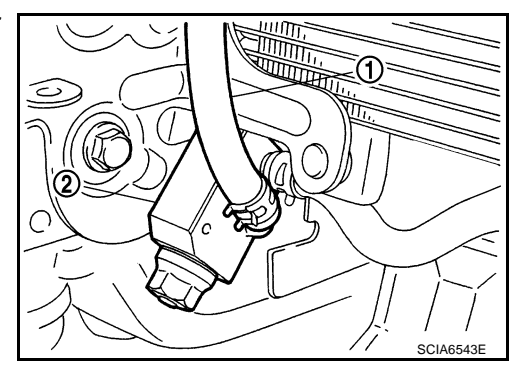

PFP:21600

ECS00FCZ

А

Μ

3. Remove clip (1) from CVT fluid cooler bracket (2).

4. Remove CVT fluid cooler hose (lower) (1) from CVT fluid cooler (2).

5. Remove CVT fluid cooler (1) from CVT fluid cooler bracket (2).
Nut (3)

Remove CVT fluid cooler hose (upper) (1) from CVT fluid cooler (2).

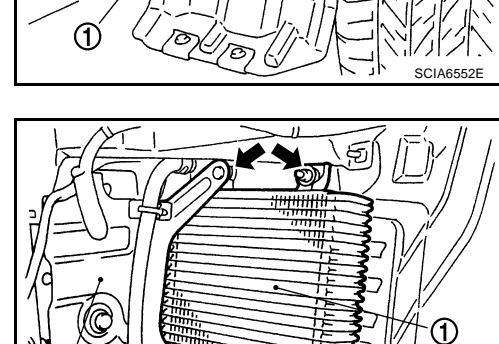

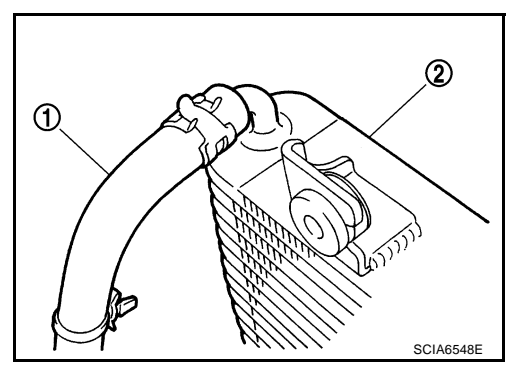

A p

SCIA6546E

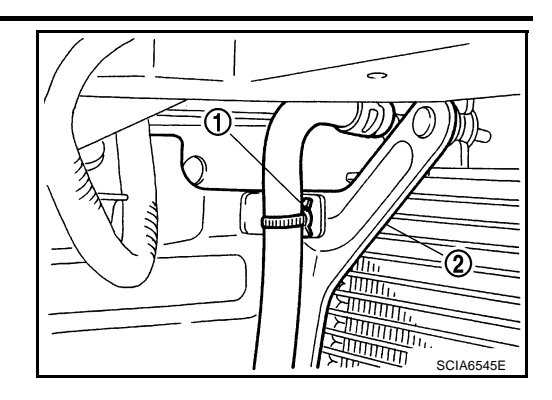

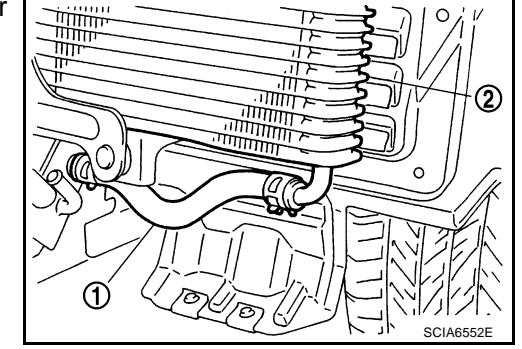

#### INSTALLATION

Note the following, and install in the reverse order of removal.

- Note the following instruction when inserting CVT fluid cooler hose (upper) into CVT fluid cooler.
- When inserting CVT fluid cooler hose (upper) into CVT fluid cooler, insert it so as to fit the paint mark (A).
- When inserting CVT fluid cooler hose (upper) into CVT fluid cooler, insert it with the paint mark (B) facing upward.
- Install a pawl of hose clamp (1) with it facing upward.
- Note the following instruction when inserting CVT fluid cooler hose (upper) into CVT fluid cooler bypass valve.
- When inserting CVT fluid cooler hose (upper) into CVT fluid cooler bypass valve, insert it so as to fit the paint mark (A).
- When inserting CVT fluid cooler hose (upper) into CVT fluid cooler, insert it with the paint mark (B) facing 45 degrees forward of the left side of the vehicle.
- Install a pawl of hose clamp (1) with it facing 45 degrees forward of the left side of the vehicle.
- Insert a clip (1) into bracket mounting hole, and fix CVT fluid cooler hose (upper) securely.

- Note the following instruction when inserting CVT fluid cooler hose (lower) into CVT fluid cooler.
- When inserting CVT fluid cooler hose (lower) into CVT fluid cooler, insert it so as to fit the paint mark (A).
- When inserting CVT fluid cooler hose (lower) into CVT fluid cooler, insert it with the paint mark (B) facing backward of the vehicle.
- Install a pawl of hose clamp (1) with it facing backward of the vehicle.

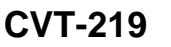

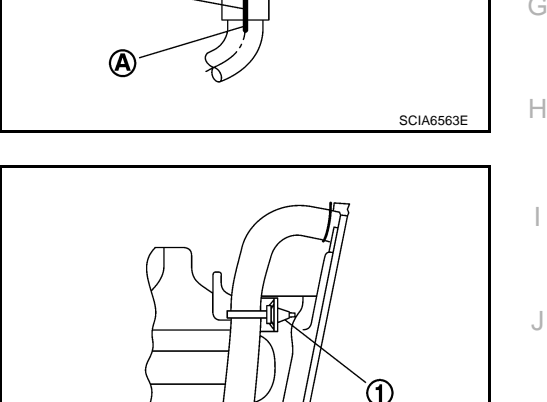

B

ി

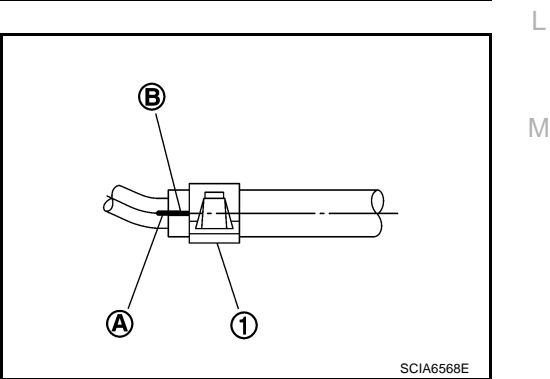

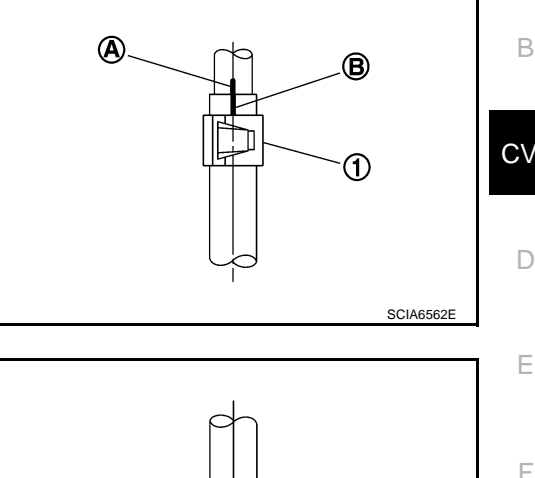

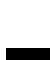

А

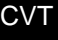

Κ

SCIA6564E

- Note the following instruction when inserting CVT fluid cooler hose (lower) into CVT fluid cooler bypass valve.
- When inserting CVT fluid cooler hose (lower) into CVT fluid cooler bypass valve, insert it so as to fit the paint mark (A).
- When inserting CVT fluid cooler hose (lower) into CVT fluid cooler bypass valve, insert it with the paint mark (B) facing backward of the vehicle.
- Install a pawl of hose clamp (1) with it facing backward of the vehicle.
- Install hoses clamp on the position of 5 mm (0.20 in) from the edge of CVT fluid cooler hose.

Distance A: 5 mm (0.20 in)

# **CVT Fluid Cooler Bypass Valve Removal and Installation REMOVAL**

- 1. Remove front bumper from vehicle. Refer to EI-17, "Removal and Installation" .
- 2. Remove CVT fluid cooler hose (1), (2), (3) and (4) from CVT fluid cooler bypass valve (5).

Remove CVT fluid cooler bracket (1) from radiator core support (LH) (2).
 Bolt (1)

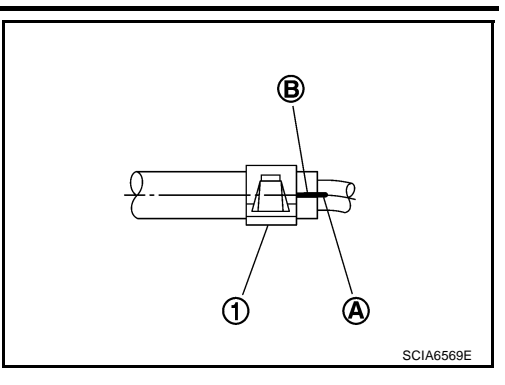

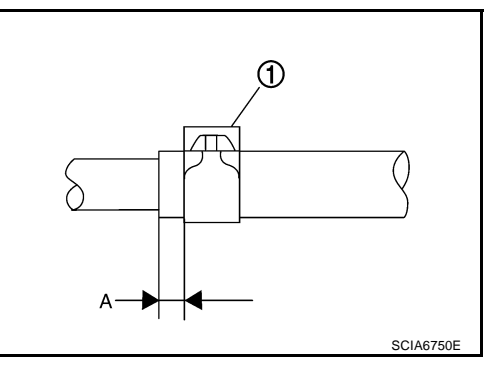

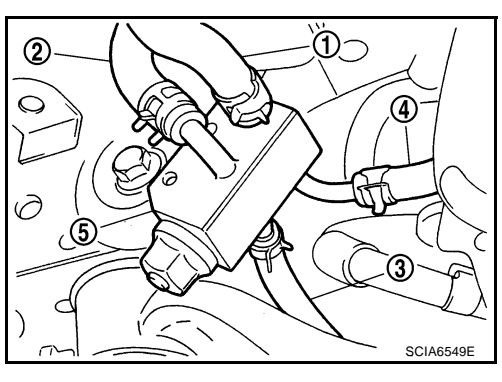

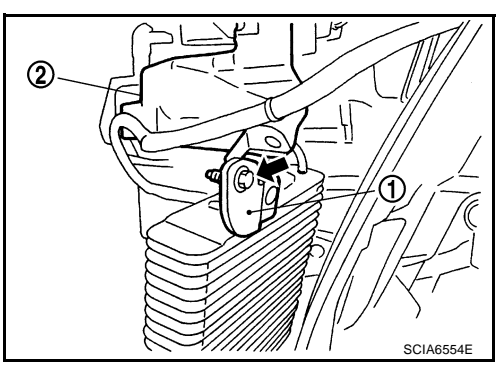

ECS00FF4

4 Remove CVT fluid cooler bracket (1) from side member (2). **•**: Bolt (3)

5. Remove CVT fluid cooler bypass valve (1) from CVT fluid cooler bracket (2). **(**2)

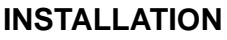

Note the following, and install in the reverse order of removal.

- Note the following instruction when inserting CVT fluid cooler hose (radiator to CVT fluid cooler bypass valve) into CVT fluid cooler bypass valve.
- When inserting CVT fluid cooler hose (radiator to CVT fluid cooler bypass valve) into CVT fluid cooler bypass valve, insert it to the two-stage bulge.
- When inserting CVT fluid cooler hose (radiator to CVT fluid cooler bypass valve) into CVT fluid cooler bypass valve, insert it with the paint mark (A) facing 45 degrees backward of the downside of the vehicle.
- Install a pawl of hose clamp (1) with it facing 45 degrees backward of the downside of the vehicle.
- Note the following instruction when inserting CVT fluid cooler hose (CVT fluid cooler bypass valve to transaxle) into CVT fluid cooler bypass valve.
- When inserting CVT fluid cooler hose (CVT fluid cooler bypass valve to transaxle) into CVT fluid cooler bypass valve, insert it to the two-stage bulge.
- When inserting CVT fluid cooler hose (CVT fluid cooler bypass valve to transaxle) into CVT fluid cooler bypass valve, insert it with the paint mark (A) facing 45 degrees leftward of the downside of the vehicle.
- Install a pawl of hose clamp (1) with it facing 45 degrees leftward of the downside of the vehicle.

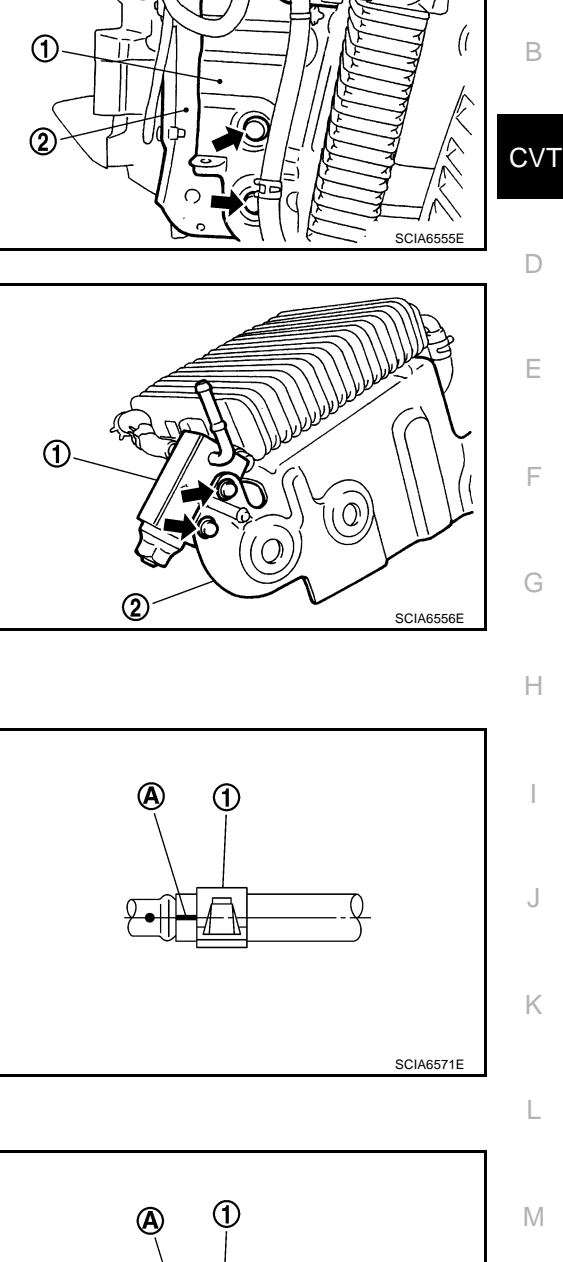

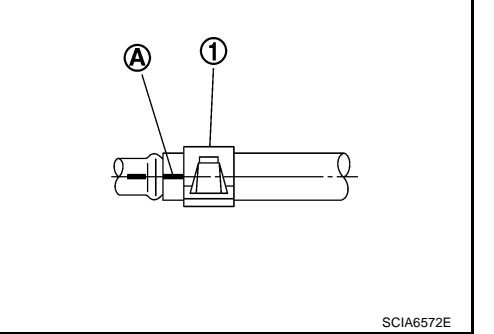

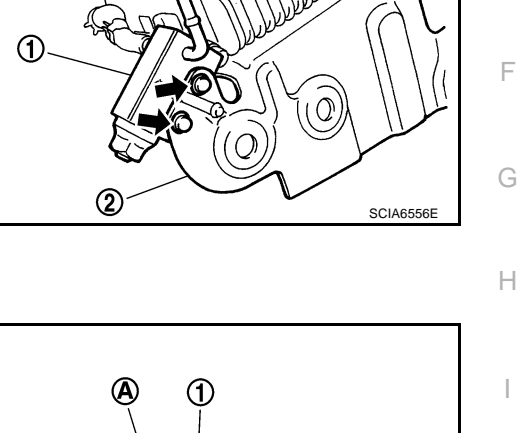

А

 Install hoses clamp (1) on the position of 5 mm (0.20 in) from the edge of CVT fluid cooler hose.

#### Distance A: 5 mm (0.20 in)

• Refer to <u>CVT-219</u>, "INSTALLATION" when installing CVT fluid cooler hose (upper and lower) to CVT fluid cooler bypass valve.

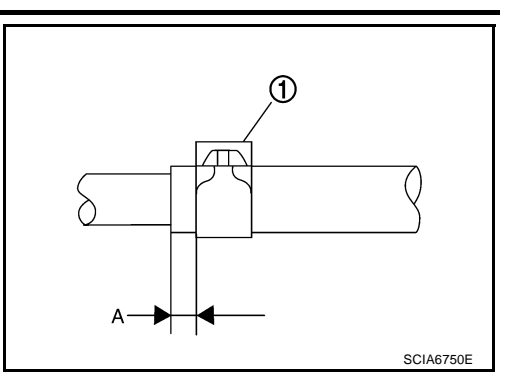

ECS00FD0

# **CVT Fluid Cooler Valve Removal and Installation COMPONENTS**

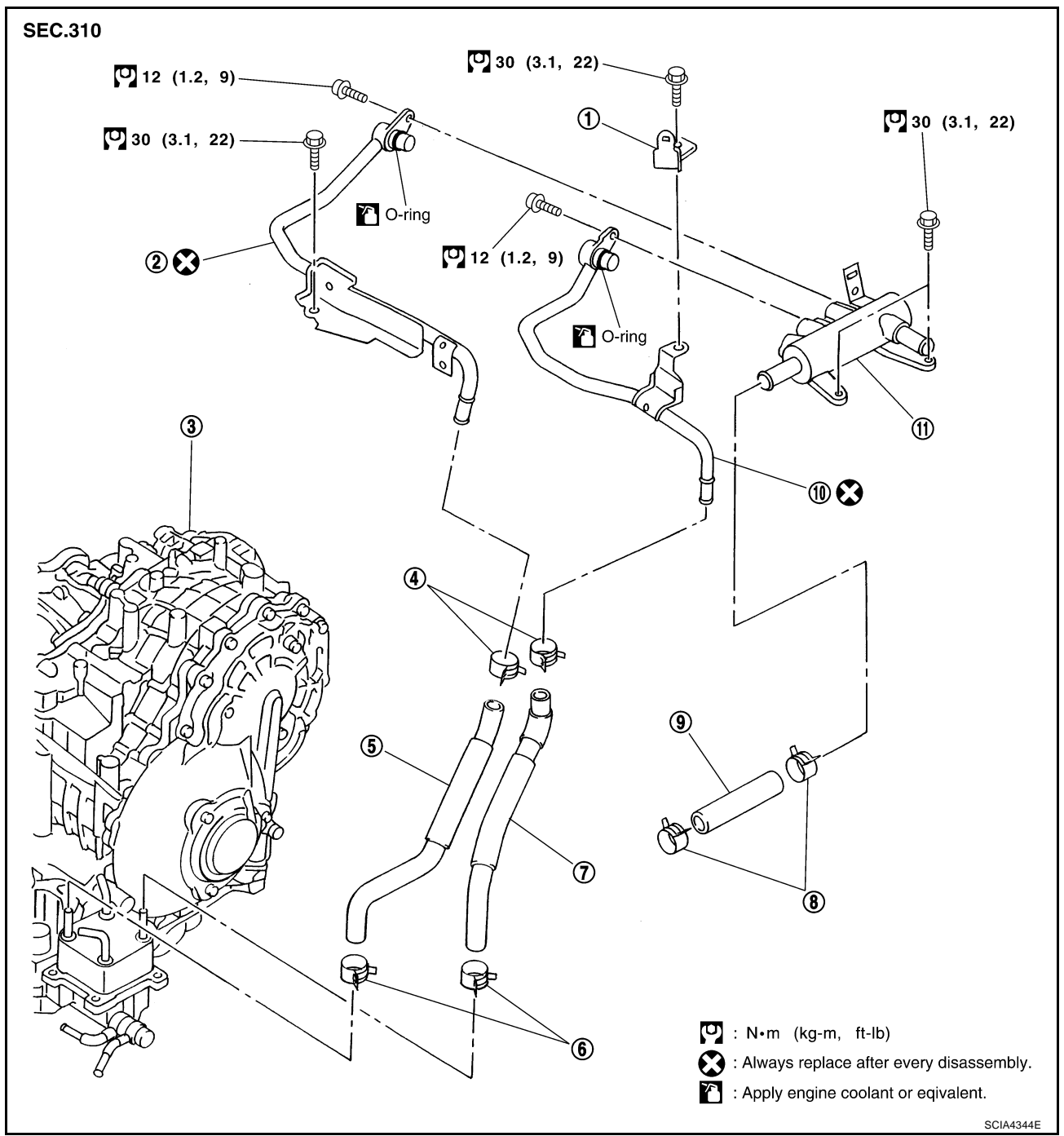

CVT fluid cooler inlet tube assembly 3.

### **CVT FLUID COOLER SYSTEM**

- 1. Harness bracket
- 4. Hose clamp
- Outlet water hose 7.
- 10. CVT fluid cooler outlet tube assem- 11. CVT fluid cooler valve assembly bly
- Hose clamp

Inlet water hose

2.

5.

8.

REMOVAL

#### WARNING:

Never remove the radiator cap when the engine is hot. Serious burns could occur from high pressure engine coolant escaping from the radiator.

- 1. Remove engine undercover.
- 2. Drain engine coolant. Refer to CO-9, "Changing Engine Coolant". **CAUTION:**

#### Perform when the engine is cold.

- 3. Remove air duct (inlet). Refer to EM-15, "Removal and Installation" .
- Remove battery. Refer to SC-12, "Removal and Installation" . 4.
- Remove air cleaner case (upper and lower), resonator, mass air flow sensor and air duct assembly. Refer 5. to EM-15, "Removal and Installation".
- 6. Remove fuse and fusible link block from battery bracket.

7. Remove battery bracket.

Remove battery bracket mounting. 8.

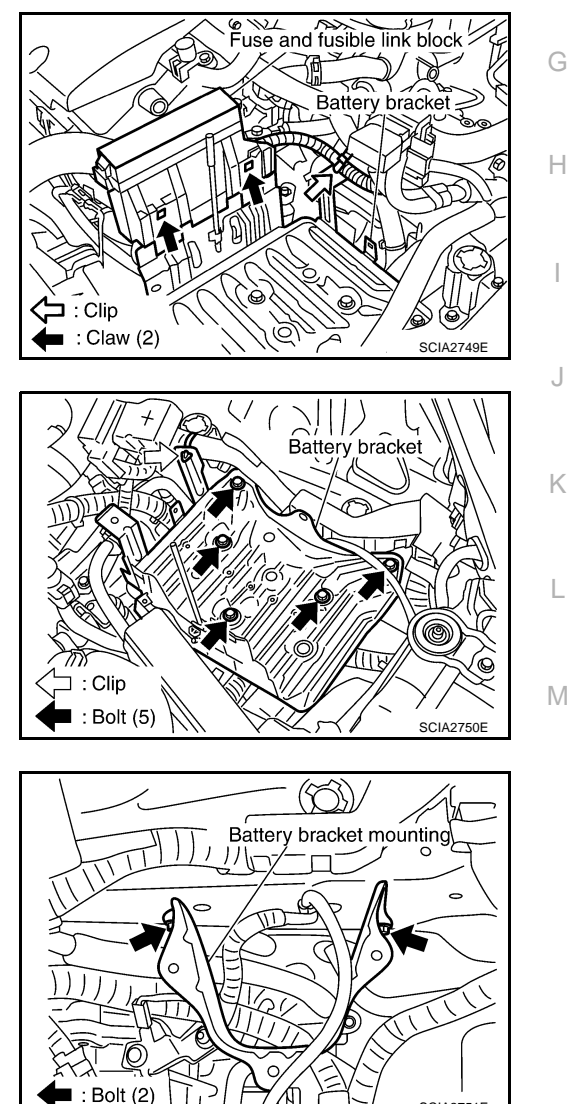

SCIA2751

- Transaxle assembly
- 6. Hose clamp
- 9. Heater hose

А

В

CVT

D

F

F

- 9. Remove air cleaner bracket. Refer to EM-15, "Removal and Installation" .
- 10. Remove control cable from transaxle assembly. Refer to CVT-202, "Removal and Installation" .

11. Remove water bypass hose from water bypass pipe. Refer to CO-29, "Removal and Installation"

- 12. Remove harness bracket and control cable bracket from transaxle assembly. Refer to CVT-202, "Removal and Installation" and CVT-222, "COMPONENTS" .
- 13. Remove inlet water hose and outlet water hose. Refer to CVT-222, "COMPONENTS" .
- 14. Remove heater hose from heater pipe. Refer to CO-29, "Removal and Installation" .
- 15. Remove CVT fluid cooler valve assembly from transaxle assembly. Refer to CVT-222, "COMPONENTS"
- 16. Remove heater hose from CVT fluid cooler valve assembly.

17. Remove CVT fluid cooler inlet tube assembly and CVT fluid cooler outlet tube assembly from CVT fluid cooler valve assembly.

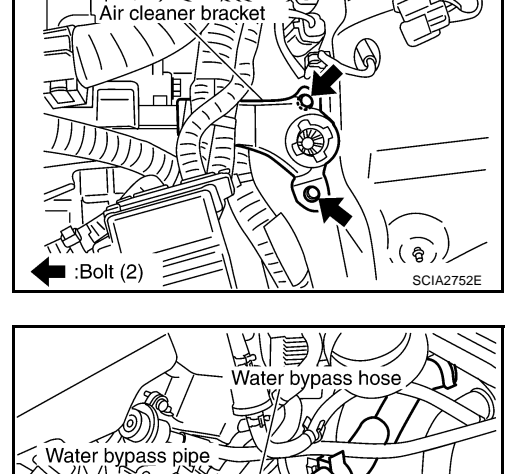

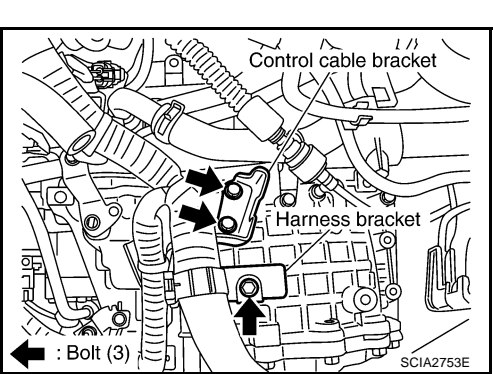

CVT fluid cooler valve assembly

SCIA4350E

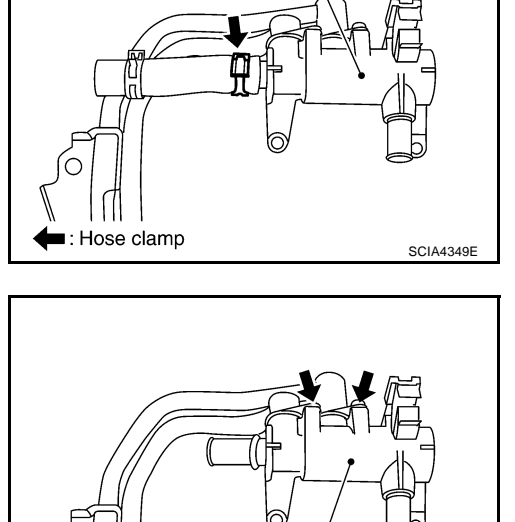

CVT fluid cooler valve assembly

SCIA4348E

: Bolt (2)

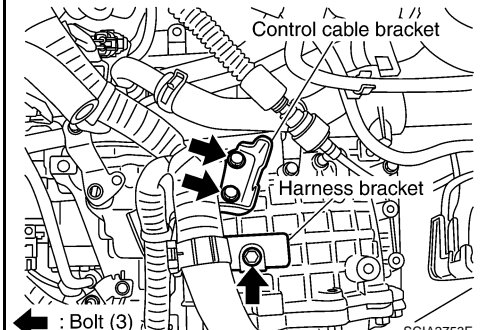

■ : Hose clamp

#### INSTALLATION

Note the following, and install in the reverse order of removal.

• After completing installation, check for engine coolant leakage, engine coolant level, and the positions of CVT. Refer to <u>CO-9</u>, "Inspection" and <u>CVT-205</u>, "Checking of CVT Position".

**CAUTION:** 

- Install hose clamp with tabs aligned with markings of CVT fluid cooler valve assembly and each hose.
- Do not reuse CVT fluid cooler inlet tube assembly and CVT fluid cooler outlet tube assembly.
- Apply LLC around O-ring when installing CVT fluid cooler inlet tube and CVT fluid cooler outlet tube assembly to CVT fluid cooler valve assembly.

#### **COMPONENT INSPECTION**

1. Make sure that CVT fluid cooler valve is fully opened at room temperature.

Standard

Dimension A from CVT fluid cooler valve port end to tip of valve shaft (At room temperature): Approx 72.0 mm (2.835 in) or more

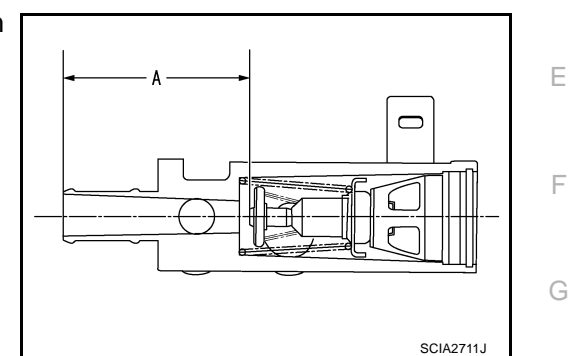

А

В

CVT

D

2. Put CVT fluid cooler valve into a water-filled container, and then heat it up to 82°C (180°F) or more for 10 minutes or more.

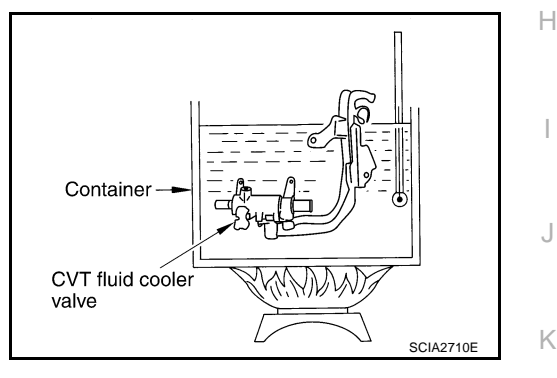

3. Make sure that CVT fluid cooler valve is fully closed.

#### Standard

Dimension A from CVT fluid cooler valve port end to tip of valve shaft (When heating to 82°C (180°F) or more for 10 minutes or more):

Approx 66.5 mm (2.618 in) or less

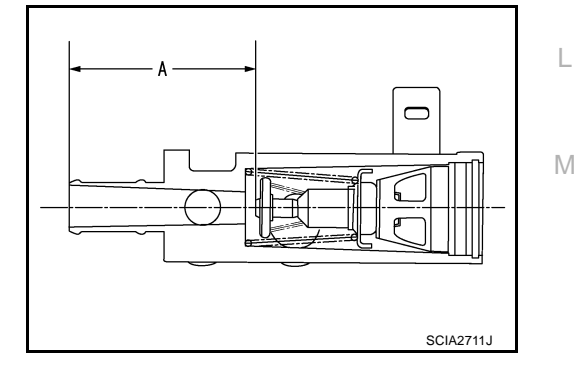

### TRANSAXLE ASSEMBLY

## TRANSAXLE ASSEMBLY

## Removal and Installation

PFP:32020

ECS00FCP

SEC.112 • 214 • 310 • 330 36 (3.7, 27) 2 ⓓ 36 (3.7, 27) (4) 36 (3.7, 27) 6 35 (3.6, 26) 36 (3.7, 27) 5.0 (0.51, 44) 3 65 (6.6, 48) 5.0 (0.51, 44) 00 C  $\widehat{\phantom{a}}$ (19) 8 **O** 65 (6.6, 48) 49 (5.0, 36) 9 49 (5.0, 36) 49 (5.0, 36). 18 (II) 12 ി (16) (14) 88 (9.0, 65) (15) 1 SCIA6573E Transfer gusset 1. Rear gusset 2. 3. Air breather hose 4. Transfer assembly 5. Front engine mounting bracket 6. CVT fluid level gauge CVT fluid charging pipe 7. 8. O-ring 9. Hose clamp 10. Copper washer 11. Fluid cooler tube 12. CVT fluid cooler hose 13. Hose clamp 14. Clip 15. CVT fluid cooler hose 16. Hose clamp 17. LH engine mounting bracket 18. LH engine mounting insulator 19. Transaxle assembly 20. Rear engine mounting bracket

Refer to GI section to make sure icons (symbol marks) in the figure. Refer to GI-8, "Components" .

 $\triangle$  : For tightening torque, refer to <u>CVT-230, "INSTALLATION"</u>.

#### REMOVAL

#### **CAUTION:**

The transaxle assembly itself cannot be removed from the vehicle. Remove the transaxle assembly and engine assembly together from the vehicle.

- 1. Disconnect the batter cable from the negative terminal.
- 2. Remove engine undercover.
- 3. Remove air guide.
- 4. Remove exhaust front tube with power tool. Refer to EX-3, "Removal and Installation" .

5. Remove rear plate cover. Refer to EM-28, "Removal and Installation".

6. Turn crankshaft, and remove the four tightening nuts for drive plate and torque converter.

#### **CAUTION:**

The crankshaft should be rotated clockwise, viewed from the front of the engine.

Air guide CVT D VILLIN 28 (2.9, 21) F 💟 : N•m (kg-m, ft-lb) 🛑 : Nut (5) SCIA6476E F

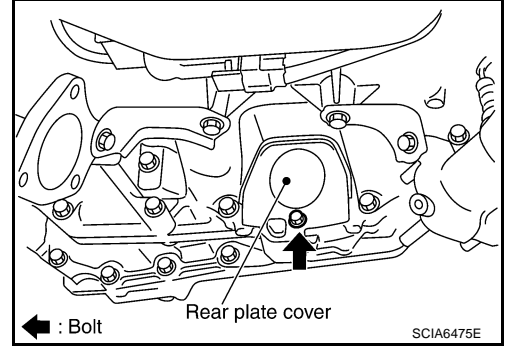

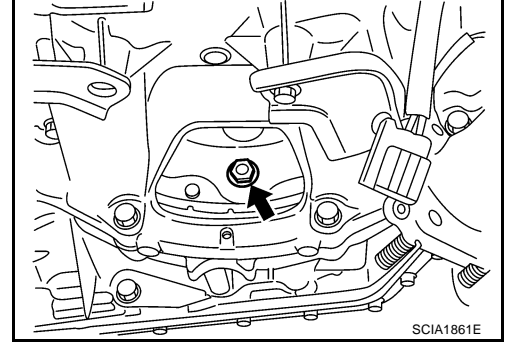

- 7. Remove the six bolts in the figure.
- Remove transaxle assembly and engine assembly together 8. from the vehicle. Refer to EM-104, "Removal and Installation" .
- 9. Remove drive shaft. Refer to FAX-11, "Removal and Installation (Left Side)", FAX-13, "Removal and Installation (Right Side)". **CAUTION:**

Be sure to replace the differential side oil seal with new one at the every removal of drive shaft. Refer to CVT-215. "Removal and Installation" .

- Remove transfer gusset.
- 11. Remove transfer assembly. Refer to TF-56, "Removal and Installation".

#### **CAUTION:**

Be sure to replace the differential side oil seal with new one (converter housing side only) at the every removal of transfer. Refer to CVT-215, "Removal and Installation" .

🛑 : Bolt (6)

Н

Κ

L

Μ

SCIA6016E

А

### TRANSAXLE ASSEMBLY

- 12. Remove CVT fluid charging pipe.
- 13. Remove O-ring from CVT fluid charging pipe.
- 14. Disconnect harness connector and wire harness.

15. Remove crankshaft position sensor (POS) (1) from engine assembly. Refer to <u>EM-28, "Removal and Installation"</u>.

#### CAUTION:

- Do not subject it to impact by dropping or hitting it.
- Do not disassemble.
- Do not allow metal filings, etc., to get on the sensor's front edge magnetic area.
- Do not place in an area affected by magnetism.
- 16. Remove starter motor. Refer to <u>SC-16, "Removal and Installa-</u> tion".
- 17. Remove CVT fluid cooler valve assembly (1). (With CVT fluid cooler tube assembly and heater hose). Refer to <u>CVT-222, "CVT Fluid Cooler Valve Removal and Installation"</u>. (A): Bolt (4)
  - (B): Hose clamp (3)

- 18. Install slinger to transaxle assembly.
- 19. Remove rear gusset.
- 20. Remove LH engine mounting bracket and LH engine mounting insulator.
- 21. Remove front suspension member from transaxle assembly and engine assembly. Refer to  $\underline{\sf EM-104}$ , "Removal and Installation".
- 22. Remove transaxle assembly fixing bolts with power tool.

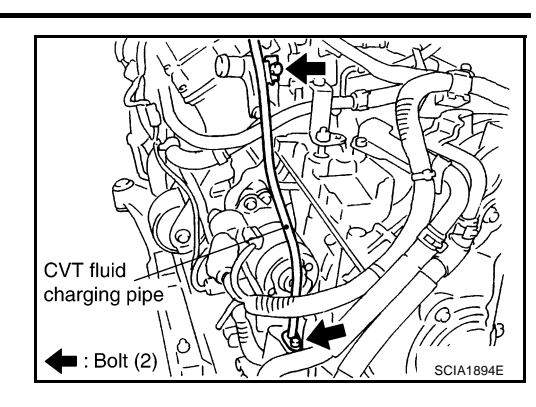

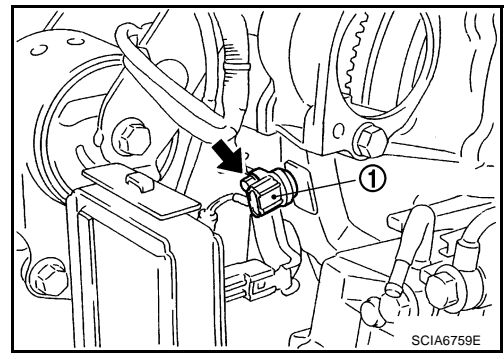

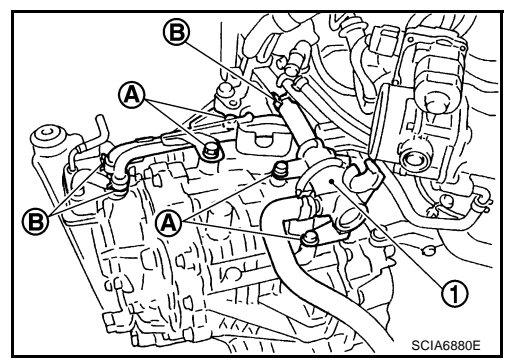

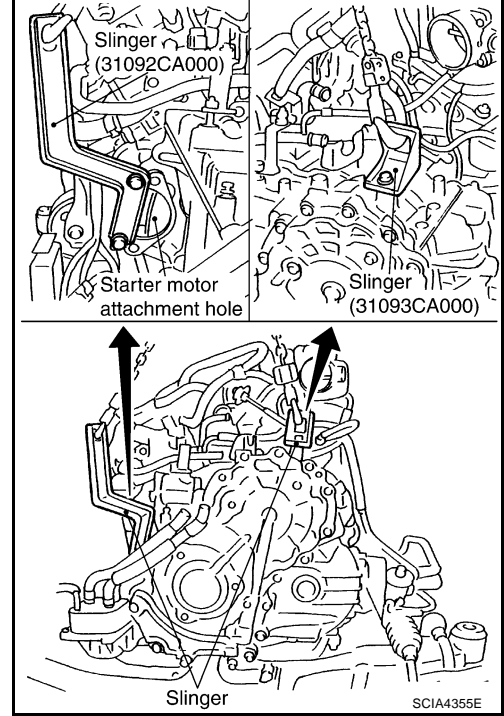

- 23. Remove transaxle assembly from engine assembly with a hoist.
  - Secure torque converter to prevent it from dropping.

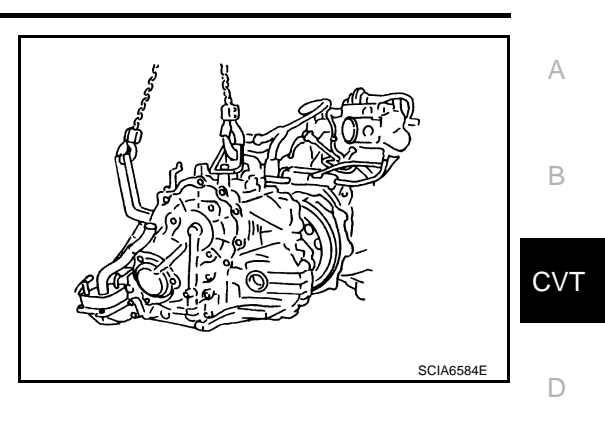

#### INSPECTION

#### Installation and Inspection of Torque Converter

• After inserting a torque converter to a transaxle, be sure to check distance "A" to ensure it is within the reference value limit.

Distance "A": 14.0 mm (0.55 in) or more

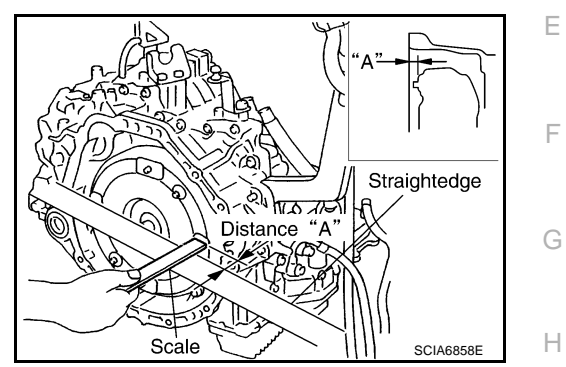

I

J

Κ

L

Μ

#### INSTALLATION

Note the following, and install in the reverse order of removal.

• Set and screw in the drive plate location guide onto the stud bolts for the torque converter locate.

• Rotate the torque converter for the locate to go down.

• Rotate the drive plate for the hole of the drive plate locate to go down.

• Install transaxle assembly to engine assembly with a hoist.

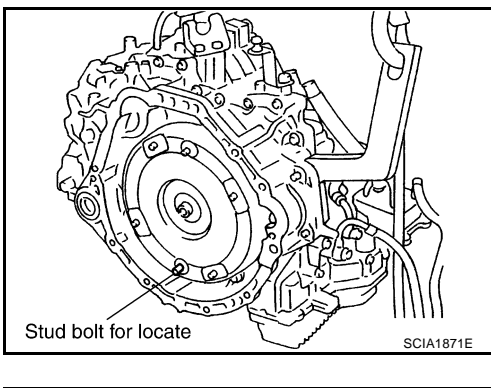

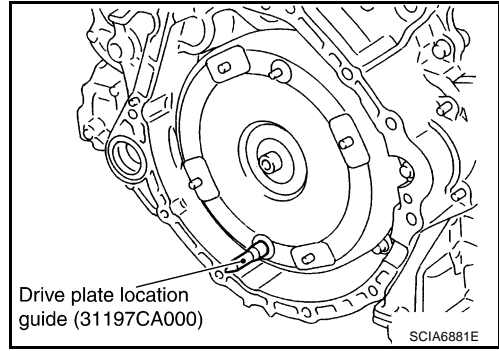

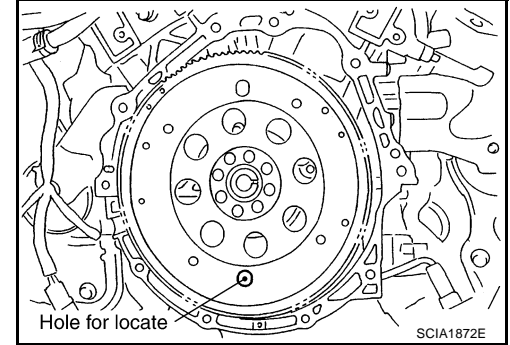

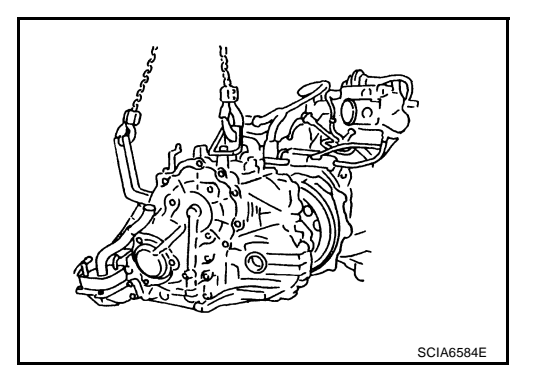

### TRANSAXLE ASSEMBLY

• When installing fluid cooler tube to transaxle assembly, assemble the part with the tube aligned with the rib.

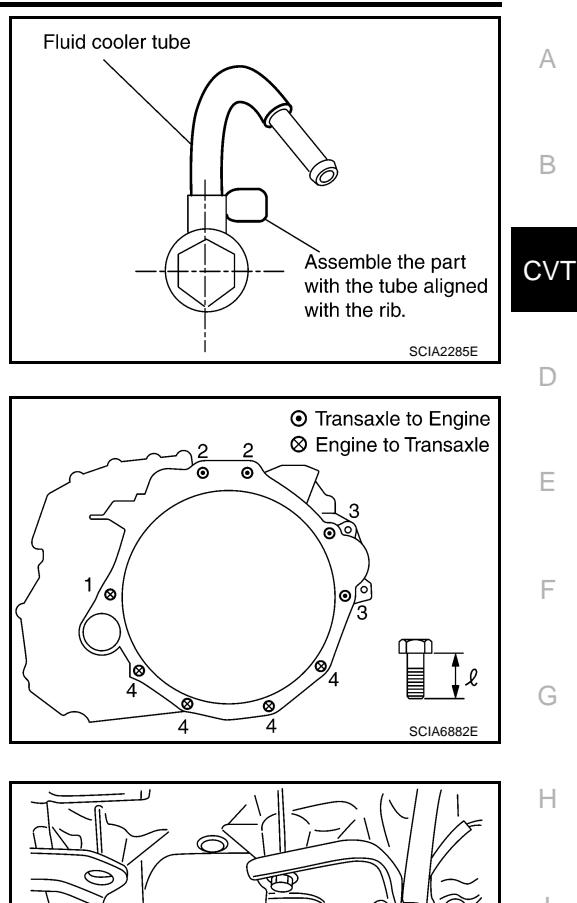

• When installing transaxle to the engine, attach the fixing bolts in accordance with the following standard.

| Bolt No.                               | 1            | 2         | 3            | 4         |
|----------------------------------------|--------------|-----------|--------------|-----------|
| Number of bolts                        | 1            | 2         | 2            | 4         |
| Bolt length<br>" $\ell$ "mm (in)       | 52 (2.05)    | 36 (1.42) | 105 (4.13)   | 35 (1.38) |
| Tightening torque<br>N⋅m (kg-m, ft-lb) | 75 (7.7, 55) |           | 47 (4.8, 35) |           |

• Align the positions of tightening nuts for drive plate with those of the torque converter, and temporarily tighten the nuts. Then, tighten the nuts with the specified torque.

#### • : 51N·m (5.2 kg-m, 38 ft-lb)

#### **CAUTION:**

- When turning crankshaft, turn it clockwise as viewed from the front of the engine.
- When tightening the tightening nuts for the torque converter after fixing the crankshaft pulley bolts, be sure to confirm the tightening torque of the crankshaft pulley mounting bolts. Refer to <u>EM-64</u>, "INSTALLATION".
- After converter is installed to drive plate, rotate crankshaft several turns and check to be sure that transaxle rotates freely without binding.
- Install crankshaft position sensor (POS). Refer to EM-28, "Removal and Installation".
- After completing installation, check for fluid leakage, fluid level, and the positions of CVT. Refer to <u>CVT-14</u>, <u>"Checking CVT Fluid"</u>, <u>CVT-204</u>, "Adjustment of <u>CVT Position"</u>, <u>CVT-205</u>, "Checking of <u>CVT Position"</u>.
- When replacing the CVT assembly, erase EEP ROM in TCM. Refer to <u>CVT-8</u>, "Precautions for TCM and <u>CVT Assembly Replacement"</u>.

J K

L

Μ

SCIA1861E

### SERVICE DATA AND SPECIFICATIONS (SDS)

## SERVICE DATA AND SPECIFICATIONS (SDS)

### **General Specifications**

| oplied model            |                   | VQ35DE engine             |  |
|-------------------------|-------------------|---------------------------|--|
|                         |                   | 4WD                       |  |
| CVT model               |                   | RE0F09A                   |  |
| CVT assembly            | Model code number | 1XD0A                     |  |
|                         | D range           | Variable                  |  |
| Transmission gear ratio | Reverse           | 1.766                     |  |
|                         | Final drive       | 5.173                     |  |
| Recommended fluid       |                   | NISSAN CVT fluid NS-2*1   |  |
| Fluid capacity          |                   | 10.0 liter (8-3/4 Imp qt) |  |

#### CAUTION:

• Use only Genuine NISSAN CVT fluid NS-2. Do not mix with other fluid.

• Using CVT fluid other than Genuine NISSAN CVT fluid NS-2 will deteriorate in driveability and CVT durability, and may damage the CVT, which is not covered by the warranty.

\*1: Refer to MA-14, "Fluids and Lubricants" .

### Vehicle Speed at Which Gear Shifting Occurs

Numerical value data are reference values.

| Engine type | Throttle position | Shift pattern | Engine speed (rpm)  |                     |  |
|-------------|-------------------|---------------|---------------------|---------------------|--|
| Engine type |                   | onn patient   | At 40 km/h (25 MPH) | At 60 km/h (37 MPH) |  |
|             | 8/8               | "D" position  | 2,800 - 4,300       | 3,900 - 5,300       |  |
| VQ35DE      | 2/8               | "D" position  | 1,200 - 2,000       | 1,300 - 2,100       |  |

#### CAUTION:

Lock-up clutch is engaged when vehicle speed is approximately 18 km/h (11 MPH) to 90 km/h (56 MPH).

### **Stall Speed**

| Stall speed   | 2,700 - 3,250 rpm |
|---------------|-------------------|
| Line Pressure | ECS00FC1          |
|               |                   |

| Engine   | Engine speed   | Line pressure kPa (kg/cm <sup>2</sup> , psi) |
|----------|----------------|----------------------------------------------|
| Liigiilo |                | "R", "D" positions                           |
| VQ35DE   | At idle speed  | 750 (7.65, 108.8)                            |
|          | At stall speed | 5,700 (58.14, 826.5)* <sup>1</sup>           |

\*1 : Reference values

### **Solenoid Valves**

| Name                                                                  | Resistance (Approx.) ( $\Omega$ ) | Terminal |
|-----------------------------------------------------------------------|-----------------------------------|----------|
| Pressure control solenoid valve B (Secondary pressure solenoid valve) |                                   | 3        |
| Pressure control solenoid valve A (Line pressure solenoid valve)      | 3 - 9                             | 2        |
| Torque converter clutch solenoid valve                                |                                   | 12       |
| Lock-up select solenoid valve                                         | 6 - 19                            | 13       |

PFP:00030

ECS00FCU

ECS00FCR

ECS00FCS

## SERVICE DATA AND SPECIFICATIONS (SDS)

| <b>CVT Fluid Tempe</b>                                                           | rature Sensor                                  |                                         | ECS00F                   | CV |
|----------------------------------------------------------------------------------|------------------------------------------------|-----------------------------------------|--------------------------|----|
| Item name                                                                        | Condition                                      | CONSULT-II "DATA MONITOR" (Approx.) (V) | Resistance (Approx.) (kΩ | )  |
| ATF TEMP SEN                                                                     | 20°C (68°F)                                    | 1.8 - 2.0                               | 6.5                      |    |
|                                                                                  | 80°C (176°F)                                   | 0.6 - 1.0                               | 0.9                      | _  |
| Primary Speed Se                                                                 | ensor                                          |                                         | ECS00FC                  | w. |
| Name                                                                             | Condition                                      |                                         | Data (Approx.)           | C  |
| Primary speed sensor                                                             | When driving ["D" position, 20 km/h (12 MPH)]. |                                         | 600 (Hz)                 | _  |
| Secondary Speed                                                                  | l Sensor                                       |                                         | ECS00F                   | сх |
| Name                                                                             |                                                | Condition                               |                          | -  |
| Secondary speed sensor                                                           | When driving ["D" position, 20 km/h (12 MPH)]. |                                         | 300 (Hz)                 |    |
| Removal and Inst                                                                 | allation                                       |                                         | ECS00F                   | CY |
| Distance between end of converter housing and torque converter 14.0 mm (0.55 in) |                                                | ) or more                               | —                        |    |
|                                                                                  |                                                |                                         |                          | _  |

G

Н

J

Κ

L

Μ